# () airnet logic

Track Viewer Manual de Usuario Final

# Contenido

| <u>0.</u>    | ANTES DE COMENZAR                  | 6      |
|--------------|------------------------------------|--------|
| <u>1.</u>    | SERVICIO DE LOCALIZACIÓN           | 7      |
| <u>2.</u>    | PLATAFORMA                         | 8      |
| 2.1.         | Μενύ Principal                     | 8      |
| 2.2.         | Escritorios                        | 8      |
| 2.3.         | Menú Lateral                       | 9      |
| 2.4.         | TÍTULO Y OPCIONES DE BÚSQUEDA      | 10     |
| 2.5.         | ICONOS EN GENERAL                  | 11     |
| <b>2.6</b> . | Secciones de Histórico             | 11     |
| 2.6.1        | Ι. Μενύ ζομύν                      | 12     |
| 2.7.         | Perfiles                           | 12     |
| 2.7.1        | L. Súper Administrador             | 12     |
| 2.7.2        | 2. Administrador                   | 12     |
| 2.7.3        | 3. Usuario                         | 13     |
| 2.7.4        | 4. VISITANTE                       | 13     |
| 2.7.5        | 5. TABLA COMPARATIVA               | 14     |
| <u>3.</u>    | FUNCIONALIDADES                    | 15     |
|              |                                    |        |
| 3.1.         | TABLAS                             | 15     |
| 3.1.1        | 1. Creación, edición y borrado     | 15     |
| 3.1.2        | 2. LISTADO                         | 15     |
| 3.1.3        | 3. Menú contextual                 | 17     |
| 3.1.4        | 4. Eliminar múltiples elementos    | 17     |
| 3.1.5        | 5. Grupos                          | 17     |
| 3.1.6        | 6. GEOLOCALIZACIONES               | 18     |
| 3.2.         | FORMULARIOS                        | 18     |
| 3.2.1        | L. GLOBALES                        | 18     |
| 322          | 2 CLIADROS DE BÚSOLIEDA            | 18     |
| 3.3.         | VENTANAS EMERGENTES                | 18     |
| 3.4.         | Μόρυιος                            | 19     |
| 3.4.1        | L. Persona                         | 19     |
| 3.4.2        | 2. Dispositivo                     | 19     |
| 343          |                                    | 19     |
| 3.5          | INFORMES                           | 20     |
| 3.5.1        | L. Objeto                          | 20     |
| 352          | 2 <b>P</b> ERÍODO                  | <br>21 |
| 353          | 3 PARÁMETROS ADICIONALES           | 21     |
| 354          | 4 Acciones                         | 21     |
| 3.6          |                                    | 21     |
| 361          |                                    | 21     |
| 362          | 2 BÚSOUEDA                         | 22     |
| 363          | 3 NUEVO INFORME PROGRAMADO         | 22     |
| 3.6.4        | 4. LISTADO DE INFORMES PROGRAMADOS | 25     |
|              |                                    | =0     |

**3.7.** VALORES EN CURSIVA

| 4.1.               | POP-UP DE ALERTAS                | 27 |
|--------------------|----------------------------------|----|
|                    |                                  | 20 |
| <u>5.</u> /        | AREA DE USUARIO                  | 28 |
| 5.1.               | Contadores de Alertas y mensajes | 28 |
|                    |                                  |    |
| <u>6.</u> <u>I</u> | INICIO                           | 30 |
|                    |                                  |    |
| 6.1.               | CAJAS                            | 30 |
| 6.1.1.             | Alertas                          | 30 |
| 6.1.2.             | DIVISAS                          | 30 |
| 6.1.3.             | Consumos                         | 30 |
| 6.1.4.             | Contactos                        | 31 |
| 6.1.5.             | DISTANCIAS                       | 31 |
| 6.1.6.             | Enlaces                          | 31 |
| 6.1.7.             | Estados                          | 31 |
| 6.1.8.             | Eventos                          | 31 |
| 6.1.9.             | Noticias                         | 31 |
| 6.1.10             | 0. El tiempo                     | 31 |
| 7. (               | CALENDARIO                       | 33 |
|                    |                                  |    |
| 7.1.               | Servicios                        | 33 |
| 7.2.               | Сітаs                            | 34 |
| 7.2.1.             | CREAR CITA                       | 34 |
| 7.2.2.             | DETALLES                         | 34 |
| 7.2.3.             | EDITAR CITA                      | 34 |
| 7.2.4.             | BORRAR CITA                      | 35 |
| 8. (               | COMUNICACIÓN                     | 36 |
|                    |                                  |    |
| 8.1.               | DISPOSITIVOS                     | 36 |
| 8.2.               | Mensajes de texto                | 37 |
| 8.3.               | NAVEGADOR                        | 37 |
| 8.4.               | Comandos                         | 38 |
| 8.5.               | Archivos                         | 38 |
| 9. F               | ESTADOS                          | 40 |
|                    |                                  |    |
| 9.1.               | TIEMPO REAL                      | 40 |
| 9.1.1.             | TIPO                             | 40 |
| 9.1.2.             | DISPOSITIVO                      | 40 |
| 9.1.3.             | CONDUCTOR                        | 40 |
| 9.1.4.             | ÚLTIMA POSICIÓN CONOCIDA         | 40 |
| 9.1.5.             | . <b>Есна</b>                    | 40 |
| 9.1.6.             | Recibido                         | 41 |
| 9.1.7.             | Estado                           | 41 |
| 9.1.8.             | INFO                             | 41 |
| 9.2.               | Histórico                        | 41 |
| 9.2.1.             | Menú histórico                   | 42 |
| 9.2.2.             | Τίτυιο                           | 42 |
| 9.2.3.             | Opciones de búsqueda             | 42 |
| 9.2.4.             | INFORMACIÓN DE RESULTADO         | 42 |

| 9.2.5.              | Listado de resultados               | 42 |
|---------------------|-------------------------------------|----|
| 9.2.6.              | Opciones de exportación             | 43 |
|                     |                                     |    |
| 10 0                |                                     | 44 |
| <u>10.</u> <u>3</u> |                                     |    |
|                     |                                     | 45 |
| <u>11.</u> <u>c</u> | EVENTOS                             | 45 |
|                     |                                     |    |
| 11.1.               | TIEMPO REAL                         | 45 |
| 11.2.               | HISTORICO                           | 45 |
| 11.2.1.             | OPCIONES DE BUSQUEDA                | 46 |
| 11.2.2.             | LISTADO DE RESULTADOS               | 40 |
| 12. A               | AL FRTAS                            | 48 |
|                     |                                     |    |
| 12.1                | OPCIONES DE BÚSOUEDA                | 48 |
| 12.2.               | LISTADO                             | 48 |
| 12.3.               | Detalle                             | 49 |
|                     |                                     |    |
| 13. N               | МАРА                                | 51 |
|                     |                                     |    |
| 13.1.               | Acciones sobre el Mapa              | 51 |
| 13.1.1.             | Programación                        | 51 |
| 13.1.2.             | DISPOSITIVOS                        | 52 |
| 13.1.3.             | PDIs (Puntos de Interés)            | 52 |
| 13.1.4.             | Zonas                               | 53 |
| 13.1.5.             | CAPAS                               | 53 |
| 13.1.6.             | Centrar                             | 53 |
| 13.1.7.             | Herramientas                        | 54 |
| 13.1.8.             | Rejilla                             | 54 |
| 13.1.9.             | Proximidad                          | 54 |
| 13.1.10             | D. DIRECCIONES                      | 55 |
| 13.1.11             | . Opciones                          | 55 |
| 13.1.12             | 2. INFO                             | 57 |
| 13.2.               | Área del Mapa                       | 58 |
| 13.2.1.             | Representación                      | 58 |
| 13.2.2.             | Burbujas                            | 59 |
| 13.3.               | Area de Información                 | 59 |
| 14 T                | NEODMES                             | 60 |
| <u>14.</u> 1        |                                     |    |
| 14 1                | AVANZADO (LANDING PAGE)             | 61 |
| 14.2                | ACTIVIDAD                           | 62 |
| 14.2.1              |                                     | 62 |
| 14.2.2              |                                     | 63 |
| 14.2.3              | Informe de Actividad                | 64 |
| 14.2.4              | LogBook – Uso Privado o de Negocios | 64 |
| 14.2.5.             | Total de Actividad                  | 65 |
| 14.3.               | Ткачестоя                           | 67 |
| 14.3.1.             | Detalle del Trayecto                | 67 |
| 14.3.2.             | TOTAL DE TRAYECTO                   | 68 |
| 14.3.3.             | Resumen de Trayecto                 | 68 |
| 14.4.               | EVENTOS & EXCEPCIONES               | 69 |
| 14.4.1.             | Eventos                             | 69 |
|                     |                                     |    |

| 14.4.2.        | Alertas                                | 70 |
|----------------|----------------------------------------|----|
| 14.4.3.        | Zonas                                  | 70 |
| 14.4.4.        | Informe de Stops                       | 71 |
| 14.4.5.        | Informe de Control de Velocidades      | 72 |
| 14.5.          | Servicios                              | 73 |
| 14.5.1.        | Informe de Servicios Activos           | 73 |
| 14.5.2.        | ETM                                    | 74 |
| 14.6.          | Солѕимо                                | 74 |
| 14.6.1.        | Consumo de Vehículos                   | 74 |
| 14.7.          | SENSORES EXTERNOS                      | 76 |
| 14.7.1.        | Temperatura                            | 76 |
| 14.7.2.        | Línea de Tiempo de Temperatura         | 77 |
| 14.8.          | CAN BUS & OBD II                       | 78 |
| 14.8.1.        | Informe de Rendimiento de Combustible  | 78 |
| 14.8.2.        | Informe de Rendimiento del Motor       | 80 |
| 14.8.3.        | HISTOGRAMA RPM                         | 82 |
| 14.8.4.        | Totales de CAN Bus                     | 85 |
| 14.9.          | Eventos de Conducción                  | 86 |
| 14.9.1.        | Detalle de Puntuación de Vehículos     | 86 |
| 14.9.2.        | Eventos Detallados                     | 87 |
| 14.9.3.        | Movimiento Diario                      | 88 |
| 14.9.4.        | Actividad Diaria                       | 89 |
| 14.9.5.        | Eventos Diarios                        | 90 |
| 14.9.6.        | Driving Behaviour                      | 91 |
| <b>14.10</b> . | MANTENIMIENTOS                         | 91 |
| 14.10.1        | . MANTENIMIENTOS CERRADOS DE VEHÍCULOS | 92 |
| 14.11.         | INFORMES PROGRAMADOS                   | 92 |
| 14.11.1        | . Informes Programados                 | 93 |
| 14.11.2        | . Listado de Informes Programados      | 93 |
|                |                                        |    |

#### 15. GESTIÓN

15.1. USUARIOS 94 15.1.1. LISTADO 94 15.2. DISPOSITIVOS 96 15.2.1. LISTADO (SOLO ADMINISTRADORES) 96 **15.3. MANTENIMIENTOS** 101 15.3.1. LISTADO (SOLO ADMINISTRADORES) 102 15.4. PERSONAS 103 103 15.4.1. LISTADO 15.5. PDIs (PUNTOS DE INTERÉS) 105 15.5.1. LISTADO 105 15.6. ZONAS 106 15.6.1. LISTADO 106 15.6.2. GEORUTAS 107 15.7. CAPAS (KMLS) 112 15.7.1. LISTADO 112 **15.8. HEATMAPS** 112 15.8.1. Listado 112 15.9. SERVICIOS 113 **15.10.** EVENTOS 114 15.10.1. Listado 114 **15.11. A**LERTAS 114 15.11.1. LISTADO 115

<u>94</u>

| <u>16.</u>    | ÁREA DE ADMINISTRADOR          | 119 |
|---------------|--------------------------------|-----|
| 16.1          |                                | 110 |
| 10.1.         | ORGANIZACIONES                 | 119 |
| 16.1.1.       | Compañías                      | 119 |
| 16.1.2.       | DEPARTAMENTOS                  | 121 |
| 16.2.         | USUARIOS                       | 122 |
| 16.3.         | Estados de Dispositivo         | 122 |
| <b>16.4</b> . | Eventos                        | 123 |
| 16.5.         | Alertas                        | 124 |
| 16.6.         | Escuchadores                   | 125 |
| <b>16.7</b> . | Informes                       | 126 |
| 16.7.1.       | Estados de Compañías           | 126 |
| 16.7.2.       | Facturación de Dispositivo     | 126 |
| 16.7.3.       | Actividad de Dispositivo       | 126 |
| 16.7.4.       | Última Conexión de Dispositivo | 127 |
| <u>17.</u>    | GLOSARIO                       | 128 |

| 0 | 128 |
|---|-----|
|   |     |

# 0. Antes de comenzar

Es conveniente leer detalladamente el manual antes de empezar a trabajar con la plataforma.

Este manual está diseñado para explicar:

- El funcionamiento de los componentes de la plataforma
- Cómo esta muestra la información
- Cómo funciona el servicio.

Es importante tener especial atención al contenido escrito de forma destacada, como este:

Todo el contenido mostrado con este formato, es de especial importancia.

# 1. Servicio de Localización

El servicio de localización está compuesto de varios elementos:

| <b>Gateway:</b> El servicio encargado de comunicarse bidireccionalmente con los disposit |                                                                                 |  |  |  |
|------------------------------------------------------------------------------------------|---------------------------------------------------------------------------------|--|--|--|
| Data base:                                                                               | Donde se almacena la información procesada.                                     |  |  |  |
| Log:                                                                                     | Los archivos que almacenan la información enviada por los dispositivos.         |  |  |  |
| Geocoding:                                                                               | El servicio que proporciona la dirección postal de las coordenadas solicitadas. |  |  |  |
| Plataforma:                                                                              | Interfaz de acceso a la información.                                            |  |  |  |

Todas las posiciones son recibidas por el Gateway, que las parsea o "traduce", las almacena en la base de datos y crea o aumenta los logs y comprueba si la posición recibida genera alguna alerta.

El geo código provee de la dirección postal a todas las posiciones antes de almacenarlas en la base de datos.

En la base de datos se almacenan toda la información recibida por los dispositivos según se ha recibido. Esta información es inalterable, de forma que no se puede modificar o eliminar las posiciones guardadas en la base de datos.

La información enviada por los dispositivos y los eventos creados en base a esta información, es inalterable y no se puede modificar o eliminar una vez se han guardado en la base de datos. A excepción de los trayectos, que se generan en tiempo real en base a los parámetros de gestión de trayectos del dispositivo sobre el que se hace la consulta, donde tomamos los parámetros de configuración actuales y mostramos la información en base a ellos.

Aquí también se guarda la información de los elementos que componen el servicio: dispositivos, personas, PDIs, zonas, alertas...

Todos los dispositivos adjuntan su ID en la información enviada, con este valor, la plataforma asocia esa información con el dispositivo correspondiente. Si el servicio no detecta ningún dispositivo con ese ID la información será descartada.

# 2. Plataforma

La plataforma es el interfaz de acceso a la información alojada en las bases de datos.

Este interfaz muestra principalmente la información recibida de los dispositivos, esta información se procesa y muestra en función a la configuración de los elementos que la componen (usuarios, dispositivos, alertas, reportes...), de forma que si un dispositivo no envía información o la información enviada no es válida, la plataforma no va a mostrar ninguna información referente al dispositivo.

Dependiendo del usuario con el que iniciamos sesión, podremos acceder a más contenido de la plataforma, interactuar con más elementos o visualizaremos la información según la configuración del perfil.

# 2.1. Menú Principal

Se elimina el color base del menú para dar más presencia al color principal de la cabecera. Tratamos de mejorar aún más el color principal de la aplicación.

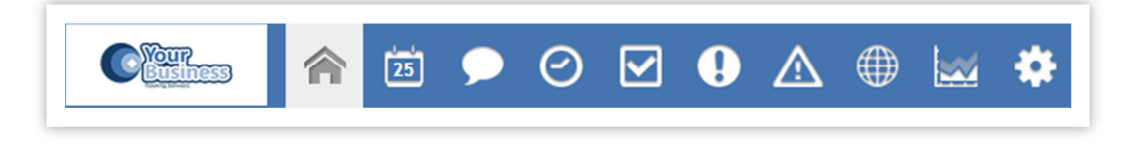

MENÚ PRINCIPAL CON LA OPCIÓN DE INICIO SELECCIONADA

Tenga en cuenta que las secciones se mantienen como en la versión anterior. Se trata simplemente de un cambio gráfico.

# 2.2. Escritorios

Las plantillas de los escritorios también han cambiado.

Se añade como decoración, el icono de la sección en la que estamos. Así, podemos ver rápidamente qué escritorio es.

Con banda blanca horizontal, tiene un sentido de continuidad en la transición de escritorios.

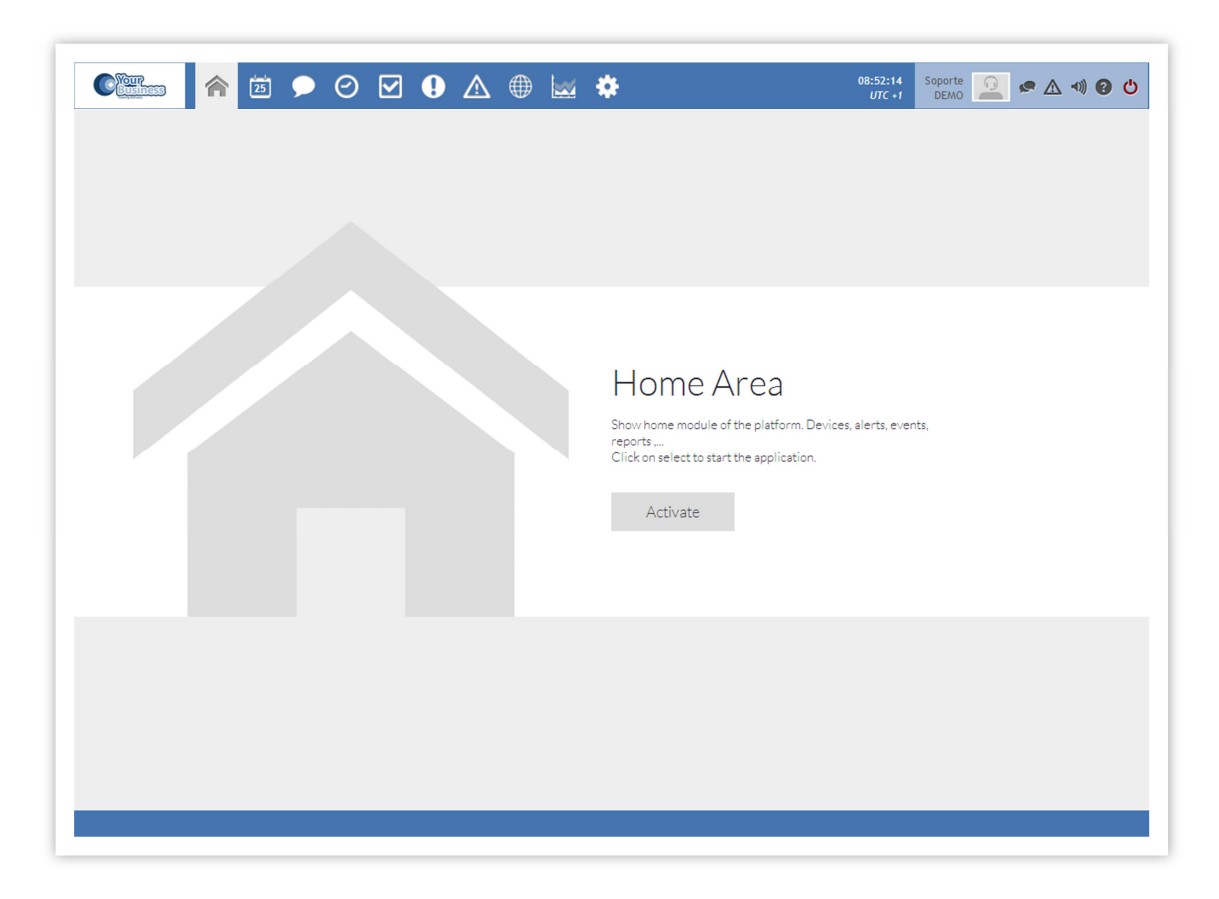

ESCRITORIO DE INICIO

# 2.3. Menú Lateral

El menú lateral se vuelve más gráfico. Se eliminan los textos y se deja solamente el icono, que aumenta de tamaño.

Gráficamente sigue el mismo proceso que el menú principal. No cambia de forma, sólo modernizó su apariencia.

El comportamiento del submenú es diferente. Ahora, aparece cuando el ratón pasa por encima, no cuando se hace clic. En el submenú, se puede ver el nombre de la sección a la que pertenece el icono.

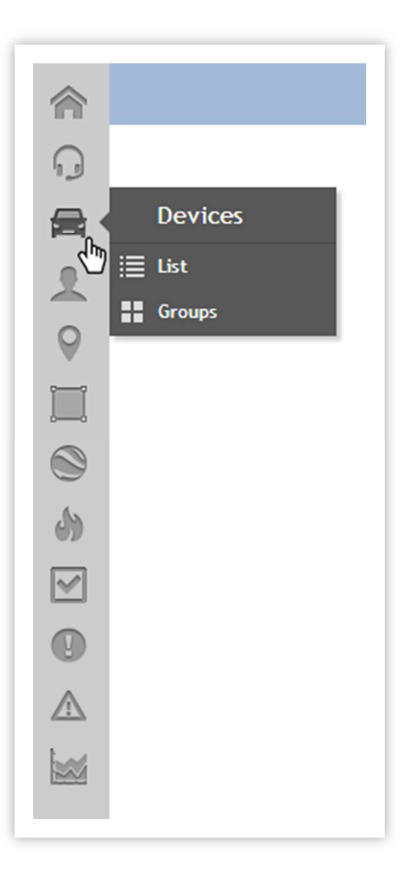

MENÚ LATERAL DE GESTIÓN, CON EL RATÓN SOBRE LA OPCIÓN DE DISPOSITIVO

# 2.4. Título y opciones de búsqueda

Una de las principales aportaciones es la incorporación de un título de la página. Aparecerán con el mismo color que los encabezados de la tabla, con las siguientes características estéticas de aplicación, y el texto será centrada.

Por otro lado, cambia el diseño de opciones de búsqueda, con menús para adaptarse a diferentes resoluciones.

Los botones pierden el texto para convertirse en iconos, pero incorporan una descripción explicativa.

Seguimos manteniendo la opción de comprimir la sección, ya que en todo el ancho de Opciones de búsqueda se puede hacer clic y puede comprimirla para dar más espacio a los datos de la lista.

|   |                | 🗵 🗩 🥑 🗹 | • 🛆 🌐 🔛               | *             | 09:45:53<br>UTC +1 | Soporte 📃 🕿 🛆 🐗 🕑 🙂 |
|---|----------------|---------|-----------------------|---------------|--------------------|---------------------|
| Ō |                |         | Statu                 | s - Real Time |                    |                     |
| Q |                |         | Sea                   | arch Options  |                    | ۲                   |
|   | Type:<br>All   | 4       | State:<br>Al          | 4             | Text:              |                     |
|   | Device:<br>All | 4       | Device Groups:<br>AL  | 4             |                    | 00                  |
|   | Person:<br>All | 4       | Person Groups:<br>All | 4             |                    |                     |

TÍTULO Y OPCIONES DE BÚSQUEDA PARA ESTADOS

# 2.5. Iconos en general

Los iconos de la web han evolucionado, tendiendo a una línea más simple de diseño, más esquemáticos.

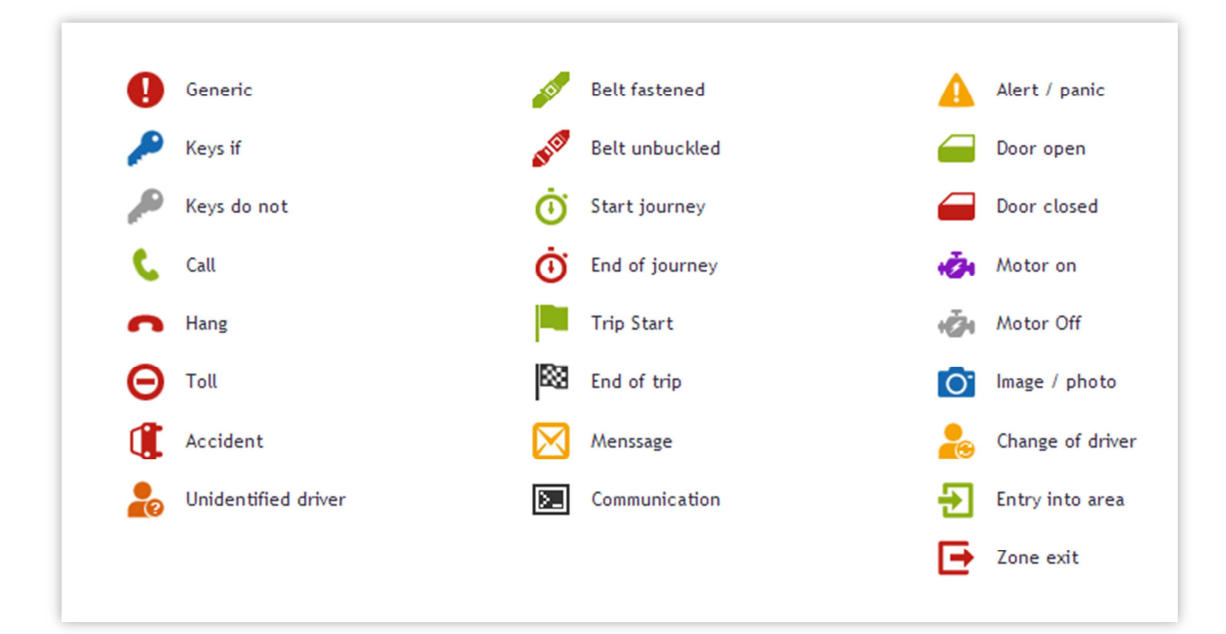

EJEMPLO DE ICONOS DE EVENTOS

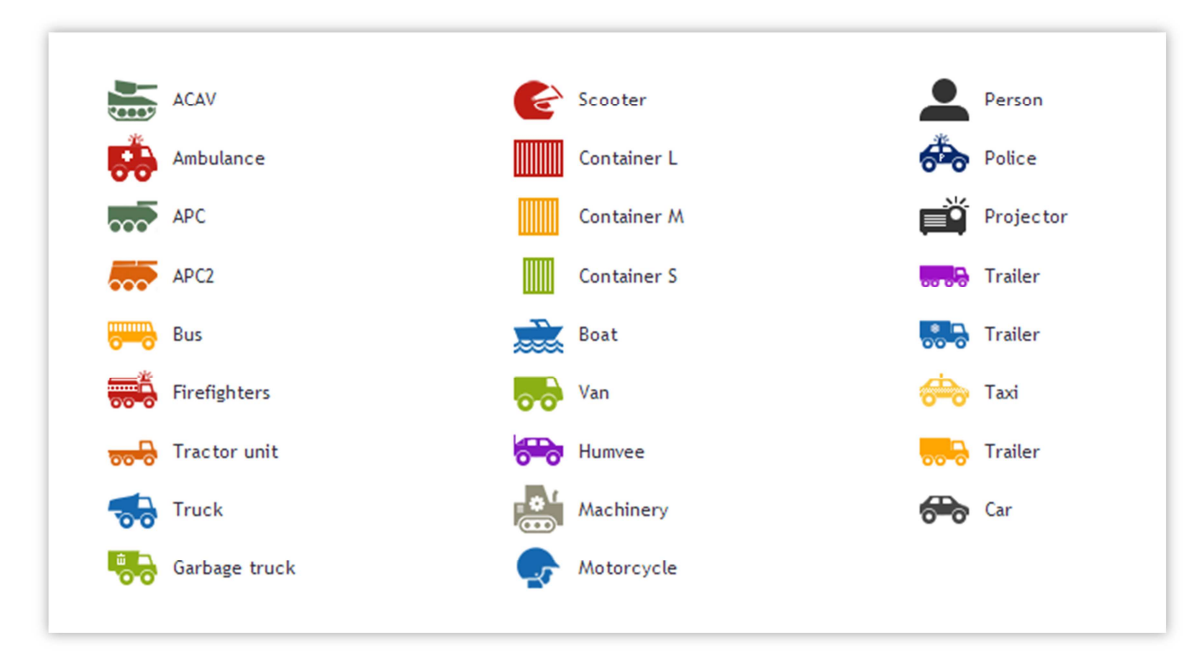

#### EJEMPLO DE ICONOS DE DISPOSITIVOS

# 2.6. Secciones de Histórico

Los escritorios de estado, eventos y alertas tendrán una opción en tiempo real y una opción de histórico.

Existe una correspondencia entre las secciones históricas y ver informes HTML, que desaparecen de la sección de informes.

Esta es la correspondencia con la vieja organización de los informes:

- 1. Tramas de Datos Resumen → HISTÓRICO DE ESTADOS
- 2. Eventos Eventos → HISTÓRICO DE EVENTOS
- 3. Eventos Alertas
- → HISTÓRICO DE ALERTAS

## 2.6.1. Menú común

Dos iconos de la izquierda de la pantalla permitirán al usuario navegar a tirar las opiniones de remolque.

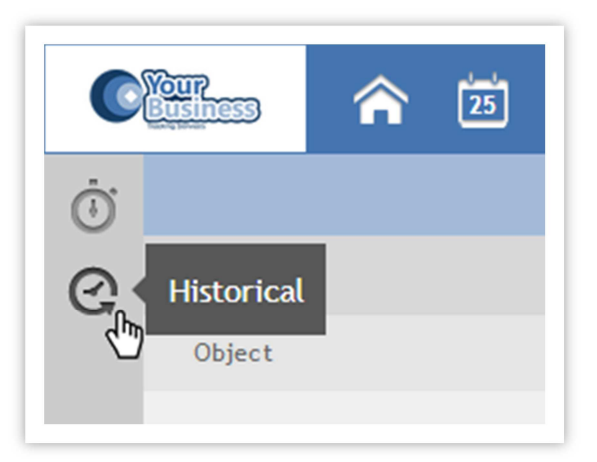

#### EJEMPLO DE MENÚ HISTÓRICO

El primer icono mostrará los datos en tiempo real, que ya existían.

El segundo icono llevará al usuario a una nueva sección, donde hay una serie de filtros que le ayudará al usuario a recuperar la información necesaria.

# 2.7. Perfiles

La plataforma dispone actualmente de diversos perfiles.

## 2.7.1. Súper Administrador

Es el perfil diseñado para gestionar la plataforma.

Accede desde el **área de administración** y puede acceder a todas las empresas y departamentos, aunque no puede acceder a la plataforma de móviles.

Puede editar, crear y borrar cualquier tipo de ítem, incluidos dispositivos, empresas y departamentos.

No tienen ningún tipo de restricción.

Los administradores, pertenecen a la plataforma.

Este usuario no podrá recibir pop ups de alertas o mensajes.

El perfil de súper administrador, no puede crear o editar reportes programados.

## 2.7.2. Administrador

Es el perfil que administra los ítems de un departamento.

Accede desde el área de cliente y puede acceder a la plataforma de móviles.

No pueden agregar editar o borrar dispositivos, departamentos o empresas.

De los ítems de dispositivos, si pueden editar ciertos campos, como nombre, mantenimiento, valores iniciales, etc.

Los administradores pertenecen a una empresa y departamento y solo pueden ver los ítems de ese departamento.

## 2.7.3. Usuario

Este perfil puede ver y editar la mayoría de los ítems de la empresa y departamento al que pertenecen.

Accede desde el área de cliente y desde la plataforma de móviles.

No puede crear editar o borrar dispositivos, departamentos, empresas o usuarios.

Se le puede limitar para que no pueda crear, editar o borrar áreas, POIs o zonas.

A este perfil, se le puede limitar a un grupo de dispositivos.

A este perfil, se le puede establecer una fecha de expiración. Después de esa fecha, el usuario no podrá acceder a la plataforma.

Este usuario no puede enviar comandos a los dispositivos.

## 2.7.4. Visitante

Son perfiles que solo pueden ver los dispositivos en el mapa.

Accede desde el área de cliente

A este perfil, se le puede limitar a un grupo de dispositivos

A este perfil, se le puede establecer una fecha de expiración. Después de esa fecha, el usuario no podrá acceder a la plataforma

Este usuario no puede enviar comandos a los dispositivos ni crear, editar o borrar cualquier tipo de ítem.

Los ítems de servicios no son editables por ningún usuario.

Los nombres de usuario no son editables

La marca y modelo de los dispositivos no son editables

# 2.7.5.Tabla comparativa

|                        | Súp                 | er Adı                | min.                | Adn                   | ninistra              | ador                  | ι                   | Jsuario               | C                     | V | 'isitant | e |
|------------------------|---------------------|-----------------------|---------------------|-----------------------|-----------------------|-----------------------|---------------------|-----------------------|-----------------------|---|----------|---|
|                        | С                   | E                     | В                   | С                     | E                     | В                     | С                   | E                     | В                     | С | E        | В |
| Empresa                | ✓                   | ✓                     | ✓                   | X                     | X                     | X                     | X                   | X                     | X                     | X | X        | X |
| Departamento           | <b>√</b>            | <b>v</b>              | <b>√</b>            | X                     | X                     | X                     | X                   | X                     | X                     | X | X        | X |
| Usuarios               | <b>v</b>            | <ul><li>✓</li></ul>   | ✓                   | <ul><li>✓</li></ul>   | <ul><li>✓</li></ul>   | <ul><li>✓</li></ul>   | X                   | X                     | X                     | X | X        | X |
| Grupos de Usuarios     | <ul><li>✓</li></ul> | <ul><li>✓</li></ul>   | <ul><li>✓</li></ul> | <ul> <li>✓</li> </ul> | <ul><li>✓</li></ul>   | X                     | X                   | X                     | X                     | X | X        | X |
| Dispositivos           | ✓                   | ✓                     | ✓                   | ✓                     | ✓                     | X                     | X                   | X                     | X                     | X | X        | X |
| Grupos de Dispositivos | <b>√</b>            | <ul><li>✓</li></ul>   | <b>√</b>            | <ul><li>✓</li></ul>   | <ul><li>✓</li></ul>   | <ul> <li>✓</li> </ul> | X                   | X                     | X                     | X | X        | X |
| Personas               | ✓                   | ✓                     | ✓                   | ✓                     | ✓                     | <ul><li>✓</li></ul>   | ✓                   | ✓                     | ✓                     | X | X        | X |
| Grupos de Personas     | <ul><li>✓</li></ul> | <ul> <li>✓</li> </ul> | <b>√</b>            | <ul><li>✓</li></ul>   | <ul> <li>✓</li> </ul> | <ul> <li>✓</li> </ul> | <b>√</b>            | <ul> <li>✓</li> </ul> | <ul> <li>✓</li> </ul> | X | X        | X |
| Zonas                  | ✓                   | ✓                     | ✓                   | ✓                     | ✓                     | <ul><li>✓</li></ul>   | ✓                   | ✓                     | ✓                     | X | X        | X |
| Grupo de Zonas         | <ul><li>✓</li></ul> | <ul><li>✓</li></ul>   | <ul><li>✓</li></ul> | <ul><li>✓</li></ul>   | <ul><li>✓</li></ul>   | <ul> <li>✓</li> </ul> | <ul><li>✓</li></ul> | <ul><li>✓</li></ul>   | <ul><li>✓</li></ul>   | X | X        | X |
| PDIs                   | ✓                   | <b>√</b>              | <b>√</b>            | <b>√</b>              | <b>√</b>              | <ul> <li>✓</li> </ul> | <b>√</b>            | ✓                     | <b>√</b>              | X | X        | X |
| Grupos de PDIs         | <ul><li>✓</li></ul> | <ul><li>✓</li></ul>   | <ul><li>✓</li></ul> | <ul><li>✓</li></ul>   | <ul><li>✓</li></ul>   | <ul> <li>✓</li> </ul> | <ul><li>✓</li></ul> | <ul><li>✓</li></ul>   | <ul><li>✓</li></ul>   | X | X        | X |
| Heatmaps               | <ul><li>✓</li></ul> | <ul><li>✓</li></ul>   | <ul><li>✓</li></ul> | <ul><li>✓</li></ul>   | <ul><li>✓</li></ul>   | <ul><li>✓</li></ul>   | <ul><li>✓</li></ul> | <ul><li>✓</li></ul>   | <ul><li>✓</li></ul>   | X | X        | X |
| Servicios              | <ul><li>✓</li></ul> | X                     | <ul><li>✓</li></ul> | <ul><li>✓</li></ul>   | X                     | <ul> <li>✓</li> </ul> | <ul><li>✓</li></ul> | X                     | <ul><li>✓</li></ul>   | X | X        | X |
| Eventos                | <b>√</b>            | <ul><li>✓</li></ul>   | <ul><li>✓</li></ul> | <ul><li>✓</li></ul>   | <ul><li>✓</li></ul>   | <ul> <li>✓</li> </ul> | <ul><li>✓</li></ul> | <ul> <li>✓</li> </ul> | <ul><li>✓</li></ul>   | X | X        | X |
| Alertas                | <ul><li>✓</li></ul> | <ul><li>✓</li></ul>   | <ul><li>✓</li></ul> | <ul><li>✓</li></ul>   | <ul><li>✓</li></ul>   | <ul><li>✓</li></ul>   | <ul><li>✓</li></ul> | <ul><li>✓</li></ul>   | <ul><li>✓</li></ul>   | X | X        | X |
| Reportes Programados   | X                   | <ul><li>✓</li></ul>   | <b>√</b>            | <ul><li>✓</li></ul>   | <ul><li>✓</li></ul>   | <ul><li>✓</li></ul>   | <ul><li>✓</li></ul> | <b>√</b>              | <ul><li>✓</li></ul>   | X | X        | X |

C: CREAR, E: EDITAR, B: BORRAR

# 3. Funcionalidades

# 3.1. Tablas

La plataforma es la interfaz del usuario para acceder a la información en la base de datos.

|     |               |                        |                       | luna.                           |           |         |          |                      |                       |           |
|-----|---------------|------------------------|-----------------------|---------------------------------|-----------|---------|----------|----------------------|-----------------------|-----------|
| rag | a column      | neader and drop it ner | e to group by that co |                                 |           |         |          |                      |                       |           |
|     | Туре          | Identifier             | Name                  | Description                     | Telephone | Time    | Distance | Created              | Modified              |           |
| ×   | <del>60</del> | 882F7F8B7241F7C6430E   | YDNKTZEQJT            | YDNKTZEQJTSGZSYNCAHHMQFNVVIKYHV | 123       | 00:54h  | 0.00Km   | 1/6/2014 6:54:41 PM  | 3/19/2014 4:28:29 PM  | $\oslash$ |
| ~   | 6             | 123                    | blabla                |                                 | 1234sfg   | 00:00h  | 0.00Km   | 1/17/2014 6:33:02 PM | 4/10/2014 12:00:54 PM | Ø         |
| ~   |               | 456                    | blabla2               |                                 |           | 00:00h  | 0.00Km   | 1/17/2014 6:33:37 PM | 3/27/2014 11:55:53 AM | $\oslash$ |
| ×   | •••           | PPCTEST1               | TrackPro              |                                 |           | 19:35h  | 502.88Km | 2/26/2014 5:42:02 PM | 2/26/2014 6:03:56 PM  | $\oslash$ |
| ×   |               | QUINCY12               | quincy12              |                                 |           | 180:06h | 0.31Km   | 2/26/2014 6:29:31 PM | 2/27/2014 11:02:32 AM | $\oslash$ |

EJEMPLO DE TABLA, CON DOS FILAS SELECCIONADAS

## 3.1.1.Creación, edición y borrado

Para **crear un elemento**, pulse sobre el botón " ( , en la esquina superior derecha del listado de elementos

Para **borrar un elemento**, pulse sobre el botón "(🛞 " del elemento correspondiente.

Para **editar un elemento**, pulse sobre el botón " ( del elemento que quiera editar. A continuación, modifique los campos que desee.

## 3.1.2.Listado

La presencia de las tablas es muy común en la plataforma, tanto para listar elementos, como para gestionarlos o mostrar información de estos.

Las tablas, tienen un comportamiento estandarizado en toda la plataforma.

El símbolo "+" a la izquierda de los elementos de la tabla, diferencia los elementos clicables de los que no lo son. Pulsando sobre el elemento accederemos a la ficha o al mapa del elemento.

**Ordenación:** Los elementos, se ordenan por defecto según los valores más apropiados para cada tabla, pulse sobre el título de la columna para cambiar el criterio de ordenación de los elementos que se muestran en la tabla, o con el botón derecho y seleccionando el tipo de ordenación en el menú contextual.

**Agrupación:** Es posible agrupar los elementos de una tabla, por sus características, arrastrando el título de la columna al encabezado de la tabla.

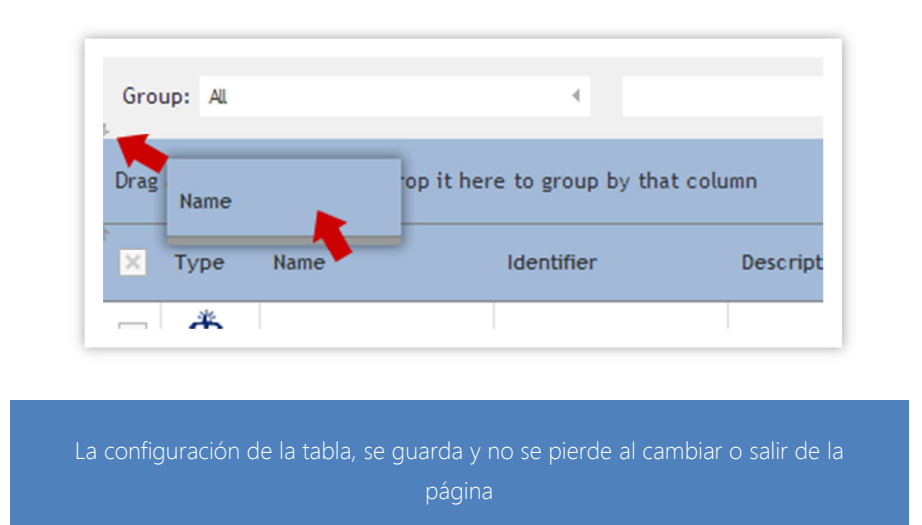

Borrar: Para quitar el filtro de agrupación, pulse sobre el filtro, y arrástrelo fuera de la tabla.

| Group: All | 4 |  |
|------------|---|--|
| 1          |   |  |
| Name 🔺 🕅   |   |  |
| Name 🔺 🔀   |   |  |

**Cambiar:** Para cambiar el orden de las columnas, pulse y arrastre sobre la columna y suéltela en la nueva ubicación para la columna.

|        |       | oup by that column |
|--------|-------|--------------------|
| Х Туре | N     | Descrip            |
| × 🖧    | Ditan |                    |
|        |       |                    |

**Buscar:** Para buscar elementos introduzca el texto o parte del texto que está buscando, sobre el cuadro de búsqueda situado en la parte superior izquierda. Para restablecer el listado, pulse sobre el botón "Cancelar".

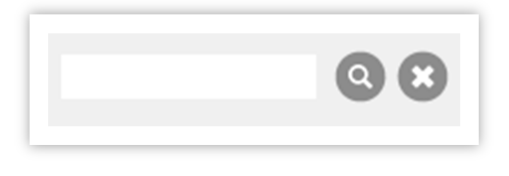

BUSCAR A LA IZQUIERDA, CANCELAR A LA DERECHA

**Exportar:** Para exportar el listado de los elementos de la tabla, pulse sobre los iconos de la esquina superior derecha:

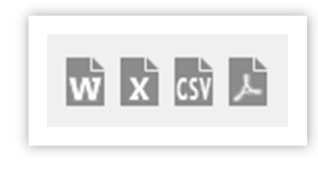

EXPORTACIÓN, DE IZQUIERDA A DERECHA: WORD, EXCEL, CSV, PDF.

**Otras acciones:** Para actualizar el listado, pulse sobre el botón en la esquina superior derecha. Presionar el botón en la esquina superior derecha.

**Paginación**: Cada tabla muestra por defecto un determinado número de elementos, si en un listado, hay más elementos de los que aparecen inicialmente en la tabla, estos se paginarán, y se mostrarán en diferentes bloques. A pie de tabla, se muestra un paginado de elementos, el número elementos por página y la información de estos.

## 3.1.3. Menú contextual

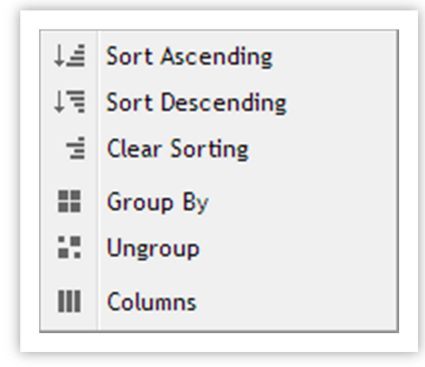

Al pulsar con el botón derecho del ratón, sobre el nombre de la columna, nos aparece un menú contextual, que muestra diferentes opciones sobre como filtrar o agrupar la información listada en la tabla, pudiendo establecer o deshabilitar el ordenado, agrupar o desagrupar por el valor que estamos seleccionando, optimizar la distribución de las columnas o mostrar u ocultar columnas.

## 3.1.4. Eliminar múltiples elementos

La mayoría de los listados permiten la eliminación de múltiples elementos simultáneamente:

Puede seleccionar uno o más elementos del listado pulsando en el checkbox correspondiente, o seleccionar todos los dispositivos pulsando sobre el checkbox de la columna.

Una vez tenga los elementos seleccionados, pulse sobre el botón de eliminar. Al lado de este botón, se muestra el número de elementos seleccionados.

## 3.1.5.Grupos

Los grupos, crean conjuntos de elementos, no tienen un número mínimo ni un número fijo de elementos.

Un mismo elemento, puede pertenecer a ninguno o varios grupos simultáneamente.

Los grupos están formados por elementos de un mismo departamento.

Para **crear un grupo**, pulse sobre el botón de añadir, de la esquina superior derecha, esto mostrara una ventana común listado de elementos. Seleccione los elementos que desea que pertenezcan al grupo, especifique un nombre para el grupo, y pulse sobre el botón "Guardar".

## 3.1.6.Geolocalizaciones

Las geolocalizaciones, se importan y exportan en KMLs versión 2.0. Se pueden importar/exportar puntos de interés, zonas, y rutas.

Para **exportar un elemento** a un KML, pulse sobre el botón " ( ) para iniciar la descarga.

Para **importar un elemento** o varios, pulse sobre el botón " (()" y seleccione el KML que contiene los elementos.

# 3.2. Formularios

Los formularios nos permiten interactuar con la plataforma, configurar los elementos que la componen y configurarlos.

Los formularios se encuentran en los escritorios, sirven para configurar la información que se muestra en la página que estamos visualizando. Los formularios que se muestran en ventanas emergentes, se emplean para configurar los elementos o interactuar con estos.

## 3.2.1. Globales

**Desplegables**: se utilizan para listar las propiedades de un elemento, o un listado de elementos (dispositivos, personas, PDIs, zonas...). La mayoría de desplegables que listan los elementos de los desplegables, cargan dinámicamente los elementos en función de los permisos que tenga el usuario, o de los elementos que correspondan. Loe desplegables que listan elementos, tienen la propiedad de buscar entre el listado que contiene. Escribiendo en el desplegable, filtrara los elementos que contienen el texto introducido en el propio desplegable.

Fechas: Pinchando sobre el icono del calendario, podemos seleccionar una fecha sobre el calendario.

Pinchando sobre el reloj, podemos seleccionar una hora del desplegable.

También podemos escribir la fecha y la hora directamente sobre el cuadro de texto

Los cuadros de fechas, varían en función del formulario. Las variables más comunes son: de un día determinado, un rango de un día a otro y un rango de un día y hora a otro día y hora específica.

## 3.2.2. Cuadros de búsqueda

Los formularios de búsqueda de elementos están situados en la parte superior de la página.

Estos formularios se pueden contraer y expandir.

Los componentes de búsqueda están agrupados en bloques.

Pulsando en el botón de buscar, se ejecuta la búsqueda con los parámetros especificados. Una vez mostrada la búsqueda, el formulario se contrae.

## 3.3. Ventanas emergentes

Las ventanas se emplean para crear, editar o configurar elementos, interactuar con los elementos o la plataforma, y para mostrar detalles de un elemento.

Dependiendo del contenido de la ventana, esta tendrá un tamaño determinado y unas características especiales (minimizarla, cerrarla, moverla...).

La mayoría de ventanas tienen la información agrupada en pestañas laterales. Mediante estas pestañas se puede acceder a las opciones de configuración, visualización o log de cambios de cada elemento.

En la pestaña Log, se guarda y acumula la información referente a los cambios realizados, persona y hora que realizaron los cambios.

Cada vez que se hace un cambio, se genera un nuevo registro y se almacena junto a los registros anteriores.

Sólo las ventanas que permiten crear o modificar elementos, tienen un log de cambios.

# 3.4. Módulos 3.4.1.Persona

Muestra una breve ficha de la persona. Mediante el icono podremos comunicarnos con la persona

| John Smith | n         | <b>F</b> |
|------------|-----------|----------|
| Telephone  | 555123456 |          |
| Mobile     | 666789456 |          |

## 3.4.2.Dispositivo

Muestra una breve ficha del dispositivo (o vehículo donde está instalado). Mediante el icono podremos comunicarnos con el dispositivo.

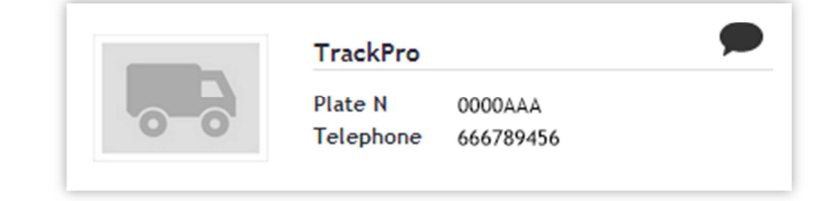

## 3.4.3.Localización

Muestra un resumen del estado en el que se encuentra el vehículo en ese determinado momento. Fecha y hora, dirección, latitud y longitud.

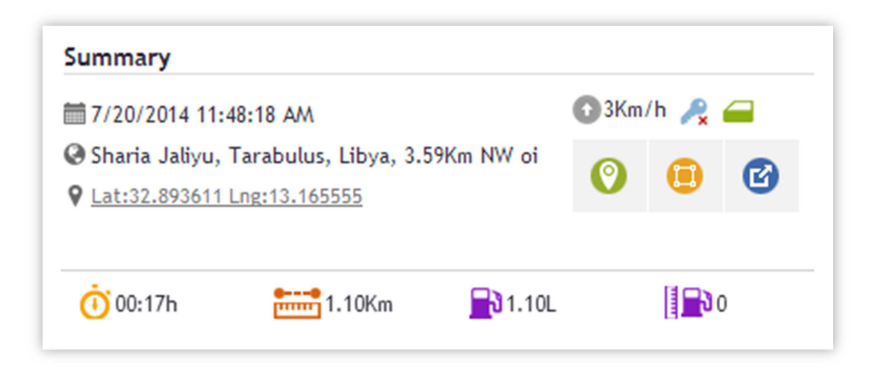

- Abre una ventana para crear un PDI en la posición actual.
- Abre una ventana para crear una zona en la posición actual.
- Abre una ventana nueva de seguimiento en tiempo real del dispositivo.
- O Tiempo conduciendo desde el inicio del trayecto hasta ese momento.
- Distancia recorrida desde que inicio el trayecto hasta ese momento.
  - Tiempo detenido desde el inicio del trayecto hasta ese momento.
- P Tiempo aparcado desde el inicio del trayecto hasta ese momento.
- S Velocidad media desde el inicio del trayecto hasta ese momento.
- Consumo en ese momento

Aquí también se representarán los eventos (Inicio o fin de jornada o trayecto, Inicio o fin de jornada o trayecto...) y cualquier otro sensor que tenga el dispositivo (apertura de puertas, llave, temperatura...) que se encuentra el vehículo en ese determinado momento (Ver sección 3.5 Iconos en general).

## 3.5. Informes

Todos los informes tienen dos partes, la zona de búsqueda, y el propio informe.

Dentro del área de búsqueda, podemos tener hasta cuatro columnas de datos, que se diferencian en función del tipo de informe.

| 1 | Objeto  | 3 | Parámetros adicionales |
|---|---------|---|------------------------|
| 2 | Período | 4 | Acciones               |
| 1 |         |   |                        |

|                                                                            |   |                    | Search options             |     |                                                         |                                                                                                    |
|----------------------------------------------------------------------------|---|--------------------|----------------------------|-----|---------------------------------------------------------|----------------------------------------------------------------------------------------------------|
| Object                                                                     | p | Period             |                            |     | Additional parameters                                   | Actions                                                                                                    |
| Device:<br>256     Device Group:<br>ADADCVWNBF     OF PROTO:<br>TATODAG FP |   | ● Day<br>8/13/2014 | Monthly<br>8/2014 - 9/2014 | 4   | Stop times thresholds<br>Red:<br>0.00<br>Amber:<br>0.00 | Report files<br>Note: Second Second Sec |
| People Group:<br>AYFHZWSYGE                                                | 4 | 8/13/2014 12:00 AM | 2 14/2014 12:00 AM         | ⊞ 0 | 3                                                       | 4                                                                                                    |

## 3.5.1.Objeto

En esta sección elegimos el elemento principal que hace el informe. Podemos buscar por Dispositivo, por Persona, así como Grupos. En los informes específicos usted puede buscar objetos especializados, por ejemplo, podemos buscar áreas en el informe del mismo nombre.

## 3.5.2.Período

Definimos el intervalo de fechas en el que realizar el informe. Según el informe, se puede elegir un solo día a un rango de fechas específico, que va desde una semana específica a un mes específico.

## 3.5.3. Parámetros adicionales

Son muy pocos los informes que contienen esta columna. Aquí podemos elegir los parámetros adicionales muy específicos, necesarios para completar el informe de búsqueda. Por ejemplo, en el informe de la parada, en esta columna es donde se definen los umbrales de tiempo para alertar con rojo y ámbar en el informe.

## 3.5.4. Acciones

Definimos el tipo de acción que desea realizar:

- Ficheros de informes: Podemos ver el informe y descargarlo en formato PDF o Word.
- Datos en bruto: Descarga directa del informe en formato CSV o Excel.

# 3.6. Informes programados

Dentro del Área de Mantenimiento, tenemos una nueva opción: informes programados. A partir de ahí podemos programar cualquier entrega de cualquier informe.

|     |                                     | -                  | Scheduler Repo                                                                 | orts                   |                       |           |
|-----|-------------------------------------|--------------------|--------------------------------------------------------------------------------|------------------------|-----------------------|-----------|
| 3   | 0 6                                 | 2                  |                                                                                |                        |                       | 3         |
| -   | and a conformation and shows it for | 9                  |                                                                                |                        |                       | U         |
|     |                                     | Have               |                                                                                | Activate Created       | Lad Modelad           |           |
| -   | * Report                            | Name               | Rule                                                                           | Activate created       | Last Moorred          |           |
| 7 8 | Uetaried Activity                   | Procla             | Occurs 4/2/2014 10:00:00 PM                                                    | 372772014 11:51:38 AM  | 4/3/2014 10:21:02 AM  | $\oslash$ |
| 1   | Detailed Activity                   | treter             | Occurs 3/27/2014 11:00:00 PM                                                   | 3/27/2014 12:12:41 PM  | 3/27/2014 12:12:41 PM | $\oslash$ |
| 9   | Driving Schavlour                   | Driving behaviour  | Occurs 3/27/2014 11:00:00 PM                                                   | 3/27/2014 3:46:38 PM.  | 3/27/2014 3:46:46 PM  | $\oslash$ |
| •   | Stop & Idle Report                  | Kundot             | Occurs daily starting on 3/27/2014<br>At 1000 AM                               | 3/2//2014 4:22:18 PM   | 3/2//2014 4:22:18 PM  | $\oslash$ |
|     | X Detailed Journey                  | recorrido          | Occurs daily every to the<br>Tuesday, Wedney<br>Friday starting 4 st<br>100 Mi | 3/27/2014 6:39:16 PM   | 3/27/2014 5:39:15 PM  | Ø         |
|     | Summary Activity                    | WebActivitySummary | Occurs 3/27/2014 11:00:00 PM                                                   | . 3/37/2014 6:59:57 PM | 3/28/2014 2:21:16 PM  | $\oslash$ |
|     | Reports                             | WebActivityTotals  | Occurs 3/27/2014 11:00:00 PM                                                   | 3/27/2014 7i01i42 PM   | 3/27/2014 7i01i50 PM  | $\oslash$ |
|     | Scheduled                           | Journey Totals     | Occurs 3/2//2014 11:00:00 I%                                                   | 3/2//2014 /:08:01 PM   | 3/2//2014 /:08:09 PM  | $\oslash$ |
| 1   | Events                              | Eventas            | Occurs 3/27/2014 11:00:00 PM                                                   | 3/27/2014 7:15:52 PM   | 3/27/2014 7:16:01 PM  | $\oslash$ |
|     | × Aerts                             | WebEventsKerts     | Occurs 3/27/2014 11:00:00 PM                                                   | 3/27/2014 7:17:04 PM   | 3/27/2014 7:17:15 PM  | 0         |
|     | Detailed Activity                   | Prueba             | Occurs 4/2/2014 10:00:00 PM                                                    | 3/27/2014 11:51:38 AM  | 4/3/2014 10:21:02 AM  | $\oslash$ |
| 3   | Detailed Activity                   | treter             | Occurs 3/27/2014 11:00:00 PM                                                   | 3/27/2014 12:12:41 PM  | 3/27/2014 12:12:41 PM | $\oslash$ |

INFORMES PROGRAMADOS: PANTALLA COMPLETA

| 1 | Informes programados | 3 | Nuevo informe programado      |
|---|----------------------|---|-------------------------------|
| 2 | Búsqueda             | 4 | Lista de informes programados |

# 3.6.1.Icono de informes programados

Tenemos un icono en el Área de Gestión de abrir programar informes.

## 3.6.2. Búsqueda

Podemos buscar un informe de programa de la lista. Es similar a otras secciones del Área de Gestión.

## 3.6.3. Nuevo informe programado

Al hacer clic en el icono Agregar, se abre una ventana emergente para configurar la programación.

#### 3.6.3.1. Paso 1: Datos

En este paso, puede seleccionar el informe que puede programar, y el formato para la exportación. No se olvide de añadir un nombre para el informe programado.

| 1 Data 2       | Objects 3  | Period | 4 Param | ieters | 5 Scheduler | 6 Notification | 7 Confirm |  |
|----------------|------------|--------|---------|--------|-------------|----------------|-----------|--|
| Name:          | PruebaPach | eco    |         |        |             |                |           |  |
| Description:   |            |        |         |        |             |                |           |  |
| Туре:          | Rag Stops  |        | 4       |        |             |                |           |  |
| Export Format: | Pdf        |        | 4       |        |             |                |           |  |
|                |            |        |         |        |             |                |           |  |
|                |            |        |         |        |             |                |           |  |
|                |            |        |         |        |             |                |           |  |
|                |            |        |         |        |             |                |           |  |
|                |            |        |         |        |             |                |           |  |

#### 3.6.3.2. Paso 2: Objetos

Según el informe seleccionado en el paso 1, podemos elegir los objetos que buscamos opciones.

| REPORT                       |                                  | □ ×                        |
|------------------------------|----------------------------------|----------------------------|
| 1 Data 2 Objec               | 3 Period 4 Parameters 5 Schedule | r 6 Notification 7 Confirm |
|                              |                                  |                            |
| Device:                      | TrackPro 4                       |                            |
| Device Group:     Device All | search for groups 4              |                            |
| <ul> <li>Person:</li> </ul>  | Search for person                |                            |
| Person Group:                | Search for groups                |                            |
| Person All                   |                                  |                            |
|                              |                                  |                            |
|                              |                                  |                            |
|                              |                                  |                            |
|                              |                                  |                            |
|                              |                                  |                            |
| Previous                     |                                  | Next 🔿                     |
|                              |                                  |                            |
|                              |                                  |                            |

## 3.6.3.3. Paso 3: Período

El período puede ser diario, semanal o mensual.

| 1 Data 2 | Objects | 3 Period | 4 Parameters | 5 Scheduler | 6 Notification | 7 Confirm |
|----------|---------|----------|--------------|-------------|----------------|-----------|
| Period:  | Day     |          | C            |             |                |           |
|          |         |          |              |             |                |           |
|          |         |          |              |             |                |           |
|          |         |          |              |             |                |           |
|          |         |          |              |             |                |           |
|          |         |          |              |             |                |           |
| 4        |         |          |              |             |                |           |

#### 3.6.3.4. Paso 4: Parámetros

Si el informe tiene parámetros adicionales, los podemos definir en este paso.

| 1 Data 2   | Objects | 3 Period | 4 Parameters | 5 Scheduler | 6 Notification | 7 Confirm |
|------------|---------|----------|--------------|-------------|----------------|-----------|
| Red        | 0.00    |          |              |             |                |           |
| Amber      | 0.00    |          |              |             |                |           |
|            |         |          |              |             |                |           |
|            |         |          |              |             |                |           |
|            |         |          |              |             |                |           |
|            |         |          |              |             |                |           |
|            |         |          |              |             |                |           |
|            |         |          |              |             |                |           |
| 🖕 Previous |         |          |              |             |                | Next      |

## 3.6.3.5. Paso 5: Programación

En este paso elegimos si activamos nuestro calendario de presentación de informes y la recurrencia de envío.

| Activated                   |              |          |                 |           |  |
|-----------------------------|--------------|----------|-----------------|-----------|--|
|                             |              |          |                 |           |  |
| 4/7/2014 12:00 AM           |              |          |                 |           |  |
|                             |              |          |                 |           |  |
| Recurrence                  |              |          |                 |           |  |
| Daily                       | 🗵 Sunday     | 🗹 Monday | 🗵 Tuesday 🛛 🕅 🗤 | Vednesday |  |
| <ul> <li>Weekly</li> </ul>  | 📧 Thursday   | 📧 Friday | 🗹 Saturday      |           |  |
| <ul> <li>Monthly</li> </ul> |              |          |                 |           |  |
|                             |              |          |                 |           |  |
| No end date End             | by 3/26/2014 |          |                 |           |  |
|                             |              |          |                 |           |  |

### 3.6.3.6. Paso 6: Notificación

Podemos elegir a quién enviar una copia del informe programado.

| 1 Data 2 OI | bjects 3 Period 4 Parameters | 5 Scheduler | 6 Notification | 7 Confirm |
|-------------|------------------------------|-------------|----------------|-----------|
| None        |                              |             |                |           |
| E-mail      | jamartinez@globalavl.com     |             |                |           |
| User        | Search for user 4            |             |                |           |
| User group  | Search for group 4           |             |                |           |
| All users   |                              |             |                |           |
|             |                              |             |                |           |
|             |                              |             |                |           |
|             |                              |             |                |           |
|             |                              |             |                |           |
|             |                              |             |                |           |
|             |                              |             |                |           |

#### 3.6.3.7. Paso 7: Confirmación

Por último, antes de guardar nuestro informe programado, podemos ver si todos los datos son correctos.

| Data 2       | Objects 3 Period         | 4 Parameters  | 5 Scheduler 6 Notification              | 7 Confirm             |
|--------------|--------------------------|---------------|-----------------------------------------|-----------------------|
| Name         | PruebaPacheco            | Description   |                                         |                       |
| Туре         | Rag Stops                | Export Format | Pdf                                     |                       |
| Objects      | testAlerts               | Period        | Day                                     |                       |
| Parameters   | TODO                     | Scheduler     | Occurs weekly every Saturday starting o | on 4/7/2014 at 2:00 A |
| Notification | jamartinez@globalavl.com |               |                                         |                       |
|              |                          |               |                                         |                       |
|              |                          |               |                                         |                       |
|              |                          |               |                                         |                       |

## 3.6.4.Listado de informes programados

Listado de todos los informes programados que se están generando. Contamos con las siguientes columnas:

- 1. Informe: Tipo de informe (lista de menú lateral en el área del informe).
- 2. Nombre: Nombre asignado a la programación del informe.
- 3. Regla: Periodo en el que el informe ha sido programado.
- 4. Estado: Activo o inactivo
- 5. Creado: Fecha en la que el informe ha sido creado.
- 6. Modificado: Fecha en la que el informe ha sido modificado.
- 7. Editar: Icono para editar el informe.
- 8. Borrar: Icono para borrar el informe.

# 3.7. Valores en cursiva

Tanto en el escritorio del **Mapa**, como en algunos **Informes**, los valores de **Distancia** o **Consumo** pueden aparecer en cursiva por inconsistencia a la hora de obtener el dato basado en los contadores, tanto de CAN Bus o virtuales.

Los casos que causan inconsistencia son (en los totales):

- 1. Cuando el odómetro inicial existe, pero no existe el odómetro final.
- 2. Cuando el odómetro se resetea y el valor del odómetro inicial es mayor que el valor de odómetro final, provocando que el valor de distancia sea negativo.

En los dos casos, la plataforma desprecia el cálculo basado en los contadores, mostrando un odómetro calculado por la plataforma.

|              | Ō             | 03:29h        | 😳 00:24h                                                                                                  |               | 🗛 150.12Km      |        | <b>1</b> | 14.28L |                   |                   |    |
|--------------|---------------|---------------|----------------------------------------------------------------------------------------------------|---------------|-----------------|--------|----------|--------|-------------------|-------------------|----|
|              | Start         |               | End                                                                                                    |               | _               |        | Statis   | lica   |                   |                   |    |
| Device       | Odometer (Km) | Odometer (Km) | Location                                                                                                  | Distance (Km) | Consumption (L) | Time   | Driving  | Stop   | Avg. Speed (Km/h) | Max. Speed (Km/h) | Po |
| Albatross 58 | 98, 803.00    | 98,653.00     | Lat:40.608154 Lng-3.712827 - Sector de los<br>Literatos 36, 28760, Tres Cantos, España,<br>0.04Km SW Casa | 150.1Z        | 14.28           | 03.29h | 03.04h   | 00.24h | 28                | 110               | 6  |

# 4. Inicio de sesión y entorno de trabajo

En la **página inicial** podemos ver el **área de navegación (a)** en la parte izquierda de la cabecera, el **área de usuario (b)** en la parte derecha de la cabecera, y el **área de contenido (c)** en la parte central.

En la barra inferior (d) se van acoplando las ventanas emergentes que minimizamos.

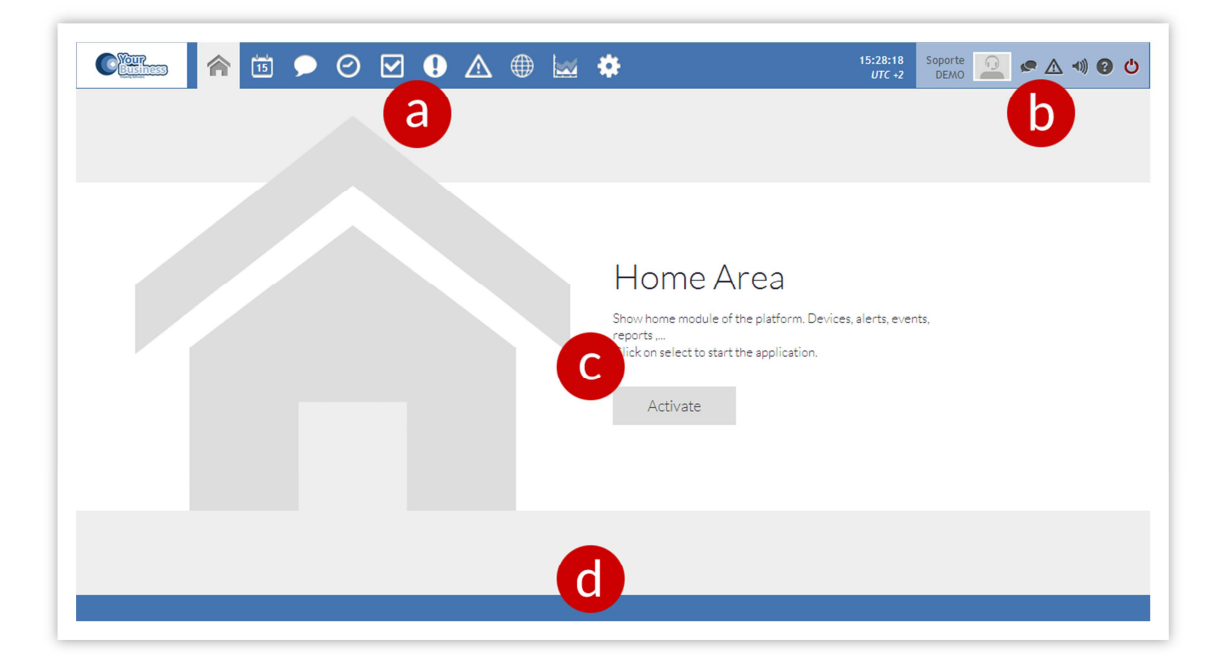

El área de trabajo, es la zona donde se mostrarán los diferentes escritorios con los que vamos a trabajar, tanto para hacer seguimiento, hacer consultas o administrar la aplicación.

Para optimizar recursos, por defecto los escritorios están deshabilitados. Para activarlo, pulse sobre el botón "activar".

En el área de navegación están situados los botones para cambiar entre los diferentes escritorios y da acceso el área de usuario.

Cada usuario tiene un área de usuario diferente, esta área depende de los permisos o el tipo de usuario con el que se haya iniciado sesión. En esta área, configuraremos las opciones de visualización y comunicación de la plataforma, los principales datos del usuario.

Los usuarios con acceso de administrador, podrán cambiar entre las diferentes empresas y sus departamentos.

# 4.1. Pop-Up de alertas

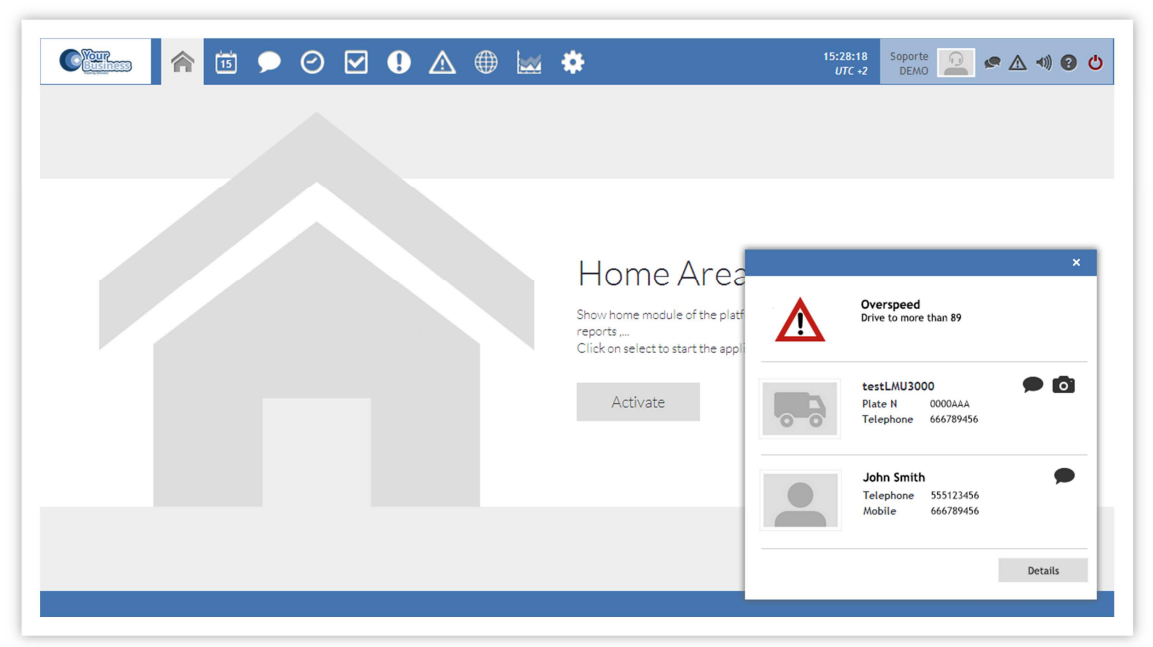

Todas las alertas notificadas por pantalla generarán una ventana emergente o pop-up que será visible únicamente por el o los usuarios designados durante el proceso de creación de la alerta.

Esta ventana emergente contiene información útil con relación a al motivo de la alerta, el conductor, el vehículo y además la opción de detallar aún más la información seleccionando la opción de 'detalle' disponible en la parte inferior derecha de la propia ventana.

# 5. Área de usuario

El área común a todos los escritorios, donde el usuario puede acceder a su configuración personal, y la configuración de su sesión.

Desde aquí puede modificar sus datos de usuario, su contraseña, configurar la plataforma para él o para las personas de su departamento (solo para administradores) y cerrar la sesión.

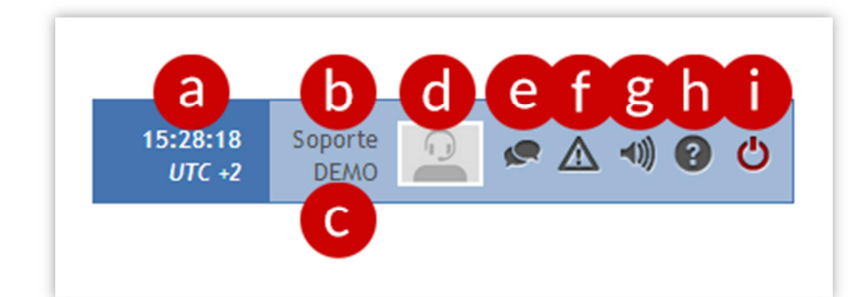

| а | Hora actual                          | f | Alertas                         |
|---|--------------------------------------|---|---------------------------------|
| b | Perfil de usuario (ver sección 4.1.) | g | Silencia la plataforma          |
| с | Empresa del usuario                  | h | Ayuda. Abre la ventana de ayuda |
| d | Foto del usuario                     | i | Cerrar sesión                   |
| е | Mensajes                             |   |                                 |

# 5.1. Contadores de alertas y mensajes

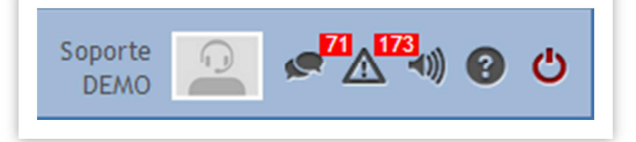

Esta funcionalidad permite conocer el número de alertas notificadas por pop-up durante el tiempo que el usuario no ha estado logueado a la plataforma de localización. Para reducir los contadores y visualizar las alertas o mensajes recibidos el usuario debe simplemente de abrir la ventana emergente con el detalle haciendo un clic con el ratón sobre el icono correspondiente.

| Device          | Alert              |    |
|-----------------|--------------------|----|
| 4631019844      | test-1             | 0  |
| 4631019844      | Boton panico Jesus | 0  |
| 4631019844      | test-1             | 6  |
| 4631019844      | Boton panico Jesus | 6  |
| 4631019844      | test-1             | 6  |
| 4631019844      | Boton panico Jesus | 6  |
| 4631019844      | test-1             | 6  |
| 4631019844      | Boton panico Jesus | 6  |
| GTC Admin Admin | test-1             | 6. |

En el pop-up de alertas, bajo el listado podemos ver dos botones. Uno de ellos es para mostrar los 50 siguientes registros, y el otro para limpiar todos los registros del listado, lo cual puede resultar muy útil cuando el número de registros tenga un tamaño considerable.

# 6. Inicio

Este escritorio es la página inicial de la plataforma. En este entorno, podemos agregar o quitar módulos. Estos módulos muestran información del sistema.

|                                                                                                    | Parked     Journey     Stop Stop Total                            | 2<br>14<br>1<br>2<br>2<br>19<br>Valence | Barcelona I<br>Barcelona I<br>18 °C<br>a Oviedo                      | lurgos Bilbao              | Zaragoza                                   | Vigo<br>Č<br>22 °C | LITIN<br>Precisio de Marcachuros en España<br>NOT Fracto, de las carreteras.<br>ODT Indefendes en la decrutación<br>DOT Gamaras de las carreteras.<br>DOT Restrictiones en las carreteras.<br>DOT Restrictiones en las carreteras.<br>DOT Restrictiones en las carreteras.<br>DOT Fautrico en las carreteras.                                         |
|----------------------------------------------------------------------------------------------------|-------------------------------------------------------------------|-----------------------------------------|----------------------------------------------------------------------|----------------------------|--------------------------------------------|--------------------|----------------------------------------------------------------------------------------------------|
| Gas G-07<br>Gas G-05<br>Gas G-05<br>Gas G-04<br>Gas G-01<br>Gas G-01<br>Gas G-01<br>Gas G-01<br>Gas G-01<br>Gas G-05<br>Gas G-05<br>Gas Gas Gas Gas Gas Gas Gas Gas Gas Gas | 83,7<br>77,2<br>114,2<br>99<br>01,54<br>42<br>000 150 200 250 300 | Dista                                   | nce<br>GasG-07<br>GasG-06<br>GasG-06<br>GasG-04<br>canter<br>GasG-01 | 17<br>4<br>0 50 100 150 20 | 224<br>266<br>228<br>5<br>214<br>0 250 300 | - ×                | fri 1 ange zinet     izozon seno     W Jacordo la "suppendión momentánes" del acuerdo de Gobierno en Andalucia con     POOL     FOI     FOI transmission     Construction de Oliun" el día en que IBM rejoreneció cuanto tenía ya 60 tacce     Tri 1 ange zine     Tri 1 ange zine     Tri 1 ange zine     Gonçado, la generación devastada de los 80 |

Esta área es dinámica, muestra la información en tiempo real y se actualiza automáticamente.

## 6.1. Cajas 6.1.1.Alertas

Muestra un listado con el estado de las alertas generadas en la empresa. Este módulo se resetea automáticamente cada día en función de la zona horaria de cada usuario.

## 6.1.2. Divisas

Aquí podemos ver el cambio actual entre divisas. Indicando la cantidad de divisas que queremos cambiar y los nombres de las divisas.

## 6.1.3.Consumos

Muestra una gráfica con el combustible consumido por los dispositivos. Este módulo está limitado a 20 dispositivos y se resetea automáticamente cada día en función de la zona horaria de cada usuario. La información mostrada es la información que el dispositivo ha enviado, no la información calculada, de forma que, si el dispositivo no envía el combustible utilizado en las tramas, el valor para ese dispositivo será 0.

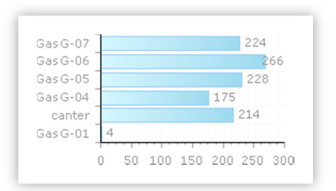

## 6.1.4.Contactos

Genera un listado con todos los conductores del departamento, mostrando el nombre y los números de teléfono.

## 6.1.5. Distancias

Muestra una gráfica con las distancias recorridas por los dispositivos. Este módulo está limitado a 20 dispositivos y se resetea automáticamente cada día en función de la zona horaria de cada usuario. La información mostrada es la información que el dispositivo ha enviado, no la información calculada, de forma que, si el dispositivo no envía la distancia acumulada en las tramas, el valor para ese dispositivo será 0.

## 6.1.6.Enlaces

Muestra un listado de los enlaces de utilidad para los usuarios de la plataforma.

## 6.1.7.Estados

Muestra una gráfica con el estado de los dispositivos dados de alta en la plataforma (Aparcado, detenido, en viaje o inicio de viaje). Este módulo se actualiza automáticamente.

## 6.1.8.Eventos

Muestra un listado con los principales eventos generados en la empresa. Este módulo se resetea automáticamente cada día en función de la zona horaria de cada usuario

## 6.1.9. Noticias

Este módulo está alimentado por un RSS, donde muestra las noticias o artículos del servicio. Pulsando en el titular, se abre una ventana nueva con el artículo seleccionado

| 6.1.10. I | El tiempo |
|-----------|-----------|
|-----------|-----------|

Muestra la previsión meteorológica en tiempo real de las localizaciones seleccionadas.

Leave the area 1000 Enter the area 918 Alert 256 Ignition 2548 **Driving Without Authentication** 792 Panic 109 Total 5623

| Mon 05 Nov 2012     | Aumenta un 1.780% el gasto en material    |
|---------------------|-------------------------------------------|
| 11011, 03 1107 2012 | indirection of gasts of material          |
| 09:55:03 +0000      | protección                                |
|                     |                                           |
| Mon, 05 Nov 2012    | Cinco valores positivos en realidad       |
| 09-35-03 +0000      |                                           |
|                     |                                           |
| Mon 05 Nov 2012     | La fortuna se esfumó tras ser 'congelada' |
|                     | La fortuna se estunio tras ser congetada  |
| 08:55:03 +0000      |                                           |

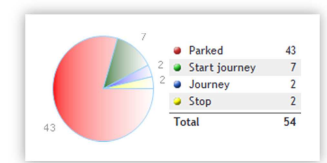

Gas G-0 Gas G-06

Gas G-05

GasG-01

101.94

50 100 150 200 250 300

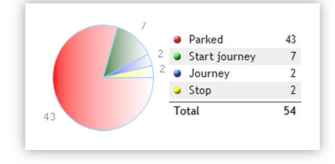

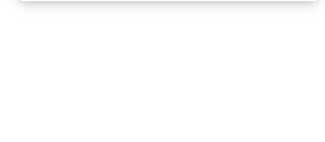

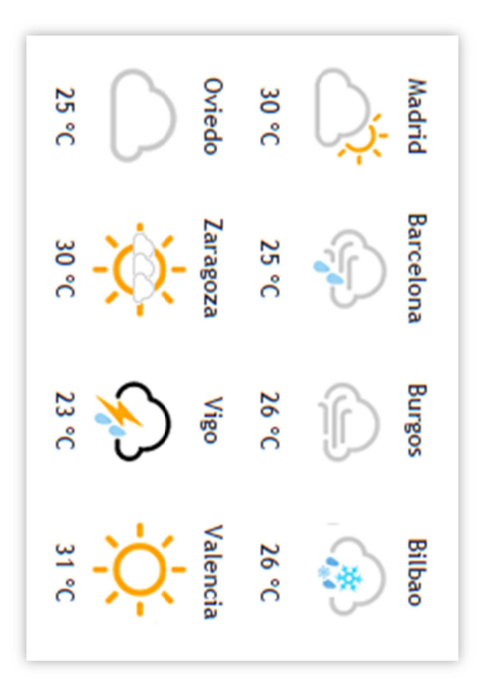

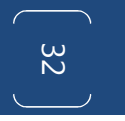

# 7. Calendario

Este escritorio muestra los eventos (citas y servicios) programados en la fecha correspondiente.

En la esquina superior derecha, podremos cambiar la vista a día, semana, mes o línea de tiempo La longitud del evento varía en relación a la duración del mismo.

Este escritorio se actualiza cada 60 minutos.

| -                |                 |       | 1        |          |        |      |      | <br> | Lance |                 | 01C +2 | DEMO  |                 |
|------------------|-----------------|-------|----------|----------|--------|------|------|------|-------|-----------------|--------|-------|-----------------|
|                  | today 🔹         | wedne | esday, m | harch 13 | , 2013 |      |      |      |       |                 |        | DAY W | EEK MONTH TIMEL |
| ll day           |                 |       |          |          |        |      |      |      |       |                 |        |       |                 |
| 7am              |                 |       |          |          |        |      |      |      |       |                 |        |       |                 |
|                  |                 |       |          |          |        |      |      |      |       |                 |        |       |                 |
| 8 <sup>am</sup>  |                 |       |          |          |        | _    |      |      |       |                 |        |       |                 |
|                  | Colegio - Ofi   | cina  |          |          |        |      |      |      |       |                 |        |       |                 |
| 9 <sup>am</sup>  |                 |       |          |          |        | Curr | ando |      |       | C Ida trabajo 1 |        |       |                 |
|                  |                 |       |          |          |        | _    |      |      |       |                 |        |       |                 |
| 10 <sup>am</sup> | C Test          |       |          |          |        |      |      |      |       |                 |        |       |                 |
| 1 1 200          |                 |       |          |          |        |      |      |      |       |                 |        |       |                 |
| 11               |                 |       |          |          |        |      |      |      |       |                 |        |       |                 |
| 13pm             | _               |       |          |          |        |      |      |      |       |                 |        |       |                 |
| 12,              |                 |       |          |          |        |      |      |      |       |                 |        |       |                 |
| 1pm              |                 |       |          |          |        | -    |      |      |       |                 |        |       |                 |
|                  |                 |       |          |          |        |      |      |      |       |                 |        |       |                 |
| 2pm              |                 |       |          |          |        | -    |      |      |       |                 |        |       |                 |
|                  |                 |       |          |          |        |      |      |      |       |                 |        |       |                 |
| 3pm              | Cida a cara t   |       |          |          |        | -    |      |      |       |                 |        |       |                 |
|                  | - 100 0 (0)0 1  |       |          |          |        |      |      |      |       |                 |        |       |                 |
| 4pm              | C Ida trabajo 2 |       |          |          |        | -    |      |      |       |                 |        |       |                 |
|                  |                 |       |          |          |        |      |      |      |       |                 |        |       |                 |
| 5.000            |                 |       |          |          |        | -    |      |      |       |                 |        |       |                 |

| Diario:             | Genera un detalle diario del día seleccionado con los servicios programados para<br>ese día                                 |
|---------------------|----------------------------------------------------------------------------------------------------|
| Semanal:            | Genera un detalle diario de todos los días de la semana seleccionada, con los<br>servicios programados                      |
| Mensual:            | Genera un listado de los días del mes seleccionado con los servicios programados                                            |
| Línea de<br>Tiempo: | Genera un listado de todos los dispositivos, donde detalla los servicios de cada<br>dispositivo en el día que seleccionemos |

En este escritorio se representan los siguientes eventos:

# 7.1. Servicios

Estos están representados en Rosa.

En el nombre, se muestra el título del servicio programado y si está precedido por un icono con una flecha circular, significa que el servicio es recurrente.

Si seleccionamos Línea de tiempo, se muestra un listado de dispositivos y los servicios que han de realizar durante el día

# 7.2. Citas

Representadas en Verde.

Las citas son objetos que se crean en la agenda, donde podemos incluir el nombre, descripción y podemos notificarlo por correo a un usuario, un grupo de usuarios, todos los usuarios o ninguno.

## 7.2.1.Crear cita

Al hacer doble clic sobre el calendario (no hacerlo sobre otra cita o servicio) se abre un pop up, donde permite crear una nueva cita.

| Name:               | Data (full dau) |   |
|---------------------|-----------------|---|
|                     | 16/11/2016      |   |
| Description:        |                 |   |
|                     |                 |   |
| Email notification: |                 |   |
| None                | All users       |   |
| User                | User Group      |   |
| Select              | Select          | 4 |

- **Nombre:** indica el nombre de la cita. Se usa para representarla en el calendario
- Descripción: descripción de la cita
- Fecha: Es la fecha en la que se cumple la cita y se notifica si corresponde.
- Notificación: permite definir a quien se notifica el vencimiento de la cita.

Nombre, fecha y descripción son campos obligatorios

Una vez estén los campos rellenados, pulse en el botón de aceptar.

### 7.2.2.Detalles

Para visualizar los detalles de una cita, haga doble clic sobre la misma.

| Vehicle Annual Review                                                                                           |   |   |
|----------------------------------------------------------------------------------------------------|---|---|
| 0.0                                                                                                    |   |   |
|                                                                                                    |   |   |
| Date (full day):<br>17/11/2016                                                                                  |   |   |
| Description:<br>Lorem ipsum dolor sit amet, consectetur adipiscing elit. Morbi placerat no<br>libero in rutrum. | n |   |
| Email notification:<br>User J <b>AM Pacheco Admin</b>                                                           |   |   |
|                                                                                                    | C | • |

## 7.2.3.Editar cita

Haga doble clic sobre la cita que quiere editar, y posteriormente pulse sobre el botón de editar cita. Esto habilita los campos de edición. Edite los campos que necesite y pulse sobre el botón de aceptar.

| Name:                                                   | Date (full day):                           | stants |   |
|---------------------------------------------------------|--------------------------------------------|--------|---|
| Vehicle Annual Review                                   | 17/11/2016                                 |        |   |
| Description:                                            |                                            |        |   |
| Lorem ipsum dolor sit amet, consec<br>libero in rutrum. | tetur adipiscing elit. Morbi placerat non: |        |   |
| Email notification:                                     | All users                                  |        |   |
| Ulses                                                   |                                            |        |   |
| ( Oser                                                  | Salast                                     |        | 4 |
| 1411 Dashasa Admin                                      |                                            |        | • |
| JAM Pacheco Admin                                       | , price                                    |        |   |
| JAM Pacheco Admin                                       | , dereek                                   |        |   |
| JAM Pacheco Admin                                       | , plice                                    |        |   |

## 7.2.4.Borrar cita

Haga doble clic sobre la cita que quiere borrar, y posteriormente pulse sobre el botón de borrar cita, esto abre una ventana de confirmación, confirme su acción pulsando en el botón de aceptar.

| 🗖 APPOINTMENT DETAIL                                                                |   |         | × |
|-------------------------------------------------------------------------------------|---|---------|---|
| Vehicle Annual Review                                                               |   |         |   |
| Date (full day):<br>17/11/2016<br>Description:<br>Lorem ipsum d<br>libero in rutrur | × | rat non |   |
| Email notification:<br>User <b>JAM Pacheco Admin</b>                                |   | (       | Э |
# 8. Comunicación

| ype  | Receptor | Dir. | User    | Text           | Value                                        | Sent                   | Created 🔺              |
|------|----------|------|---------|----------------|----------------------------------------------|------------------------|------------------------|
| ims  | + David  | đ    | David   | Message        | Hola Teste                                   | 11/29/2013 11:24:56 AM | 11/29/2013 11:24:22 AM |
| ims  | + David  | 1    | David   | Message        | Test                                         |                        | 11/29/2013 10:54:51 AM |
| oprs | +        | 1    | Soporte | OutputBlinkers |                                              |                        | 10/1/2013 5:16:40 PM   |
| òprs | +        |      | Soporte | OutputBlinkers |                                              |                        | 10/1/2013 5:16:40 PM   |
| Sprs | +        | 1    | Soporte | OutputBlinkers |                                              |                        | 10/1/2013 5:16:40 PM   |
| Sprs | +        | 2    | Soporte | OutputBlinkers |                                              |                        | 10/1/2013 5:16:40 PM   |
| prs  | +        |      | Soporte | OutputBlinkers | 4d434750000101000000000000000000000000000000 |                        | 10/1/2013 5:16:40 PM   |
| Sprs | +        | 1    | Soporte | OutputBlinkers |                                              |                        | 10/1/2013 5:16:40 PM   |
| òprs | +        | 2    | Soporte | OutputBlinkers |                                              |                        | 10/1/2013 5:16:40 PM   |
| iprs | +        | 1    | Soporte | OutputBlinkers |                                              |                        | 10/1/2013 5:16:40 PM   |

Mediante este apartado, podremos controlar las comunicaciones que se hicieron y podremos iniciar nuevas comunicaciones realizando las siguientes opciones:

- Enviar comandos a los dispositivos
- Enviar mensajes a los dispositivos
- Enviar localizaciones a los dispositivos
- Recibir mensajes de los dispositivos

Inicialmente aparece un listado con todas las comunicaciones realizadas, indicando el nombre del dispositivo con el que nos estamos comunicando, el tipo de contenido, si se ha enviado información desde la plataforma o desde el dispositivo y las fechas de emisión y de entrega.

#### Si el campo enviado, aparece vacío, es que aún no se ha entregado el mensaje.

Si la Comunicación se envía mediante GPRS, tendremos que esperar a que el dispositivo se conecte a la plataforma para establecer la comunicación, ya que es el dispositivo el único que puede iniciarla. Si el dispositivo no se conecta a la plataforma, no se podrá enviarle ningún mensaje. Una vez entregado el mensaje, se indicará la hora de entrega en la columna correspondiente.

Si la comunicación se realiza mediante SMS y la plataforma y la empresa tienen habilitados el uso de SMS, la plataforma automáticamente enviará el mensaje de texto y mostrará la confirmación de entrega al proveedor de mensajería, no la hora de entrega al dispositivo. Si el dispositivo no tiene conexión GPRS no se podrá entregar el mensaje

Para iniciar una comunicación con un dispositivo, pulse sobre el botón 🕀 "añadir". Esto abre una ventana donde inicialmente hay que especificar el o los destinatarios.

# 8.1. Dispositivos

Indica con quien se va a iniciar la comunicación.

| Select recipient |   |            |   |
|------------------|---|------------|---|
| Devices          | 4 |            |   |
| Device           |   | Group      |   |
| 12345            | 4 | ADADCVWNBF | 4 |

Podemos iniciar comunicaciones para enviar:

# 8.2. Mensajes de texto

| Messages  | Navigator | Commands | Video | History |    |
|-----------|-----------|----------|-------|---------|----|
|           |           |          |       |         |    |
| Message:  |           |          |       |         |    |
|           |           |          |       |         |    |
|           |           |          |       |         |    |
|           |           |          |       |         |    |
|           |           |          |       |         |    |
|           |           |          |       |         |    |
|           |           |          |       |         |    |
| Sending C | otions    |          |       |         |    |
|           |           |          |       |         |    |
| DEFAULT   | 4         |          |       |         |    |
|           |           |          |       |         |    |
|           |           |          |       |         |    |
|           |           |          |       |         |    |
|           |           |          |       |         | 80 |
|           |           |          |       |         | 80 |

Puede enviar mensajes de texto al dispositivo para que la persona que interactúa con él, pueda visualizarlo en pantalla.

Esto solo es válido para los dispositivos que tengan conectado un navegador Garmin o para los Smartphones.

# 8.3. Navegador

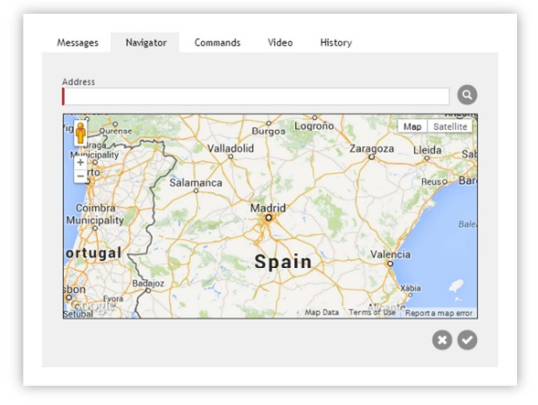

Puede enviar una posición al navegador Garmin conectado a su dispositivo de seguimiento, indicando una dirección y pulsando sobre el botón de enviar.

Esta opción es válida para los dispositivos que tengan conectado un navegador Garmin.

# 8.4. Comandos

| Messages  | Navigator | Commands | Video | History |  |
|-----------|-----------|----------|-------|---------|--|
| Action    |           |          |       |         |  |
| Position  |           |          |       |         |  |
| Reboot    |           |          |       |         |  |
| Frequen   | cy        | 4        |       |         |  |
| Outputs   |           |          |       |         |  |
| Motor O   | ff        | < ON     |       | 4       |  |
| Command   |           |          |       |         |  |
|           |           |          |       |         |  |
| Sandina O |           |          |       |         |  |
| senaing o | ptions    |          |       |         |  |
| GPRS      |           | 4        |       |         |  |
|           |           |          |       |         |  |
|           |           |          |       |         |  |
|           |           |          |       |         |  |

Aquí puede enviar comandos de configuración a los dispositivos.

Acción: Envía un comando predefinido al dispositivo.

Salidas: Interactúa con las salidas del equipo, permitiendo activarlas o desactivarlas.

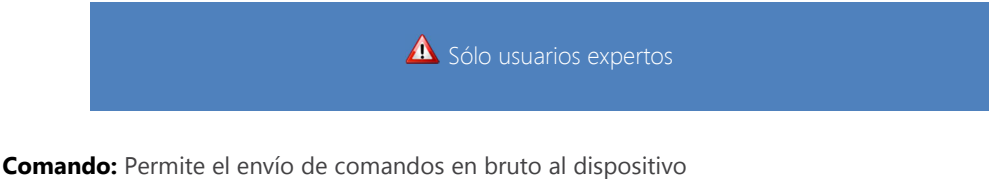

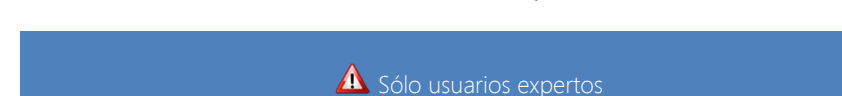

El desplegable inferior permite seleccionar el tipo de protocolo que se va a usar para comunicarse con el dispositivo: GPRS o SMS

Si el dispositivo se conecta a la plataforma, podremos enviarle un comando vía GPRS, pero hasta que el equipo no se conecte a la plataforma, no podremos enviarle nada.

Para poder enviar comandos vía SMS, ha de estar habilitado dl servicio de comunicación SMS en la plataforma y en la empresa desde la cual enviamos el comando.

# 8.5. Archivos

Gestiona el envío de archivos de configuración o de firmware para configurar o actualizar el dispositivo.

No todos los dispositivos permiten el envío o recepción de mensajes

No todos los dispositivos tienen conectado un navegador compatible para recibir rutas o mensajes.

No todos los dispositivos permiten el envío de archivos de configuración o de firmware.

Para saber si su dispositivo es compatible, consulte con su proveedor.

No todos los dispositivos tienen los mismos comandos de configuración.

Si tiene cualquier duda sobre el funcionamiento del dispositivo, consulte con soporte técnico o con su proveedor. Un mal uso de estos parámetros puede causar un mal funcionamiento en el dispositivo de forma irreversible o inmovilizar un vehículo.

# 9. Estados

# 9.1. Tiempo real

En este escritorio, podremos ver en tiempo real un listado de la última posición recibida de cada dispositivo

| pe | Device                                                                | Person   | Last known position                                                                                                    | Date 🔺               | Received         | State | Info                                                                                                    |
|----|-----------------------------------------------------------------------|----------|----------------------------------------------------------------------------------------------------|----------------------|------------------|-------|----------------------------------------------------------------------------------------------------|
| 6  | Perrot - 132 Pat DRTW35 - 12415                                       | Cantrack | Lat:-27.229936 Lng:-70.781967                                                                                                    | 4/10/2014 7:25:21 PM | <b>2</b> 59:43h  | 6     | 28.070 GAN BUS                                                                                                    |
|    | M36 - Pat CKCW61 Viña                                                 | Cantrack | Lat:-32.947364 Lng:-70.817405                                                                                                    | 4/10/2014 7:25:11 PM | <b>2</b> 59:43h  | 6     | P 28.250 BUS                                                                                                    |
| -  | 109 - Pat BPLB35                                                      | Cantrack | Lat:-36.756431 Lng:-73.081527                                                                                                    | 4/10/2014 7:20:58 PM | <b>2</b> 59:47h  | Ρ     | A 24.740 BUS                                                                                                    |
| -  | Perrot - 000 - Pat FDPP52 -<br>FConcha - 12438                        | Cantrack | Lat:-22.889246 Lng:-69.318206                                                                                                    | 4/10/2014 7:17:59 PM | <b>2</b> 59:50h  | Ρ     | A 24.740 BUS                                                                                                    |
| •  | Astudillo - Internacional YG5622 -<br>P. Palominos - 12431            | Cantrack | Lat:-33.472 Lng:-70.623077 - , Provincia de Santiago, Guillermo<br>Mann, 7501528, Chile, Ñuñoa, 1.08Km N test distancia para SP                          | 11/3/2013 6:56:07 PM | ■ 4052:12h       | 0     | 28%                                                                                                    |
| Po | Astudillo - Nacional BYZH29 -<br>Mercedez Actros MP3 - 11525          | Cantrack | Lat:-37.436382 Lng:-72.314155 - Provincia de Bío-Bío, Los<br>Angeles - Cerro Colorado, Chile, Los Angeles                                                | 11/3/2013 6:55:52 PM | <b>4</b> 052:12h | 0     | 🐝 <b>9</b> ×                                                                                                    |
| 6  | Interandinos - MA17 - Pat DKRV25<br>- MAN TGS - 12424                 | Cantrack | Lat:-34.874362 Lng:-71.139953 - Provincia de Curicó, Caletera<br>Ruta 5 Sur, Chile, Teno                                                                 | 11/3/2013 6:53:22 PM | ■ 4052:15h       | 0     | , Contraction of the second second se |
| 6  | Besalco - CN3036 - 14472                                              | Cantrack | Lat:-37.558742 Lng:-72.591201 - Provincia de Bio-Bio, By Pass<br>Coihue, Chile, Negrete                                                                  | 11/3/2013 6:49:49 PM | ■ 4052:18h       | 0     | N.                                                                                                    |
|    | Ponce Licci - Movil C411 - Pat<br>FHWD60 - 12452                      | Cantrack | Lat:-28.133855 Lng:-69.764434 - Provincia de Copiapó, Pastos<br>Largos - Juntas El Potro, Chile, Tierra Amarilla                                         | 11/3/2013 6:49:28 PM | ■ 4052:19h       | 53    | No.                                                                                                    |
| 6  | Emandisa - Movil 417 - Pat BPSZ32<br>- Renault Premium 440DXi - 14777 | Cantrack | Lat: -33.541317 Lng: -70.699592 - Provincia de Maipo,<br>Empresario Juan Luis Contreras Madrid, Chile, San Bernardo,<br>9.46Km SW test distancia para SP | 11/3/2013 6:41:06 PM | ■ 4052:27h       | 0     | <b>N</b>                                                                                                    |

En la parte superior este formulario con el que podemos filtrar los dispositivos. Podemos filtrarlos por Tipo, dispositivo y grupo, persona o conductor y grupo, como se encuentra, o simplemente haciendo una búsqueda.

## 9.1.1.Tipo

Muestra el icono con el que representamos el tipo de dispositivo.

### 9.1.2. Dispositivo

Muestra el nombre del dispositivo. Pulsando sobre el nombre del dispositivo accedemos a la ficha del dispositivo.

## 9.1.3.Conductor

Muestra el nombre del conductor que estaba asociado en el momento de recibir la última posición. Si cambia el conductor, el cambio no se reflejará en la plataforma hasta recibir una nueva posición. Pulsando sobre el nombre, abrimos el módulo de Persona.

# 9.1.4. Última posición conocida

Muestra las coordenadas y la dirección de la última posición conocida. Si se encuentra a menos de 1 Km de uno o más puntos de interés, se muestra la distancia y el nombre del más cercano. Pulsando sobre el nombre se abre el módulo de la localización.

## 9.1.5.Fecha

Muestra la fecha en la que se ha obtenido la posición.

# 9.1.6.Recibido

Indica el tiempo que ha pasado desde la última posición recibida hasta ahora.

## 9.1.7.Estado

Muestra el estado del dispositivo.

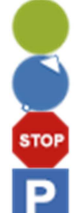

El dispositivo ha iniciado un trayecto.

El dispositivo está en ruta - muestra la dirección y velocidad del dispositivo.

El dispositivo se encuentra parado.

El dispositivo se encuentra aparcado.

## 9.1.8.Info

Muestra la información adicional enviada por el dispositivo: entradas, determinados eventos, cobertura, precisión de GPS, sensores, batería, llave de contacto...

Cuando un icono esta en gris, significa que no se reciben posiciones del vehículo desde hace 48 hora. Cuando una fila esta en gris, significa que no se ha recibido ninguna posición válida del dispositivo desde hace 72 horas.

Si en la fila del dispositivo sólo aparecen los datos de tipo, dispositivo y conductor, significa que el dispositivo esta dado de alta, pero no hay ninguna posición válida del dispositivo.

# 9.2. Histórico

Esta es antiguo informe en HTML de Resumen de Tramas de Datos.

Esta sección permitirá a los usuarios recuperar información histórica de un estado del dispositivo por un día o un intervalo de fechas que han sido tienda durante los últimos seis meses.

|                                                                                                    | 25                                                                   | $\Theta$                                                 |                  |                                                    | . 😣 🔅                                                                                                    | <u> </u>       | DTC +1 DEMO                                                                                                    | ● ▲ ◄)) |
|----------------------------------------------------------------------------------------------------|----------------------------------------------------------------------|----------------------------------------------------------|------------------|----------------------------------------------------|----------------------------------------------------------------------------------------------------|----------------|----------------------------------------------------------------------------------------------------|---------|
|                                                                                                    |                                                                      |                                                          |                  |                                                    | Status - Historical                                                                                                    | 2              |                                                                                                    |         |
| Historical                                                                                                    |                                                                      |                                                          |                  |                                                    | Search options                                                                                                    |                |                                                                                                    |         |
| Object                                                                                                    |                                                                      |                                                          | Period           |                                                    |                                                                                                    |                | Actions                                                                                                    |         |
| Device:<br>4601662                                                                                                    |                                                                      |                                                          | Day:<br>3/2      | 25/2014                                            | ··· 3                                                                                                    |                | 0                                                                                                    |         |
|                                                                                                    |                                                                      |                                                          | Rani<br>3/2      | ge From:<br>23/2014 12:00 AM                       | To:                                                                                                    | Ĵ              |                                                                                                    | 6       |
| 🚘 4601662 🛗 3/                                                                                                    | 23/2014 12:00                                                        | ):00 AM - 3/20                                           | 6/2014 12:00:0   | 0 AM (0 49:49                                      | n 😨 00:00h 🔥 43.54Km 🔛 0.00L                                                                                                    | ⊙ 110Km/h 💣 62 | ⊙ 62 Ø 0                                                                                                    | w x c   |
| 3/23/2014 9:21:32 AM                                                                                                    | 552.71Km                                                             | 00:005                                                   | stopped          | 0.001                                              | Lat: 32.696944 Lpg: 13.129166                                                                                                    |                | 1 D 4 CAN 🔌                                                                                                    |         |
| 3/23/2014 9:25:20 AM                                                                                                    | 555.32Km                                                             | 00:03h                                                   |                  | 0.00L                                              | Lat:32.676944 Lng:13.143888                                                                                                    | 6              | A A A CAN CAN                                                                                                    |         |
| 3/23/2014 9:30:12 AM                                                                                                    | 555.91Km                                                             | 00:08h                                                   | 00:04h           | 0.00L                                              | Lat:32.671666 Lng:13.143333                                                                                                    | STOP           |                                                                                                    |         |
|                                                                                                    |                                                                      |                                                          |                  |                                                    |                                                                                                    |                |                                                                                                    |         |
| 3/23/2014 9:38:55 AM                                                                                                    | 556.13Km                                                             | 00:17h                                                   | 00:13h           | 0.00L                                              | Lat:32.670555 Lng:13.145277                                                                                                    | STOP           | R 12,370 BUS 9                                                                                                    |         |
| 3/23/2014 9:38:55 AM<br>3/23/2014 9:43:15 AM                                                                                                    | 556.13Km<br>556.16Km                                                 | 00:17h<br>00:21h                                         | 00:13h<br>00:17h | 0.00L<br>0.00L                                     | Lat:32.670555 Lng:13.145277<br>Lat:32.6707                                                                                                    | STOP           | $\begin{array}{c c} & \swarrow & & \swarrow \\ & & & & & & \\ \hline & & & & & \\ & & & & &$                                                                                                    |         |
| 3/23/2014 9:38:55 AM<br>3/23/2014 9:43:15 AM<br>3/23/2014 10:03:19 AM                                                                            | 556.13Km<br>556.16Km<br>557.97Km                                     | 00:17h<br>00:21h<br>00:41h                               | 00:13h<br>00:17h | 0.00L<br>0.00L<br>0.00L                            | Lat:32.670555 Lng:13.145277<br>Lat:32.6707 5 5277<br>Lat:32.666388 Lng:13.143055                                                                      | 500 A          | Image: Constraint of the state of the state of  |         |
| 3/23/2014 9:38:55 AM<br>3/23/2014 9:43:15 AM<br>3/23/2014 10:03:19 AM<br>3/23/2014 10:10:17 AM                                                   | 556.13Km<br>556.16Km<br>557.97Km<br>563.98Km                         | 00:17h<br>00:21h<br>00:41h<br>00:48h                     | 00:13h<br>00:17h | 0.00L<br>0.00L<br>0.00L<br>0.00L                   | Lat:32.6707555 Lng:13.145277<br>Lat:32.670755 1277<br>Lat:32.686388 Lng:13.143055<br>Lat:32.708055 Lng:13.084166                                      |                | Image: Constraint of the second second sec |         |
| 3/23/2014 9:38:55 AM<br>3/23/2014 9:43:15 AM<br>3/23/2014 10:03:19 AM<br>3/23/2014 10:10:17 AM<br>3/23/2014 10:19:04 AM                          | 556.13Km<br>556.16Km<br>557.97Km<br>563.98Km<br>570.79Km             | 00:17h<br>00:21h<br>00:41h<br>00:48h<br>00:57h           | 00:13h<br>00:17h | 0.00L<br>0.00L<br>0.00L<br>0.00L<br>0.00L          | Lat:32.670555 Lng:13.145277<br>Lat:32.680388 Lng:13.143055<br>Lat:32.768055 Lng:13.084166<br>Lat:32.74443 Lng:13.030555                               |                |                                                                                                    |         |
| 3/23/2014 9:38:55 AM<br>3/23/2014 9:43:15 AM<br>3/23/2014 10:03:19 AM<br>3/23/2014 10:10:17 AM<br>3/23/2014 10:19:04 AM<br>3/23/2014 10:23:55 AM | 556.13Km<br>556.16Km<br>557.97Km<br>563.98Km<br>570.79Km<br>573.83Km | 00:17h<br>00:21h<br>00:41h<br>00:48h<br>00:57h<br>01:02h | 00:13h<br>00:17h | 0.00L<br>0.00L<br>0.00L<br>0.00L<br>0.00L<br>0.00L | Lat:32.670555 Lng:13.145277<br>Lat:32.68038 Lng:13.143055<br>Lat:32.78055 Lng:13.084166<br>Lat:32.749443 Lng:13.030555<br>Lat:32.779487 Lng:13.024722 |                | Image: Constraint of the state of the state of  |         |

| 1 | Menú Histórico       | 4 | Información de resultado |
|---|----------------------|---|--------------------------|
| 2 | Título               | g | Listado de resultados    |
| 3 | Opciones de búsqueda | h | Opciones de exportación  |

### 9.2.1. Menú histórico

Menú común para esta sección.

## 9.2.2.Título

Nuevo título para las páginas de la aplicación.

## 9.2.3. Opciones de búsqueda

Usted puede encontrar diferentes opciones de zona de búsqueda:

- 1. Dispositivo: Lista desplegable que todos los dispositivos de departamento
- 2. Día: Día que el usuario para recuperar el estado del dispositivo
- 3. **Rango Desde Hasta:** Rango de la fecha que el usuario desea recuperar el estado del dispositivo.
- 4. **Botón de búsqueda:** Al hacer clic mostrará el resultado en un listado debajo de la caja de las opciones de la búsqueda.

## 9.2.4.Información de resultado

Esta es la información que podemos encuentra por encima de la rejilla con el resultado de la búsqueda

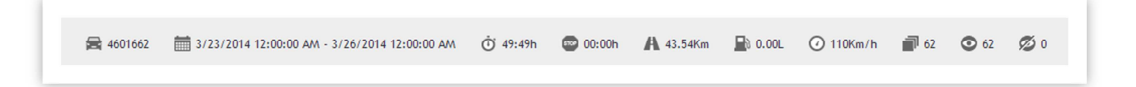

En orden de izquierda a derecha:

- 1. Dispositivo utilizado en la búsqueda.
- 2. Intervalo de fechas utilizado en la búsqueda.
- 3. Contador de tiempo total.
- 4. Contador total Detener el tiempo.
- 5. Contador total Distancia.
- 6. Consumo contador total.
- 7. Velocidad Max.
- 8. Tramas totales
- 9. Tramas visibles
- 10. Tramas no visibles

## 9.2.5. Listado de resultados

Esta es el listado de datos del antiguo informe HTML de Resumen de Tramas. Cada fila corresponde a una trama de datos, que contiene las siguientes columnas:

- 1. Fecha
- 2. Distancia
- 3. Tiempo
- 4. Detenido
- 5. Consumo

- 6. Ubicación
- 7. Estado
- 8. Info

# 9.2.6. Opciones de exportación Las mismas opciones que en otras páginas:

- 1. Word
- 2. Excel
- 3. CSV
- 4. PDF

# 10.Servicios

| уре | Device                                                                                | Person                | Service           | Start                 | End                   | Last know location                                                                                      | Visited | Pendants | Progress            |
|-----|---------------------------------------------------------------------------------------|-----------------------|-------------------|-----------------------|-----------------------|----------------------------------------------------------------------------------------------------|---------|----------|---------------------|
|     | + (RRP) NOV00000443 - CHINAR /<br>Class I. 1 X 20FT REEFER FREEZER<br>11/01/2012 (4)  | + WQRQNTXUKR          | Test              | 3/13/2013 10:00:00 AM | 3/13/2013 11:00:00 AM | + Lat:25.681091 Lng:-80.399819 - Miami-Dade County, SW 93rd Ter,<br>33186, Estados Unidos de América    | 0       | 1        | 0%                  |
|     | + (RRP) NOV00000443 - CHINAR /<br>Class I. 1 X 20FT REEFER FREEZER<br>11/01/2012 (7)  | + WQRQNTXUKR          | Test              | 3/13/2013 10:00:00 AM | 3/13/2013 11:00:00 AM | + Lat:10.47714 Lng:-66.877018 - Distrito Sucre, Calle Caurimare,<br>Venezuela, Caracas, 4,7Km SE GPS-MV | 0       | 1        | 0%                  |
|     | + (RRP) NOV00000443 - CHINAR /<br>Class I. 1 X 20FT REEFER FREEZER<br>11/01/2012 (11) | + WQRQNTXUKR          | Test              | 3/13/2013 10:00:00 AM | 3/13/2013 11:00:00 AM | +                                                                                                    | 0       | 1        | 0%                  |
|     | + Blackberry Torch - Octavio                                                          | + FG                  | Colegio - Oficina | 3/13/2013 8:30:00 AM  | 3/13/2013 9:30:00 AM  | + Lat:41.967623 Lng:2.781293 - Gerona, Carrer Pla de Salt, 17190,<br>España, Salt                       | 3       | 0        | 100%                |
| •   | + 882/7/8b7241/7c6430e217564c97450                                                    | + WQRQNTXUKR          | A casitaaaa       | 3/13/2013 7:00:00 PM  | 3/13/2013 10:00:00 PM | + Lat:40.596613 Lng:-3.710448 - Madrid. Calle Santiago Grisolia.<br>28760, España, Tres Cantos          | 4       | 0        | 100%                |
| •   | + 882f7f8b7241f7c6430e217564c97450                                                    | + WQRQNTXUKR          | Currando          | 3/13/2013 9:00:00 AM  | 3/13/2013 9:00:00 PM  | + Lat:40.596613 Lng:-3.710448 - Madrid, Calle Santiago Grisolia,<br>28760, España, Tres Cantos          | 1       | 0        | 100%                |
| 2   | + Test DCT                                                                            | + Javier O.           | Ida trabajo 1     | 3/13/2013 9:00:00 AM  | 3/13/2013 9:40:00 AM  | + Lat:40.59689 Lng:-3.7103 - Madrid, Avenida de los Encuartes,<br>28760, España, Tres Cantos            | 6       | 0        | 100%                |
| 6   | + Test DCT                                                                            | + Javier O.           | Ida trabajo 2     | 3/13/2013 3:55:00 PM  | 3/13/2013 4:30:00 PM  | + Lat:40.59689 Lng:-3.7103 - Madrid, Avenida de los Encuartes,<br>28760, España, Tres Cantos            | 5       | 0        | 100%                |
| 2   | + Test DCT                                                                            | + Javier O.           | lda a casa 1      | 3/13/2013 3:00:00 PM  | 3/13/2013 3:45:00 PM  | + Lat:40.59689 Lng:-3.7103 - Madrid, Avenida de los Encuartes,<br>28760, España, Tres Cantos            | 6       | 0        | 100%                |
| 6   | + Test DCT                                                                            | + Javier O.           | Ida a casa 2      | 3/13/2013 8:00:00 PM  | 3/13/2013 10:00:00 PM | + Lat:40.59689 Lng:-3.7103 - Madrid, Avenida de los Encuartes,<br>28760, España, Tres Cantos            | 6       | 0        | 100%                |
|     |                                                                                       | (> (> Page size: 10 < |                   |                       |                       |                                                                                                    |         |          | 106 items in 11 pag |

Esta computadora de escritorio muestra una lista de los dispositivos que tienen un servicio planificado para ese día, que muestra todos los dispositivos en detalle:

- Dispositivo que está haciendo el servicio.
- Conductor asociado al dispositivo en ese momento.
- Nombre del servicio
- Hora programada de salida
- Hora programada de finalización
- Ultima posición conocida enviada por el dispositivo. Esta información no está filtrada por servicio o cualquiera de las características del servicio. De forma que, si el dispositivo aún no ha empezado el servicio y envía una posición, aparecerá en esta columna.
- Progreso del servicio, donde muestra visualmente el % de checkpoints completados asociados al servicio. Esta información no muestra el tiempo o distancia que falta para completar el servicio, sino los checkpoints completados.

Si un servicio lo componen varios vehículos, este listado muestra una fila por cada dispositivo. Este escritorio se actualiza automáticamente.

# 11.Eventos

# 11.1. Tiempo real

En este escritorio, podremos ver en tiempo real un listado de los últimos 30 eventos generados

| уре | Device                        | Person    | Event               | Last known position                                                                  | Date                 | Info |
|-----|-------------------------------|-----------|---------------------|--------------------------------------------------------------------------------------|----------------------|------|
|     | + 1238 - Test Pablo 4         | + Pablo 2 | Door close          | + Lat:40.59429 Lng:-3.69494 - Avenida de la Industria, 28760, Tres Cantos, España    | 4/18/2014 4:19:51 PM | 6    |
|     | + 1237 - Test Pablo 3         | + Pablo   | Door close          | + Lat:40.59429 Lng:-3.69494 - Avenida de la Industria, 28760, Tres Cantos, España    | 4/18/2014 4:19:51 PM | 6    |
|     | + 1238 - Test Pablo 4         | + Pablo 2 | Door open           | + Lat:40.59429 Lng:-3.69494 - Avenida de la Industria, 28760, Tres Cantos, España    | 4/18/2014 4:18:51 PM | i    |
| ₽   | + 1238 - Test Pablo 4         | + Pablo 2 | Leave area - Area 1 | + Lat:40.59704 Lng:-3.69589 - Plaza de Juan de la Cierva, 28760, Tres Cantos, España | 4/18/2014 4:07:51 PM | 6    |
| ÷Ö+ | + 1237 - Test Pablo 3         | + Pablo   | Engine on           | + Lat:40.59704 Lng:-3.69589 - Plaza de Juan de la Cierva, 28760, Tres Cantos, España | 4/18/2014 4:07:51 PM | G    |
| ₽   | + 1237 - Test Pablo 3         | + Pablo   | Leave area - Area 1 | + Lat:40.59704 Lng:-3.69589 - Plaza de Juan de la Cierva, 28760, Tres Cantos, España | 4/18/2014 4:07:51 PM | 6    |
| Ð   | + 1238 - Test Pablo 4         | + Pablo 2 | Enter area - Area 1 | + Lat:40.59797 Lng:-3.69634 - Avenida de la Industria, 28760, Tres Cantos, España    | 4/18/2014 4:05:51 PM | 6    |
| ۶   | + 12344 - Pointer Canbus Fuel | + Pablo   | Ignition on         | + Lat:32.10843 Lng:34.969875 - Fichman, Tel Aviv, Israel                             | 4/16/2014 6:13:12 PM | 6    |
| R   | + 12344 - Pointer Canbus Fuel | + Pablo   | Ignition off        | + Lat:32.10843 Lng:34.969875 - Fichman, Tel Aviv, Israel                             | 4/16/2014 6:11:37 PM | 6    |
| P   | + 12344 - Pointer Canbus Fuel | + Pablo   | Ignition on         | + Lat:32.10843 Lng:34.969875 - Fichman, Tel Aviv, Israel                             | 4/16/2014 6:10:36 PM | 6    |

5i filtra los eventos, el listado mostrara los últimos 30 eventos que corresponda con su búsqueda.

En la parte superior está el formulario con el que podemos filtrar los eventos. Podemos filtrarlos por Tipo de evento, dispositivo, grupo de dispositivo, tipo de dispositivo, persona o conductor y grupo, o simplemente haciendo una búsqueda.

Para listar los elementos por orden ascendente o descendente, pulse sobre el encabezado de la columna.

La "
 a la izquierda de los elementos de la tabla, diferencia los elementos clicables de los que no lo son. Pulsando sobre el elemento accederemos al resumen de este (en el caso de dispositivo y conductor) y un mapa con la posición del dispositivo.

Si pulsa sobre el botón 🛈 abrirá una ventana emergente con todos los detalles del evento. Esta ventana, contiene la misma información que la que se muestra en el área de Gestión/Eventos.

# 11.2. Histórico

La estructura es similar al **Histórico de Estados**: Menú lateral, Título, opciones de búsqueda, la lista de datos y opciones de exportación.

|        |                                                               |                                                              |                                                   | Events - Historical                                                                                                    |                                                                         |
|--------|---------------------------------------------------------------|--------------------------------------------------------------|---------------------------------------------------|----------------------------------------------------------------------------------------------------|-------------------------------------------------------------------------|
|        |                                                               |                                                              |                                                   | Events - Historica                                                                                                    |                                                                         |
|        |                                                               |                                                              |                                                   | Search options                                                                                                    |                                                                         |
| F      | Parameters                                                    |                                                              |                                                   | Date                                                                                                    | Actions                                                                 |
| E      | Event type:<br>AL                                             | Person:                                                      | 4                                                 | <b>1</b> .14 <b>m</b>                                                                                                    | 0                                                                       |
| ſ      | Device:                                                       | Person gro<br>AL                                             | oup:<br>4                                         | ® Range From: To:     3/25/2014 12:00 AM                                                                                       | 3                                                                       |
| ſ      | Device group:<br>All                                          | 4                                                            |                                                   |                                                                                                    |                                                                         |
|        |                                                               |                                                              |                                                   |                                                                                                    | ŴX                                                                      |
| Тур    | e Device                                                      | Person                                                       | Event                                             | Last known position                                                                                                    | Date                                                                    |
| 1      | + 4639643                                                     | + JKSBXNJPUW                                                 | Ignition on                                       | + Lat:32.87361 Lng:13.179444 - 1.10Km NW oi                                                                                    | 3/25/2014 12:22:33 PM                                                   |
| 1      | + 4639643                                                     | + JKSBXNJPUW                                                 | Ignition off                                      | + Lat:32.87361 Lng:13.179444 - 1.10Km NW oi                                                                                    | 3/25/2014 12:17:36 PM                                                   |
| 1      | + 4639643                                                     | + JKSBXNJPUW                                                 | Ignition on                                       | + Lat:32.88861 Lng:13.188055 - 2.09Km N s                                                                                      | 3/25/2014 12:00:53 PM                                                   |
|        | + 4639643                                                     | + JKSBXNJPUW                                                 | Ignition off                                      | + Lat:32.88861 Lng:13.188055 - 2.09Km N s                                                                                      | 3/25/2014 11:42:09 AM                                                   |
| 1      |                                                               |                                                              | Harsh acceleration                                | .876666 Lng:13.178333 - 1.39Km NW oi                                                                                           | 3/25/2014 11:26:00 AM                                                   |
| 2      | + 4639643                                                     | + JKSBXNJPUW                                                 |                                                   |                                                                                                    |                                                                         |
| /<br>© | + 4639643<br>+ 4639643                                        | + JKSBXNJPUW                                                 | Ignition on                                       | 8675 Lng:13.188888 - 0.11Km S oi                                                                                               | 3/25/2014 11:22:10 AM                                                   |
|        | + 4639643<br>+ 4639643<br>+ 4639643                           | + JKSBXNJPUW<br>+ JKSBXNJPUW<br>+ JKSBXNJPUW                 | Ignition on                                       | 8675 Lng:13.188888 - 0.11Km S oi<br>+ Lat:32.864722 Lng:13.193055 - 0.52Km SE oi                                               | 3/25/2014 11:22:10 AM<br>3/25/2014 11:00:48 AM                          |
|        | + 4639643<br>+ 4639643<br>+ 4639643<br>+ 4639643<br>+ 4639643 | + JKSBXNJPUW<br>+ JKSBXNJPUW<br>+ JKSBXNJPUW<br>+ JKSBXNJPUW | Ignition on<br>Ignition off<br>Harsh acceleration | 8675 Lng:13.18888 - 0.11Km S oi<br>+ Lat:32.864722 Lng:13.193055 - 0.52Km SE oi<br>+ Lat:32.872222 Lng:13.177777 - 1.17Km W oi | 3/25/2014 11:22:10 AM<br>3/25/2014 11:00:48 AM<br>3/25/2014 10:57:37 AM |

#### HISTÓRICO DE EVENTOS: PANTALLA COMPLETA

#### 1 Opciones de búsqueda

2 Listado de resultados

## 11.2.1. Opciones de búsqueda

Usted puede encontrar diferentes opciones de zona de búsqueda:

- 1. **Tipo de evento, Dispositivo, Grupo de Dispositivos, Persona, Grupo de persona:** Desplegable para cada uno de los elementos.
- 2. Día: Día que el usuario que para recuperar la información del evento.
- 3. **Rango Desde Hasta:** Rango de fecha en que el usuario desea recuperar la información del evento.
- 4. **Botón de búsqueda:** Al hacer clic mostrará el resultado como un listado de datos debajo de la caja de las opciones de la búsqueda.

## 11.2.2. Listado de resultados

Esta es la lista de datos de la vieja ver informe HTML. Cada fila coincide con un evento.

- 1. Tipo (icono de evento)
- 2. Dispositivo
- 3. persona
- 4. Evento (nombre del evento)
- 5. Última posición conocida
- 6. Fecha
- 7. información \*

46

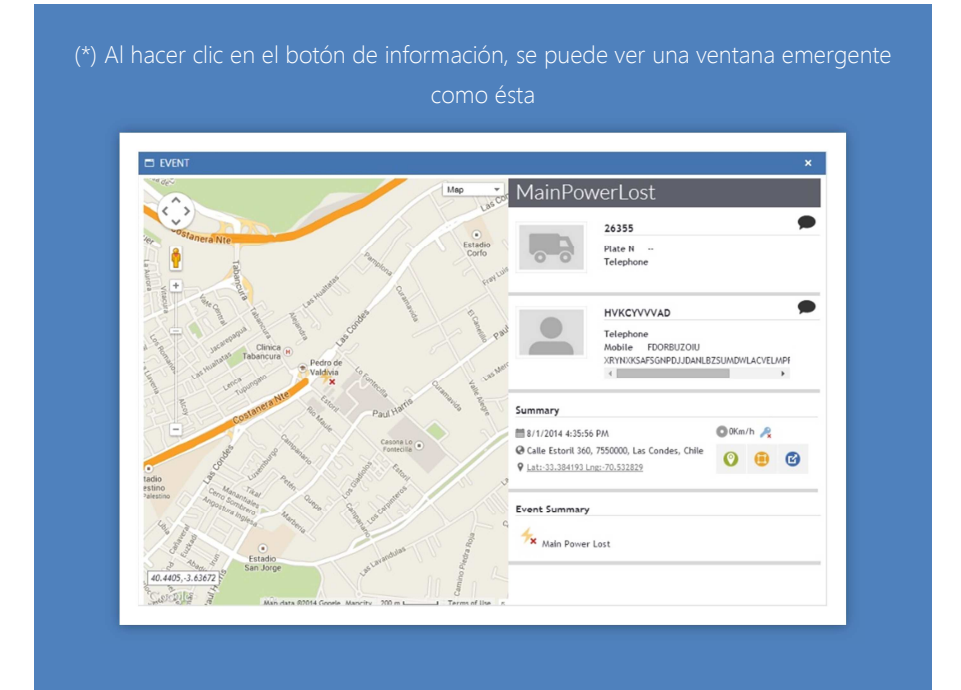

# 12. Alertas

Las alertas son notificaciones determinados comportamientos o eventos de personas o dispositivos.

Este escritorio permite visualizar las alertas generadas en la plataforma según se las configuraciones de Gestión > Alertas > Programadas.

Este escritorio tiene dos modos basados en el tiempo:

Tiempo real – Muestra un listado de las 30 últimas alertas generadas según los parámetros con los que estamos filtrando la tabla.

Histórico - Muestra las alertas generadas en el rango de tiempo específico y los filtros seleccionados.

Ambos modos, siguen la misma estructura. En la parte superior se encuentran las pestañas de listado y detalle de alerta, debajo se encuentran las opciones de búsqueda y en el cuerpo se muestra la tabla con los resultados.

# 12.1. Opciones de búsqueda

Esta área es desplegable y por medio de los filtros y desplegables definimos el contenido que se va a mostrar a continuación, estos filtros son combinables, es decir, los resultados tienen que cumplir todos los requisitos de los filtros y podemos usar más de un filtro en la búsgueda.

Filtros disponibles:

- 1. Dispositivo
- 2. Grupo de dispositivo
- 3. Estado: estado actual de la alerta
- 4. Persona
- 5. Grupo de personas
- 6. Prioridad: prioridad de la alerta
- 7. Tipo de alerta: nombre de la alerta que se ha generado.
- 8. ID de alerta: mediante este campo podemos buscar la alerta, también podemos localizar alertas que estén agrupadas

En el escritorio histórico se incluye un filtro para limitar el rango del tiempo en el que se ejecuta la búsqueda. Aquí podemos seleccionar si queremos buscar por fecha de creación (fecha en la que se ha creado la alerta) o fecha de estado (fecha de la posición que ha generado la alerta).

Al hacer una búsqueda nueva, no se cierran las pestañas que tengamos abiertas.

# 12.2. Listado

| forr   | ,,,,,,,,,,,,,,,,,,,,,,,,,,,,,,,,,,,,,,, | r 🖻 🦻           | ▶ ⊘ ⊻                | 0 🚺 🔬 🧉              | ) 🔤 ·      | <b>\$</b>                                                                                                    |                | 13:0<br>U | 01:36<br>TC +2 | TestUTC2<br>Training | <sup>4</sup> <sup>1</sup> <sup>1</sup> <sup>1</sup> <sup>1</sup> <sup>1</sup> <sup>1</sup> <sup>1</sup> <sup>1</sup> <sup>1</sup> <sup>1</sup> |
|--------|-----------------------------------------|-----------------|----------------------|----------------------|------------|----------------------------------------------------------------------------------------------------|----------------|-----------|----------------|----------------------|----------------------------------------------------------------------------------------------------|
| ^<br>۲ | Alerts - Rea                            | Time            |                      |                      |            |                                                                                                    |                |           |                |                      |                                                                                                    |
| 2      | Search Options                          |                 |                      |                      |            |                                                                                                    |                |           |                |                      | 0                                                                                                    |
| 8      | 8/22/2016 13:0                          | 2/2016 13:01:32 |                      |                      |            |                                                                                                    |                |           |                |                      | w x csv                                                                                                    |
|        | Priority                                | ID              | Alert                | Device               | Person     | Last know position                                                                                                    | Alert<br>State | Rec.      | Com.           | Creation             | Status Creation                                                                                                    |
| •      | 3 🔺                                     | #76733844347787 | Exceso Velocidad 130 | + C70 II - BackUp    | + J. Ochoa | + Lat:40.75188 Lng:-4.45764 - AP-51, Santa María del<br>Cubillo, Provincia de Ávila, Castilla y León, España                                           | 1              | 0         | 0              | 8/21/2016 14:31:56   | 8/21/2016 14:31:54                                                                                                    |
| •      | 3                                       | #76733844342335 | Exceso Velocidad 120 | + C70 II - BackUp    | + J. Ochoa | + Lat:40.75188 Lng:-4.45764 - AP-51, Santa María del<br>Cubillo, Provincia de Ávila, Castilla y León, España                                           |                | 0         | 0              | 8/21/2016 14:31:56   | 8/21/2016 14:31:54                                                                                                    |
|        | 3 🔺                                     | #76733842611765 | Exceso Velocidad 120 | + C70 II             | + J. Ochoa | + Lat:40.752628 Lng:-4.45526 - AP-51, Santa María del<br>Cubillo, Provincia de Ávila, Castilla y León, España                                          | 1              | 0         | 0              | 8/21/2016 14:31:51   | 8/21/2016 14:31:45                                                                                                    |
|        |                                         | #76733600088299 | Exceso Velocidad 130 | + C70 II             | + J. Ochoa | Lat:40.74451 Lng:-4.304865 - Autopista del Noroeste,<br>+ Navas de San Antonio, Provincia de Segovia, Castilla y<br>León, 40400, España                | 1              | 0         | 0              | 8/21/2016 14:22:13   | 8/21/2016 14:22:02                                                                                                    |
|        | ۸                                       | #76732536142692 | Exceso velocidad M-4 | 40 + C70 II - BackUp | + J. Ochoa | Lat:40.51704 Lng:-3.69269 - M-40, Montecarmelo,<br>+ Fuencarral-El Pardo, Madrid, Comunidad de Madrid,<br>28049, España, 3.04Km S Universidad Autónoma | 1              | 0         | 0              | 8/21/2016 13:39:57   | 8/21/2016 13:39:55                                                                                                    |

1. Indica si tenemos alertas agrupadas. El número dentro del círculo rojo indica el número de alertas agrupadas. Se agrupan siempre que se genere el mismo tipo de alerta dentro de un

48

periodo de tiempo determinado y hayan sido generadas por el mismo dispositivo. Este grupo de alertas se comportarán como una alerta única, y dentro del detalle de ese grupo de alertas podremos ver un listado con las alertas relacionadas.

- 2. Prioridad (baja, normal, alta, crítica, urgente). Todas las alertas se gestionan internamente por igual, independientemente de la prioridad que tengan
- 3. Identificador único de la alerta. Cada alerta tiene su ID, y podremos hacer una búsqueda por él.
- 4. Nombre de la alerta. Aquí aparte de mostrar el nombre, se puede mostrar información útil en base al criterio que ha generado la alerta, como la velocidad en el caso sé que se use un criterio de exceso de velocidad)
- 5. Dispositivo que ha generado la alerta
- 6. Persona asociada al dispositivo en el momento de generar la alerta.
- 7. Ultima posición conocida.
- 8. Estado actual de la alerta (abierta, en progreso, rechazada, resuelta).
- 9. Receptores: número de notificaciones que ha generado la alerta.
- 10. Comentarios que contiene la alerta.
- 11. Hora a la que la plataforma ha generado la alerta
- 12. Hora del estado que ha generado la alerta.
- 13. Botón de información. Pulsando este botón, accedemos al detalle de la alerta en una nueva pestaña

alerta.

# 12.3. Detalle

El detalle de la alerta amplia la información relacionada con la alerta generada y permite gestionar la alerta. Esta pantalla tiene 4 áreas definidas:

Si tiene varias alertas agrupadas, se mostrará la información de la última alerta generada, y las modificaciones, se aplicarán a todas las alertas agrupadas.

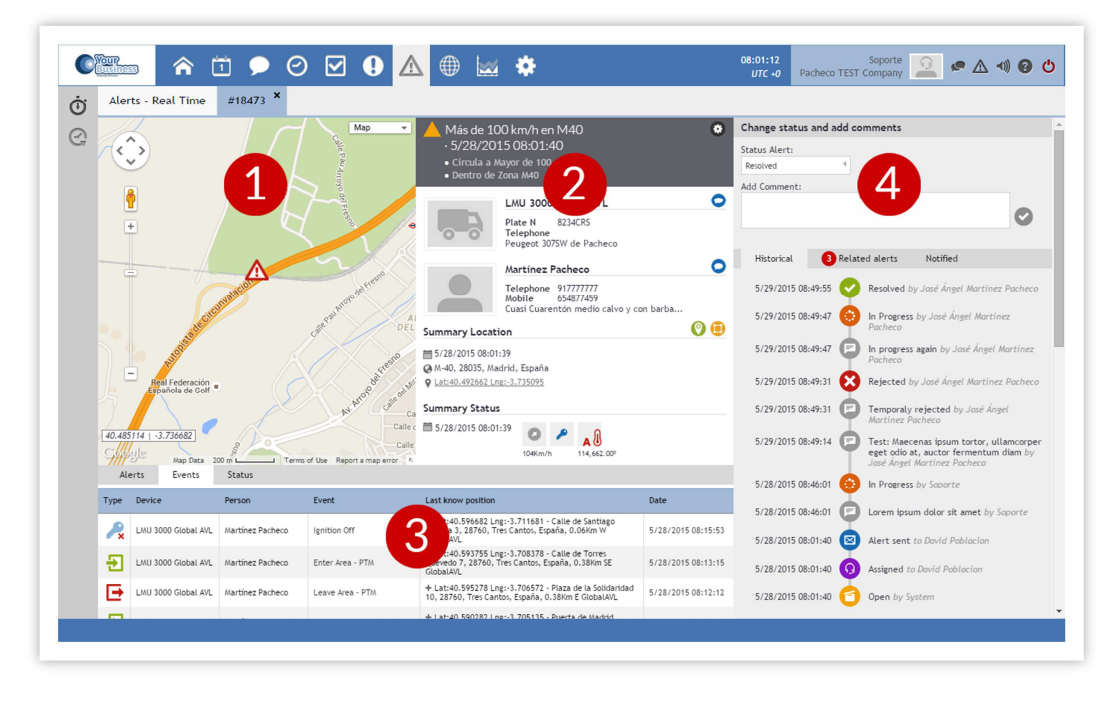

1 - Mapa de la localización asociada al estado que ha generado la alerta

2 - Información de la alerta generada:

Icono con la prioridad de la alerta Nombre de la alerta Hora a la que la plataforma ha generado la alerta Criterios de la alerta Botón de edición de la alerta programada

Detalle del vehículo que ha generado la alerta

Detalle de la persona asociada al dispositivo en el momento en que se ha generado la alerta.

Resumen de la localización y del estado en el momento en que el dispositivo ha generado la alerta.

3 – Información previa y posterior a la alerta generada. Esta tabla muestra la información relacionada con la alerta generada: Alertas, eventos y estados, mostrando los 10 sucesos anteriores y 10 posteriores (alertas, eventos o posiciones) a la creación de la alerta.

4 - Estado actual e histórico de la alerta y gestión dela misma.

Aquí podemos modificar el estado de la alerta. Por defecto, todas las alertas se crean en abiertas y podemos cambiarlas a "en progreso", rechazada y resuelta. Podemos cambiar el estado de las alertas tantas veces como queramos.

También podemos agregar comentarios a la alerta.

**Pestaña histórico** - Tanto los comentarios como los cambios de estado, quedarán reflejados en una línea e tiempo, indicando quien, cuando y que hizo.

**Pestaña de notificaciones –** Lista todas las notificaciones que ha generado la alerta. Si la alerta se ha notificado a una misma persona, por varias vías (mail, SMS y pantalla), aparecerá un registro por cada vía.

Si la alerta tiene alertas agrupadas, estas se mostrarán en la **pestaña de alertas relacionadas**. Aquí se muestra el ID de la alerta, cuando se ha generado la alerta y la fecha de la posición que ha generado la alerta. Si editamos una alerta agrupada, los cambios afectarán a todas las alertas pertenecientes al mismo grupo.

Si queremos conocer el detalle de una de las alertas relacionadas, podemos hacer la búsqueda por el ID de la alerta.

# Track Viewer

# 13.Mapa

Este escritorio, es donde se representan la última posición o los trayectos de los dispositivos. También podemos ver representados otros elementos como PDIs, zonas, capas, mapas de calor o usar diversas herramientas

El mapa en Este escritorio hay 3 apartados claramente diferenciados. **Mapa**, área de **información** y área de **configuración**. Las áreas de **información** y configuración pueden contraerse.

También en el área de mapa se representan las posiciones de los dispositivos, las rutas, PDIs, zonas...

Las diferentes opciones de configuración, están agrupadas en módulos desplegables: horarios, dispositivos, eventos, PDIs, zonas, dirección, opciones...

# 13.1. Acciones sobre el Mapa

## 13.1.1. Programación

En el desplegable de **horarios**, definimos si la información que se muestra es la posición conocida, o los trayectos pertenecientes al rango determinado.

#### 13.1.1.1. Última posición

Para ver la última posición conocida, pulse sobre el selector "a". Las posiciones mostradas no tienen por qué coincidir en el tiempo.

El apartado 1, muestra la hora de la última actualización cuando se está mostrando la última posición y la información se actualiza.

Para hacer un seguimiento de los dispositivos, seleccione el intervalo con el que quiere refrescar la página en el apartado 2.

#### 13.1.1.2. Trayectos

Para consultar los trayectos realizados marque el seleccionable correspondiente ("b") especifique un rango y pulse sobre el botón aplicar ("3").

Este desplegable, sólo afectará a la representación de dispositivos y eventos, pero no afectará a la representación de PDIs, zonas y dirección.

#### 13.1.1.3. Intervalo

Especifica el intervalo con el que se muestran las posiciones de los dispositivos.

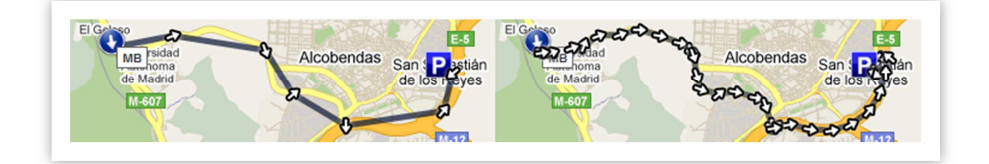

Al cambiar entre última posición e históricos, se deseleccionan todos los dispositivos

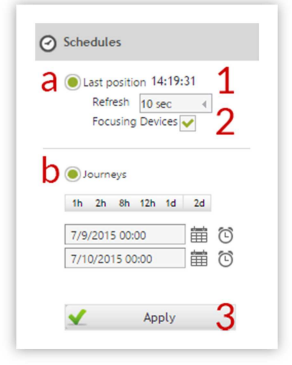

mostrar el histórico de más de 10 dispositivos simultáneamente.

#### 13.1.2. Dispositivos

Mediante este desplegable definimos los dispositivos que vamos a mostrar en el mapa.

Si en el módulo de horarios se encuentra seleccionada la opción "últim posición" el mapa interactúa automáticamente con los dispositivos, mostrando u ocultando los dispositivos seleccionados. Si el módulo de horarios se encuentra con la opción de histórico, tendremos que pulsa el botón de aplicar en el módulo de horarios cada vez que modifiquemos la selección de dispositivos.

Para filtrar por grupos, selecciones el grupo correspondiente.

Para seleccionar todos los dispositivos, pulse Dispositivos.

Solo se mostrarán los dispositivos y posiciones de los dispositivos que estén comprendidas en el rango de horarios especificados en el desplegable de módulos.

Si tiene seleccionados unos dispositivos, y cambia de grupo o restablece el filtro,

#### PDIs (Puntos de Interés) 13.1.3

Muestra un listado de los PDIs.

Para filtrar el listado por el nombre: introduzca el nombre o parte del nombre en la casilla correspondiente y pulse sobre la lupa.

Para resetear la búsqueda, pulse en la "X" próxima al cuadro de búsqueda.

Para filtrar el listado por grupos, seleccione el grupo en el desplegable.

Para crear un ítem nuevo, pulse sobre el icono de "🐨"

Para actualizar el listado, pulse sobre el icono "".

Para mostrar u ocultar un ítem, pulse sobre el nombre correspondiente.

| 5 | Name O O              |
|---|-----------------------|
| Ē | All                   |
| 1 | R POI                 |
| 1 | Banyolas              |
| Î | BGPHFOGPBW            |
| Ĩ | BP Trees Cantos       |
| Î | 📧 Cabalgata           |
| Ī | 🔀 Casa 1              |
| Î | 🔀 CC 3C               |
| Ĩ | 📧 CC. Colmenaar Viejo |
| Ì | 📧 Colegio             |
| Ĩ | 🔀 Curva del puente    |
| 1 | David's home          |

|         | Devices                                                                                                    |
|---------|----------------------------------------------------------------------------------------------------|
| าล      | Name<br>All                                                                                                    |
| e<br>Ir | (RRP) NOV00004<br>(RRP) NOV00004<br>(CHINAR / Class).<br>(RRP) NOV00004<br>(CHINAR / Class).<br>(RRP) NOV00004<br>(CHINAR / Class).<br>(REFER FREEZER<br>11/01/2012 (7)<br>(1234) |
|         | 4631019843                                                                                                    |
|         | 4631019845                                                                                                    |
|         |                                                                                                    |

NOV00000443 -R / Class I. 1 X 20FT R FREEZER

Esto afecta dinámicamente al mapa.

Use el paginado para avanzar entre los bloques de elementos mostrados.

# 13.1.4. Zonas

Muestra un listado de las zonas.

Para filtrar el listado por el nombre: introduzca el nombre o parte del nombre en la casilla correspondiente y pulse sobre la lupa.

Para resetear la búsqueda, pulse en la "**X**" próxima al cuadro de búsqueda.

Para filtrar el listado por grupos, seleccione el grupo en el desplegable.

Para crear un ítem nuevo, pulse sobre el icono de ".

Para actualizar el listado, pulse sobre el icono de "<sup>(O)</sup>".

Para mostrar u ocultar un ítem, pulse sobre el nombre correspondiente. Esto afecta dinámicamente al mapa.

Use el paginado para avanzar entre los bloques de elementos mostrados.

### 13.1.5. Capas

Muestra un listado de los KMLs.

Para filtrar el listado por el nombre: introduzca el nombre o parte del nombre en la casilla correspondiente y pulse sobre la lupa.

Para resetear la búsqueda, pulse en la "X" próxima al cuadro de búsqueda.

Para filtrar el listado por grupos, seleccione el grupo en el desplegable.

Para crear un ítem nuevo, pulse sobre el icono de "💮"

Para refrescar o actualizar el listado, pulse sobre el icono de ".

Para mostrar u ocultar un ítem, pulse sobre el nombre correspondiente. Esto afecta dinámicamente al mapa.

Use el paginado para avanzar entre los bloques de elementos mostrado.

## 13.1.6. Centrar

Esta herramienta centra el mapa según los criterios indicados.

#### 13.1.6.1. Dirección

Centra el mapa sobre una dirección, o localidad válida.

#### 13.1.6.2. Punto de interés

Centra el mapa sobre el PDI seleccionado en el desplegable.

#### 13.1.6.3. Dispositivo

Centra el mapa sobre el dispositivo seleccionado en el desplegable.

| Select an option | 4 |   |
|------------------|---|---|
| Enter an address |   | a |

| Name      | 0    | Θ        |
|-----------|------|----------|
| All       | 4    | $\oplus$ |
| 📧 Area    |      | 0        |
| AA 🖂      |      |          |
| AAA-TEST  |      | ^        |
| ABC       | <br> | 1        |
| 🗵 adfasdf |      | 1        |
| 📧 Area 1  | <br> |          |
| 🔀 Area 1  | <br> |          |
| 🕅 asdaasd | <br> |          |
| 🖂 bbb     | <br> | -        |
| Casa 1    | <br> | -        |
| Circle    | <br> | ~        |

# 13.1.7. Herramientas

Muestra un listado de herramientas para "dibujar" en el mapa y muestra un listado e información de los elementos dibujados en el mapa, permitiendo borrarlos o cambiarlos el color.

Para borrarlos pulse sobre el icono de la papelera correspondiente a cada elemento.

Para cambiar el color, pulse sobre el elemento representado en el mapa

🖤 Desplaza el mapa al pinchar y arrastrar sobre él.

Crea marcadores en el mapa. El listado muestra las coordenadas y el color del marcador. Pulsando sobre el ícono "" puede guardar la localización como PDI.

Crea una línea formada por uno o más segmentos. El listado muestra la distancia total del recorrido de la línea y el color de la línea.

Crea un área de 3 o más lados. El listado muestra la superficie del área y el color.

Crea un área circular. El listado muestra la superficie del área y el color.

Crea un área rectangular. El listado muestra la superficie del área y el color.

Para editar cualquier línea o vértice poligonal, haga clic y arrastre el vértice elegido y se arrastra en la nueva posición.

## 13.1.8. Rejilla

Muestra sobre el mapa, los cuadrantes de los sistemas de coordenadas UTM o GARS, configurables dependiendo del zoom con el que se está mostrando el mapa.

| Grid        |  |
|-------------|--|
| 🖂 UTM Zones |  |
| 🖂 UTM 10 km |  |

## 13.1.9. Proximidad

Para localizar los dispositivos más próximos a un punto, tendremos que seleccionar que dispositivos queremos que nos localice, e introducir la dirección válida del punto de origen.

Esto nos mostrara en el desplegable, un listado de los vehículos y la distancia a entre el punto de origen y el dispositivo ordenados de menor a mayor distancia.

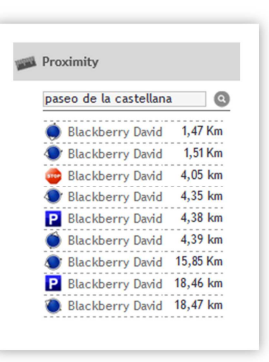

# 13.1.10. Direcciones

Este desplegable se utiliza para buscar una ruta por carretera y mostrarla en el mapa.

Para mostrar la ruta optima, indique en el cuadro de texto  $\bigotimes$  la dirección o la localidad de origen, y en el cuadro de texto B, la dirección de destino.

Esto mostrara en el mapa la ruta óptima entre las dos direcciones. Pulsando en cualquiera de los dos puntos, podremos ver un detalle de la zona.

# 13.1.11. Opciones

Activa las opciones de representación.

|            | 1               |
|------------|-----------------|
| 13.1.11.1. | Mostrar estados |

Si la opción está chequeada, muestra los iconos de estado. En caso contrario, muestra el icono de tipo de dispositivo.

#### 13.1.11.2. Mostrar iconos

Muestra u oculta todos los iconos.

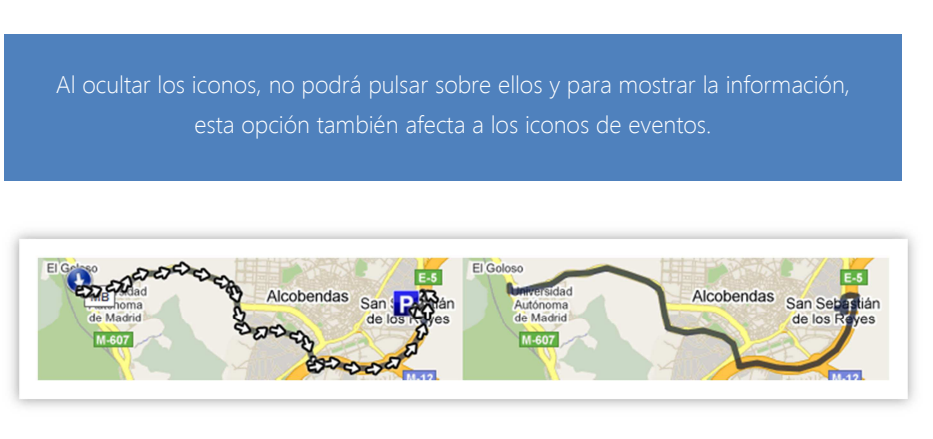

#### 13.1.11.3. Mostrar clúster

Los clúster iconos con los que en el mapa se representan grupos de ítems próximos, de forma que, si en un área determinada hay suficientes iconos como para dificultar la visualización, automáticamente se mostrarán con un solo icono que indica el número de ítems que agrupa. Esta opción es sólo válida para dispositivos o los PDIs en un único icono.

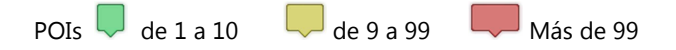

| `<br>•       |       |            |   |
|--------------|-------|------------|---|
| ®_           |       |            |   |
| B            | / car |            | - |
| $\checkmark$ | Get   | Directions |   |
| 4            | (     | Cancel     |   |

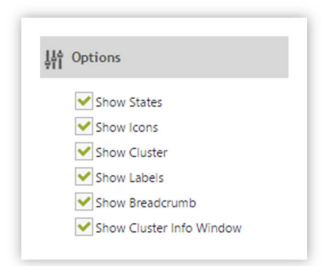

## 13.1.11.4. Mostrar etiquetas

Muestra u oculta los nombres que de los iconos.

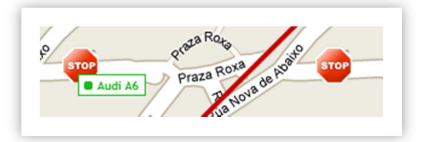

#### 13.1.11.5. Mostrar migas de pan

El funcionamiento de las migas de pan (breadcrumb), está relacionado con el actualizar posiciones del mapa. Cuando se activa la opción, se va mostrando un rastro con las últimas posiciones conocidas, según se va refrescando el mapa. Hay que tener en cuenta que, si la posición no se actualiza, porque no se reciben datos, no apreciaremos el cambio. Por definición, está limitado el número de posiciones a mostrar a 5.

#### 13.1.11.6. Mostrar ventana de información de clúster

Si tenemos seleccionada esta opción, cambiamos la funcionalidad en los clúster del mapa. Ahora, al hacer clic, se abrirá una ventana con la información de los dispositivos de ese clúster.

Esta ventana estará dividida en dos partes, una con los totales (movimiento, stop y parking) y otra con un listado de los dispositivos, donde podemos ver su estado, si ha sido recibido, y su nombre.

Los iconos de la parte superior, además harán las funciones de filtro. Así, al hacer clic en cada uno de ellos, el listado de abajo solo mostrará los dispositivos que estén en ese estado. También tendremos un icono para cancelar los filtros.

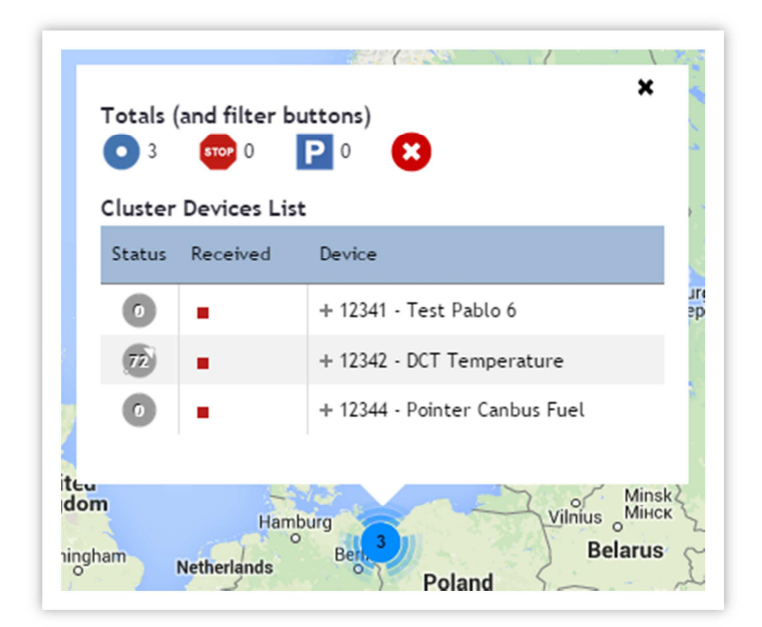

#### 13.1.11.7. Mostrar curso

Muestra u oculta solo los iconos de dirección () pero no afecta al resto de iconos.

Al ocultar los iconos, no podrá pulsar sobre ellos y para mostrar la información. Esta opción no afecta a los iconos de eventos.

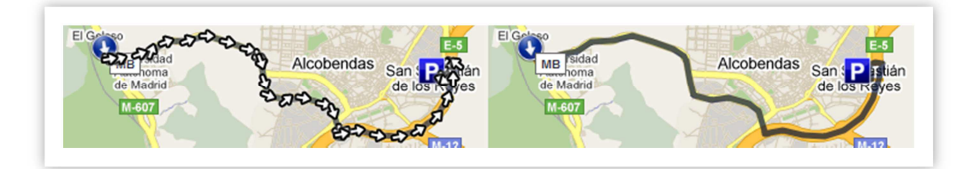

#### 13.1.11.8. Mostrar curso

Muestra u oculta las líneas que enlazan los iconos de posición.

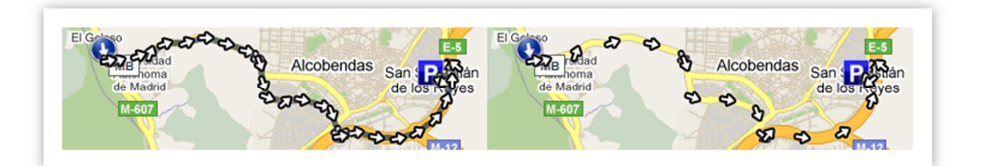

#### 13.1.11.9. Mostrar animación

Habilita la opción de animar las rutas cuando las seleccionamos en el área de información.

## 13.1.12. Info

Activa las opciones de capas de información, proporcionadas por Google Maps.

| 0 | Info                                          |
|---|-----------------------------------------------|
|   | Show Traffic<br>Show Transit<br>Show Nautical |

#### 13.1.12.1. Mostrar tráfico

Muestra u oculta el tráfico en las carreteras según el servicio de Google Maps.

#### 13.1.12.2. Mostrar transporte público

Las líneas en el mapa representan las rutas de autobús, metro y tren. Cuando es posible, el color de las líneas en el mapa coincide con el sistema de color del medio de transporte. Por ejemplo, la línea "A" de Nueva York tiene asignado el color azul por parte de la Metro Transit Authority (MTA), por lo que aparece en azul en el mapa. Busca los iconos de transporte público para determinar las paradas y estaciones

#### 13.1.12.3. Mostrar náutico

Muestra información relativa al transporte por mar, como faros, rutas marítimas, delimitación de aguas territoriales, etc.

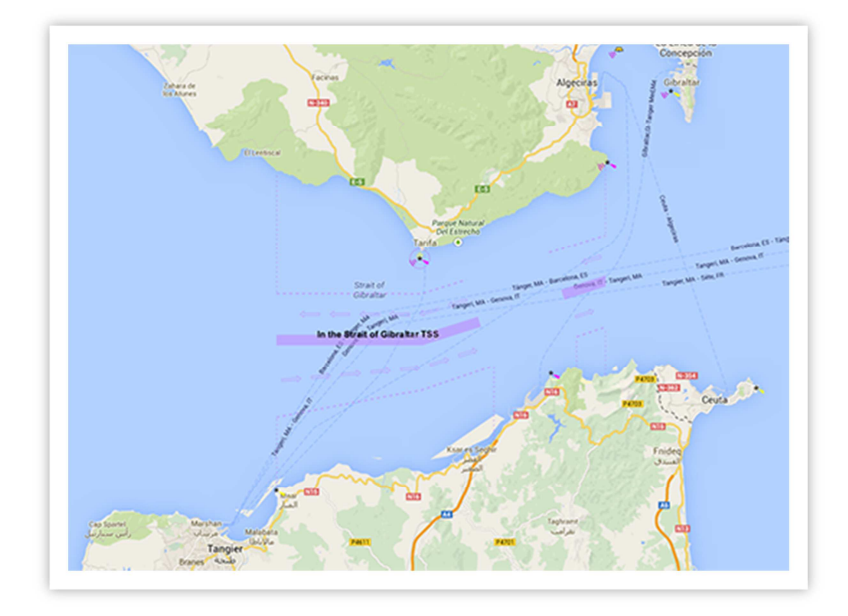

# 13.2. Área del Mapa

Cada vez que hagamos una consulta en el área de configuración, toda esta información será representada en esta área de forma gráfica.

Puede utilizar los controles que trae el mapa para **desplazarse** o hacer **zoom** sobre él, o desplazarse sobre el mapa, pinchando y arrastrando.

Hacer zoom con la rueda del ratón para acercarlo o alejarlo o hacer doble clics sobre el mapa para acercarlo.

## 13.2.1. Representación

Si en el mapa se está representando una única posición, se representará con un único icono por dispositivo.

Si en el mapa se está representando una ruta, esta se representará por defecto con una serie de cursores que muestran la dirección, estos cursores están unidos con una línea.

En caso de que se haya producido algún evento, se representaran en la ruta. El último punto de la ruta se representará como un icono.

El icono usado para mostrar el estado de los dispositivos es el mismo que en el escritorio de estados.

Cuando un dispositivo está enviando continuamente posiciones de parada (stop), la plataforma automáticamente agrupa todas estas posiciones en la primera posición.

Dependiendo del tiempo que lleve sin transmitir el dispositivo, el color de la etiqueta de este varía.

• Audi A6 Última posición recibida hace menos de 1 hora.

Audi A6 Última posición recibida de 1 a 6 horas.

Audi A6 Última posición recibida de 6 a 12 horas.

• Audi A6 Última posición recibida hace más de 12 horas.

Cuando no se recibe ninguna posición válida de un dispositivo desde 24 horas, el icono con el que se representa pasa a gris.

## 13.2.2. Burbujas

Tanto los iconos de los eventos, como los cursores son elementos que al pulsarlo muestran la información en una burbuja. Dependiendo del estado del dispositivo o del tipo de consulta con el que se ha mostrado la posición se muestra un tipo de información.

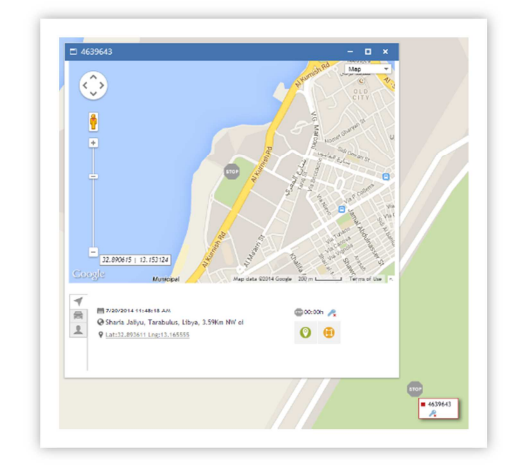

# 13.3. Área de información

Aquí se muestran los resúmenes de los trayectos de los vehículos seleccionados cuando estamos en la opción de trayectos.

|     |                                                                                                    |                                                                                                    | Dist.    | Cons.  | Time   | Stop   | Speed  | Loc. | T.next<br>jo. |   |   |   |   |
|-----|----------------------------------------------------------------------------------------------------|----------------------------------------------------------------------------------------------------|----------|--------|--------|--------|--------|------|---------------|---|---|---|---|
| Alb | atross S6 (2)                                                                                           |                                                                                                    |          |        |        |        |        |      |               |   |   |   |   |
|     |                                                                                                    |                                                                                                    | 0.00Km   | 0.00L  | 00:25h | 00:23h | 0Km/h  | 32   |               |   |   |   |   |
| Alb | atross S8 (18)                                                                                          |                                                                                                    |          |        |        |        |        |      |               |   |   |   |   |
|     |                                                                                                    |                                                                                                    | 101.00Km | 13.28L | 04:09h | 00:57h | 21Km/h | 542  |               |   |   |   |   |
| Syr | us II - C70 (19)                                                                                        |                                                                                                    |          |        |        |        |        |      |               |   |   |   |   |
|     |                                                                                                    |                                                                                                    | 97.84Km  | 10.20L | 04:05h | 01:03h | 18Km/h | 388  |               |   |   |   |   |
| t2  | (4)                                                                                                    |                                                                                                    |          |        |        |        |        |      |               |   |   |   |   |
| Q   | 5/26/2015 06: 14:47<br>Sector de los Literatos 17, 28760, Tres Cantos,<br>España, [102] S BatCueva      | 5/26/2015 07:50:22<br>Calle de la Aurora 31, 28760, Tres Cantos, España,<br>[19] E Parking FPCM          | 2.76Km   | 0.00L  | 01:35h | 00:02h | 1Km/h  | 31   | 05:00h        | Θ | 6 | ۲ | 6 |
| 9   | 5/26/2015 12:50:28<br>Calle de la Aurora 29, 28760, Tres Cantos, España,<br>[7] E Parking FPCM          | 5/26/2015 13:14:41<br>Aeropuerto de Barajas Terminal 4, 28042, Madrid,<br>España, [214] NW Aeropuerto T4 | 22.27Km  | 0.00L  | 00:24h | 00:02h | 55Km/h | 86   | 00:36h        | Ο | 6 | ۲ | 6 |
| 3   | 5/26/2015 13:51:32<br>Aeropuerto de Barajas Terminal 4, 28042, Madrid,<br>España, [244] N Aeropuerto T4 | 5/26/2015 14:13:42<br>Calle del Viento, 28760, Tres Cantos, España, [110]<br>NW Estacion                 | 23.69Km  | 0.00L  | 00:22h | 00:02h | 64Km/h | 62   | 00:11h        | Ο | 6 | ۲ | 6 |
| 9   | 5/26/2015 14:25:12<br>Calle del Viento, 28760, Tres Cantos, España, [129]<br>N Estacion                 | 5/26/2015 14:32:30<br>Calle de la Iglesia 7, 28760, Tres Cantos, España,<br>[47] E Parking               | 1.48Km   | 0.00L  | 00:07h | 00:01h | 12Km/h | 16   | N/A           | Ο | 6 | ۲ | Ŷ |
|     |                                                                                                    |                                                                                                    | 50.20Km  | 0.00L  | 02:29h | 00:08h | 33Km/h | 195  |               |   |   |   |   |
|     |                                                                                                    |                                                                                                    | 249 04Km | 23 471 | 11-09b | 02,225 | 20%m/h | 1157 |               |   |   |   |   |

Cuando un dispositivo ha completado algún trayecto, en esta tabla podremos ver el nombre del dispositivo, la cantidad de trayectos realizados en el período de tiempo seleccionado, y el resumen de los trayectos.

El color del encabezado del resumen del dispositivo, coincide con el color de los iconos y rutas en el mapa.

Pulsando sobre el encabezado, podemos desplegar el listado de trayectos de cada dispositivo con el resumen de cada uno.

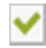

- Resalta y centra el trayecto.
- G Centra el trayecto en pantalla.
- đ
  - Muestra la ventana de información del trayecto.
    - Descarga el trayecto en formato KML.
  - Muestra una simulación del trayecto en 3D.

# 14.Informes

Hay un cambio en la organización de los informes. Desaparece la vista HTML (para ser incluida en las secciones históricas de los diferentes escritorios), dejándonos sólo con versiones de exportación.

El menú seguirá la misma línea de los nuevos menús, es decir, sólo los iconos y submenú desplegable cuando se pasa el ratón por encima.

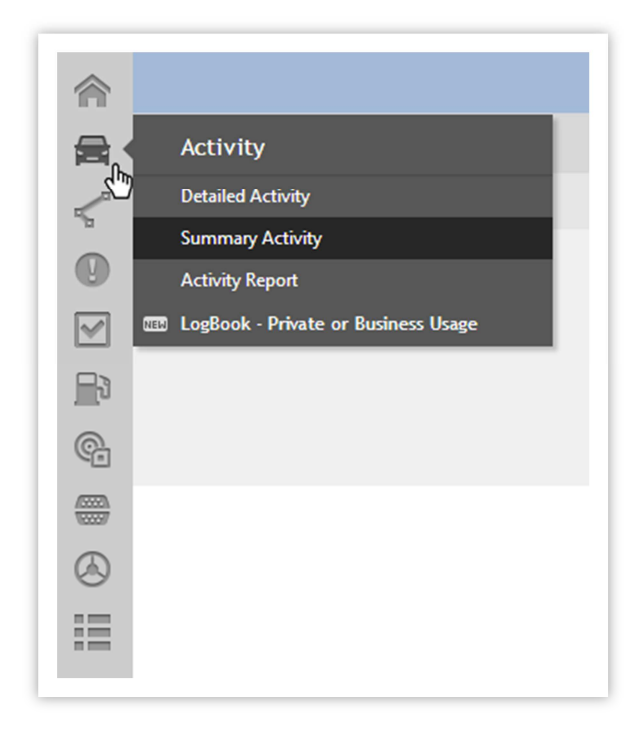

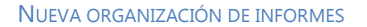

Esta es el listado de la nueva organización. Entre paréntesis, y en azul, tenemos la correspondencia con los informes antiguos. Entre paréntesis, y en rojo, los nuevos informes.

1. Avanzado (Avanzado)

#### 2. Actividad

- 2.1. Detalle de Actividad (*Tramas de Datos Detallado*)
- 2.2. Resumen de Actividad (Tramas de Datos Resumen)
- 2.3. Informe de Actividad (Gestión de Flotas Actividad)
- 2.4. Bitácora (Uso Privado o de Negocios)
- 2.5. Totales de Actividad

#### 3. Trayectos

- 3.1. Detalle del Trayecto (Trayectos Detallado)
- 3.2. Total del Trayecto (*Trayectos Totales*)

#### 4. Eventos y Excepciones

- 4.1. Eventos (Eventos Eventos)
- 4.2. Alertas (Eventos Alertas)
- 4.3. Zonas (Eventos Zonas)
- 4.4. Informe de Stops (Eventos Paradas)
- 4.5. Informe Control de Velocidades (Eventos de Conducción Velocidad)

#### 5. Servicios

- 5.1. Informe de Servicios Activos (Gestión de Flotas Servicios)
- 5.2. ETM (Gestión de Flotas ETM)

#### 6. Consumo

6.1. Consumo de Vehículos (Gestión de Flotas - Consumo)

#### 7. Sensores Externos

- 7.1. Temperatura (Gestión de Flotas Temperatura)
- 8. Can BUS & OBD II
  - 8.1. Informe de Rendimiento de Combustible (CAN Bus Rendimiento de Combustible)

60

- 8.2. Informe de Rendimiento del Motor (CAN Bus Rendimiento del Motor)
- 8.3. Histograma de RPM (CAN Bus RPM Histograma)
- 8.4. Totales CAN Bus

#### 9. Eventos de Conducción

- 9.1. Detalle de puntuación de Vehículos (Eventos de Conducción Detalle de puntuación de Vehículos)
- 9.2. Detalle de Eventos (Eventos de Conducción Detallado)
- 9.3. Movimientos Diarios (Eventos de Conducción Movimientos Diarios)
- 9.4. Actividad Diaria (Eventos de Conducción Actividad Diaria)
- 9.5. Eventos Diarios (Eventos de Conducción Eventos Diarios)
- 9.6. Driving Behaviour (Eventos de Conducción Driving Behaviour Beta)

#### **10.** Mantenimientos

10.1. Mantenimientos Cerrados de Vehículos

- 11. Programados
  - 11.1. Listado

# 14.1. Avanzado (Landing Page)

La página principal de la sección de informes ha cambiado. Se eliminan las imágenes, optando por un diseño más moderno y funcional.

Cada caja será un enlace al informe en cuestión. Los informes se agrupan por secciones, manteniendo el mismo icono en cada informe de la misma sección.

|                           |                             |                                                                         |                                                                                                    | Reports Area                                                                                 | 9                                                                                                   |                                                                                    |                          |                           |
|---------------------------|-----------------------------|-------------------------------------------------------------------------|----------------------------------------------------------------------------------------------------|----------------------------------------------------------------------------------------------|----------------------------------------------------------------------------------------------------|------------------------------------------------------------------------------------|--------------------------|---------------------------|
|                           |                             | By selecting on left n<br>fleet, individual vehi<br>added value and the | nenu you will be able to gener<br>cles, drivers or events for spec<br>content as well as the filterin | rate reports on real time in i<br>cific data such as temperatu<br>g options may vary. Please | order to get different key info<br>nes or fuel consumption. Each<br>refers to the table below in or | rmation from your entire<br>neports offers different<br>der see the options you ha | we.                      |                           |
| Activity                  |                             |                                                                         |                                                                                                    | Journeys                                                                                     |                                                                                                    |                                                                                    |                          |                           |
| Detailed Activity         | Summary Activity            | Activity Report                                                         | Logbook - Private or<br>Business usage                                                                | Detailed Journey                                                                             | Totals Journey                                                                                      |                                                                                    |                          |                           |
| Events & Exce             | ptions                      |                                                                         |                                                                                                    |                                                                                              | Services                                                                                            |                                                                                    | Consumption              | External                  |
| Events                    | Alerts                      | Areas                                                                   | Stop & Idle Report                                                                                    | Speed Control<br>Report                                                                      | Active Services<br>Report                                                                           | ETM                                                                                | Vehicle's<br>Consumption | Sensors<br>Temperature    |
| CAN Bus & OI              | DB II                       |                                                                         | Driving Events                                                                                        |                                                                                              |                                                                                                    |                                                                                    |                          |                           |
| Fuel Perfomance<br>Report | Engine Perfomance<br>Report | RPM Histogram                                                           | Vehicle Rating<br>Details                                                                             | Detailed Events                                                                              | Daily Movement                                                                                      | Daily Activity                                                                     | Daily Events             | Beta Driving<br>Behaviour |

#### NUEVA PÁGINA DE INICIO DE INFORMES

Al pasar sobre cualquier informe, aparece una breve descripción. Podemos hacer clic para acceder al informe.

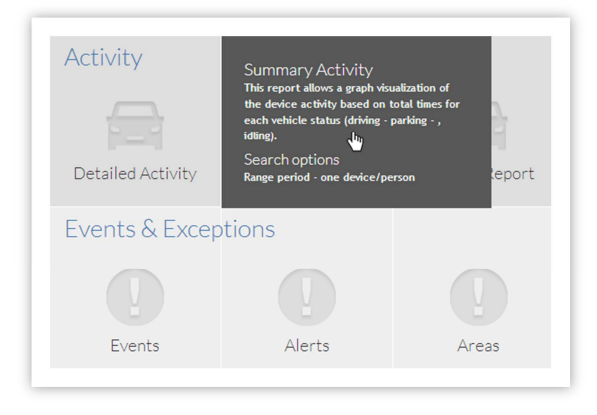

# 14.2. Actividad

Muestra los detalles de un solo dispositivo o personas durante un intervalo de tiempo.

## 14.2.1. Detalle de Actividad

Muestra una lista de todas las posiciones enviadas por el dispositivo ordenadas por fecha de creación.

Todos los informes muestran una estructura similar. En primer lugar, describimos con más detalle las secciones de un informe, que servirá para el resto de ellos.

| Test                                                                                                    |                                                |                         |                                                |                                           |                                                                                                    |                                |                                                                |             |                                                                                                    | F                     | rames                                                                                                 |
|----------------------------------------------------------------------------------------------------|------------------------------------------------|-------------------------|------------------------------------------------|-------------------------------------------|----------------------------------------------------------------------------------------------------|--------------------------------|----------------------------------------------------------------|-------------|----------------------------------------------------------------------------------------------------|-----------------------|----------------------------------------------------------------------------------------------------|
|                                                                                                    | <b>~</b>                                       |                         |                                                |                                           | Filtered by                                                                                                    |                                |                                                                |             |                                                                                                    |                       |                                                                                                    |
|                                                                                                    | BU                                             | ur?<br>Isin<br>Services | ess                                            |                                           | 🚘 1238 - Test Pablo 4<br>🛗 3/30/2014 12:00:00 AM - 4/25/2014                                                                              | 4 12:00:00 AM                  | 2                                                              |             |                                                                                                    |                       |                                                                                                    |
| immary (totals)                                                                                                    |                                                | <b>a</b> 36             | 0:30h                                          |                                           | A 110Km                                                                                                    | A 1 101                        |                                                                | 0 69Km/h    | 1                                                                                                    | <b>a</b> 77           |                                                                                                    |
| 514.2511                                                                                                    |                                                |                         |                                                |                                           | 3                                                                                                    |                                | Frames                                                         | Valid       |                                                                                                    | No                    | Valid                                                                                                 |
| Det:                                                                                                    | emiT                                           | Idie                    | Distance                                       | Consumption                               | Location                                                                                                    | Speed                          | Status                                                         | Orientation |                                                                                                    | info                  |                                                                                                    |
| Date                                                                                                    |                                                |                         |                                                |                                           |                                                                                                    |                                |                                                                |             |                                                                                                    |                       | CAN A                                                                                                 |
| 4/3/2014 3:50:27 AM                                                                                                    | 00:00h                                         | 00:00h                  | 1.00Km                                         | 1.00L                                     | Lat 40.59889 Lng:-3.70037                                                                                                    | 0Km/h                          | Parked                                                         |             | R 🚄                                                                                                    | IO                    | BUS 🗹                                                                                                 |
| 4/3/2014 3:50:27 AM<br>4/3/2014 3:51:27 AM                                                                                       | 00:00h<br>00:01h                               | 00:00h                  | 1.00Km<br>1.00Km                               | 1.00L                                     | Lat 40 59889 Lng -3.70037<br>Lat 40 59889 Lng -3.70037                                                                                    | OKm h<br>OKm h                 | Parked<br>Starting<br>Journey                                  |             | A G                                                                                                    | 10<br>10              | BUS S                                                                                                 |
| 4/32014 3 50 27 AM<br>4/32014 3 51 27 AM<br>4/32014 3 51 27 AM                                                                   | 00:00h<br>00:01h<br>00:02h                     | 00:00h                  | 1.00Km<br>1.00Km<br>1.10Km                     | 1.00L<br>1.00L<br>1.10L                   | Lat 40 59899 Lng-3 70037<br>Lat 40 59899 Lng-3 70037                                                                                      | OKmh<br>OKmh<br>10Kmh          | Parked<br>Starting<br>Journey<br>Journey                       | N           | ∧         □           ∧         □           ∧         □           ∧         □                                                                                                    | 10<br>10<br>10        | BUS CAN<br>BUS CAN<br>BUS CAN<br>BUS CAN<br>BUS CAN                                                   |
| 4/3/2014 3 50 27 AM<br>4/3/2014 3 51 27 AM<br>4/3/2014 3 51 27 AM<br>4/3/2014 3 53 27 AM                                         | 00.00h<br>00.01h<br>00.02h<br>00.03h           | 00:00h                  | 1.00Km<br>1.00Km<br>1.10Km<br>1.10Km           | 1.00L<br>1.00L<br>1.10L<br>1.10L          | Lik 40 56666 Lrg-3 70037<br>Lik 40 56666 Lrg-3 70037<br>Lik 40 56667 Lrg-3 5667<br>Lik 40 56667 Lrg-3 5667                                | OKmh<br>Okmh<br>10Kmh<br>10Kmh | Parked<br>Starting<br>Journey<br>Journey<br>Journey            | N           | /*         Image: Constraint of the constraint of the constraint of th | 0<br>10<br>10<br>10   | BUS<br>CAN<br>BUS<br>CAN<br>BUS<br>CAN<br>BUS<br>CAN<br>BUS                                           |
| 4/32014 3 50 27 AM<br>4/32014 3 51 27 AM<br>4/32014 3 51 27 AM<br>4/32014 3 52 27 AM<br>4/32014 3 53 27 AM<br>4/32014 3 53 27 AM | 00.00h<br>00.01h<br>00.02h<br>00.03h<br>00.03h | 00:00h                  | 1.00Km<br>1.00Km<br>1.10Km<br>1.10Km<br>1.20Km | 1.00L<br>1.00L<br>1.10L<br>1.10L<br>1.20L | Lik 40 56880 Lig -3 7007<br>Lik 40 56887 Lig -3 7007<br>Lik 40 56897 Lig -3 5687<br>Lik 40 56897 Lig -3 5687<br>Lik 40 56892 Lig -3 56862 | Okmh<br>Okmh<br>10kmh<br>10kmh | Parked<br>Starting<br>Journey<br>Journey<br>Journey<br>Journey | N           | A         C           A         C           A         C           A         C           A         C           A         C           A         C           A         C           A         C           A         C           A         C           A         C                                                                                                    | 0<br>0<br>0<br>0<br>0 | BUS<br>CAN<br>BUS<br>BUS<br>BUS<br>CAN<br>BUS<br>CAN<br>BUS<br>CAN<br>BUS<br>CAN<br>BUS<br>CAN<br>BUS |

| 1 | Barra del Informe | 3 | Resumen          |
|---|-------------------|---|------------------|
| 2 | Filtrado por      | 4 | Listado de Datos |

#### 14.2.1.1. Barra del informe

Barra de navegación del informe. Aquí se puede elegir el formato para exportar.

#### 14.2.1.2. Filtrado por

Aquí podemos ver los datos de los que hemos filtrado la búsqueda.

#### 14.2.1.3. Resumen

Esta zona suele mostrar un resumen de los datos del informe. Hay una leyenda en la parte final, que explica todos los iconos. En este caso, podemos ver un resumen de:

- Tiempo Total
- Tiempo de Movimiento
- Tiempo de Actividad
- Tiempo de Stop
- Distancia
- Tiempo de Parking
- Máxima Velocidad
- Consumo
- Tramas

#### 14.2.1.4. Listado de datos

Cada fila es un marco, que muestran esta información:

• Fecha

62

- Tiempo Total
- Actividad
- Movimiento
- Stop
- Parking
- Odómetro
- Consumo
- Localización
- Velocidad
- Estado
- Orientación
- Info

## 14.2.2. Resumen de Actividad

Genera un resumen de la actividad del dispositivo. En el filtro, se puede configurar para mostrar los estados de trayecto, de stop, aparcados y stop y aparcados.

| 90                                                                                                    |                                                                                                    |                                                                                                    |                                                                                                    |                                                                                                    |                                                                                                    |                                                                           |            |
|----------------------------------------------------------------------------------------------------|----------------------------------------------------------------------------------------------------|----------------------------------------------------------------------------------------------------|----------------------------------------------------------------------------------------------------|----------------------------------------------------------------------------------------------------|----------------------------------------------------------------------------------------------------|---------------------------------------------------------------------------|------------|
| DE                                                                                                    | MO                                                                                                    |                                                                                                    |                                                                                                    |                                                                                                    |                                                                                                    | Su                                                                        | Immary     |
|                                                                                                    | C BU<br>Tracking S                                                                                                    | Siness                                                                                                    | Filtered by                                                                                                    | r<br>52<br>4 12:00:00 AM - 4/26/2014 12:00:00 AM                                                                                                    | Summary Activity                                                                                                    | /                                                                         |            |
| Info                                                                                                    |                                                                                                    |                                                                                                    |                                                                                                    |                                                                                                    |                                                                                                    |                                                                           |            |
| ط 46016<br>Journey                                                                                                    | 662                                                                                                    |                                                                                                    | Ŧ                                                                                                    |                                                                                                    |                                                                                                    |                                                                           |            |
| 04                                                                                                    |                                                                                                    |                                                                                                    |                                                                                                    |                                                                                                    |                                                                                                    |                                                                           |            |
| Lat:32     Totals     Start                                                                                                    | 014 12:01:15 AM<br>2.850277 Lng:13.041944<br>h 33m 23s                                                                                                    | 🜚 9d 15h 33m 49s                                                                                                    | End<br>#4/25/20<br>Cat:32.0<br>E                                                                                                    | 114 1:10:49 PM<br>848332 Lng:13.041944<br>🍂 533.82Km                                                                                                    | <b>■</b> ≥ 0.00L                                                                                                    | ○ 10Km/h                                                                  | 110Km/h    |
| Arbitration Start                                                                                                    | 014 12:01:15 AM<br>2.850277 Lng:13.041944<br>h 33m 23s                                                                                                    | 9d 15h 33m 49s                                                                                                    | End<br>#/25/20<br>Cat:32.1                                                                                                    | 114 1:10:49 PM<br>848332 Lng:13.041944<br><b>A</b> 533.82Km                                                                                                    | Devention                                                                                                    | ⊙ 10Km/h                                                                  | 110Km/h    |
| Start<br>4/6/20<br>Lat:32<br>Totals<br>S 9d 14h                                                                                                    | 014 12:01:15 AM<br>2.850277 Lng:13.041944<br>Ih 33m 23s<br>Start<br>460014 120000 AM                                                                                                    | 9d 15h 33m 49s End 4600181129 AM                                                                                                    | End<br># 4/25/20<br>Lat:32.4<br>Duration<br>2n 13m 295                                                                                                    | 114 1:10:49 PM<br>848332 Lng:13.041944<br><b>A</b> 533.82Km<br>L#23.85077 Lng:13.01944                                                                                                    | Description                                                                                                    | <b>О</b> 10Ктлћ                                                           | ⑦ 110Km/ħ  |
| Start           # 4/6/20           Image: A start of the start of the sta                                                                                                    | 014 12:01:15 AM<br>2.850277 Lng:13.041944<br>h 33m 23s<br>8tert<br>460014 12000 AM<br>460014 1309 AM                                                                                                    | 9d 15h 33m 49s     End     4600141129 AM     4620145039 AM                                                                                                    | End ## 4/25/20 C Lat:32.1 Duration On 13m 266 37m 246                                                                                                    | 114 1:10:49 PM<br>B46332 Lng:13.041944                                                                                                    | Decorption                                                                                                    | 10Km/h                                                                    | 110Km/h    |
| tat:32<br>Totals                                                                                                    | 014 12:01:15 AM<br>2.850277 Lng:13.041944<br>th 33m 23s<br>Blant<br>460014 12000 AM<br>460014 61329 AM<br>460014 61329 AM                                                                                                    | 9d 15h 33m 49s     End     460014 1123 AM     460014 5123 AM     460014 5033 AM     460014 5033 AM                                                                                                    | End<br># 4/25/20<br>Catal 22.1<br>#<br>Duration<br>Br 13m 294<br>37m 248<br>16m 338                                                                                                    | 114 1:10:49 PM<br>848332 Lng:13.041944                                                                                                    | Decorption                                                                                                    | 10Km/h                                                                    | 110Km/h    |
| Starr<br>4/6/20<br>C Lat:32<br>Totals<br>S 3d 14h                                                                                                    | 014 12:01:15 AM<br>2.850277 Lng:13:041944<br>h 33m 23s<br>Bart<br>4:5014 12000 AM<br>4:5014 12000 AM<br>4:5014 50 S3 AM                                                                                                    | Bd 15h 33m 49s     End     4600181329AM     4600185039AM     4600185039AM     4600185039AM     4600185039AM                                                                                                    | End<br># 4/25/20<br>Catalogue Lat.32.1<br>Dunation<br>Din 13m 206<br>37m 246<br>16m 336<br>6m 116                                                                                                    | 114 1:10:49 PM 848332 Lng:13.041944                                                                                                    | O.00L     Description     • Malinum Speed, 430mh - Travelling 37 Malinum Speed, 00mh - Travelling 6m 111                                                                                                    | 10Km/h                                                                    | 110Km/h    |
| Starr<br>4/6/20<br>Catal:32<br>Totals<br>Starr<br>9 dt 14h                                                                                                    | 014 12:01:15 AM<br>2.850277 Lng:13:041944<br>h 33m 23s<br>Bart<br>4:001:12:0000 AM<br>4:000:4:0329 AM<br>4:000:4:0329 AM<br>4:000:4:0333 AM<br>4:000:4:0733 AM                                                                                                    | Bd 15h 33m 49s     End     46001481329 AM     46001485353 AM     46001485353 AM     46001487331 AM     46001487331 AM                                                                                                    | End<br># 4/25/20<br>C Lat:32:1<br>Durston<br>0:130:356<br>370:246<br>150:356<br>0:0115<br>370:246<br>150:356<br>150:356                                                                                                    | 114 1:10:49 PM<br>848332 Lng:13.041944                                                                                                    | O.OOL     Description     A Maximum Speed. Clorin - Travelling: 27 Maximum Speed. Ocmh - Travelling: 6m 111                                                                                                  | 10Km/h 1244                                                               | 110Km/h    |
| Starr<br>4/6/20<br>C Lat:32<br>Totals<br>S 9d 14h                                                                                                    | 014 12:01:15 AM<br>2.850277 Lng:13:041944<br>h 33m 23s<br>88m<br>4600:4120000 AM<br>4600:45033 AM<br>4600:45033 AM<br>4600:45033 AM<br>4600:45033 AM                                                                                                    | Geof 15h 33m 49s     End     Ecore 8503 AM     Ecore 8503 AM     Ecore 8503 AM     Ecore 873 3 AM     Ecore 813 22 AM     Ecore 813 22 AM     Ecore 813 22 AM     Ecore 813 23 AM                                                                                                    | End<br>#125/20<br>Ell:32.1<br>Durston<br>Britin:356<br>37m246<br>16m356<br>Britin:<br>16m356<br>Britin:<br>6m156<br>16m256<br>Britin:<br>6mm266                                                                                                    |                                                                                                    | O .00L     Description     Hairmum Speed 40Km - Travelling 4h 14     Maximum Speed 40Km - Travelling 6h 11     Maximum Speed 40Km - Travelling 6h 11                                                         | <ul> <li>10Km/h</li> <li>724</li> <li>8</li> <li>1024</li> </ul>          | 110Km/h    |
| Start<br>4/6/20<br>C Lat:32<br>Totals<br>S 3d 14t                                                                                                    | 014 12:01:15 AM<br>2.850277 Lng:13:041944<br>h 33m 23s<br>kart<br>45074 12:000 AM<br>45074 8:033 AM<br>45074 8:033 AM<br>45074 8:033 AM<br>45074 9:132 AM                                                                                                    | Bd 15h 33m 49s      End      460014 61328 AM      460014 6033 AM      460014 9033 AM      460014 9033 AM      460014 913 42 AM      46014 913 42 AM      46014 913 42 AM      46014 913 42 AM      46014 913 42 AM      46014 913 42 AM                                                                                                    | End<br>#125/20<br>Ell:32:3<br>Ell:<br>Duration<br>do: 13m:354<br>37m:244<br>16m:354<br>6m:158<br>14m:275<br>6m:054<br>50m:216                                                                                                    |                                                                                                    | O OOL     Description     Autimum Speed 42Kmin - Travelling 6m 11     Autimum Speed 42Kmin - Travelling 6m 11                                                                                                | <ul> <li>10Km/h</li> <li>244</li> <li>m 248</li> </ul>                    | () 110Km/h |
| Starr<br>#46/20<br>C Lat:32<br>Totals<br>S 3d 14<br>C<br>C<br>C<br>C<br>C<br>C<br>C<br>C<br>C<br>C<br>C                                                                                                    | 014 12:01:15 AM<br>2.850277 Lng:13.041944<br>h 33m 23s<br>46074 12:000 AM<br>46074 12:000 AM<br>46074 12:000 AM<br>46074 12:03 AM<br>46074 12:03 AM<br>46074 12:03 AM<br>46074 12:03 AM<br>46074 12:03 AM                                                                                                    | Bd 15h 33m 49s     End     460014 8123 AM     460014 8053 AM     460014 8053 AM     460014 8053 AM     460014 8053 AM     460014 8053 AM     460014 8053 AM     460014 8053 AM     460014 8143 AM     460014 8143 AM                                                                                                    | End<br>#125/20<br>Ell:32:3<br>Ell:<br>Dunation<br>dn 13m 256<br>dn 13m 256<br>dn 13m 256<br>dn 13m 256<br>dn 13s<br>16m 275<br>dn 10m 244<br>16m 275<br>dn 10m 244<br>16m 216<br>30m 216<br>30m 306                                                                                                    | 114 1:10:49 PM B48332 Lng:13:041944      S33:82Km      Lg:25 80277 Lng:3 041944      Le:25 80277 Lng:3 041944      Le:25 80277 Lng:3 041944      Le:25 80277 Lng:3 041944      Le:25 80271 Lng:3 19511 - 2040M N #      Le:25 80271 Lng:3 19511 - 2040M N #      Le:25 80271 Lng:3 19511 - 2040M N #      Le:25 80771 Lng:3 1951 - 3500M N #      Le:25 807771 Lng:3 1951 - 3500M N #      Le:25 807771 Lng:3 1951 - 3500M N #      Le:25 807771 Lng:3 1951 - 3500M N #      Le:25 807771 Lng:3 1951 - 15100Mkarage Speet 2000M      Le:25 807771 Lng:3 1951 - 15100Mkarage Speet 2000M      Le:25 807771 Lng:3 1951 - 15100Mkarage Speet 2000M      Le:25 807771 Lng:3 1951 - 15100Mkarage Speet 2000M      Le:25 807771 Lng:3 1951 - 15100Mkarage Speet 2000M      Le:25 807771 Lng:3 1951 - 15100Mkarage Speet 2000M      Le:25 807771 Lng:3 1951 - 15100Mkarage Speet 2000M      Le:25 807771 Lng:3 1951 - 15100Mkarage Speet 2000M      Le:25 807771 Lng:3 1951 - 15100Mkarage Speet 2000M      Le:25 807771 Lng:3 1951 - 15100Mkarage Speet 2000M      Le:25 807771 Lng:3 1951 - 15100Mkarage Speet 2000M      Le:25 807771 Lng:3 1951 - 15100Mkarage Speet 2000M      Le:25 807771 Lng:3 1951 - 15100Mkarage Speet 2000M      Le:25 807771 Lng:3 1951 - 15100M      Le:25 807771 Lng:3 1951 - 15100M      Le:25 807771 Lng:3 1951 - 15100M      Le:25 807771 Lng:3 1951 - 15100M      Le:25 807771 Lng:3 1951 - 15100M      Le:25 80771 Lng:3 1951 - 15100M      Le:25 80771 Lng:3 1951 Lng:3 19 | Description  Description  - Maximum Speed: 420(m) - Travelling: 6m 11  - Maximum Speed: 420(m) - Travelling: 6m 11  - Maximum Speed: 420(m) - Travelling: 6m 11  - Maximum Speed: 420(m) - Travelling: 6m 11 | <ul> <li>10Km/h</li> <li>m 246</li> <li>m 246</li> <li>m 346</li> </ul>   | ⑦ 110Km/h  |
| Starr<br>#46/20<br>Catals<br>Catals | 214 12:01:15 AM<br>2.850277 Lng:13.041944<br>h 33m 23s<br>Mart<br>4.6004 120000AM<br>4.6004 12000AM<br>4.6004 80.03 AM<br>4.6004 80.03 AM | Bd 15h 33m 49s      End      460014 8123 AM      460014 8023 AM      460014 8023 AM      460014 8023 AM      460014 8023 AM      460014 8023 AM      460014 8023 AM      460014 8023 AM      460014 8143 AM      460014 8143 AM      460014 AM      400014 8143 AM      400014 8143 AM      400014 8143 AM      400014 8143 AM      400014 8143 AM      400014 8143 AM      400014 8143 AM      400014 8143 AM      400014 8143 AM      400014 8143 AM      400014 8143 AM      400014 8143 AM      400014 8143 AM      400014 AM      400014 AM      400014 AM      400014 AM | End<br>#25/20<br>Ell:32:3<br>Ell:32:3<br>Ell | 114         1:10:49 PM           B48332         Ling:13:041944           Status         S33:82Km           Image: Status         S33:82Km           Image: Status         S33:82Km           Image: Status         S33:82Km           Image: Status         S33:82Km           Image: Status         S33:82Km           Image: Status         S33:82Km           Image: Status         S33:82Km           Image: Status         S35:82Km           Image: Status         S35:82Km           Image: Status         Status           Image: Status         Status           Image: Status <td>Description Description  - Maximum Speed 420mh - Travelling 6m 11  - Maximum Speed 20mh - Travelling 6m 13  - Maximum Speed 30mh - Travelling 30</td> <td><ul> <li>○ 10Km/h</li> <li>m 246</li> <li>m 246</li> <li>m 398</li> </ul></td> <td>110Km/h</td>                                                                                                    | Description Description  - Maximum Speed 420mh - Travelling 6m 11  - Maximum Speed 20mh - Travelling 6m 13  - Maximum Speed 30mh - Travelling 30                                                             | <ul> <li>○ 10Km/h</li> <li>m 246</li> <li>m 246</li> <li>m 398</li> </ul> | 110Km/h    |

#### 14.2.2.1. Resumen

Muestra un resumen de cada trayecto.

- Inicio: Fecha y localización
- Fin: Fecha y localización
- Tiempo de Conducción: Referido al trayecto
- Time de Stop: Referido al trayecto
- Tiempo de Parking: Referido al trayecto
- **Distancia:** Distancia total del trayecto
- Consumo: Consumo total del trayecto
- Velocidad Media: Velocidad media del trayecto
- Velocidad Máxima: Velocidad máxima alcanzada en el trayecto

#### 14.2.2.2. Listado de datos

La tabla muestra de manera detallada la información por cada estado, en el orden en que se van produciendo.

- Estado: Icono con el estado
- Inicio: Fecha (día y hora) en que comienza el estado
- Fin: Fecha (día y hora) en que finaliza el estado
- **Descripción:** Puede mostrar la dirección, latitud y longitud donde se localiza el estado, consumo, velocidad media, etc., todo ello dependiendo del estado.

## 14.2.3. Informe de Actividad

Genera un gráfico la línea de tiempo en el que podemos ver la actividad de los vehículos seleccionados en el período de tiempo elegido (día, semana o mes).

| 30825 |  |  |    |  |    |  |  |    |     |    |   |    |  |   |   |   |   |  | 06:3 |
|-------|--|--|----|--|----|--|--|----|-----|----|---|----|--|---|---|---|---|--|------|
| 26892 |  |  |    |  |    |  |  |    |     |    |   |    |  | - |   |   | ( |  | 00:4 |
| 27772 |  |  |    |  |    |  |  | 11 |     |    |   | I  |  |   | ų |   |   |  | 12:4 |
| 22669 |  |  | 11 |  |    |  |  |    | T I |    | П |    |  |   | 1 | П |   |  | 13:2 |
| 47762 |  |  |    |  |    |  |  |    |     |    |   | Ċ. |  |   |   |   |   |  | 15:3 |
| 47763 |  |  |    |  | 11 |  |  |    |     | L. |   |    |  |   |   |   |   |  | 15:0 |
| 47761 |  |  |    |  |    |  |  |    |     |    |   |    |  |   |   |   |   |  | 11:3 |

# 14.2.4. LogBook – Uso Privado o de Negocios

|                                         |                              |                      | 205                                      |                                          |                      |                       | 5030    | , g C    |             |          |           |                    |
|-----------------------------------------|------------------------------|----------------------|------------------------------------------|------------------------------------------|----------------------|-----------------------|---------|----------|-------------|----------|-----------|--------------------|
|                                         |                              |                      |                                          | Se                                       | archoption           | S                     |         |          |             |          |           |                    |
| Object                                  |                              | Peri                 | od                                       |                                          | Addi                 | tional para           | meters  |          |             | Act      | tions     |                    |
| <ul> <li>Device:<br/>4601662</li> </ul> |                              | 4                    | Day:<br>3/25/2014                        | ä                                        | Worl<br>From<br>8:00 | cing day<br>:<br>) AM |         |          | Ċ           | (        | 3         |                    |
| Device Group:     Al de verdad          |                              | ۲                    | Range From:<br>3/16/2014 12:00 AM<br>Fo: |                                          | To:<br>4:00          | PM                    |         |          | Ċ           |          |           |                    |
| C1                                      |                              | 4                    | 3/26/2014 12:00 AM                       | м 🖩 🛈                                    |                      |                       |         |          |             |          |           |                    |
| losces                                  |                              |                      |                                          |                                          |                      |                       |         |          |             |          |           |                    |
|                                         | of 2 🕑 🕩                     | Export to the sele-  | :ted 🔻 🥘                                 | •                                        |                      |                       |         |          |             |          | Log       | Book               |
|                                         | You<br>Bus<br>Tracking Serve | n<br>iness           | Filtrado                                 | 9 por<br>1662<br>5/2014 11:00:00 PM - 3/ | 25/2014 11:00:00     | м                     |         |          |             |          |           |                    |
| iii 3/18/2014                           |                              |                      | tart                                     | En                                       | 1                    | Odo                   | meter   |          |             | ¿Trabaja | ndo?      | Verdadero<br>Falso |
| Device                                  | Person                       | Date                 | Address                                  | Date                                     | Address              | Start                 | End     | Distance | Consumption | Duration | Max.Speed | Working            |
| 4601662                                 | JK\$8XNJPUW                  | 3/19/2014 8:00:00 AM | (2567) N 6                               | 3/19/2014 3 59:59 PM                     |                      | 438.53K<br>m          | 452.47K | 13.94Km  | 0.00L       | 00.00h   | 50Km/h    | True               |
| 4601662                                 | JKS8XNJPUW                   | 3/19/2014 8:00:00 AM | [2567] N 8                               | 3/19/2014 3:59:59 PM                     |                      | 438.53K               | 452.47K | 13.94Km  | 0.00L       | 00:00h   | 50Km/h    | Faise              |

LOGBOOK - PANTALLAZO

#### 14.2.4.1. Intención

La intención del informe es mostrar resumen de los datos genéricos creados por un dispositivo durante el trabajo y durante el tiempo personal del conductor del vehículo en que tiene instalado el dispositivo.

La fecha inicial y final, el valor del odómetro, distancia, el consumo, la duración, el tiempo en movimiento, el tiempo en reposo, promedio, velocidad y la velocidad máxima y la cantidad total de tramas.

#### 14.2.4.2. Listado de datos

Para las situaciones tanto el informe mostrará

- Nombre del dispositivo
- Nombre de la Persona
- Fecha de inicio y Dirección
- Fecha de finalización y Dirección
- Odómetro
- Distancia
- Consumo
- Duración
- Max. Velocidad
- Tramas Totales

#### 14.2.4.3. Turnos de trabajo

En la lista de gestión de dispositivos, puede elegir las horas de trabajo de un dispositivo. Al hacer clic, se puede poner en verde (comprobar) una hora, lo que indica que se trata de una hora de trabajo. Este horario de trabajo es importante para el presente informe. Si usted no marca nada, todas las horas serán consideradas fuera de rango.

| Data        |                                                                         |
|-------------|-------------------------------------------------------------------------|
| Photo       |                                                                         |
| Inputs      | Hours                                                                   |
| Outputs     | 00 01 02 03 04 05 06 07 08 09 10 11 12 13 14 15 16 17 18 19 20 21 22 23 |
| Events      | Monday                                                                  |
| Accessories | Tuesday                                                                 |
| Calculation |                                                                         |
| Maintenance | Friday                                                                  |
| Other       | Saturday                                                                |
| Listener    | Sunday                                                                  |
| Work shift  |                                                                         |
| Log         |                                                                         |
|             |                                                                         |

LISTADO DE GESTIÓN DE DISPOSITIVO: NUEVO DISPOSITIVO

## 14.2.5. Total de Actividad

Este informe muestra los datos agregados en términos de distancia recorrida, consumo de combustible, los tiempos de uso de vehículos. Puede ser generado por el filtrado de vehículos o conductores y conseguir todos los días, el total de los datos de forma semanal o mensual para toda la flota.

|                                 | 1 of 2         |                      | Export to   | the selec | ted 👻                   | 3           | 00          | )           |        |        |           |           |        |        |        |
|---------------------------------|----------------|----------------------|-------------|-----------|-------------------------|-------------|-------------|-------------|--------|--------|-----------|-----------|--------|--------|--------|
| Test                            |                |                      |             |           |                         |             |             |             |        |        |           | Т         | otal   | Activ  | vity   |
|                                 |                | )                    |             | Filt      | tered by                |             |             |             |        |        |           |           |        |        |        |
|                                 | cking Services | ness                 | 3           |           | All<br>3/30/2014        | 12:00:00 AM | - 4/25/2014 | 12:00:00 AI | л      |        |           |           |        |        |        |
| Summary (totals)                |                |                      |             |           |                         |             |             |             |        |        |           |           |        |        |        |
| A 1,126,703.77                  |                | 95,586.34<br>422:29h |             | 0         | 37157<br>11963          |             | A           | 33          |        |        |           |           |        |        |        |
| Name                            | Distance       | Odometer             | Consumption | Used fuel | Horometer<br>Difference | Horometer   | Activity    | Movement    | Stop   | Parked | Avg speed | Max speed | Frames | Events | Alerts |
| 12344 - Pointer Canbus Fuel     | 865,703.01     | 865,703.01           | 68,804.93   | 68,804.93 | 409:28h                 | 14333:00h   | 377:05h     | 328:17h     | 48:48h | 32:22h | 637       | 88        | 28032  | 9660   | 3      |
| 12341 - Test Pablo 6            | 8,908.90       | 84,543.10            | 273.01      | 2,350.44  | 00.00h                  | 4745.00h    | 00.00h      | 02.24h      | 02.24h | 00.00h | ۰         | 103       | 417    | 228    | 3      |
| 12342 - DCT Temperature         | 179.88         | 500,670.13           | 7.93        | 28,422.14 | 00:00h                  | 02:00h      | 00:00h      | 01:37h      | 01:37h | 00:00h | ٥         | 90        | 187    | 214    | 3      |
| 1238 - Test Pablo 4             | 1.10           | 2.10                 | 0.29        | 0.55      | 05:24h                  | 4745:00h    | 04:30h      | 02:32h      | 01:57h | 00:54h | 0         | 69        | 55     | 45     | 3      |
| F-52                            | 0.00           | 75,855.40            | 0.00        | 0.00      | 00:00h                  | 00:00h      | 00:00h      | 00:00h      | 00:00h | 00:00h | 0         | ٥         | 2      | 6      | 3      |
| 12347 - Test Pablo No key       | 251,830.66     | 251,831.66           | 25,499.89   | 26,500.16 | 00:00h                  | 4745:00h    | 00:00h      | 73:03h      | 73:03h | 00:00h | 0         | 99        | 7982   | 1380   | 3      |
| 1-53                            | 0.00           | 0.00                 | 0.00        | 0.00      | 00:00h                  | 00:00h      | 00:00h      | 00:00h      | 00:00h | 00:00h | 0         | 0         | 5      | 5      | 3      |
| 1235 - Test Pablo 2             | 0.00           | 2.10                 | 0.00        | 0.00      | 02:51h                  | 00:00h      | 02:10h      | 01:16h      | 00:53h | 00:41h | 0         | 77        | 311    | 305    | 3      |
| 1237 - Test Pablo 3             | 1.10           | 2.10                 | 0.29        | 0.55      | 03:28h                  | 4745:00h    | 02:50h      | 01:37h      | 01:12h | 00:38h | 0         | 69        | 36     | 30     | 3      |
|                                 |                |                      |             |           |                         |             |             | 10000       | 44.35% |        |           |           |        |        |        |
| TEST DEvice current state 12345 | 47.45          | 12,485.26            | 0.00        | 0.00      | 00:00h                  | 00:00h      | 00:00h      | 00:35h      | ou.ash | 00.000 | 0         | 107       | 59     | 80     | 3      |

#### 14.2.5.1. Resumen

Muestra un resumen con todos los totales del informe, indicando el dispositivo o persona por el que se ha filtrado:

- Dispositivo o persona
- Distancia total
- Consumo total
- Horómetro total
- Tramas totales
- Eventos totales
- Alertas totales

#### 14.2.5.2. Listado de datos

Cada fila muestra una amplia información, por dispositivo o persona, donde podemos ver los valores relativos a los siguientes parámetros:

- Nombre: Nombre de dispositivo o persona
- Distancia
- Odómetro
- Consumo
- Combustible Consumido
- Diferencia de Horómetro
- Horómetro
- Actividad: Tiempo total de actividad
- Movimiento: Tiempo total en movimiento
- **Stop:** Tiempo total en stop
- Aparcado: Tiempo total aparcado
- Velocidad Media
- Velocidad Máxima
- Tramas: Número total de tramas por dispositivo o persona
- Eventos: Número total de eventos por dispositivo o persona
- Alertas: Número total de alertas por dispositivo o persona

# 14.3. Trayectos

## 14.3.1. Detalle del Trayecto

Mostrar todos los trayectos de dispositivo seleccionado, que muestra todas las posiciones asociadas con cada trayecto.

#### 14.3.1.1. Info

Nos dice el dispositivo y la persona de ese trayecto.

#### 14.3.1.2. Trayecto

Muestra un resumen de datos por trayecto. Está acompañado de un mapa en el que viene reflejado el recorrido del trayecto.

- Inicio: Fecha y posición
- Inicio: Fecha y posición
- Tiempo total: Referido al trayecto
- Tiempo ralentí: Referido al trayecto
- Distancia recorrida: Distancia total recorrida del trayecto
- Consumo: Consumo total del trayecto

| in de Marte                                            | Info                                                              |                                                              |
|--------------------------------------------------------|-------------------------------------------------------------------|--------------------------------------------------------------|
| Calle de Jupiter Calle de la Forja<br>Calle de Neptuno | 层 Test Pablo - 1234                                               | 🙎 delete                                                     |
| Rotoriu                                                | Journey                                                           |                                                              |
|                                                        | Initial                                                           | End                                                          |
| Calle del Alfar                                        | m 9/23/2013 8:04:55 AM                                            | m 9/23/2013 8:21:55 AM                                       |
| Av de                                                  | Lat:40.59889 Lng:-3.70037 - 0,17Km NW Init Tres Cantos<br>service | Lat:40.59429 Lng:-3.69494 - 0,38Km S End Tres Cantos service |
| agai e Bu                                              | Summary                                                           |                                                              |
| Consile Map data @2013 Goode, basado en BCN IGN España | Ö 00:17h 📼 00:06h                                                 | A 1,10Km                                                     |

#### 14.3.1.3. Listado de datos

Desglose por trama de la información del trayecto. La información es similar al listado de datos que tenemos en el Detalle de las Tramas de Datos.

- Fecha: Día y hora de comienzo del trayecto
- Odómetro: Acumulación de distancia (Km, millas, etc.)
- Distancia: Acumulativo de la distancia que lleva recorrida el dispositivo
- Tiempo: Tiempo transcurrido del trayecto
- Ralentí: Tiempo que el motor permanece en ralentí
- Consumo: Acumulativo del consumo
- Localización: Latitud, longitud y dirección
- Velocidad: Velocidad máxima del recorrido
- Estado: Icono que muestra el estado del dispositivo.
- Orientación: Dirección cunado el estado es inicio o movimiento
- **Información:** Información presentada en iconos relativas al recorrido: Llave de contacto, puerta abierta, datos digitales y datos de can bus

| Date                  | Distance | Time   | Idle   | Consumption | Location                   | Speed  | State        | Orientation |   |          |    |        |   |
|-----------------------|----------|--------|--------|-------------|----------------------------|--------|--------------|-------------|---|----------|----|--------|---|
| 11/27/2013 2:44:32 AM | 0.00Km   | 00:00h | 00:00h | 0.00L       | Lat 29 36999 Lng: 47.98412 |        | StartJourney |             | - |          | 10 | $\sim$ |   |
| 11/27/2013 2:48:12 AM | 0.00Km   | 00:03h | 00:03h | 0.00L       | Lat 29 36982 Lng: 47 98359 | 5Km/h  | Stop         | SW          | - | 1        | 10 | $\sim$ |   |
| 11/27/2013 2:52:10 AM | 0.07Km   | 00:07n | 00:00h | 0.00L       | Lat 29.36939 Lng: 47.98334 | 6Km/h  | Journey      | s           | • |          | 10 | $\sim$ |   |
| 11/27/2013 2:52:16 AM | 0.08Km   | 00:07h | 00:00h | 0.00L       | Lat 29.36926 Lng: 47.98336 | 13Km/h | Journey      | SW          | - | <u>.</u> | 10 | $\sim$ |   |
| 11/27/2013 2:52:45 AM | 0.22Km   | 00.08h | 00:00h | 0.00L       | Lat 29.36851 Lng: 47.98228 | 19Km/h | Journey      | SW          | - |          | 10 | $\sim$ |   |
| 11/27/2013 2:53:12 AM | 0.35Km   | 00:08h | 00.00h | 0.00L       | Lat 29.36777 Lng:47.98122  | 21Kmh  | Journey      | w           |   | 1        | 10 | $\sim$ |   |
| 11/27/2013 2:53:41 AM | 0.58Km   | 00:09h | 00:00h | 0.00L       | Lat 29.36916 Lng:47.9796   | 16Km/h | Journey      | N           | - |          | 10 | $\sim$ |   |
| 11/27/2013 2:53:42 AM | 0.58Km   | 00:09h | 00:00h | 0.00L       | Lat 29.36919 Lng: 47.97959 | 14Km/h | Journey      | N           | - | <u>.</u> | 10 | $\sim$ |   |
| 11/27/2013 2:54:51 AM | 0.66Km   | 00:10h | 00:00h | 0.00L       | Lat 29.36983 Lng:47.97948  | 32Km/h | Journey      | NW          | - |          | 10 | $\sim$ |   |
| 11/27/2013 2:55:19 AM | 1.00Km   | 00:10h | 00:00h | 0.00L       | Lat 29.37161 Lng: 47.9766  | 51Kmh  | Journey      | NW          | - | <u>.</u> | 10 | $\sim$ |   |
| 11/27/2013 2:55:36 AM | 1.20Km   | 00:11h | 00:00h | 0.00L       | Lat 29.37289 Lng: 47.97517 | 23Km/h | Journey      | w           | - |          | 10 | $\sim$ | 1 |
| 11/27/2013 2:55:44 AM | 1.25Km   | 00:11h | 00:00h | 0.00L       | Lat 29.37268 Lng: 47.97472 | 27Km/h | Journey      | SW          | - | 1        | 10 | $\sim$ |   |
| 11/27/2013 2:56:04 AM | 1.48Km   | 00:11h | 00:00h | 0.00L       | Lat 29.37106 Lng: 47.97351 | 42Km/h | Journey      | w           | × |          | 10 | $\sim$ |   |

## 14.3.2. Total de Trayecto

Muestra una lista resumida de los valores generados por los dispositivos seleccionados en el intervalo de tiempo especificado. Es similar al informe de *Resumen de Trayecto*, pero mostrando solamente la tabla de Resumen de Totales. Otra diferencia reside en los filtros de búsqueda. En este informe solamente se podrá buscar por dispositivo, mientras que en el informe de *Resumen de Trayecto* se podrá buscar, además de por dispositivo, por grupo de dispositivos y por todos los dispositivos.

#### 14.3.2.1. Trayecto

El resumen de datos está referido a los trayectos por día. Según proceda, se calcularán sus valores añadiendo o sustrayendo los valores de la tabla *Trayectos por día*.

- Distancia: Distancia total recorrida
- Consumo: Consumo total
- **Tiempo:** Tiempo transcurrido del trayecto
- Ralentí: Tiempo de ralentí transcurrido en el trayecto

| Summary (totals) |          |          |          |                  |  |
|------------------|----------|----------|----------|------------------|--|
| 🚍 DCT Alert Test | Ö 25:07h | 👓 01:15h | A 0,00Km | <b>_</b> ∂ 0,00L |  |

#### 14.3.2.2. Listado de datos

Se presentan tres tablas de datos en páginas diferentes, donde se desglosan los datos de los trayectos:

#### 1. Resumen de totales

|                | Start    |          | End                                                                            |          |             |        | Statistic | :6     |            |            |     |
|----------------|----------|----------|--------------------------------------------------------------------------------|----------|-------------|--------|-----------|--------|------------|------------|-----|
| Device         | Odometer | Odometer | Location                                                                       | Distance | Consumption | Time   | Driving   | Idle   | Avg. Speed | Max. Speed | Pos |
| DCT Alert Test | 134,18Km | 166,1Km  | Lat 40.40646 Lng -3.69226 - Madrid, Calle de Tortosa,<br>28045, España, Madrid | 31.92Km  | OL.         | 00:33h | 00:18h    | 00:14h | 34.97Km/h  | 103Km/h    | 22  |

### 14.3.3. Resumen de Trayecto

Muestra una lista resumida de los valores generados por los dispositivos seleccionados en el intervalo de tiempo especificado.

#### 14.3.3.1. Info

El resumen de datos está referido a los trayectos por día. Según proceda, se calcularán sus valores añadiendo o sustrayendo los valores de la tabla *Trayectos por día*.

- Distancia: Distancia total recorrida
- **Consumo:** Consumo total
- **Tiempo:** Tiempo transcurrido del trayecto
- Ralentí: Tiempo de ralentí transcurrido en el trayecto

| Summary (totals) |          |        |          |                  |  |
|------------------|----------|--------|----------|------------------|--|
| 🚍 DCT Alert Test | 0 25:07h | 01:15h | A 0,00Km | <u>_</u> } 0,00∟ |  |

#### 14.3.3.2. Listados de datos

Se presentan tres tablas de datos en páginas diferentes, donde se desglosan los datos de los trayectos:

- 1. Resumen de totales
- 2. Trayectos por día
- 3. Todos los trayectos

|                | Start    |          | End                                                                            |          |             |        | Statisti | C6     |            |            |     |
|----------------|----------|----------|--------------------------------------------------------------------------------|----------|-------------|--------|----------|--------|------------|------------|-----|
| Device         | Odometer | Odometer | Location                                                                       | Distance | Consumption | Time   | Driving  | Idle   | Avg. Speed | Max. Speed | Pos |
| DCT Alert Test | 134,18Km | 166,1Km  | Lat 40 40646 Lng -3.69226 - Madrid, Calle de Tortosa,<br>28045, España, Madrid | 31.92Km  | ٥.          | 00:33h | 00:18h   | 00:14h | 34.97Km/h  | 103Km/h    | 22  |

|             |                        | Start    |                        |                       | End                          |                             |                                                                               |                     |             | st             | atistics                       |                |                         |            |   |
|-------------|------------------------|----------|------------------------|-----------------------|------------------------------|-----------------------------|-------------------------------------------------------------------------------|---------------------|-------------|----------------|--------------------------------|----------------|-------------------------|------------|---|
|             | Date                   | Odometer | Odometer               |                       | Location                     |                             | Distance                                                                      | Consumption         | Time        | Driving        | Idle                           | •              | Avg. Speed              | Max. Speed | P |
|             | 7/7/2013               | 134,18Km | 166,1Km                | Lat 40.4064<br>Madrid | 6 Lng:-3.69226 - Madrid, Cal | le de Tortosa, 28045, Es    | España, 31.92Km                                                               | QL.                 | 00:33h      | 00:18h         | 00.1                           | 4h             | 34.97Km/h               | 103Km/h    |   |
| j           | ourneys                |          |                        |                       |                              |                             |                                                                               |                     |             |                |                                |                |                         |            |   |
| ij          | ourneys                | -        | Start                  | _                     |                              | End                         |                                                                               |                     |             |                | Statistic                      | 26             |                         |            |   |
| ij          | ourneys<br>Conductor   |          | Start<br>Start         | Odometer              | End                          | End<br>Odometer             | Location                                                                      | Distance            | Consumption | Time           | Statistic<br>Driving           | ts<br>Idle     | Avg. Speed              | Max. Speed | , |
| <b>II j</b> | Conductor<br>Javier O. | 7/7/2011 | Start<br>5 12 23:12 AM | Odometer<br>134,18Km  | End<br>7/7/2013 12:64:69 AM  | End<br>Odometer<br>166,01Km | Location<br>Lat 40 40683 Lng -3 69226 - ,<br>Macric, 20073, Espata,<br>Macrio | Distance<br>31,83Km | Consumption | Time<br>00.31h | Statistic<br>Driving<br>00.18h | idie<br>00:13h | Avg. Speed<br>65.15km/h | Max. Speed |   |

# 14.4. Eventos & Excepciones

## 14.4.1. Eventos

Relación del dispositivo y el evento dado. Podemos ver una relación de:

- Dispositivo
- Persona
- Evento
- Localización
- Fecha

| Device | Person | Event      | Location                    | Date                 |
|--------|--------|------------|-----------------------------|----------------------|
| sergio | sergio | Keep Allve | Lat:40.418192 Lng:-3.705775 | 7/9/2013 1:23:04 AM  |
| sergio | sergio | Keep Allve | Lat.40.418192 Lng:-3.705775 | 7/8/2013 11:04:49 PM |
| sergio | sergio | Message    | Lat:40.418192 Lng:-3.705775 | 7/8/2013 9:43:34 PM  |
| sergio | sergio | Check In   | Lat:40.418192 Lng:-3.705775 | 7/8/2013 9:43:34 PM  |
| sergio | sergio | Panic Off  | Lat:40.418192 Lng:-3.705775 | 7/8/2013 9:43:33 PM  |
| sergio | sergio | Panic On   | Lat:40.418192 Lng:-3.705775 | 7/8/2013 9:43:33 PM  |
| sergio | sergio | Panic On   | Lat:40.418192 Lng:-3.705775 | 7/8/2013 9:43:32 PM  |

# 14.4.2. Alertas

Relación del dispositivo y el evento dado. Podemos ver una relación de:

- Tipo
- Dispositivo
- Persona
- Estado
- Receptores
- Comentarios
- Fecha

| Туре                                                  | Device | Person    | State | Receivers | Comments | Date                 |
|-------------------------------------------------------|--------|-----------|-------|-----------|----------|----------------------|
| Vel 2 - Drive to More Than 30<br>Inside Zone Tres Can | MB e   | Javler O. | Open  | 0         | 0        | 5/9/2013 9:50:43 AM  |
| Vel 2 - Drive to More Than 30<br>Inside Zone Tres Can | MB e   | Javler O. | Open  | 0         | 0        | 5/9/2013 9:49:14 AM  |
| Enter Group areas Zonas 8A                            | MB e   | Javler O. | Open  | 0         | 0        | 5/9/2013 9:47:54 AM  |
| Enter Group areas Zonas 8A                            | MB e   | Javler O. | Open  | 0         | 0        | 5/9/2013 9:47:24 AM  |
| Enter Group areas Zonas 8A                            | MB e   | Javier O. | Open  | 0         | 0        | 5/8/2013 12:51:00 PM |
| Enter Group areas Zonas 8A                            | MB e   | Javler O. | Open  | 0         | 0        | 5/8/2013 12:46:30 PM |
| Vel 2 - Drive to More Than 30<br>Inside Zone Tres Can | MB e   | Javler O. | Open  | 0         | 0        | 5/8/2013 12:45:07 PM |
| Vel 2 - Drive to More Than 30<br>Inside Zone Tres Can | MB e   | Javler O. | Open  | 0         | 0        | 5/8/2013 12:44:18 PM |
| Enter Group areas Zonas 8A                            | MB e   | Javler O. | Open  | 0         | 0        | 5/8/2013 12:27:34 PM |
| Vel 2 - Drive to More Than 30<br>Inside Zone Tres Can | MB e   | Javier O. | Open  | 0         | 0        | 5/8/2013 10:14:43 AM |
| Vel 2 - Drive to More Than 30<br>Inside Zone Tres Can | MB e   | Javler O. | Open  | 0         | 0        | 5/8/2013 10:14:43 AM |
| Enter Group areas Zonas 8A                            | MB e   | Javler O. | Open  | 0         | 0        | 5/8/2013 10:13:18 AM |
| Enter Group areas Zonas 8A                            | MB e   | Javler O. | Open  | 0         | 0        | 5/8/2013 10:12:27 AM |
| Enter Group areas Zonas 8A                            | MB e   | Javler O. | Open  | 0         | 0        | 5/8/2013 10:05:49 AM |
| Vel 2 - Drive to More Than 30<br>Inside Zone Tres Can | MB e   | Javler O. | Open  | 0         | 0        | 5/8/2013 9:59:45 AM  |
| Enter Group areas Zonas 8A                            | MB e   | Javler O. | Open  | 0         | 0        | 5/8/2013 9:57:07 AM  |
| Vel 2 - Drive to More Than 30<br>Inside Zone Tres Can | MB e   | Javler O. | Open  | 0         | 0        | 5/8/2013 9:12:05 AM  |
| Vel 2 - Drive to More Than 30                         | MEG    | later 0   | 0000  | 0         | 0        | 5/2/012 0 11/22 AM   |

# 14.4.3.Zonas

#### 14.4.3.1. Datos

Se muestra el área, el dispositivo, la persona y la fecha. Al final aparecerá el tiempo total del día, y un total de área.

#### 14.4.3.2. Tablas

Habrá una tabla de datos por día, que asociada a los datos del apartado anterior. Al final se muestra el total acumulado. Los valores de la tabla son:

- Dispositivo
- Persona
- Fecha de inicio
- Fecha de fin
- Duración

|                                                                                                    |        | Albatross Javier                     | - Test                                                                                                    |                                                                                                    | 6/13/2013                                                                      |
|----------------------------------------------------------------------------------------------------|--------|--------------------------------------|----------------------------------------------------------------------------------------------------|----------------------------------------------------------------------------------------------------|--------------------------------------------------------------------------------|
|                                                                                                    | Device | Person                               | Enter date                                                                                                    | Leave date                                                                                                    | Duration                                                                       |
| Albatross Javler                                                                                                    |        | Test                                 | 6/13/2013 9:32:59 PM                                                                                                    | 6/13/2013 9:55:55 PM                                                                                                    | 00:22h                                                                         |
| Albatross Javler                                                                                                    |        | Test                                 | 6/13/2013 11:12:44 PM                                                                                                    | 6/13/2013 11:27:41 PM                                                                                                    | 00:14h                                                                         |
| Albatross Javler                                                                                                    |        | Test                                 | 6/20/2013 5:01:46 AM                                                                                                    | 6/20/2013 5:31:14 AM                                                                                                    | 00:29h                                                                         |
| Albatross Javler                                                                                                    |        | Test                                 | 6/20/2013 12:58:16 PM                                                                                                    | 6/20/2013 1:48:09 PM                                                                                                    | 00:49h                                                                         |
| Albatross Javler                                                                                                    |        | Test                                 | 6/22/2013 8:22:25 PM                                                                                                    | 6/24/2013 8:21:59 PM                                                                                                    | 47:59h                                                                         |
| Albatross Javler                                                                                                    |        | Test                                 | 6/24/2013 9:50:45 PM                                                                                                    | 6/25/2013 4:45:56 AM                                                                                                    | 06:55h                                                                         |
| Albatross Javler                                                                                                    |        | Test                                 | 6/28/2013 9:40:13 AM                                                                                                    | 6/28/2013 9:42:13 AM                                                                                                    | 00:02h                                                                         |
| Albatross Javler                                                                                                    |        | Test                                 | 6/28/2013 9:44:12 AM                                                                                                    | 6/28/2013 9:45:12 AM                                                                                                    | 00:01h                                                                         |
| _                                                                                                    |        | _                                    |                                                                                                    | Total day:<br>Total Area:                                                                                                    | 56:54h<br>56:54h                                                               |
| _ ( PTM                                                                                                    | -      | Albatross Javier                     | Test                                                                                                    |                                                                                                    | 6/3/2013                                                                       |
| Albertenen laufen                                                                                                    | Device | Person                               | Enter date                                                                                                    | CRAVE GALE                                                                                                    | oriote                                                                         |
|                                                                                                    |        | Tast                                 | 6/3/2013 3:42 20 PM                                                                                                    | 6/3/2013 6-03-00 PM                                                                                                    | 01.001                                                                         |
|                                                                                                    |        | 1001                                 | 0/3/2010 4:40.00 PM                                                                                                    | 6/3/2013 0.01.00 PM                                                                                                    | 00.201                                                                         |
| Nibau dee Gavier                                                                                                    |        | Test                                 | 6/2/2012 6:00:04 204                                                                                                    | 6/8/0012 / 00/16 014                                                                                                    |                                                                                |
| Alhatross Javler                                                                                                    |        | Test                                 | 6/3/2013 5:09:04 PM                                                                                                    | 6/8/2013 4/20:15 PM                                                                                                    | 119:11h                                                                        |
| Albatross Javler                                                                                                    |        | Test                                 | 6/3/2013 5:09/04 PM<br>6/13/2013 11:27:41 PM                                                                                                    | 6/8/2013 4/20:15 PM<br>6/19/2013 9/37/22 PM                                                                                                    | 119:11h<br>142:09h                                                             |
| Albatross Javler<br>Albatross Javler                                                                                 |        | Test<br>Test<br>Test                 | 6/3/2013 5 09:04 PM<br>6/13/2013 11:27:41 PM<br>6/19/2013 9:59:13 PM                                                                                                    | 6/6/2013 4/20.15 PM<br>6/19/2013 9:37:22 PM<br>6/20/2013 7:07:07 PM                                                                                                    | 119:11h<br>142:09h<br>21:07h                                                   |
| Albatross Javier<br>Albatross Javier<br>Albatross Javier                                                             |        | Test Test Test Test                  | 6/3/2013 5/09/04 PM<br>6/13/2013 11/27/41 PM<br>6/19/2013 9/59/13 PM<br>6/24/2013 9/50/35 AM                                                                                                   | 6/8/2013 4:20:15 PM<br>6/19/2013 9:37:22 PM<br>6/20/2013 7:07:07 PM<br>6/24/2013 10:35:13 AM                                                                                                    | 119:11h<br>142:09h<br>21:07h<br>00:44h                                         |
| Albatross Javler<br>Albatross Javler<br>Albatross Javler<br>Albatross Javler                                         |        | Test<br>Test<br>Test<br>Test<br>Test | 6/3/2013 5/09/04 PM<br>6/13/2013 11:27:41 PM<br>6/19/2013 9:59:13 PM<br>6/24/2013 9:50:35 AM<br>6/24/2013 10:39:11 AM<br>6/24/2013 12:19:57 PM                                                 | 6/6/2013 4:20:15 PM<br>6/19/2013 9:37:22 PM<br>6/20/2013 7:07:07 PM<br>6/24/2013 10:35:13 AM<br>6/24/2013 12:17:57 PM<br>6/24/2013 4:07:19 PM                                                                         | 119:11h<br>142:09h<br>21:07h<br>00:44h<br>01:38h<br>03:47h                     |
| Albatross Javier<br>Albatross Javier<br>Albatross Javier<br>Albatross Javier<br>Albatross Javier                     |        | Test Test Test Test Test Test        | 6/3/2013 5/09/04 PM<br>6/13/2013 11/27/41 PM<br>6/19/2013 9/59/13 PM<br>6/24/2013 9/50/35 AM<br>6/24/2013 10/39/11 AM<br>6/24/2013 12/19/57 PM<br>6/24/2013 4/08/19 PM                         | 6/8/2013 4:20:15 PM<br>6/19/2013 9:37:22 PM<br>6/20/2013 7:07:07 PM<br>6/24/2013 10:35:13 AM<br>6/24/2013 12:17:37 PM<br>6/24/2013 4:07:19 PM<br>6/24/2013 4:27:16 PM                                                 | 119:110<br>142:090<br>21:076<br>00:446<br>01:380<br>03:470                     |
| Albatross Javier<br>Albatross Javier<br>Albatross Javier<br>Albatross Javier<br>Albatross Javier<br>Albatross Javier |        | Test Test Test Test Test Test Test   | 6/3/2013 5/09/04 PM<br>6/13/2013 11:27:41 PM<br>6/19/2013 9:59:13 PM<br>6/24/2013 9:50:35 AM<br>6/24/2013 10:39:11 AM<br>6/24/2013 12:19:57 PM<br>6/24/2013 4:08:19 PM<br>6/27/2013 9:43:38 PM | 6/6/2013 4:20:15 PM<br>6/19/2013 9:37:22 PM<br>6/20/2013 7:07:07 PM<br>6/24/2013 10:35:13 AM<br>6/24/2013 12:17:57 PM<br>6/24/2013 4:07:19 PM<br>6/24/2013 4:07:19 PM<br>6/24/2013 4:27:16 PM<br>6/27/2013 9:46:38 PM | 119:11h<br>142:09h<br>21:07h<br>00:44h<br>01:38h<br>03:47h<br>00:18h<br>00:03h |

# 14.4.4.Informe de Stops

#### 14.4.4.1. Datos

Se muestra un resumen de trayectos, donde podemos ver los siguientes datos:

- **Dispositivo:** Siempre veremos el nombre del dispositivo.
- Inicio: Fecha y posición
- Fin: Fecha y posición
- **Tiempo total:** Referido al trayecto
- Tiempo ralentí: Referido al trayecto
- Distancia recorrida: Distancia total recorrida del trayecto
- Consumo: Consumo total del trayecto

Justo a la derecha, podemos ver un resumen y una pequeña leyenda sobre los umbrales elegidos: tiempo total de cada color, y número de ocurrencias de cada uno.
| Summary journeys      |          |                        |         |             |        |            |
|-----------------------|----------|------------------------|---------|-------------|--------|------------|
| 356612022457057       |          |                        |         |             |        |            |
| Start                 |          | End                    |         | Description | Time   | Ocurrences |
| 11/29/2013 2:45:39 AM |          | 11/29/2013 11:42:28 AM | I       | Red         | 00:34h | 6          |
| 0                     |          | 0                      |         | Amber       | 00:00h | 0          |
| Totals                |          |                        |         | Green       | 00:00h | 11         |
| 06:28h                | 🚥 00:34h | A 179.34Km             | ■ 0.00L | Totals      | 00:34h |            |
|                       |          |                        |         |             |        |            |

### 14.4.4.2. Listado

Habrá una tabla de datos que muestra un listado del número de paradas. Destacamos el código de colores RAG (Red-Amber-Green) que identifica de un vistazo cuales de estas paradas han superado los umbrales que previamente habíamos establecido en el filtro de búsqueda. Los datos de la tabla son

- Número de paradas
- Dispositivo o Personas
- Fecha
- Inicio: Tiempo al inicio de la parada
- **Fin:** Tiempo al final de la parada
- Localización
- Duración de la parada: Código de colores RAG
- Tiempo acumulado de parada
- Odómetro
- Distancia recorrida
- Consumo

| Stop number | Date      | Start Time | End Time | Location | Stop Duration<br>(min.) | Accumulated<br>Stop Time | Odometer<br>Reading | Distance<br>Travelled | Fuel Consumed |
|-------------|-----------|------------|----------|----------|-------------------------|--------------------------|---------------------|-----------------------|---------------|
| 1           | 10/3/2013 | 5:01 AM    | 5:01 AM  |          | 00.00h                  | 00:45h                   | 75.903,47Km         | 31,33Km               | 0,00L         |
| 2           | 10/3/2013 | 5:06 AM    | 5:06 AM  |          | 00.00h                  | 00:45h                   | 75.904,24Km         | 32,09Km               | 0,00L         |
| 3           | 10/3/2013 | 5:17 AM    | 5:17 AM  |          | 00.00h                  | 00:45h                   | 75.912,45Km         | 40,30Km               | 0,00L         |
| 4           | 10/3/2013 | 7:42 AM    | 7:46 AM  |          | 00:04h                  | 00:49h                   | 75.967,23Km         | 47,51Km               | 0,00L         |
| 5           | 10/3/2013 | 7:51 AM    | 7:51 AM  |          | 00.00h                  | 00:49h                   | 75.968,89Km         | 49,17Km               | 0,00L         |
| 6           | 10/3/2013 | 8:42 AM    | 8:47 AM  |          | 00.05h                  | 00:55h                   | 75.989,33Km         | 69,61Km               | 0,00L         |
| 7           | 10/3/2013 | 9:09 AM    | 9:09 AM  |          | 00.00h                  | 00:55h                   | 75.997,57Km         | 77,85Km               | 0.00L         |
| 8           | 10/3/2013 | 9:44 AM    | 9:51 AM  |          | 00.06h                  | 01:01h                   | 76.008.22Km         | 88,50Km               | 0,00L         |
| 9           | 10/3/2013 | 10:39 AM   | 10:39 AM |          | 00.00h                  | 01:01h                   | 76.010,38Km         | 90,66Km               | 0,00L         |
| 10          | 10/3/2013 | 10:47 AM   | 10:47 AM |          | 00.00h                  | 01:01h                   | 76.012,40Km         | 92,68Km               | 0,00L         |

# 14.4.5.Informe de Control de Velocidades

Genera un informe detallado de todas las tramas que han excedido la velocidad indicada en los parámetros de búsqueda, clasificado por trayecto.

En esta parte del informe vendrán reflejados los datos relativos al trayecto. Por un lado, tendremos un resumen de datos, y por otro un listado donde se desglosa la información por cada trama.

### 14.4.5.1. Info

Nos dice el dispositivo y la persona de ese trayecto

### 14.4.5.2. Trayecto

Muestra un resumen de datos por trayecto. Está acompañado de un mapa en el que viene reflejado el recorrido del trayecto.

- Inicio: Fecha y posición
- **Fin:** Fecha y posición
- **Tiempo total:** Referido al trayecto
- Tiempo ralentí: Referido al trayecto
- Distancia recorrida: Distancia total recorrida del trayecto

### • Consumo: Consumo total del trayecto

| Parque                                                | Info                    |                                           |                                    |                                          |
|-------------------------------------------------------|-------------------------|-------------------------------------------|------------------------------------|------------------------------------------|
| N-607                                                 | 层 Syrus II - C70        |                                           | 💄 Javier O.                        |                                          |
|                                                       | Init                    |                                           | End                                |                                          |
| 23                                                    | 9/11/2013 9:41:3        | MA 0                                      | 9/11/2013 9:48:01                  | I AM                                     |
|                                                       | Madrid, 28760, I peseta | España, Tres Cantos, [326] NW Plaza de la | Madrid, Calle Auro<br>Parking FPCM | ora, 28760, España, Tres Cantos, [38] NE |
|                                                       | Totals                  |                                           |                                    |                                          |
| Coogle Map data @2013 Goode, basado en BGN IGN España | 00:06h                  | 📼 00:01h                                  | A 2,07Km                           | ■ 0,23L                                  |

### 14.4.5.3. Listado de datos

Desglose por trama de la información del trayecto. La información es similar al listado de datos que tenemos en el Detalle de las Tramas de Datos.

- Fecha: Día y hora de comienzo del trayecto
- **Dirección:** Dirección del recorrido
- **Coordenada:** Latitud y longitud
- Velocidad: Velocidad máxima del recorrido
- Límite: Icono que muestra el estado del dispositivo.
- Controlado
- Excedido

| Date                 | Address                                                                   | Coordinate                | Speed     | Limit | Controled | Exceded |
|----------------------|---------------------------------------------------------------------------|---------------------------|-----------|-------|-----------|---------|
| 7/7/2013 12:23:12 AM | Madrid, Sector Foresta, 28760, España, Tres Cantos, [445] W Gas Cepsa     | Lat 40.61293 Lng:-3.70804 | 1,61Km/h  | 0     | 1,61Km/h  | 2       |
| 7/7/2013 12:34:39 AM | Madrid, M-616, 28049, España, Madrid, [4712] S Final ruta                 | Lat 40.54772 Lng:-3.70572 | 48,28Km/h | 0     | 48,28Km/h | 48      |
| 7/7/2013 12:34:48 AM | , Madrid, Autovía de Colmenar, 28760, España, Madrid, [4813] S Final ruta | Lat 40.54685 Lng:-3.7045  | 57,94Km/h | 0     | 57,94Km/h | 58      |
| 7/7/2013 12:34:57 AM | Madrid, Autovia de Colmenar, 28760, España, Madrid, (5008) S Final ruta   | Lat 40.54513 Lng:-3.70358 | 103Km/h   | 0     | 103Km/h   | 103     |
| 7/7/2013 12:36:38 AM | Madrid, 14, 28049, España, Madrid, [7742] S Final ruta                    | Lat 40.52201 Lng -3.68798 | 78,85Km/h | 0     | 78,86Km/h | 79      |
| 7/7/2013 12:36:50 AM | Madrid, M-40, 28049, España, Madrid, [7973] S Final ruta                  | Lat 40.51974 Lng:-3.68894 | 77,25Km/h | 0     | 77,25Km/h | 77      |
| 7/7/2013 12:36:58 AM | Madrid, M-40, 28049, España, Madrid, [8132] S Final ruta                  | Lat 40.51847 Lng:~3.68771 | 80,47Km/h | 0     | 80,47Km/h | 80      |
| 7/7/2013 12:37:07 AM | Madrid, Autovia de Colmenar, 28049, España, Madrid, [8188] S Final ruta   | Lat 40.51838 Lng:-3.68517 | 90,12Km/h | 0     | 90,12Km/h | 90      |
| 7/7/2013 12:37:22 AM | Maorid, M-40, 28049, España, Madrid, [6207] S Final ruta                  | Lat 40.51904 Lng:~3.68089 | 90,12Km/h | 0     | 90,12Km/h | 90      |
| 7/7/2013 12:38:01 AM | Madrid, M-40, 28108, España, Madrid, (8849) S Final ruta                  | Lat 40.51483 Lng -3.66968 | 98,17Km/h | 0     | 98,17Km/h | 98      |
| 7/7/2013 12:38:52 AM | Madrid, Autovia del Norte, 28050, España, Madrid                          | Lat 40.50758 Lng:-3.65873 | 77,25Km/h | 0     | 77,25Km/h | 77      |
| 7/7/2013 12:39:10 AM | Madrid, Autovia del Norte, 28050, España, Madrid                          | Lat 40.50384 Lng:-3.65873 | 88,51Km/h | 0     | 88,51Km/h | 89      |
| 7/7/2013 12:40:49 AM | Madrid, M-30, 28033, España, Madrid                                       | Lat 40.48619 Lng:-3.67334 | 85,3Km/h  | 0     | 85,3Km/h  | 85      |
| 7/7/2013 12:41:38 AM | Madrid, Avenida de la Paz, 28016, España, Madrid                          | Lat.40.47576 Lng:-3.67438 | 82.08Km/h | 0     | 82.08Km/h | 82      |

# 14.5.Servicios14.5.1. Informe de Servicios Activos14.5.1.1. Resumen (Totales)

Muestra un resumen de los servicios:

- Dispositivos
- Servicios
- Tiempo
- Progreso
- Check Points
- Check <u>Points</u> visitados

| Summary (totals) |                                       |                                        |
|------------------|---------------------------------------|----------------------------------------|
| æ® 1<br>✔ 18     | <ul> <li>54:20h</li> <li>1</li> </ul> | <ul> <li>♀ 184</li> <li>♀ 2</li> </ul> |

### 14.5.1.2. Listado de datos

Muestra todos los datos relativos a un servicio:

- Datos de servicio
  - o Orden
    - Nombre
    - o Recursividad
- Dispositivo
  - Datos de tiempos
    - o **Inicio**
    - o Fin
    - Duración
- Check Points
  - Total
  - o Visitado
  - Pendiente
- Progreso
- Información de gestión de flotas
  - Distancia
  - o Consumo
  - o Velocidad Máxima

|       | Service data   |                                                                                                    |                |                         | Time detail             |          |       | Check poin | ts      |          | Fleet management info |             |            |
|-------|----------------|----------------------------------------------------------------------------------------------------|----------------|-------------------------|-------------------------|----------|-------|------------|---------|----------|-----------------------|-------------|------------|
| Order | Name           | Recursivity                                                                                         | Device         | Start                   | End                     | Duration | Total | Visited    | Pending | Progress | Ditance               | Consumption | Max. Speed |
| 1     | inicio del día | Occurs weekly every Monday,<br>Tuesday, Trunsday, and Pricky<br>starting on 5/8/2013 at 7:50<br>AM  | DCT Alert Test | 6/18/2013<br>7:50:00 AM | 6/18/2013<br>9:30:00 AM | 01:40h   | 10    | 0          | 10      | ٥        | 0.00Km                | 0.00L       |            |
| 2     | inicio del día | Occurs weekly every Monday,<br>Tuesday, Tnursday, and Friday<br>startling on 5/8/2013 at 7:50<br>AM | DCT Alert Test | 6/20/2013<br>7:50:00 AM | 6/20/2013<br>9:30:00 AM | 01:40h   | 10    | 0          | 10      | ٥        | 0.00Km                | 0.00L       |            |
| 3     | inicio del día | Occurs weekly every Monday,<br>Tuesday, Thurisday, and Friday<br>starting on 5/8/2013 at 7:50<br>AM | DCT Alert Test | 6/21/2013<br>7:50:00 AM | 6/21/2013<br>9:30:00 AM | 01:40h   | 10    | 0          | 10      | 0        | 0.00Km                | 0.00L       |            |
| 4     | inicio dei dia | Occurs weekly every Monday,<br>Tuesday, Thursday, and Friday<br>startling on 5/8/2013 at 7:50<br>AM | DCT Alert Test | 6/24/2013<br>7:50:00 AM | 6/24/2013<br>9:30:00 AM | 01:40h   | 10    | 0          | 10      | ٥        | 0.00Km                | 0.00L       |            |
| 5     | inicio del día | Occurs weekly every Monday,<br>Tuesday, Trunsday, and Friday<br>starting on 5/8/2013 at 7:50<br>AM  | DCT Alert Test | 6/25/2013<br>7:50:00 AM | 6/25/2013<br>9:30:00 AM | 01:40h   | 10    | 0          | 10      | ٥        | 0.00Km                | 0.00L       |            |
| 6     | inicio del día | Occurs weekly every Monday,<br>Tuesday, Thursday, and Friday<br>starting on 5/8/2013 at 7:50<br>AM  | DCT Alert Test | 6/27/2013<br>7:50:00 AM | 6/27/2013<br>9:30:00 AM | 01:40h   | 10    | ٥          | 10      | ٥        | 0.00Km                | 0.00L       |            |
| 7     | Inicio del día | Occurs weekly every Monday,<br>Tuesday, Trunsday, and Friday<br>starting on 5/6/2013 at 7:50<br>AM  | DCT Alert Test | 6/28/2013<br>7:50:00 AM | 6/28/2013<br>9/30/00 AM | 01:40h   | 10    | 0          | 10      | 0        | 0.00Km                | 0.00L       |            |
| 8     | Inicio del día | Occurs weekly every Monday,<br>Tuesday, Thursday, and Friday<br>starting on 5/8/2013 at 7:50        | DCT Alert Test | 7/1/2013                | 7/1/2013                | 01:40h   | 10    | 0          | 10      | 0        | 0.00Km                | 0.00L       |            |

# 14.5.2.ETM

# 14.6. Consumo 14.6.1. Consumo de Vehículos

### 14.6.1.1. Trayectos

Muestra un resumen de los trayectos, sumando los valores de los totales que se presentan más abajo en el listado de datos.

- Inicio: Fecha y dirección de inicio
- Fin: Fecha y dirección de finalización
- Conducción: Horas totales de conducción

- Ralentí: Tiempo total de ralentí
- Distancia: Distancia total recorrida
- Consumo: Consumo total / Consumo cada 100km

### 14.6.1.2. Sensor

Justo al lado de la información de los trayectos, podemos ver la información relativa al sensor del dispositivo. Puede ser analógico o de CAN BUS. La información muestra los siguientes valores:

- Máx.: Consumo máximo de los trayectos
- Med.: Consumo medio de los trayectos
- Min.: Consumo mínimo de los trayectos

| Journeys           |                                               |          |                                                                                                    | Sensor 1   | Sensor 1 |      |           |  |  |  |
|--------------------|-----------------------------------------------|----------|----------------------------------------------------------------------------------------------------|------------|----------|------|-----------|--|--|--|
| Initial            |                                               | End      |                                                                                                    | Max: 0.00  | Avg.     | 0.00 | Min: 0.00 |  |  |  |
| 9/18/2013 7:08:35  | 9/18/2013 7:08:35 PM                          |          | PM                                                                                                    |            |          |      |           |  |  |  |
| Lat:40.59677 Lng:- | Lat:40.59677 Lng:-3.71041 - 0,01Km NE Oficina |          | Lat:40.59677 Lng:-3.71041 - Madrid, Calle Santiago<br>Grisolia, 28760, España, Tres Cantos, 0,01Km NE Oficina |            |          |      |           |  |  |  |
| Totals             |                                               |          |                                                                                                    |            |          |      |           |  |  |  |
| 25:07h             | 👓 00:00h                                      | A 0,00Km |                                                                                                    | 10L/100 Km |          |      |           |  |  |  |

### 14.6.1.3. Listado de datos

Para un dispositivo, muestra el inicio y final de un trayecto, así como el tiempo total. Las opciones de la tabla son:

- Inicio: Fecha y hora de inicio
- Fin: Fecha y hora de fin
- Dir. Inicio: Dirección de inicio del trayecto
- Dir. Fin: Dirección de finalización del trayecto
- **Consumo:** Consumo por trayecto
- Valor inicial: Valor de consumo al inicio del trayecto
- Valor final: Valor de consumo al final del trayecto
- **Distancia:** Distancia recorrida en el trayecto
- Tiempo: Tiempo del trayecto
- Ralentí: Tiempo de ralentí en el trayecto

| Start                | End                  | Init Address                 | End Address                 | Consumption | Init tank | End tank | Distance | Driving | In |
|----------------------|----------------------|------------------------------|-----------------------------|-------------|-----------|----------|----------|---------|----|
| 7/8/2013 6:44:06 PM  | 7/8/2013 7:04:43 PM  | Lat 40.594745 Lng:-3.709875  | Lat 40.595889 Lng:-3.698086 | 0L          |           |          | 4.85Km   | 00:20h  | 00 |
| 7/8/2013 10:23:59 PM | 7/8/2013 10:55:05 PM | Lat 40.596184 Lng:-3.697931  | Lat 40.595572 Lng:-3.69763  | 0L          |           |          | 0.45Km   | 00:31h  | 00 |
| 7/11/2013 8:37:54 PM | 7/11/2013 8:58:41 PM | Lat 40.595575 Lng:-3.697556  | Lat:40.596164 Lng:-3.698178 | 0L          |           |          | 0.4Km    | 00:20h  | 00 |
| 7/12/2013 8:06:46 AM | 7/12/2013 9:25:59 AM | Lat. 40.596194 Lng:-3.697878 | Lat 40.594762 Lng:-3.709925 | QL.         |           |          | 31.13Km  | 01:19h  | 00 |

### 14.6.1.4. Gráfica

Para cada trayecto, podemos obtener una gráfica que muestra la relación entre el tiempo y el consumo, tanto de los sensores como del Total.

También mostraremos información del dispositivo y del conductor de ese trayecto.

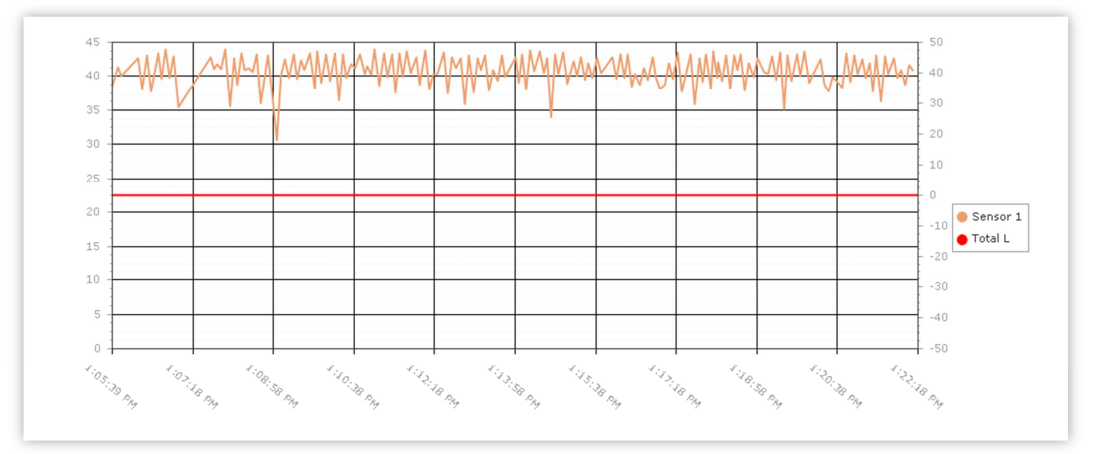

# 14.7.Sensores Externos 14.7.1. Temperatura

### 14.7.1.1. Trayectos

Muestra un resumen de los trayectos, sumando los valores de los totales que se presentan más abajo en el listado de datos.

- Inicio: Fecha y dirección de inicio
- Fin: Fecha y dirección de finalización
- Conducción: Horas totales de conducción
- Ralentí: Tiempo total de ralentí
- **Consumo:** Consumo total
- Distancia: Distancia total recorrida

### 14.7.1.2. Sensor

Justo al lado de la información de los trayectos, podemos ver la información relativa al sensor del dispositivo. Puede ser analógico o de CAN BUS. La información muestra los siguientes valores:

- Máx.: Consumo máximo de los trayectos
- Med.: Consumo medio de los trayectos
- Min.: Consumo mínimo de los trayectos

| Journeys                                      |          | Sensor 1                                                                                                    |         |           |      |      |           |
|-----------------------------------------------|----------|----------------------------------------------------------------------------------------------------|---------|-----------|------|------|-----------|
| Initial                                       |          | End                                                                                                    |         | Max: 0.00 | Avg. | 0.00 | Min: 0.00 |
|                                               |          | 9/21/2013 4:37:10 P                                                                                           | М       |           |      |      |           |
| Lat:40.59677 Lng:-3.71041 - 0,01Km NE Oficina |          | Lat:40.59677 Lng:-3.71041 - Madrid, Calle Santiago<br>Grisolia, 28760, España, Tres Cantos, 0,01Km NE Oficina |         |           |      |      |           |
| Totals                                        |          |                                                                                                    |         |           |      |      |           |
| 🕭 25:07h                                      | 💿 00:00h | A 0,00Km                                                                                                    | ■ 0,00L |           |      |      |           |

### 14.7.1.3. Listado de datos

Para un dispositivo, muestra el inicio y final de un trayecto, así como el tiempo total. Las opciones de la tabla son:

- Inicio: Fecha y hora de inicio
- Fin: Fecha y hora de fin
- Dir. Inicio: Dirección de inicio del trayecto
- Dir. Fin: Dirección de finalización del trayecto
- **Consumo:** Consumo por trayecto
- Distancia: Distancia recorrida en el trayecto
- **Tiempo:** Tiempo del trayecto
- Ralentí: Tiempo de ralentí en el trayecto

| Start                | End                  | Init Address                | End Address                 | Consumption | Distance | Driving | Indie  |
|----------------------|----------------------|-----------------------------|-----------------------------|-------------|----------|---------|--------|
| 7/8/2013 6:44:06 PM  | 7/8/2013 7:04:43 PM  | Lat 40.594745 Lng:-3.709875 | Lat 40.595889 Lng -3.698086 | OL.         | 4.85Km   | 00:20h  | 00:00h |
| 7/8/2013 10:23:59 PM | 7/8/2013 10:55:05 PM | Lat 40.596184 Lng:-3.697931 | Lat 40.595572 Lng -3.69763  | 0L          | 0.45Km   | 00:31h  | 00:00h |
| 7/11/2013 8:37:54 PM | 7/11/2013 8:58:41 PM | Lat 40.596575 Lng:-3.697556 | Lat 40.596164 Lng:-3.698178 | OL.         | 0.4Km    | 00:20h  | 00:00h |
| 7/12/2013 8:06:46 AM | 7/12/2013 9:25:59 AM | Lat 40.596194 Lng:-3.697878 | Lat 40.594762 Lng:-3.709925 | OL.         | 31.13Km  | 01:19h  | 00:00h |

# 14.7.2. Línea de Tiempo de Temperatura

Concebido para que el gerente de flotas pueda saber si la cadena de frío se rompió en algún momento en un periodo de tiempo dado.

### 14.7.2.1. Listado de datos

Para un dispositivo, mostraremos un listado con información de los sensores:

- Nombre del sensor
- Máximo valor: de temperatura
- Mínimo valor: de temperatura

La información para cada sensor irá en una fila, y tendrá asociado un color mediante el cual será representado en la gráfica.

| Data                 |                         |              |                        |                   |  |  |  |  |
|----------------------|-------------------------|--------------|------------------------|-------------------|--|--|--|--|
| AtrackTest 1234 1234 |                         | 1234 1234ABC | 600 123 123            |                   |  |  |  |  |
|                      |                         | Sensor Name  | Maximum Value          | Minimun Value     |  |  |  |  |
|                      | Sensor Name 1           |              | 9.77533871297507       | -9.88054174924295 |  |  |  |  |
|                      | Sensor Long Name 2      |              | 9.87 483 48 37 33 36 9 | -9.33624712719407 |  |  |  |  |
|                      | Sensor Very Long Name 3 |              | 9.38350209006271       | -8.40533472353515 |  |  |  |  |

### 14.7.2.2. Gráfico

El gráfico muestra una comparativa de los diferentes sensores, donde podemos ver los diferentes valores de la temperatura de cada sensor, a lo largo de una línea de tiempo.

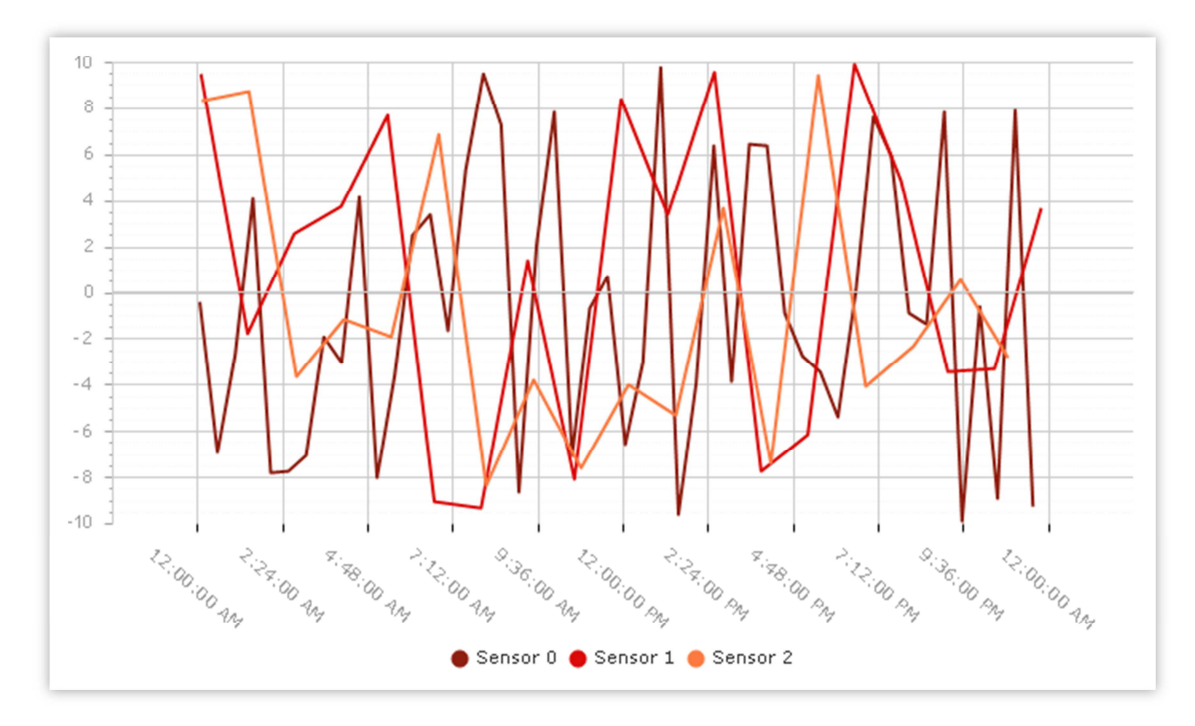

# 14.8.Can Bus & OBD II

CAN Bus es un protocolo de comunicación conectado a la telemetría del vehículo. Así que podemos obtener información del odómetro, el combustible consumido, y el nivel del depósito de combustible, RHM, velocidad, % del uso de los frenos o el acelerador y generar informes avanzados.

# 14.8.1. Informe de Rendimiento de Combustible

Al principio se mostrará un resumen con los datos y diferencias de todos los trayectos. Posteriormente, se muestra de manera detallada los datos obtenidos por trayecto.

### 14.8.1.1. Resumen de trayectos

Se presenta con los mismos datos tanto para el resumen como para la vista detallada por trayecto. Los datos mostrados son:

- **Tiempo en trayecto:** Tiempo total del trayecto
- Distancia: Distancia total recorrida
- Consumo: Consumo en el trayecto
- Inicio: Fecha y posición de inicio
- Fin: Fecha y posición de fin

### 14.8.1.2. Diferencias

Se presentan los mismos datos tanto para el resumen de los trayectos, como para el detalle de cada uno de ellos.

Podemos ver las diferencias para:

- Distancia
- Consumo

Mostraremos el dato inicial y final para cada una, así como la diferencia entre ambos.

| Summary Journeys          |                   |                          |
|---------------------------|-------------------|--------------------------|
| Init                      |                   | End                      |
| 10/1/2013 3:54:34 A       | M                 | 10/3/2013 11:35:28 AM    |
| Lat:29.37014 Lng:47.98326 |                   | Lat:29.31293 Lng:47.8937 |
| Totals                    |                   |                          |
| 0 42:46h                  | <b>A</b> 909,30Km | 🔜 0,00L                  |
| Differences               |                   |                          |
| Init                      | End               | Differences              |
| A 1.00Km                  | A 2.10Km          | A 1.10Km                 |
| 1.00L                     |                   | <b>■</b> 1.10L           |

### 14.8.1.3. Gráficas

Acompañaremos los datos con unas gráficas representativas de los mismos. Las gráficas serán similares tanto para el resumen de los trayectos como para el detalle de cada uno. Muestran la relación Distancia/Consumo y Distancia/Nivel de combustible.

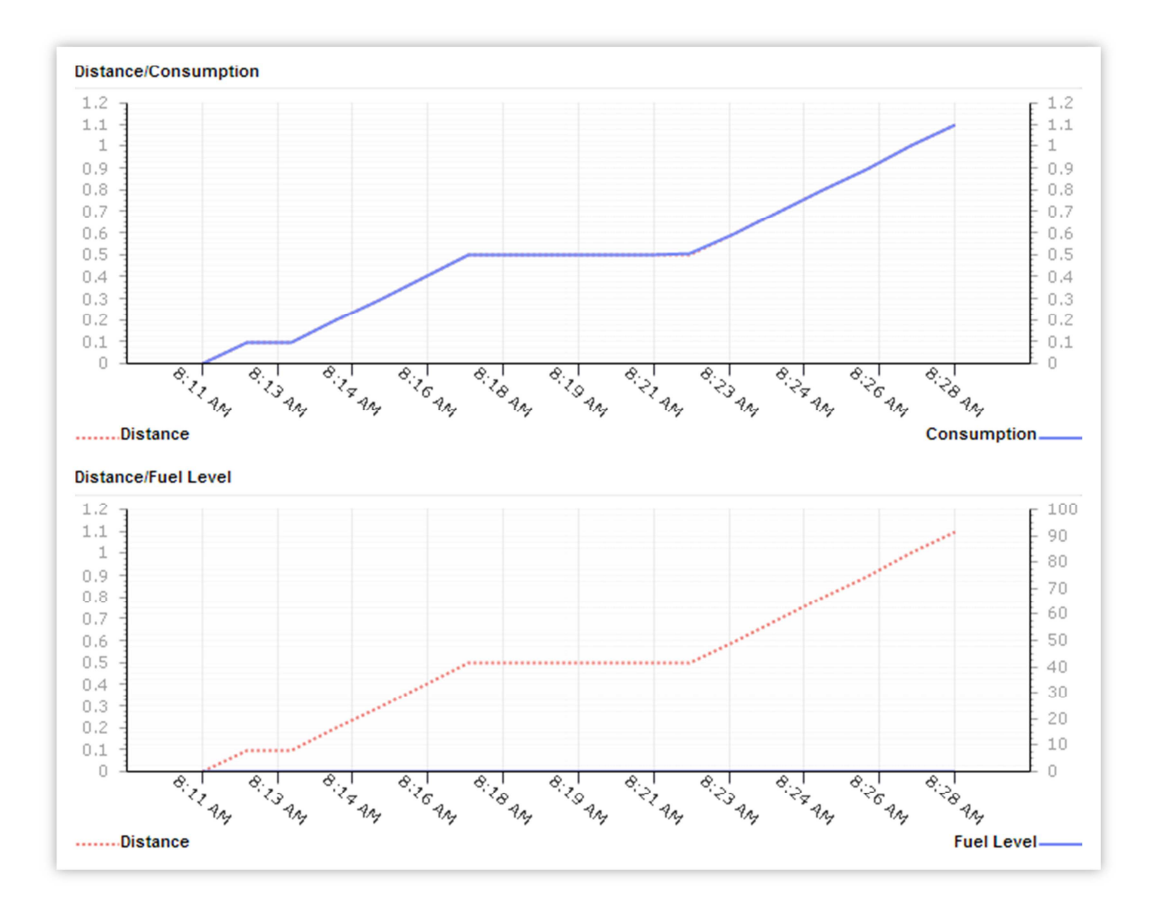

### 14.8.1.4. Tablas

La primera tabla de datos muestra un resumen por trayectos, con los siguientes datos:

- Inicio: Fecha y hora de inicio
- Fin: Fecha y hora de fin
- Dirección de inicio: Latitud y longitud de la dirección de inicio
- Diferencia de distancia
- Diferencia de consumo
- Máximo: Valor del consumo máximo de los trayectos
- Mínimo: Valor del consumo mínimo de los trayectos
- Porcentaje

| Init                 | End                  | Starting Address           | Dif. Dist. | Dif. Cons. | Max | Min | Avg |
|----------------------|----------------------|----------------------------|------------|------------|-----|-----|-----|
| 7/8/2013 8:11:19 AM  | 7/8/2013 8:28:19 AM  | Lat 40.59889 Lng:-3.70037  | 1.10Km     | 1.10L      |     |     | 00% |
| 7/10/2013 8:04:56 AM | 7/10/2013 8:21:56 AM | Lat 40.59889 Lng:-3.70037  | 0.00Km     | 0.00L      |     |     | 00% |
| 7/10/2013 9:04:55 AM | 7/10/2013 9:21:56 AM | Lat: 40.59889 Lng:-3.70037 | 0.00Km     | 0.00L      |     |     | 00% |

La segunda tabla muestra un detalle de datos por trayecto:

- Fecha: Fecha y hora de inicio
- Dirección de inicio: Latitud y longitud de la dirección de inicio
- Odómetro: Acumulación de kilómetros
- Distancia: Distancia total recorrida
- Consumo Combustible: Consumo acumulado de combustible
- **Combustible Usado:** Combustible usado en el tramo
- Nivel de Combustible

|                     |                           |          |       |       | Fuel  |       |
|---------------------|---------------------------|----------|-------|-------|-------|-------|
| Date                | Starting Address          | Odometer | Dist  | Cons  | Used  | Level |
| 7/8/2013 8:11:19 AM | Lat 40.59889 Lng:-3.70037 | 1.00Km   | OKm   | 1.00L | OL.   |       |
| 7/8/2013 8:12:19 AM | Lat 40.59897 Lng:-3.6997  | 1.10Km   | 0.1Km | 1.10L | 0.1L  |       |
| 7/8/2013 8:13:19 AM | Lat 40.59892 Lng:-3.69911 | 1.10Km   | 0.1Km | 1.10L | 0.1L  |       |
| 7/8/2013 8:14:19 AM | Lat 40.59839 Lng:-3.69662 | 1.20Km   | 0.2Km | 1.20L | 0.2L  |       |
| 7/8/2013 8:15:19 AM | Lat 40.59797 Lng:-3.69634 | 1.30Km   | 0.3Km | 1.30L | 0.3L  |       |
| 7/8/2013 8:16:19 AM | Lat 40.59753 Lng:-3.6961  | 1.40Km   | 0.4Km | 1.40L | 0.4L  |       |
| 7/8/2013 8:17:19 AM | Lat 40.59704 Lng:-3.69589 | 1.50Km   | 0.5Km | 1.50L | 0.5L  |       |
| 7/8/2013 8:18:19 AM | Lat 40.59704 Lng:-3.69589 | 1.50Km   | 0.5Km | 1.50L | 0.5L  |       |
| 7/8/2013 8:19:19 AM | Lat 40.59704 Lng:-3.69589 | 1.50Km   | 0.5Km | 1.50L | 0.5L  |       |
| 7/6/2013 6:20:19 AM | Lat 40.59704 Lng:-3.69589 | 1.50Km   | 0.5Km | 1.50L | 0.SL  |       |
| 7/8/2013 8:21:19 AM | Lat 40.59704 Lng:-3.69589 | 1.50Km   | 0.5Km | 1.50L | 0.5L  |       |
| 7/8/2013 8:22:19 AM | Lat 40.59704 Lng:-3.69589 | 1.50Km   | 0.5Km | 1.51L | 0.51L |       |
| 7/8/2013 8:23:19 AM | Lat 40.59658 Lng:-3.69574 | 1.60Km   | 0.6Km | 1.60L | 0.6L  |       |
| 7/8/2013 8:24:19 AM | Lat 40.59611 Lng:-3.69549 | 1.70Km   | 0.7Km | 1.70L | 0.7L  |       |
| 7/8/2013 8:25:19 AM | Lat 40.59567 Lng:-3.6954  | 1.80Km   | 0.8Km | 1.80L | 0.8L  |       |
| 7/8/2013 8:26:19 AM | Lat 40.5952 Lng:-3.69527  | 1.90Km   | 0.9Km | 1.90L | 0.9L  |       |
| 7/8/2013 8:27:19 AM | Lat 40.59474 Lng:-3.6951  | 2.00Km   | 1Km   | 2.00L | 1L    |       |
| 7/8/2013 8:28:19 AM | Lat 40 59429 Lng-3 69494  | 2.10Km   | 1.1Km | 2.10L | 1.1L  |       |

### 14.8.2. Informe de Rendimiento del Motor

Este informe analiza la eficiencia del motor, mostrando un cuadro comparativo entre RPM / velocidad, RPM / temperatura y RPM / aceleración. También muestra una lista de trayectos.

Al principio se mostrará un resumen con los datos y diferencias de todos los trayectos. Posteriormente, se muestra de manera detallada los datos obtenidos por trayecto.

### 14.8.2.1. Resumen de trayectos

Se presenta con los mismos datos tanto para el resumen como para la vista detallada por trayecto. Los datos mostrados son:

- Tiempo en trayecto: Tiempo total del trayecto
- Distancia: Distancia total recorrida
- **Consumo:** Consumo en el trayecto
- Inicio: Fecha y posición de inicio
- **Fin:** Fecha y posición de fin

### 14.8.2.2. Diferencias

Se presentan los mismos datos tanto para el resumen de los trayectos, como para el detalle de cada uno de ellos.

Podemos ver las diferencias para:

- Distancia
- Consumo
- Horas de motor

Mostraremos el dato inicial y final para cada una, así como la diferencia entre ambos.

| Init                  |                             | End                                                                                                    |
|-----------------------|-----------------------------|----------------------------------------------------------------------------------------------------|
| 9/18/2013 7:08:35 F   | M                           | m 9/21/2013 4:37:10 PM                                                                                        |
| 🔇 Lat:40.59677 Lng:-: | 3.71041 - 0,01Km NE Oficina | Lat:40.59677 Lng:-3.71041 - Madrid, Calle Santiago Grisolia,<br>28760, España, Tres Cantos, 0,01Km NE Oficina |
| Totals                |                             |                                                                                                    |
| 0 25:07h              | A 0,00Km                    | <b>₽</b> 0,00L                                                                                                |
| Differences           |                             |                                                                                                    |
| Init                  | End                         | Differences                                                                                                   |
| A                     | A                           | A 0,00Km                                                                                                    |
| <b>-</b> 2            | <b>_</b> b                  | 🔜 0,00L                                                                                                    |
| -                     | -                           | 100:00h                                                                                                    |

### 14.8.2.3. Gráficas

Acompañaremos los datos con unas gráficas representativas de los mismos. Las gráficas serán similares tanto para el resumen de los trayectos como para el detalle de cada uno. Muestran las relaciones entre RPM y Velocidad, Temperatura y Aceleración, respectivamente.

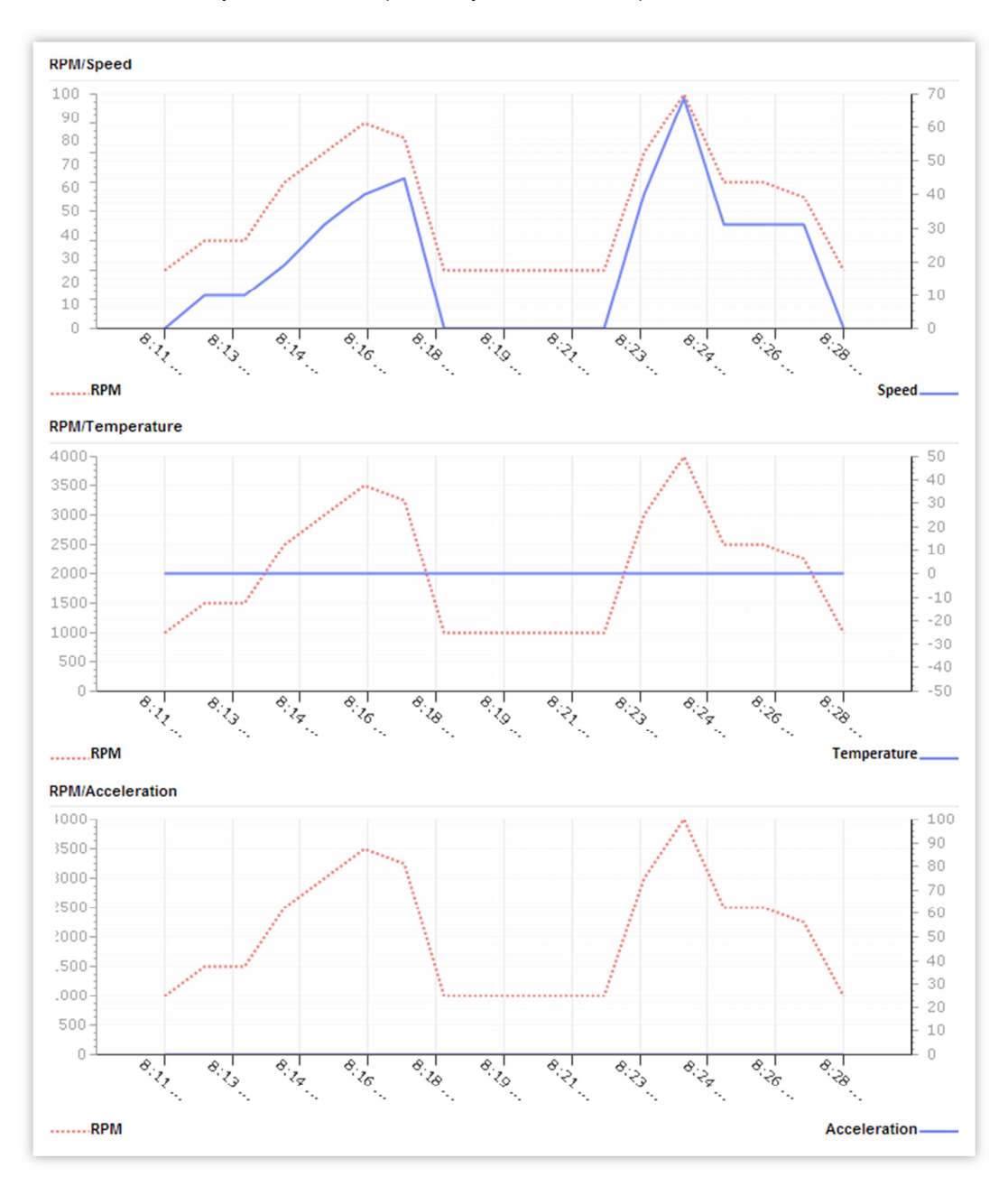

### 14.8.2.4. Tablas

La primera tabla de datos muestra un resumen por trayectos, con los siguientes datos:

- Inicio: Fecha y hora de inicio
- Fin: Fecha y hora de fin
- Dirección de inicio: Latitud y longitud de la dirección de inicio
- Distancia
- Consumo
- Velocidad máxima
- Velocidad media
- RPM máxima
- RPM media
- Temperatura máxima
- Temperatura media
- Aceleración máxima
- Aceleración media

| Init                 | End                  | Starting Address          | Dif. Dist. | Dif. Cons. | Max | Min | Avg |
|----------------------|----------------------|---------------------------|------------|------------|-----|-----|-----|
| 7/8/2013 8:11:19 AM  | 7/8/2013 8:28:19 AM  | Lat 40.59889 Lng:-3.70037 | 1.10Km     | 1.10L      |     |     | 00% |
| 7/10/2013 8:04:56 AM | 7/10/2013 8:21:56 AM | Lat 40.59889 Lng:-3.70037 | 0.00Km     | 0.00L      |     |     | 00% |
| 7/10/2013 9:04:56 AM | 7/10/2013 9:21:56 AM | Lat 40.59889 Lng:-3.70037 | 0.00Km     | 0.00L      |     |     | 00% |

La segunda tabla muestra un detalle de datos por trayecto:

- Fecha: Fecha y hora de inicio
- Dirección de inicio: Latitud y longitud de la dirección de inicio
- Distancia: Distancia total recorrida
- Consumo: Consumo acumulado de combustible
- RPM
- Velocidad
- Temperatura
- Aceleración

| Date                 | Starting Address          | Distance | Cons | RPM       | Speed      | Тетр | Acel |
|----------------------|---------------------------|----------|------|-----------|------------|------|------|
| 7/8/2013 8:11:19 AM  | Lat 40.59889 Lng:-3.70037 | 0Km      | OL.  | 1000 RPM  |            |      |      |
| 7/8/2013 8:12:19 AM  | Lat 40 59897 Lng:-3.6997  | 0.1Km    | 0.1L | 1500 RPM  | 9.66Km/h   |      |      |
| 7/8/2013 8:13:19 AM  | Lat 40.59892 Lng:-3.69911 | 0.1Km    | 0.1L | 1500 RPM  | 9.66Km/h   |      |      |
| 7/8/2013 8:14:19 AM  | Lat 40.59839 Lng3.69662   | 0.2Km    | 0.2L | 2500 RPM  | 19.31Km/h  |      |      |
| 7/8/2013 8:15:19 AM  | Lat 40.59797 Lng:-3.69634 | 0.3Km    | 0.3L | 3000 RPM  | 30.58Km/h  |      |      |
| 7/2/2012 0:16:10 414 | Lat 40 50753 Los: 3 5051  | 0.00     | 0.0  | 2500 8014 | (0.231/m/h |      |      |

### 14.8.3. Histograma RPM

Se muestra un informe en el que podemos relacionar la RHM con la velocidad del vehículo.

Al principio se mostrará un resumen con los datos y diferencias de todos los trayectos. Posteriormente, se muestra de manera detallada los datos obtenidos por trayecto.

### 14.8.3.1. Resumen de trayectos

Se presenta con los mismos datos tanto para el resumen como para la vista detallada por trayecto. Los datos mostrados son:

- Tiempo en trayecto: Tiempo total del trayecto
- Distancia: Distancia total recorrida
- Consumo: Consumo en el trayecto

- Inicio: Fecha y posición de inicio
- **Fin:** Fecha y posición de fin

#### 14.8.3.2. Diferencias

Se presentan los mismos datos tanto para el resumen de los trayectos, como para el detalle de cada uno de ellos.

Podemos ver las diferencias para:

- Distancia
- Consumo
- Horas de motor

Mostraremos el dato inicial y final para cada una, así como la diferencia entre ambos.

| Summary Journe | eys                              |                                                                                                    |
|----------------|----------------------------------|----------------------------------------------------------------------------------------------------|
| Init           |                                  | End                                                                                                    |
| 9/18/2013 7:08 | 3:35 PM                          | 9/21/2013 4:37:10 PM                                                                                          |
| Lat:40.59677 L | .ng:-3.71041 - 0,01Km NE Oficina | Lat:40.59677 Lng:-3.71041 - Madrid, Calle Santiago Grisolia,<br>28760, España, Tres Cantos, 0,01Km NE Oficina |
| Totals         |                                  |                                                                                                    |
| Ō              | A 0,00Km                         | <b>□</b> 3 0,00L                                                                                              |
| Differences    |                                  |                                                                                                    |
| Init           | End                              | Differences                                                                                                   |
| A              | A                                | A 0,00Km                                                                                                    |
| <b>b</b>       | <u>∎</u> ₀                       | <b>_</b> ∂ 0,00L                                                                                              |
| ā.             | à                                |                                                                                                    |

### 14.8.3.3. Gráficas

Acompañaremos los datos con una gráfica representativa de los mismos. La gráfica será similar tanto para el resumen de los trayectos como para el detalle de cada uno. Muestran las relaciones entre RPM y Velocidad.

| PM                                                 |                  | Spe   |
|----------------------------------------------------|------------------|-------|
| 00:00b >5000 ¬ 00%                                 | 00:00h 141 - 145 | 00%   |
| 0:00h 4901 - 5000 ] 00%                            | 00:00h 136 - 140 | 00%   |
| 0:00h 4801 - 490000%<br>0:00h 4701 - 480000%       | 00:00h 131 - 135 | 00%   |
| 0:00h 4601 - 4700 - 00%                            | 00.00b 126 - 130 | 00%   |
| 0:00h 4501 - 4600 _ 00%<br>0:00h 4401 - 4500 _ 00% | 00,00h 121 125   | 0.0%  |
| 0:00h 4301 - 4400 00%                              | 00:000 121 - 125 | 00%   |
| 0:00h 4101 - 4200 00%                              | UU:UUH 116 - 120 | 00%   |
| 0:00h 4001 - 4100 - 00%                            | 00:00h 111 - 115 | 00%   |
| 0:00h 3801 - 3900 100%                             | 00:00h 106 - 110 | 00%   |
| 0:00h 3701 - 3800 _ 00%<br>0:00h 3601 - 3700 _ 00% | 00:00h 101 - 105 | 00%   |
| 0:00h 3501 - 3600 - 00%                            | 00:00h 96-100    | 01%   |
| 0:00h 3301 - 3400 _ 00%                            | 00:00h 91-95     | 01%   |
| 0:00h 3201 - 3300 00%                              | 00:01b 86 - 00   | 0.2%  |
| 0:00h 3001 - 3100 _ 00%                            | 00.01h 00 - 90 . | 0.0 % |
| 0:00h 2901 - 3000 _ 00%<br>0:00h 2801 - 2900 _ 00% | 00:000 01-05     | 02.76 |
| 0:006 2701 - 2800 ] 00%                            | 00:02h 76-80     | 05%   |
| 0:00h 2501 - 2600 _ 00%                            | 00:00h 71-75     | 00%   |
| 0:00h 2401 - 2500 00%                              | 00:00h 66 - 70   | 00%   |
| 0:00h 2201 - 2300 _ 00%                            | 00:00h 61-65     | 00%   |
| 0:00h 2101 - 220000%<br>0:00h 2001 - 210000%       | 00:00h 56-60     | 00%   |
| 0:00h 1901 - 2000 - 00%                            | 00:00b 51-55     | 00%   |
| 0:00h 1701 - 1800 - 00%                            | 00:11b 46 - 50   | 20%   |
| 0:00h 1601 - 1700 - 00%                            | 00.1111 40-50    | 20 %  |
| 0:00h 1401 - 1500 _ 00%                            | UU:UUN 41-45     | 00%   |
| 0:00h 1301 - 140000%<br>0:00h 1201 - 130000%       | 00:00h 36-40     | 00%   |
| 0:00h 1101 - 1200 ] 00%                            | 00:00h 31-35     | 00%   |
| 0:00h 901 - 1100 _ 00%                             | 00:00h 26 - 30   | 00%   |
| 00:00h 801 - 900 - 00%                             | 00:00h 21-25     | 00%   |
| 00:00 601 - 700 00%                                | 00:00h 16-20     | 00%   |
| 00:00h 501-600 00%<br>00:00h 401-500 00%           | 00.00b 11-15     | 01%   |
| 00:00h 301 - 400 - 00%                             | 00,00h 4 10      | 0.0%  |
| 00:00h 201 - 300 00%                               | 00:001 0-10      | 00.76 |
| 00:57h 1-100                                       | UU:38h 1-5       | .67%  |

### 14.8.3.4. Tablas

La primera tabla de datos muestra un resumen por trayectos, con los siguientes datos:

- Inicio: Fecha y hora de inicio
- Fin: Fecha y hora de fin
- Dirección de inicio: Latitud y longitud de la dirección de inicio
- Distancia
- Consumo
- Velocidad máxima
- Velocidad media
- RPM máxima
- RPM media

| Init                    | End                     | Starting Address                                                                                         | Distance | Cons | Max<br>Speed   | Avg<br>Speed  | Max. RPM A | vg. RPM |
|-------------------------|-------------------------|----------------------------------------------------------------------------------------------------|----------|------|----------------|---------------|------------|---------|
| 7/1/2013<br>1:05:39 PM  | 7/1/2013<br>1:22:18 PM  | Lat 40 59648 Lng:-3.71009 - Madrid, Calle Severo Ochoa, 28760, España, Tres<br>Cantos, 0.04Km SE Oficina |          |      |                |               |            | RPM     |
| 7/1/2013<br>1:24:51 PM  | 7/1/2013<br>1:24:54 PM  | Lat 40.59648 Lng:-3.71009 - 0.04Km SE Oficina                                                            |          |      |                |               |            | RPM     |
| 7/6/2013<br>3:07:00 PM  | 7/6/2013<br>3:14:09 PM  | Lat 40 59648 Lng:-3.71009 - Madrid, Calle Severo Ochoa, 28760, España, Tres Cantos, 0.04Km SE Oficina    |          |      |                |               |            | RPM     |
| 7/7/2013<br>12:23:12 AM | 7/7/2013<br>12:54:59 AM | Lat 40.61293 Lng -3.70804 - Madrid, Sector Foresta, 28760, España, Tres Cantos, 0.44Km W Gas Cepsa       |          |      | 103.00<br>Km/h | 66.18<br>Km/h |            | RPM     |
| 7/7/2013<br>12:55:17 AM | 7/7/2013<br>12:56:55 AM | Lat 40.40683 Lng:-3.69226 - , Madrid, 28014, España, Madrid                                              |          |      | 11.27K<br>m/h  | 3.76K<br>m/h  |            | RPM     |

La segunda tabla muestra un detalle de datos por trayecto:

- Fecha: Fecha y hora de inicio
- Dirección de inicio: Latitud y longitud de la dirección de inicio
- Distancia: Distancia total recorrida
- Consumo: Consumo acumulado de combustible
- RPM
- Velocidad

| Date                   | Starting Address                                                                                       | Dist | Cons | RPM | Speed |
|------------------------|----------------------------------------------------------------------------------------------------|------|------|-----|-------|
| 7/1/2013<br>1:05:39 PM | Lat 40.59648 Lng:-3.71009 - Madrid, Calle Severo Ochoa, 28760, España, Tres Cantos, 0.04Km SE Oficina  | OKm  | 0L   |     |       |
| 7/1/2013<br>1:05:46 PM | Lat 40 59648 Lng - 3.71009 - Madrid, Calle Severo Ochoa, 28760, España, Tres Cantos, 0.04Km SE Oficina | OKm  | 0L   |     |       |
| 7/1/2013<br>1:05:50 PM | Lat 40.59648 Lng3.71009 - Madrid, Calle Severo Ochoa, 28760, España, Tres Cantos, 0.04Km SE Oficina    | OKm  | 0L   |     |       |
| 7/1/2013<br>1:06:11 PM | Lat 40.59648 Lng:-3.71009 - 0.04Km SE Officina                                                         | OKm  | 0L   |     |       |
| 7/1/2013<br>1:06:16 PM | Lat 40.59648 Lng:-3.71009 - 0.04Km SE Oficina                                                          | OKm  | α    |     |       |
| 7/1/2013               | Lat (0.505/8 Ling) - 3 71000 - 0.000m SE Oficina                                                       | 0Km  | 0    |     |       |

# 14.8.4. Totales de CAN Bus

|                                  | /                               |              |                |                       | · ·                | ≂<br>Totals   | CAN B               | lus    |           |                       | 010 +1     | DEMO                  | _       |
|----------------------------------|---------------------------------|--------------|----------------|-----------------------|--------------------|---------------|---------------------|--------|-----------|-----------------------|------------|-----------------------|---------|
|                                  |                                 |              |                |                       |                    | Carrel        |                     |        |           |                       |            |                       |         |
|                                  |                                 |              |                |                       |                    | Search        | noptions            |        |           |                       |            |                       |         |
| Object                           |                                 |              | Period         |                       |                    |               |                     |        |           |                       |            |                       | Actions |
| Device:<br>1231 - Test P         | iblo pointer                    | 4            | Day 4/4/2      | 014                   | 餔                  | Weekl 3/31/   | ly<br>/2014 - 4/6/2 | 014 4  | (         | Monthly<br>4/2014 - 5 | /2014      | ł                     | 0       |
| Device Group:     AL     Person: |                                 |              | Range<br>4/4/2 | From:<br>014 12:00 AM |                    | To:<br>4/5/3  | 2014 12:00 AM       | u 🛱    | Ũ         |                       |            |                       |         |
| Pablo                            |                                 | •            |                |                       |                    |               |                     |        |           |                       |            |                       |         |
| People Group                     |                                 | 4            |                |                       |                    |               |                     |        |           |                       |            |                       |         |
|                                  |                                 |              |                |                       |                    |               |                     |        |           |                       |            |                       |         |
|                                  | 1 of 2 (b) (b)                  | Export to th | ne selected    | • 🕘                   | 08                 | )             |                     |        |           | •                     | Fotals     | CAN B                 | Sus     |
|                                  | <b>Nou</b><br>Bus<br>reduce the | r<br>iness   | )              | Filtrado po           | 52<br>014 11:00:00 | PM - 3/25/201 | 4 11:00:00 PM       |        |           |                       |            |                       |         |
|                                  |                                 |              | Odometer       |                       |                    | Consumption   | n                   |        | Horometer | ,                     |            |                       |         |
| Device                           | Person                          | init         | End            | Difference            | init               | End           | Difference          | init   | End       | Difference            | Max. Speed | Max.Rpm               | Frames  |
| 1237 - Test Pabl                 | 3 Pablo                         | 1.00Km       | 1.90Km         | 0.90Km                | 1.00L              | 1.90L         | 0.90L               | 01:00h | 01:16h    | 00.16h                | 69Km/h     | 4000 R/PM             | 17      |
| 1238 - Test Pabl                 | 4 Pablo 2                       | 1.00Km       | 2.10Km         | 1.10Km                | 1.00L              | 2.10L         | 1.10L               | 01:00h | 01:19h    | 00.19h                | 69Km/h     | 4000 R.P.M            | 20      |
| Levenda                          |                                 |              |                |                       |                    |               |                     |        |           |                       | Gene       | rated 4/4/2014 4:07:5 | 8 PM    |
| Device                           | s                               | Group of Dev | ice            | L Person              |                    |               | Group of F          | People |           | Date                  |            |                       |         |
|                                  |                                 |              |                |                       |                    |               |                     |        |           |                       |            |                       |         |

### 14.8.4.1. Intención

El objetivo del informe es mostrar los valores totales de los principales contadores de un vehículo (odómetro, horómetro, consumo total) al principio y al final de un período y sus diferencias. Se completa con algunos valores máximos de la CAN Bus.

### 14.8.4.2. Datos a mostrar

Lista de valores totales por dispositivo o por conductor

- Dispositivo
- Persona
- Inicio Odómetro: Odómetro al principio
- Fin Odómetro: Odómetro al final
- Diferencia Odómetro
- Inicio Consumo: Consumo total al inicio
- Fin Consumo: Consumo total al final
- Diferencia Consumo: Diferencia del total de consumo
- Inicio Horómetro: Horómetro al inicio
- Final Horómetro: Horómetro al final

- Diferencia Horómetro
- Máxima Velocidad
- Máxima RPM
- Tramas: Tramas totales

# 14.9. Eventos de Conducción

La plataforma genera estos informes basados en eventos internos recibidos de dispositivos, y la información de estos dispositivos extraída del CAN Bus, los eventos creados por la plataforma y el uso del vehículo, basándose en los parámetros enumerados cuando se crea el informe.

### 14.9.1. Detalle de Puntuación de Vehículos

De estructura sencilla, en una sola página mostramos un resumen de los datos de los trayectos, seguidos de una gráfica con una relación de los parámetros adicionales del filtrado, para acabar con una completa tabla de datos.

### 14.9.1.1. Resumen de trayectos

Muestra los siguientes datos

- **Tiempo de trayecto:** Referido al trayecto
- Distancia recorrida: Distancia total recorrida del trayecto
- Consumo: Consumo total del trayecto
- Inicio: Fecha y posición
- Fin: Fecha y posición

| Initial              |        | End                     |                          |  |  |  |  |  |  |  |
|----------------------|--------|-------------------------|--------------------------|--|--|--|--|--|--|--|
| 11/29/2013 2:45:39 / | AM     | 11/29/2013 11:51:34 AM  |                          |  |  |  |  |  |  |  |
| Lat:29.3702 Lng:47.9 | 8352   | Lat:29.36981 Lng:47.983 | Lat:29.36981 Lng:47.9833 |  |  |  |  |  |  |  |
| Totals               |        |                         |                          |  |  |  |  |  |  |  |
| 07:39h               | 01:06h | 179.47Km                |                          |  |  |  |  |  |  |  |

### 14.9.1.2. Gráfica y datos

Tenemos una gráfica que muestra los porcentajes de Velocidad, Aceleración, Frenada, Ralentí y RPM. Justo al lado podemos ver las ocurrencias y los valores máximos, así como el número total de posiciones.

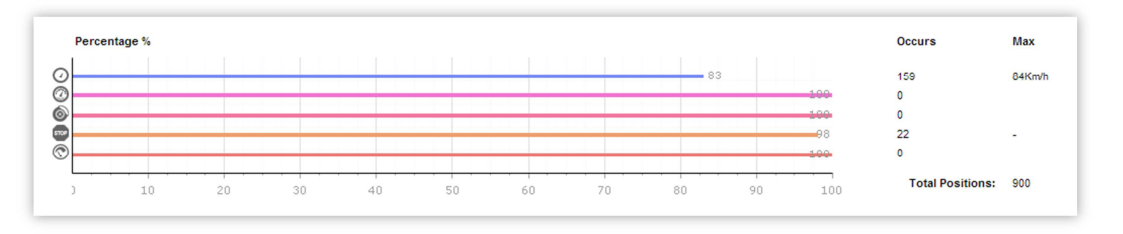

### 14.9.1.3. Listado de datos

Muestra una completa relación de valores por trayecto, en el que podemos destacar las secciones de RPM, Ralentí, Frenada, Aceleración y Velocidad, donde podemos ver el número de ocurrencias y sus máximos:

- Fecha: Inicio del trayecto
- Dispositivo o Persona
- Matrícula
- Tiempo: Duración del trayecto
- Distancia: Distancia recorrida durante el trayecto

- **RPM Ocurrencia:** Número de veces que ocurre un suceso
- RPM Tiempo
- RPM Máximo
- Ralentí excesivo Ocurrencia: Número de veces que ocurre un suceso
- Ralentí excesivo Tiempo
- Frenada Ocurrencia
- Frenada Máxima
- Aceleración Ocurrencia: Número de veces que ocurre un suceso
- Aceleración Máxima
- Velocidad Ocurrencia: Número de veces que ocurre un suceso
- Velocidad Tiempo
- Velocidad Máxima
- Consumo (100km)

|                       |                        |                  |              |          |        | RPM    |     | Exces  | sive idle | Brak   | ding | Acceler | ration |        | Speed  |        | Euro Care |
|-----------------------|------------------------|------------------|--------------|----------|--------|--------|-----|--------|-----------|--------|------|---------|--------|--------|--------|--------|-----------|
| Date                  | Device<br>Person       | Vehicle Reg. No. | Driving Time | Distance | Occurs | Time   | Max | Occurs | Time      | Occurs | Max  | Occurs  | Max    | Occurs | Time   | Max    | (100km)   |
| 0/25/2013 12:06:40 AM | 356612022457057 / DEMO |                  | 00:02h       | 0.44Km   | 0      | 00:00h |     | 0      | 00:00h    | 0      |      | 0       |        | 0      | 00:00h | 21Km/h | 0.00L     |
| 0/25/2013 12:14:08 AM | 356612022457057 / DEMO |                  | 00:01h       | 0.21Km   | 0      | 00:00h |     | 0      | 00:00h    | 0      |      | 0       |        | 0      | 00:00h | 39Km/h | 0.00L     |
| 0/25/2013 12:25:44 AM | 356612022457057 / DEMO |                  | 00:03h       | 0.00Km   | 0      | 00:00h |     | 0      | 00:00h    | 0      |      | 0       |        | 0      | 00:00h |        | 0.00L     |
| 0/25/2013 1:24:51 AM  | 356612022457057 / DEMO |                  | 00:00h       | 0.23Km   | 0      | 00:00h |     | 0      | 00:00h    | 0      |      | 0       |        | 0      | 00:00h | 19Km/h | 0.00L     |
| 0/25/2013 1:39:07 AM  | 356612022457057 / DEMO |                  | 00:01h       | 0.42Km   | 0      | 00:00h |     | 0      | 00:00h    | 0      |      | 0       |        | 0      | 00:00h | 32Km/h | 0.00L     |
| 0/25/2013 3:11:19 AM  | 356612022457057 / DEMO |                  | 00:00h       | 0.00Km   | 0      | 00:00h |     | 0      | 00:00h    | 0      |      | 0       |        | 0      | 00:00h | 5Km/h  | 0.00L     |
| 0/25/2013 3:20:01 AM  | 356612022457057 / DEMO |                  | 00:02h       | 0.49Km   | 0      | 00:00h |     | 0      | 00:00h    | 0      |      | 0       |        | 0      | 00:00h | 27Km/h | 0.00L     |
| 0/25/2013 3:42:34 AM  | 356612022457057 / DEMO |                  | 00:58h       | 20.17Km  | 0      | 00:00h |     | 1      | 00:05h    | 0      |      | 0       |        | 0      | 00:00h | 84Km/h | 0.00L     |
| 0/25/2013 5:16:49 AM  | 356612022457057 / DEMO |                  | 01:28h       | 34.97Km  | 0      | 00:00h |     | 1      | 00:02h    | 0      |      | 0       |        | 0      | 00:00h | 77Km/h | 0.00L     |
| 0/25/2013 6:57:09 AM  | 356612022457057 / DEMO |                  | 00:02h       | 0.00Km   | 0      | 00:00h |     | 0      | 00.00h    | 0      |      | 0       |        | 0      | 00:00h |        | 0.00L     |
| 0/25/2013 7:22:14 AM  | 356612022457057 / DEMO |                  | 01:59h       | 54.10Km  | 0      | 00:00h |     | 0      | 00:00h    | 0      |      | 0       |        | 0      | 00:00h | 84Km/h | 0.00L     |

### 14.9.2. Eventos Detallados

### 14.9.2.1. Resumen de trayectos

Muestra los siguientes datos

- Tiempo de trayecto: Referido al trayecto
- Tiempo de ralentí: Tiempo total en ralentí
- Distancia recorrida: Distancia total recorrida del trayecto
- Consumo: Consumo total del trayecto
- Inicio: Fecha y posición
- Fin: Fecha y posición

| Initial             |          | End                   |         |
|---------------------|----------|-----------------------|---------|
| 11/29/2013 2:45:39  | AM       | 11/29/2013 1:21:59 PI | И       |
| Lat:29.3702 Lng:47. | 98352    | Lat:29.27542 Lng:47.8 | 34267   |
| Totals              |          |                       |         |
| 08:18h              | 📼 01:06h | A 207.67Km            | ■ 0.00L |

### 14.9.2.2. Listado de datos

Resumen de datos obtenidos, ordenados por tramas.

- Fecha: Día de inicio
- Inicio: Hora exacta de inicio
- Fin: Hora exacta de fin
- Dispositivo / Persona
- Comienzo: Hora de inicio
- Ralentí

- Duración
- En espera
- Velocidad Máxima
- RPM Máximas
- Distancia
- Consumo
- Odómetro

| Date       | Start       | End         | Device<br>Person       | Departure | Idle Time | Duration | Halt     | Max. Speed | Max Rpm | Distance | Cons. | Odometer    |
|------------|-------------|-------------|------------------------|-----------|-----------|----------|----------|------------|---------|----------|-------|-------------|
| 10/25/2013 | 12:06:40 AM | 12:08:50 AM | 356612022457057 / DEMO | 12:06 AM  | 00:00h    | 00:02h   | 12:08 AM | 21Km/h     | 0       | 0.44Km   | 0.00L | 77,374.95Km |
| 10/25/2013 | 12:14:08 AM | 12:15:25 AM | 356612022457057 / DEMO | 12:14 AM  | 00.00h    | 00:01h   | 12:15 AM | 39Km/h     | 0       | 0.21Km   | 0.00L | 77,375.16Km |
| 10/25/2013 | 12:25:44 AM | 12:29:22 AM | 356612022457057 / DEMO | 12.25 AM  | 00.00h    | 00:03h   | 12:25 AM |            | 0       | 0.00Km   | 0.00L | 77,375.16Km |
| 10/25/2013 | 1:24:51 AM  | 1:25:41 AM  | 356612022457057 / DEMO | 1:24 AM   | 00:00h    | 00:00h   | 1:25 AM  | 19Km/h     | 0       | 0.23Km   | 0.00L | 77,375.42Km |
| 10/25/2013 | 1:39:07 AM  | 1:41:05 AM  | 356612022457057 / DEMO | 1:39 AM   | 00:00h    | 00:01h   | 1:40 AM  | 32Km/h     | 0       | 0.42Km   | 0.00L | 77,375.84Km |
| 10/25/2013 | 3:11:19 AM  | 3:12:01 AM  | 356612022457057 / DEMO | 3:11 AM   | 00:00h    | 00:00h   | 3:11 AM  | 5Km/h      | 0       | 0.00Km   | 0.00L | 77,375.85Km |
| 10/25/2013 | 3:20:01 AM  | 3:22:31 AM  | 356612022457057 / DEMO | 3:21 AM   | 00.00h    | 00:02h   | 3:22 AM  | 27Km/h     | 0       | 0.49Km   | 0.00L | 77,376.34Km |
| 10/25/2013 | 3:42:34 AM  | 4:41:11 AM  | 356612022457057 / DEMO | 3:53 AM   | 00.11h    | 00:58h   | 4:39 AM  | 84Km/h     | 0       | 20.17Km  | 0.00L | 77,396.51Km |
| 10/25/2013 | 5:16:49 AM  | 6:45:40 AM  | 356612022457057 / DEMO | 5:25 AM   | 00:13h    | 01:28h   | 6:44 AM  | 77Km/h     | 0       | 34.97Km  | 0.00L | 77,431.49Km |
| 10/25/2013 | 6:57:09 AM  | 6:59:11 AM  | 356612022457057 / DEMO | 6:57 AM   | 00:00h    | 00:02h   | 6:57 AM  |            | 0       | 0.00Km   | 0.00L | 77,431.49Km |
| 10/25/2013 | 7:22:14 AM  | 9:22:13 AM  | 356612022457057 / DEMO | 7:27 AM   | 00.16h    | 01:59h   | 9:21 AM  | 84Km/h     | 0       | 54.10Km  | 0.00L | 77,485.59Km |
| 10/25/2013 | 9:36:00 AM  | 9:36:43 AM  | 356612022457057 / DEMO | 9:36 AM   | 00:00h    | 00:00h   | 9:36 AM  |            | 0       | 0.00Km   | 0.00L | 77,485.59Km |
| 10/25/2013 | 9:47:25 AM  | 10:28:43 AM | 356612022457057 / DEMO | 9:51 AM   | 00:01h    | 00:41h   | 10:28 AM | 84Km/h     | 0       | 27.06Km  | 0.00L | 77,512.64Km |

### 14.9.3. Movimiento Diario

Muestra un resumen de datos y un listado de los mismos, por cada día de trayecto. Tendremos tantos resúmenes de datos como listados de los mismos, como días de actividad.

### 14.9.3.1. Resumen de trayectos

- Tiempo de trayecto: Referido al trayecto
- Tiempo de ralentí: Tiempo total en ralentí
- Distancia recorrida: Distancia total recorrida del trayecto
- Consumo: Consumo total del trayecto
- Inicio: Fecha y posición
- Fin: Fecha y posición

| Summary Journeys       |          |                         |                  |
|------------------------|----------|-------------------------|------------------|
| Initial                |          | End                     |                  |
| 11/29/2013 2:45:39 AM  |          | 11/29/2013 1:28:20 PM   |                  |
| Lat:29.3702 Lng:47.983 | 52       | Lat:29.27583 Lng:47.843 | 345              |
| Totals                 |          |                         |                  |
| 08:19h                 | 👓 01:07h | A 207.91Km              | <b>_</b> ∂ 0.00L |

### 14.9.3.2. Listado de datos

Resumen de datos obtenidos, ordenados por tramas.

- Desde: Dirección y hora de inicio
- **Hasta:** Dirección y hora de fin
- Dispositivo/Persona: Que realizan el trayecto
- **Tiempo:** Duración del trayecto
- Ralentí: Tiempo de ralentí
- Distancia: Distancia recorrida
- **Consumo:** Consumo en el trayecto
- En Espera
- Próximo inicio

|            | From                                                                                                    |            | то                                                                                                    | Device<br>Person           | Driving time | idie time | Distance | Cons. | Wait | Next start |
|------------|----------------------------------------------------------------------------------------------------|------------|----------------------------------------------------------------------------------------------------|----------------------------|--------------|-----------|----------|-------|------|------------|
| 5.52.25 PM | Lat 40.59677 Lng:-3.71041 - Madrid,<br>Calle Santiago Grisolia. 28760, España,<br>Tres Cantos, 0.01Km NE Oficina | 5.52.28 PM | Lat 40.60768 Lng:-3.71272 - Madrid,<br>Avenica del Parque, 26760, España,<br>Tres Cantos, 0,17Km S Parking | DCT Alert Test / Javier O. | 00.00h       | 00:00h    | 0,00Km   | 0,00L |      | 5:55:37 PM |
| 5:55:37 PM | Lat 40.60768 Lng -3.71272 - Madrid,<br>Avenida del Pardue, 28760, España,<br>Tres Cantos, 0.17Km S Parking       | 5:55:37 PM | Lat 40.60768 Lng -3.71272 - Madrid,<br>Avenida del Parõue, 28760, España,<br>Tres Cantos, 0,17Km S Parking | DCT Alert Test / Javier O. | 00:01h       | 00.00h    | 0,00Km   | 0.00L |      | 5:57:42 PM |
| 5:57:42 PM | Lat 40.60768 Lng:-3.71272 - Madrid,<br>Avenida del Parque, 28760, España,<br>Tres Cantos, 0.17Km S Parking       | 6:02:31 PM | Lat 40.60768 Lng:-3.71272 - Madrid,<br>Avenida del Parque, 28760, España,<br>Tres Cantos, 0,17Km S Parking | DCT Alert Test / Javier O. | 00.05h       | 00.00h    | 0,00Km   | 0.00L |      | 6:03:07 PM |
| 6:03:07 PM | Lat 40.60768 Lng:-3.71272 - Madrid,<br>Avenida del Parque, 28760, España,<br>Tres Cantos, 0.17Km S Parking       | 6:03:07 PM | Lat 40.60768 Lng:-3.71272 - Madrid,<br>Avenida del Parque, 28760, España,<br>Tres Cantos, 0,17Km S Parking | DCT Alert Test / Javier O. | 00:00h       | 00.00h    | 0,00Km   | 0,00L |      | 7:05:33 PM |
| 7:05:33 PM | Lat 40.60612 Lng -3.71285 - , Madrid,<br>28760, España, Tres Cantos, 0.13Km S<br>Parking                         | 7:05:33 PM | Lat 40.60812 Lng: -3.71285 - , Madrid,<br>28760, España, Tres Cantos, 0,13Km S<br>Parking                  | DCT Alert Test / Javier O. | 00:00h       | 00:00h    | 0.00Km   | 0.00L |      | 7:13:31 PM |
| 7:13:31 PM | Lat 40.60812 Lng - 3.71285 - , Madrid,<br>28760, España, Tres Cantos, 0,13Km S<br>Parking                        | 7:13:31 PM | Lat 40.60812 Lng:-3.71285 - Madrid,<br>28760, España, Tres Cantos, 0.13Km S<br>Parking                     | DCT Alert Test / Javier O. | 00.00h       | 00:00h    | 0,00Km   | 0.00L |      | 7:14:56 PM |

# 14.9.4. Actividad Diaria

Presentamos la actividad de un dispositivo por día. Para cada día del periodo elegido, se presentarán un resumen diario de datos, así como un listado por tramas.

#### 14.9.4.1. Resumen de trayectos

- Inicio: Hora de inicio
- Fin: Hora de fin
- Duración: Tiempo total del trayecto
- Conducción: Tiempo de conducción
- Ralentí: Tiempo de ralentí
- Aparcado: Tiempo aparcado
- Consumo
- Velocidad Máxima
- Distancia: Distancia recorrida en el día

| Summary Day 11/29/2013 |          |             |
|------------------------|----------|-------------|
| ▶ 2:45:39 AM           | 🐼 07:19h | <b>0.00</b> |
| 1:29:15 PM             | 🚥 00:59h | A 205.81Km  |
| ① 10:43h               | 02:22h   | Ø 83Km/h    |
|                        |          |             |

### 14.9.4.2. Gráfica

La gráfica muestra la diferencian entre tiempo de actividad y el tiempo parado a lo largo del día. En color verde representaremos el tiempo en movimiento, y en rojo, el tiempo en el que el vehículo está detenido. El Azul lo reservamos para el tiempo de parking.

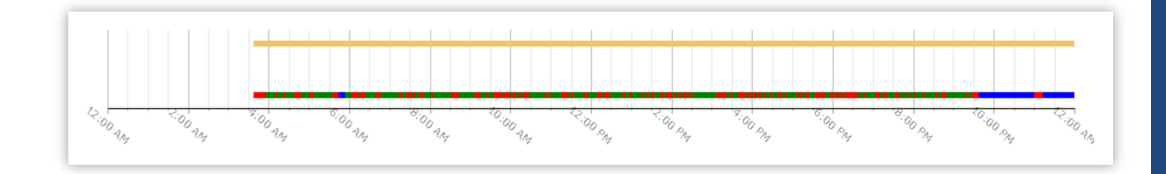

### 14.9.4.3. Listado de datos

Resumen de datos obtenidos, ordenados por tramas. Distinguiremos, con un código de colores, indicativo del responsable de cada actividad.

- Color: Indicativo del responsable de actividad
- Dispositivo o Persona
- Comienzo: Dirección y hora de inicio
- En Espera: Dirección y hora de fin
- Odómetro: Duración del trayecto
- Distancia: Distancia recorrida
- **Consumo:** Consumo en el trayecto
- Velocidad Ocurrencia: Número de veces que ocurre un suceso
- Velocidad Tiempo
- Velocidad Máxima
- RPM Ocurrencia: Número de veces que ocurre un suceso

- RPM Tiempo
- RPM Máximo
- Frenada Ocurrencia
- Frenada Máxima
- Aceleración Ocurrencia: Número de veces que ocurre un suceso
- Aceleración Máxima

|                      |            |            |             |          |             |        | Speed |        |        | Rpm  |     | Harsh I | oraking | Harsh acc | eleration |
|----------------------|------------|------------|-------------|----------|-------------|--------|-------|--------|--------|------|-----|---------|---------|-----------|-----------|
| Device<br>Person     | init       | Halt       | Odometer    | Distance | Consumption | Occurs | Time  | Max    | Occurs | Time | Max | Occurs  | Max     | Occurs    | Max       |
| 356612022457057/DEMO | 3:36:46 AM | 3:37:24 AM | 74.250,24Km | 0,04Km   | 0,00L       | 0      |       | 14Km/h | 0      |      | 0   | 0       | 0       | 0         | 0         |
| 356612022457057/DEMO | 3:50:37 AM | 3:52:25 AM | 74.250,59Km | 0,33Km   | 0.00L       | 0      |       | 22Km/h | 0      |      | 0   | 0       | 0       | 0         | 0         |
| 356612022457057/DEMO | 3:53:23 AM | 3:56:03 AM | 74.251,68Km | 0,87Km   | 0.00L       | 0      |       | 45Km/h | 0      |      | 0   | 0       | 0       | 0         | 0         |
| 356612022457057/DEMO | 3.55.09 AM | 4.09.57 AM | 74.250,88Km | 6,72Km   | 0.00L       | ٥      |       | 59Km/h | ٥      |      | ۰   | ٥       | ۰       | ٥         | ٥         |
| 356612022457057/DEMO | 4:10:56 AM | 4:22:08 AM | 74.265,90Km | 4,88Km   | 0.00L       | 0      |       | 61Km/h | 0      |      | 0   | 0       | 0       | 0         | 0         |
| 356612022457057/DEMO | 4:22:21 AM | 4:23:31 AM | 74.266,12Km | 0,11Km   | 0.00L       | 0      |       | 12Km/h | 0      |      | 0   | 0       | 0       | 0         | 0         |
| 356612022457057/DEMO | 4:23:37 AM | 4:33:42 AM | 74.270,75Km | 4,48Km   | 0.00L       | 0      |       | 70Km/h | 0      |      | 0   | 0       | 0       | 0         | 0         |
| 356612022457057/DEMO | 4:33:53 AM | 4:37:37 AM | 74.273,24Km | 1,99Km   | 0.00L       | 0      |       | 64Km/h | 0      |      | 0   | 0       | 0       | 0         | 0         |
| 356612022457057/DEMO | 4;46:47 AM | 5:01:04 AM | 74.281,51Km | 8,25Km   | 0.00L       | 0      |       | 72Km/h | 0      |      | 0   | 0       | 0       | 0         | 0         |
| 356612022457057/DEMO | 5:02:24 AM | 5:03:15 AM | 74.281,74Km | 0,11Km   | 0.00L       | 0      |       | 11Km/h | 0      |      | 0   | 0       | 0       | 0         | 0         |
| 356612022457057/DEMO | 5:05:21 AM | 5:06:57 AM | 74.282,14Km | 0.38Km   | 0.00L       | 0      |       | 28Km/h | 0      |      | 0   | ٥       | 0       | 0         | 0         |
| 356612022457057/DEMO | 5:07:01 AM | 5:14:33 AM | 74.284,10Km | 1,85Km   | 0.00L       | 0      |       | 37Km/h | 0      |      | 0   | 0       | 0       | 0         | 0         |
| 356612022457057/DEMO | 5:14:40 AM | 5:18:26 AM | 74.286,37Km | 2,06Km   | 0.00L       | 0      |       | 61Km/h | 0      |      | 0   | 0       | 0       | 0         | 0         |
| 356612022457057/DEMO | 5:19:08 AM | 5:32:25 AM | 74.294,83Km | 8,09Km   | 0.00L       | 0      |       | 65Km/h | 0      |      | 0   | 0       | ٥       | 0         | 0         |
| 356612022457057/DEMO | 5:32:32 AM | 5:35:10 AM | 74.295,84Km | 1,01Km   | 0.00L       | 0      |       | 51Km/h | 0      |      | 0   | 0       | 0       | 0         | 0         |

# 14.9.5. Eventos Diarios

Presentamos los eventos por día. Para cada día del periodo elegido, se presentarán un resumen diario de datos, así como un listado por tramas.

### 14.9.5.1. Gráfica

Los datos se muestran en una gráfica, que muestra la evolución de distintos eventos a lo largo del día.

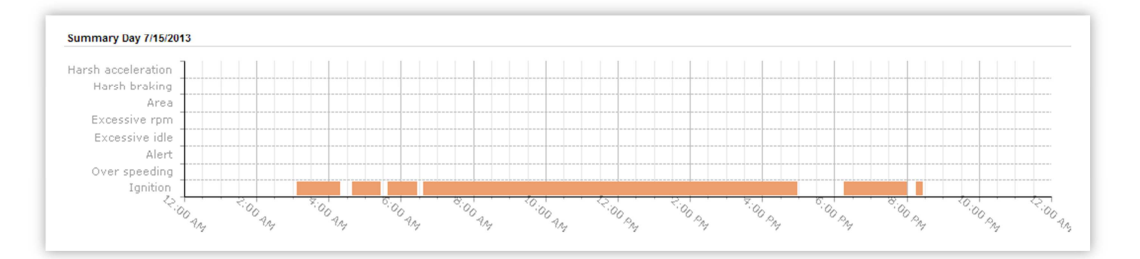

### 14.9.5.2. Listado de datos

Completamos la información requerida con un sencillo listado de datos:

- Creado: Hora de inicio
- Nombre: Nombre del evento
- Dirección de Inicio: Latitud y longitud de inicio
- Dirección de Fin: Latitud y longitud de fin
- Fin: Hora de fin
- Duración: Duración del evento en sí

| Created    | Name           | Start Address              | End Address                | End        | Duration |
|------------|----------------|----------------------------|----------------------------|------------|----------|
| 3:06:55 AM | Ignition On On | Lat 29 33306 Lng:48.06458  | Lat 29.36177 Lng:47.9644   | 4:18:03 AM | 01:11h   |
| 4:18:03 AM | Ignition Off   | Lat 29 36177 Lng:47 9644   | Lat 29 36228 Lng:47 96464  | 4:38:49 AM | 00:20h   |
| 4:38:49 AM | Ignition On On | Lat 29.36228 Lng:47.96464  | Lat 29.34327 Lng:48.09175  | 5:24:28 AM | 00:45h   |
| 5:24:28 AM | Ignition Off   | Lat 29 34327 Lng 48.09175  | Lat 29.34327 Lng:48.09175  | 5:38:04 AM | 00:13/   |
| 5:38:04 AM | Ignition On On | Lat 29.34327 Lng:48.09176  | Lat 29.36095 Lng:47.96739  | 6:25:02 AM | 00:46/   |
| 6:25:02 AM | Ignition Off   | Lat 29.36096 Lng: 47.96739 | Lat 29.36096 Lng:47.96739  | 6:36:32 AM | 00:11    |
| 6:36:32 AM | Ignition On On | Lat 29.36095 Lng:47.96739  | Lat 29.35685 Lng:47.98054  | 4:56:10 PM | 10:19    |
| 4:56:10 PM | Ignition Off   | Lat 29 35685 Lng: 47 98054 | Lat 29.35685 Lng: 47.98054 | 6:16:23 PM | 01:20    |
| 6:16:23 PM | Ignition On On | Lat 29.35685 Lng:47.98054  | Lat 29.33289 Lng:48.06472  | 7:59:12 PM | 01:42    |
| 7:59:12 PM | Ignition Off   | Lat 29 33289 Lng: 48.06472 | Lat 29.33277 Lng:48.06444  | 8:15:59 PM | 00:16    |
| 8:15:59 PM | Ignition On On | Lat 29.33277 Lng:48.06444  | Lat 29.33296 Lng:48.06441  | 8:24:54 PM | 00:08/   |
| 8:24:54 PM | Ignition Off   | Lat 29.33296 Lng.48.06441  | Lat 29.33296 Lng:48.06441  | 9:11:55 PM | 00:47    |
| 9:11:55 PM | Ignition On On | Lat 29.33296 Lng:48.06441  | Lat 29.33284 Lng: 48.06506 | 9:13:14 PM | 00:01    |
| 9:13:14 PM | ignition Off   | Lat 29 33284 Lng:48.06506  | Lat 29.33284 Lng: 48.06506 | 9:13:14 PM | 00:00    |

### 14.9.6. Driving Behaviour

Muestra el ranking de conductores/dispositivos según el número de faltas incluyendo exceso de velocidad, frenazos y acelerones dentro de un rango de tiempo definido.

### 14.9.6.1. Listado de datos

Mostramos la información en un listado de datos:

- Dispositivo: Nombre de dispositivo
- Persona: Nombre de persona
- Distancia
- Máxima Velocidad
- Aceleración brusca Ocurrencias
- Aceleración brusca Ocurrencias cada 100 Km
- Frenado brusco Ocurrencias
- Frenado brusco Ocurrencias cada 100 Km
- Exceso de velocidad Ocurrencias
- Exceso de velocidad Ocurrencias cada 100 Km
- Conducir sin cinturón de seguridad abrochado Ocurrencias
- Conducir sin cinturón de seguridad abrochado Ocurrencias cada 100 Km
- Total: Suma de todas las ocurrencias cada (distancia)

|                    |        |               |                      | Hareh ad | celeration           | Hareh  | braking              | Over   | speeding             | Driving without | t seatbelt fastened  | Total (sum of al      |
|--------------------|--------|---------------|----------------------|----------|----------------------|--------|----------------------|--------|----------------------|-----------------|----------------------|-----------------------|
| Device             | Person | Distance (Km) | Max. speed<br>(Km/h) | Counts   | Counts per 100<br>Km | Counts | Counts per 100<br>Km | Counts | Counts per 100<br>Km | Counts          | Counts per 100<br>km | counts per 100<br>km) |
| 01010898SKY5657    | sergio | 0             | 0                    | 0        | 0                    | 0      | 0                    | 0      | 0                    | 0               | 0                    | 0                     |
| 33637              | sergio | 0             | 0                    | 0        | 0                    | 0      | 0                    | 0      | 0                    | 0               | 0                    | 0                     |
| 353816050327859    | sergio | 0             | 0                    | 0        | 0                    | ٥      | 0                    | 0      | 0                    | 0               | 0                    | 0                     |
| 359858025891365    | sergio | 0             | 0                    | 0        | 0                    | 0      | 0                    | 0      | 0                    | 0               | 0                    | 0                     |
| AX7                | sergio | 0             | ٥                    | 0        | 0                    | ٥      | 0                    | ٥      | 0                    | 0               | 0                    | 0                     |
| AX7                | sergio | 0             | 0                    | 0        | 0                    | 0      | 0                    | 0      | 0                    | 0               | 0                    | 0                     |
| AX7                | sergio | 0             | 0                    | 0        | 0                    | 0      | 0                    | ٥      | 0                    | 0               | 0                    | 0                     |
| AX7                | sergio | 0             | 0                    | 0        | 0                    | 0      | 0                    | 0      | 0                    | 0               | 0                    | 0                     |
| AdeBlackBerry      | sergio | 0             | 0                    | 0        | 0                    | 0      | 0                    | 0      | 0                    | 0               | 0                    | 0                     |
| Adel CalAmp        | sergio | 71            | 134                  | 0        | 0                    | 6      | 8.5                  | 0      | 0                    | 0               | 0                    | 8.5                   |
| Adel Calamp        | sergio | 24            | 131                  | 0        | 0                    | 7      | 29.1                 | ٥      | 0                    | 0               | 0                    | 29.1                  |
| Adel Calamp        | sergio | 0             | 0                    | 0        | 0                    | 0      | 0                    | 0      | 0                    | 0               | 0                    | 0                     |
| AlbatrossGarmin    | alex   | 0             | 0                    | 0        | 0                    | 0      | 0                    | 0      | 0                    | 0               | 0                    | 0                     |
| Alerta_Combustible | sergio | 0             | 0                    | 0        | 0                    | 0      | 0                    | 0      | 0                    | 0               | 0                    | 0                     |

# 14.10. Mantenimientos

Listado de los mantenimientos cerrados, generados en la sección ge Gestión de Mantenimientos (sección 15.3).

# 14.10.1. Mantenimientos cerrados de vehículos

Cuando editamos un mantenimiento del listado y ponemos una fecha de finalización (ver sección 17.3.1.3), automáticamente dicho mantenimiento pasará a formar parte de los informes de **Mantenimientos cerrados**.

### 14.10.1.1. Listado de datos

Es un mantenimiento sencillo, en el que puede verse un listado con datos, siguiendo la estructura del listado de mantenimientos abiertos.

- Mantenimiento: Tipo de mantenimiento
- Dispositivo
- Fecha ideal de inicio: Fecha en la que debería haberse iniciado el mantenimiento
- **Fecha de inicio:** Fecha en la que realmente empezó el mantenimiento (por ejemplo, se lleva el vehículo al taller)
- Fecha de finalización: Fecha en la que el mantenimiento ha acabado (por ejemplo, el vehículo sale del taller)
- Odómetro ideal: Valor del odómetro en el que deberíamos haber realizado el mantenimiento
- Odómetro: Valor real del odómetro en el que se acometió el mantenimiento
- Horas de motor ideales: Valor de las horas de motor en el que deberíamos haber realizado el mantenimiento
- Horas de motor: Valor real de las horas de motor en el que se acometió el mantenimiento
- Descripción

|               |                        |                     |                     |                     | 14111    | _        | March Branks | Real Provide Provide P |             |
|---------------|------------------------|---------------------|---------------------|---------------------|----------|----------|--------------|----------------------------------------------------------------------------------------------------|-------------|
| Maintenance   | Device                 | Ideal Start Date    | Start Date          | End Date            | Odometer | Odometer | Hours        | Hours                                                                                                    | Description |
| Brakes        | 9999 - Total + Virtual | 01/10/2015 00:00:00 | 02/10/2015 00:00:00 | 03/10/2015 00:00:00 | 0.00km   | 0.00Km   | 00:00h       | 00:00h                                                                                                    | Jader       |
| TireRotations | 9999 - Total + Virtual | 01/10/2015 00:00:00 | 08/10/2015 00:00:00 | 15/10/2015 00:00:00 | 2,00Km   | 7,00Km   | 05:00h       | 05:00h                                                                                                    |             |

# 14.11. Informes Programados

Listado de los informes generados en Gestión de Informes Programados.

|                           | Scheduled Repo                          | rts List |               |                       |          |
|---------------------------|-----------------------------------------|----------|---------------|-----------------------|----------|
| 4/4/2014 10:12:38 AM      |                                         |          |               | Ŵ                     | x เรง .  |
| Report                    | Name                                    | User     | Notifications | Created               | Downlo   |
| Detailed Activity         | + Prueba                                | + DEMO   | 0             | 3/31/2014 11:27:47 AM | 人        |
| Stop & Idle Report        | + Kundof                                | + DEMO   | 0             | 3/31/2014 1:41:59 PM  | CSV      |
| Detailed Journey          | + recorrido                             | + DEMO   | 0             | 3/31/2014 1:42:03 PM  | ۲        |
| Detailed Activity         | + treter                                | + DEMO   | 0             | 3/31/2014 1:42:28 PM  | x        |
| Driving Behaviour         | + Driving behaviour                     | + DEMO   | 0             | 3/31/2014 1:42:29 PM  | ブ        |
| Detailed Activity         | + Prueba                                | + DEMO   | 0             | 3/31/2014 1:42:51 PM  | x        |
| Summary Activity          | + WebAc tivitySummary                   | + DEMO   | 0             | 3/31/2014 1:42:53 PM  | x        |
| Activity Report           | + WebActivityTotals                     | + DEMO   | 0             | 3/31/2014 1:42:55 PM  | Tiff     |
| Summary Journey           | + JourneyTotals                         | + DEMO   | 0             | 3/31/2014 1:42:57 PM  | w        |
| chicle Rating Details     | + WebDrivingEventsVehicleRatingDetailed | + DEMO   | 0             | 3/31/2014 1:43:00 PM  | بر<br>بر |
| Histogram                 | + WebCanbusOdbIIRpmHistogram            | + DEMO   | 0             | 3/31/2014 1:43:05 PM  | ۲        |
| Detailed Events           | + WebDrivingEventsDetailed              | + DEMO   | 0             | 3/31/2014 1:43:07 PM  | CS       |
| Daily Movement            | + WebDrivingEventsDailyActivity         | + DEMO   | 0             | 3/31/2014 1:43:09 PM  | ト        |
| Daily Events              | + WebDrivingEventsDailyEvents           | + DEMO   | 0             | 3/31/2014 1:43:11 PM  | ۲        |
| Areas                     | + WebEventsAreas                        | + DEMO   | 0             | 3/31/2014 1:43:13 PM  | Rt       |
| Speed Control Report      | + WebEventsSpeeds                       | + DEMO   | 0             | 3/31/2014 1:43:15 PM  | 거        |
| Alerts                    | + WebEventsAlerts                       | + DEMO   | 0             | 3/31/2014 1:43:16 PM  | بر<br>بر |
| Active Services Report    | + WebServicesServices                   | + DEMO   | 0             | 3/31/2014 1:43:20 PM  | MHM      |
| Vehicle's Consumption     | + WebComsumptionVehiclesComsumption     | + DEMO   | 0             | 3/31/2014 1:43:23 PM  | x        |
| Engine Performance Report | + WebCanbusOdbllEnginePerformance       | + DEMO   | 0             | 3/31/2014 1:43:29 PM  | Ľ        |

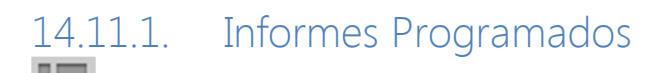

Tenemos un icono en el menú para abrir el listado de informes programados.

# 14.11.2. Listado de Informes Programados

Lista de todos los informes generados. Contamos con las siguientes columnas:

- 1. Informe: Tipo de informe (lista de menú lateral en el área del informe)
- 2. Nombre: Nombre asignado a la programación del informe
- 3. Usuario: Persona que hace que la programación del informe
- 4. Notificaciones: Número de notificaciones que se han enviado para informar a la creación del informe
- 5. Creado: Fecha en que se creó la programación
- 6. Descarga: Icono para descargar el informe. El icono muestra el tipo de documento

# 15.Gestión

Aquí podremos gestionar y administrar todos los elementos de la plataforma y consultar los lo sucedido con anterioridad (eventos, alertas e informes).

Todas las páginas de este escritorio son estáticas y no muestran la información en tiempo real...

# 15.1. Usuarios

Los usuarios son las personas autorizadas a acceder a la plataforma. Pueden ser usuarios normales o administradores, dependiendo de los permisos que tengan.

Un usuario solo puede pertenecer a un único departamento y no puede tener el mismo nombre de usuario o password que el usuario de otro departamento.

### 15.1.1. Listado

Muestra un listado de los usuarios dados de alta en ese departamento.

Al crear un usuario, este se creará en la empresa en la que se esté administrando.

### 15.1.1.1. Listado de datos

Muestra la información básica del usuario:

Nombre de usuario: Utilizado para acceder a la plataforma.

**Correo electrónico**: Dirección de correo del usuario, usado para recuperar la contraseña y enviar alertas.

**Nombre completo**: Con este nombre se referencia al usuario en la plataforma.

**Móvil:** Número del teléfono móvil del usuario, usado para enviarle mensajes (indicar el código de país delante sin el "+", *Ej.* 34555453587)

**Proveedor de SMS**: Se puede elegir el proveedor de SMS mediante el cual se comunique la plataforma con el usuario.

| 044   | Password | Relation | Settings | Photo | Associated Devices (0) |  |
|-------|----------|----------|----------|-------|------------------------|--|
| Acres | e        |          | 6maik    |       |                        |  |
| N ner | e        |          | Matolier |       |                        |  |
|       |          |          |          |       |                        |  |
|       |          |          |          |       |                        |  |
|       |          |          |          |       |                        |  |
|       |          |          |          |       |                        |  |
|       |          |          |          |       |                        |  |
|       |          |          |          |       |                        |  |
|       |          |          |          |       |                        |  |

### 15.1.1.2. Contraseña

Define la contraseña del usuario. La contraseña debe tener como mínimo 7 caracteres.

La contraseña puede ser editada posteriormente por el usuario y puede recuperarla mediante la pantalla de Login, donde será enviada a su cuenta de correo.

### 15.1.1.3. Autorizaciones

Configura el acceso y los privilegios que tienen los usuarios al acceder a la plataforma.

Administrador: Puede acceder a la empresa y/o departamentos y añadir, editar o eliminar los elementos a los que tenga acceso. También puede acceder a todas las áreas de la plataforma.

**Usuario:** Puede acceder a la mayor parte de la plataforma y hacer consultas.

Visitante: Solo puede acceder al área de mapa.

Grupo de dispositivos: Limita los dispositivos a los que el usuario tiene acceso.

Crear PDIs: Permite al usuario crear puntos de interés.

Crear zonas: Permite al usuario crear zonas.

Crear alertas: Permite al usuario crear alertas.

Expirado: Indica cuando caduca el acceso del usuario a la plataforma

Cuando un usuario intenta acceder repetidas veces a la plataforma, esta bloquea su acceso poniendo la fecha del bloqueo en el campo expirado. Para poder desbloquear el acceso, pulse sobre el botón para eliminar la fecha de expiración, o aumente el período.

### 15.1.1.4. Configuración

Modifica la forma en la que la plataforma representa la información y el formato de esta, los cambios en este apartado repercuten en toda la representación e información de la plataforma.

Cada usuario puede tener y editar su propia configuración.

Cada vez que se crea un usuario, este hereda por defecto la configuración del usuario que lo está creando. Aunque tanto el administrador como el propio usuario pueden modificar su configuración.

**Sonido de alerta**: Permite seleccionar el sonido con el que se notifican las alertas

**Mapa**: Tipo de cartografía usada, pudiendo cambiar entre cartografías de Google, Microsoft, OSM, Mapnik o una cartografía personalizada (opcional).

**Distancia**: Unidad en la que se muestran las distancias, sistema métrico o imperial.

**Temperatura**: Unidad en la que se muestran las temperaturas, Fahrenheit o en Celsius.

**Combustible**: Unidad en la que se muestran el combustible, litros o galones.

Peso: Unidad en la que se muestran los pesos.

Áreas: unidad en la que se miden la superficie.

**Coordenadas**: Indica el formato utilizado para mostrar las coordenadas de posición: decimal, DM, DMS, MGRS, UMT.

**Navegación**: Determina el tipo de escritorios que muestra la plataforma. La navegación simple carga un único escritorio. La navegación múltiple, va cargando los escritorios una vez los activemos, y desliza entre ellos cuando los necesitemos, guardando la información del resto de escritorios.

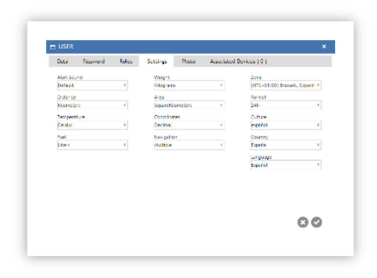

**Zona**: Indica la zona horaria en la que se conecta el usuario. El servicio recibe las posiciones con hora UTC, pero adapta estas posiciones en base a la zona horaria que tenga seleccionada el usuario.

Formato: Especifica el formato de las horas 12 o 24h.

**Cultura**: Cambia la forma en la que la plataforma muestra los diferentes valores y formatos dependiendo de cada cultura (formatos decimales, fechas...).

País: Indica el país donde se encuentra el usuario que ha iniciado sesión.

Esto es necesario para que el servicio aplique correctamente los cambios de hora y centra los mapas por defecto en el país seleccionado.

Idioma: Muestra la plataforma en diferentes idiomas.

#### 15.1.1.5. Foto

Podemos adjuntar una foto del usuario.

#### 15.1.1.6. Dispositivos asociados

Listado que muestra los dispositivos asociados al usuario. Consta de tres columnas, Icono de Dispositivo, Nombre y Matrícula.

Podemos ver el número de dispositivos asociados sin seleccionar la pestaña, ya que en la misma se indica este número, entre paréntesis.

# 15.2. Dispositivos

Muestra la información asociada a los dispositivos, o la información que estos han recogido (fotos y videos) y también muestra la relación entre los dispositivos y un punto determinado (proximidad)

### 15.2.1. Listado (solo administradores)

Muestra un listado de los dispositivos dados de alta en ese departamento.

os dispositivos, son los equipos GPS de seguimiento. Pueden ser un dispositivo. portátil, o un dispositivo instalado en un vehículo.

Un mismo dispositivo puede estar conducido o portado por una o varias personas, pero no simultáneamente.

Una persona puede estar asignada a ninguno o a varios vehículos simultáneamente. Una persona solo puede pertenecer a un único departamento.

Inicialmente nos aparecerá un listado de los dispositivos dados de alta en el departamento en el que nos encontramos, el tipo de dispositivo, identificador, nombre y descripción del dispositivo, número de teléfono de la sim que lleva en el interior, y el tiempo y distancia que lleva el vehículo donde se encuentra instalado.

La información y configuración de los dispositivos, así como de los vehículos o las personas que los portan, están diferenciados en pestañas. Dependiendo del modelo del dispositivo o donde esté instalado, las opciones de configuración, varían.

### 15.2.1.1. Datos

Configura los parámetros globales del dispositivo, necesarios para que la plataforma identifique las tramas que llegan al servidor.

| Data       | Photo       | Inputs | Events | Calculation  | Work shift | Log |  |
|------------|-------------|--------|--------|--------------|------------|-----|--|
| ID:        |             |        |        | Brand:       |            |     |  |
|            |             |        |        | Albatross    |            | 4   |  |
| Name:      |             |        |        | Model:       |            |     |  |
|            |             |        |        | Gprs6        |            | 4   |  |
| Icon:      |             |        |        | Phone:       |            |     |  |
| Unknow     | wn          | 4      |        |              |            |     |  |
| Person:    |             |        |        | IMEI:        |            |     |  |
| Martíne    | ez Pacheco  |        |        |              |            |     |  |
| Respons    | ible:       |        |        | Modem ID:    |            |     |  |
| JAM Pa     | checo Admin |        |        |              |            |     |  |
| SMS Pro    | vider:      |        |        | Description: |            |     |  |
| TestSm     | sClickatell | 4      |        |              |            |     |  |
| Lic. Plate | e:          |        |        |              |            |     |  |
|            |             |        |        |              |            |     |  |
|            |             |        |        |              |            |     |  |

**ID**: Identificador del dispositivo. Este identificador es único y no puede estar dado de alta más de una vez en la misma plataforma.

**Nombre:** Nombre de identificador del dispositivo, o el nombre del vehículo o persona donde está instalado el dispositivo.

Icono: Icono se va a utilizar para representar gráficamente el vehículo.

**Persona**: Específica que conductor o que persona lleva el vehículo en donde está instalado el dispositivo, o porta directamente el dispositivo (dispositivos personales o móviles). Si el dispositivo tiene instalado un sistema de identificación de conductores, en el cuadro de conductor, aparecerá el último conductor validado.

**Responsable**: Es la persona que es responsable del dispositivo, y por lo cual, es a la persona a la que le llegaran los mensajes enviados desde el dispositivo.

**Proveedor de SMS**: Se puede elegir el proveedor de SMS mediante el cual se comunique la plataforma con el dispositivo.

Matrícula: Especifica la matrícula del dispositivo, en caso de existir.

Marca: Especifica la marca del dispositivo. Esta selección, afectara a "modelo".

**Modelo**: Especifica el modelo de dispositivo. Esta selección, afectara a muchos parámetros de la configuración, dependiendo de las características del dispositivo.

**Teléfono**: Indica cual es el número de teléfono de la SIM que lleva el dispositivo. A este número de teléfono se le enviaran los mensajes para comunicarse con el dispositivo.

IMEI: Indica el IMEI del dispositivo (terminales GPRS).

Módem ID: Indica el ID del módem del dispositivo (terminales vía satélite).

Descripción: Cuadro de texto para introducir la descripción del dispositivo o las notas de este.

### 15.2.1.2. Foto

Permite subir una foto del dispositivo. Esta foto se usará para la representación del vehículo.

### 15.2.1.3. Entradas

Define las entradas activas y la información que recibe por estas. Esta información varía en función de la marca y modelo del dispositivo seleccionado en Datos.

|                        | inputs | Events | Calculation              | Work shift | Log |                        |   |       |
|------------------------|--------|--------|--------------------------|------------|-----|------------------------|---|-------|
| Ignition:<br>No        | 4      |        | Temperature Probe:<br>No | 4          |     | Digital input 1:<br>No | 4 | • • 🕀 |
| Digital input 2:<br>No | 4      | Ð      | Digital input 3:<br>No   | 4 4        | Ð   | Digital input 4:<br>No | 4 | • • 🕀 |
| Analog input 1:<br>No  | 4      |        | Analog input 2:<br>No    | 4          |     | Analog input 3:<br>No  | 4 |       |
|                        |        |        |                          |            |     |                        |   |       |
|                        |        |        |                          |            |     |                        |   |       |
|                        |        |        |                          |            |     |                        |   |       |
|                        |        |        |                          |            |     |                        |   |       |
|                        |        |        |                          |            |     |                        |   |       |

Los parámetros de las entradas, ha de coincidir con los parámetros con los que se ha configurado e instalado el dispositivo.

### 15.2.1.4. Salidas

Define las salidas que el dispositivo tiene instaladas y con que operan.

### 15.2.1.5. Eventos

Define el índice del evento, y el tipo de evento, esta pestaña solo se activa con determinados dispositivos.

### 15.2.1.6. Accesorios

Si el dispositivo tiene asociado algún otro dispositivo, hay que indicar la presencia de estos y especificar el identificador en los que corresponda.

### 15.2.1.7. Cálculo

Aquí se configuran todas las estimaciones e información necesaria, para que la plataforma pueda hacer una estimación de varios parámetros de los dispositivos.

# 98

| Data Ph                      | ioto Inputs        | Events | Calculation       | Work shift  | Log |                                  |  |
|------------------------------|--------------------|--------|-------------------|-------------|-----|----------------------------------|--|
| Stop manage<br>Stop time (se | ec):               |        | Default values    | ne (hours): |     | Consumption                      |  |
| Stop speed (                 | km/h):             |        | Initial Mileage ( | Km):        |     | Consumption from 50 to 90 km/h:  |  |
| Generation of Key Contact:   | of routes          |        | Maintenance       | val (Hrs)   |     | Consumption from 90 to 120 km/h: |  |
| Time without                 | t reporting (sec): |        | Inspection inter  | val (Km)    |     | 0<br>Fuel tank capacity          |  |
| Stop time (se<br>3600        | ec):               |        |                   |             |     | 0                                |  |
|                              |                    |        |                   |             |     | G                                |  |

**Gestión de stop**: Define como la plataforma gestiona los stops o paradas. Para los dispositivos que gestionan los trayectos por llave de contacto, un stop es cuando un vehículo se encuentra con la llave de contacto activada y sin movimiento. Para los dispositivos que no gestionan los trayectos por llave de contacto, un stop es una posición sin movimiento dentro de un trayecto.

Tiempo de Stop: Si el dispositivo excede el tiempo indicado, pasará a un estado de parado.

**Velocidad de Stop**: Si la velocidad enviada por el dispositivo es inferior a la indicada, el dispositivo se mostrará como parado.

**Generación de trayectos**: Los trayectos se inician con la primera posición en movimiento o stop después de un parking. Los trayectos se finalizan con la última posición en movimiento o stop antes de un parking. Este apartado define como se inician.

**Llave de contacto:** si está activado este parámetro, al introducir la llave de contacto, se iniciará trayecto, y al extraer la llave de contacto, se finalizará el trayecto. Si marcamos este parámetro, invalidamos los siguientes criterios y los trayectos solo se inician o finalizan en base a este parámetro. Para poder usar esta opción el dispositivo debe detectar la llave de contacto.

**Tiempo sin comunicar (seg.)**: si el dispositivo no ha enviado ninguna información al servidor durante este período de tiempo, la plataforma dará por finalizado este trayecto.

**Tiempo de Stop (seg.)**: Si el dispositivo alcanza el tiempo indicado, la plataforma cerrará el trayecto y las posiciones empezarán a contabilizarse como aparcado.

Valores iniciales: Muestra valores iniciales

**Kilometraje inicial:** Especifica los kilómetros que lleva el vehículo en el momento en que se da de alta en la plataforma. Este parámetro se utiliza para el mantenimiento y las revisiones de los vehículos.

**Tiempo de uso inicial:** Especifica las horas de uso que lleva el vehículo en el momento en que se da de alta en la plataforma. Este parámetro se utiliza para el mantenimiento y las revisiones de los vehículos.

**Consumo:** Indica el consumo de combustible estimado del vehículo a una determinada velocidad. Con estos parámetros se calculará el consumo de combustible. Si el dispositivo está conectado al CAN Bus, estos valores se descartan y se utilizan los del CAN Bus. **Mantenimiento, intervalo revisión**: Determina el intervalo en kilómetros y/o horas entre revisión y revisión. El tiempo de uso se incrementa con el tiempo de los trayectos. Los kilómetros se incrementan con la distancia recorrida en los trayectos.

### 15.2.1.8. Otros

En esta pestaña se pueden configurar los parámetros específicos de cada dispositivo. La información o las opciones que muestra este apartado, dependen de la marca y modelo de cada dispositivo.

Si especifica un tiempo de parada y una velocidad de parada, cuando el dispositivo lleve el tiempo indicado a menos de la velocidad indicada, el dispositivo pasara a un estado de parada si ya no lo está.

### 15.2.1.9. Escuchador

Muestra el log del último día recibido en los escuchadores.

### 15.2.1.10. Turnos de Trabajo

En la lista de dispositivos de gestión, puede elegir las horas de trabajo de un dispositivo. Al hacer clic, se puede poner en verde (comprobar) una hora, lo que indica que se trata de una hora de trabajo. Este horario de trabajo es importante para el presente informe. Si usted no marca nada, todas las horas serán consideradas fuera de horas.

| Data | Photo | Inputs                                     | Events | Calculation | Work shift     | Log   |                            |    |
|------|-------|--------------------------------------------|--------|-------------|----------------|-------|----------------------------|----|
| Ho   | ours: | Monday<br>Tuesday<br>Wednesday<br>Thursday |        | 04 05 06 07 | 08 09 10 11 12 | 13 14 | 15 16 17 18 19 20 21 22 23 |    |
|      |       | Friday<br>Saturday<br>Sunday               |        |             |                |       |                            |    |
|      |       |                                            |        |             |                |       |                            | 86 |

LISTADO DE GESTIÓN DE DISPOSITIVOS: NUEVO DISPOSITIVO

### 15.2.1.11. Tanques

Con esta pestaña podemos añadir diferentes tipos de tanques al dispositivo.

Para **añadir un nuevo tanque**, pulse sobre el botón "O". Automáticamente se añadirá un tanque al combo. Con el botón "O" podemos eliminar el tanque que se esté mostrando en el combo.

| elect Tank<br>Tank1 |                                                   |                |              | Work shift | Tanks                        | Eco Driving         | Log                          |  |
|---------------------|---------------------------------------------------|----------------|--------------|------------|------------------------------|---------------------|------------------------------|--|
|                     |                                                   | • • •          | Э            |            |                              |                     |                              |  |
| ank Informa         | tion:                                             |                |              | Tar        | k Volume A                   | djustment:          |                              |  |
| Description         | n:                                                |                |              |            | Values (mV)<br>Max.:<br>0.00 | Min.:<br>0.00       | is at:                       |  |
| Analog Inp<br>0     | out Used:                                         | 4              |              |            | Obtain test va               | lues                |                              |  |
| ank Type (cr        | m):                                               |                |              | Ob         | tain Test Valu               | ies:                |                              |  |
| Recta<br>Ca         | ngular<br>apacity: Length (                       | (L):Height (H) | : Width (W): |            | New Level:<br>0.00           | %                   | <ul> <li>Calcular</li> </ul> |  |
|                     | 0.00                                              | 0.00           | 0.00         | 8          | Da                           |                     | 0%                           |  |
|                     |                                                   |                |              |            | Vo                           | rcentage:<br>Itage: | 0 //0<br>0 mv                |  |
|                     | frical Horizontal                                 |                |              |            | Ca                           | neituu              | 01                           |  |
| Cylind              | drical Horizontal                                 |                |              |            | cu                           | perty:              | 0 2                          |  |
| Cylinc              | drical Horizontal<br>drical Vertical<br>sity Only |                | Recalculate  | e          | cu                           | perty:              | 0 2                          |  |
|                     | 0.00                                              | 0.00           | 0.00         |            | Pe<br>Vo                     | rcentage:<br>ltage: | 0 %<br>0 mv<br>0 I           |  |

Pestaña de Tanques

#### Información del Tanque

Asocie una **entrada analógica** de tipo *nivel de combustible* previamente definida. Si no, deberá rellenar a mano el campo *Max. Voltaje*, situada en la sección **Ajustes de volumen del Tanque**.

### Tipo de Tanque

Defina el **tipo de tanque** y calcule su capacidad, o bien alguna de sus dimensiones, pulsando en el botón *Recalcular*.

#### Ajustes del Volumen del Tanque

Los campos **Max. Voltaje** y **Min. Voltaje** aparecerán rellenos en caso de haber asociado una entrada analógica de tipo *nivel de combustible*. Si realiza alguna modificación en ellos, también se modificarán en la pestaña de *Entradas*, al guardar los cambios.

### Obtener Valores de Prueba

En base a los valores de *Capacidad* y *Max. Voltaje*, podrá calcular un nuevo nivel. Puede elegir si es en base al porcentaje del tanque, o en base a la capacidad del mismo. Pinchando en el botón *Calcular* podrá ver todos los valores asociados.

<sup>P</sup>ueden definirse varios tanques asociados a un mismo dispositivo. Por eso, debe guardar los datos de cada tanque de manera individual, pulsando en el botón **Guardar Tanque,** situado en la zona baja de la pestaña

# 15.3. Mantenimientos

Listado que pretende llevar un control de los mantenimientos realizados a cada vehículo, apoyados con los informes donde aparecerán los mantenimientos ya realizados. Para ello, partiremos en

principio de un listado donde, de manera manual, iremos registrando los mantenimientos del vehículo.

### 15.3.1. Listado (solo administradores)

Muestra un listado con los mantenimientos activos en ese momento. El **Tipo de Mantenimiento** y el **Dispositivo** marcarán el mantenimiento en sí. En ese listado, además de la **Descripción**, podemos ver los valores de **Fecha de inicio**, **Odómetro** y **Horas de motor** (tanto los valores estimados en las que debería haberse realizado el mantenimiento, como los valores reales a la hora de iniciarse el mismo).

En principio tendremos unos Tipos de Mantenimientos predefinidos:

- Obsoletos (Para hacer la migración de los actuales mantenimientos que aparecen en el popup de edición de dispositivos)
- Cambio de aceite
- Frenos
- Sistema de transmisión
- Rotación de neumáticos
- Filtro de partículas
- Sustitución de neumáticos
- Servicio de motor
- Refrigerante del motor
- Inspección anual de vehículos
- Filtro del aire
- Correa de distribución
- Carga de batería

La búsqueda podremos realizarla tanto por dispositivos (y grupos) como por tipos de mantenimientos.

Para registrar los mantenimientos, tendremos que añadir un mantenimiento nuevo al listado, donde deberemos asignar los siguientes valores:

### 15.3.1.1. Turnos de Trabajo

Definimos los mantenimientos para cada vehículo. Deberemos elegir el **Tipo de Mantenimiento** y el **Dispositivo**, así como una descripción (opcional).

| Data     | Ideal values | Real value | s Log                      |   |
|----------|--------------|------------|----------------------------|---|
| Select r | naintenance: |            | Select device:             |   |
| Deprec   | ated         | 4          | 8755- quecklinkGv300Saltos | 4 |
|          |              |            |                            |   |
|          |              |            |                            |   |
|          |              |            |                            |   |

### 15.3.1.2. Valores ideales

Para llevar un control más exhaustivo del mantenimiento, debemos definir unos valores estimados en los que dicho mantenimiento debería realizarse:

- Fecha ideal de inicio
- Odómetro
- Horas de motor

Dichos valores servirán al usuario para poder compararlos con los valores reales en los que se realizó el mantenimiento.

### 15.3.1.3. Valores reales

En este apartado se rellenarán los valores reales en los que el mantenimiento se ha realizado:

- Fecha de inicio
- Fecha de finalización
- Odómetro
- Horas de motor

Muy importante saber que, después de introducir la **fecha de finalización**, el mantenimiento ya no estará en el listado, pues solo se muestran los mantenimientos activos. Dicho mantenimiento estará disponible en el **Informe de Mantenimiento**.

| Start Date: |                                 | Ċ                                                                                                    | End Date:                           |                                     |
|-------------|---------------------------------|----------------------------------------------------------------------------------------------------|-------------------------------------|-------------------------------------|
| Odometer:   |                                 |                                                                                                    | Engine Hours:                       |                                     |
| After<br>on | entering the<br>the list. It wi | END DATE, the state of the second second sec | nis maintenance<br>in the report of | will no longer be<br>f Maintenance. |

# 15.4. Personas

Las personas, son los elementos que llevan los dispositivos. En el caso de ser un dispositivo portátil, sería la persona que lo porta, en caso de ser un vehículo, sería la persona que conduce ese vehículo.

Una persona puede estar asignada a ninguno o a varios vehículos simultáneamente.

Una persona solo puede pertenecer a un único departamento.

Un dispositivo siempre tiene asociado una persona.

# 15.4.1. Listado

Muestra un listado de las personas dadas de altas en departamento.

### 15.4.1.1. Datos

| Data     | Photo | Log | Associated Devices ( 0 ) |  |
|----------|-------|-----|--------------------------|--|
| Name:    |       |     | Phone                    |  |
| Descript | ion:  |     | Mobile:                  |  |
|          |       |     | RFID:                    |  |
|          |       |     |                          |  |
|          |       |     |                          |  |
|          |       |     |                          |  |

Nombre: nombre de la persona

Descripción: descripción de la persona que lleva el dispositivo.

Móvil: teléfono de contacto de la persona que lleva el dispositivo.

Este número se utiliza para enviar mensajes vía SMS

**Proveedor de SMS**: Se puede elegir el proveedor de SMS mediante el cual se comunique la plataforma con la persona.

RFID: Valor del identificador RFID de la persona (solo si lleva identificador).

#### 15.4.1.2. Foto

Foto de la persona.

### 15.4.1.3. Dispositivos asociados

Listado con los dispositivos asociados a la persona. En la pestaña, entre paréntesis, se muestra el número de dispositivos asociados.

### 15.4.1.4. Información

La plataforma asocia las todas las posiciones enviadas por el dispositivo a la persona que tenga asignada ese dispositivo.

Para cambiar la asignación de personas, puede hacerlo de forma manual editando el dispositivo y cambiando la persona asignada (este cambio no será efectivo hasta que el dispositivo envíe una nueva posición), o hacerlo de forma automática mediante el reconocimiento de conductor (lector de RFID o Garmin).

Cuando cambia la persona asignada, no se modifican las posiciones anteriores y permanecen asociadas a la persona que tenía asociada en el momento de recibirlas, por esta misma razón, si cambia la persona asignada, el cambio no se verá refleiado en la plataforma hasta que el dispositivo envíe una nueva posición.

### 15.4.1.5. Cambio automático de persona

**Dallas / RFID:** Cada conductor ha de tener una llave identificadora y el ID de esa llave ha de coincidir con el valor correspondiente en la configuración de la persona. Cuando la persona pase su llave por el lector, el dispositivo enviará el nuevo ID a la plataforma que automáticamente cambiará la persona asociada a ese dispositivo con la nueva persona.

El dispositivo ha de tener instalado un lector de RFID / Dallas, y debe estar configurado correctamente para procesar y enviar esta información.

**Navegador**: Para cambiarla asignación, la persona debe introducir su código RFID en el navegador (respetando mayúsculas y minúsculas). Si el código enviado coincide con el identificador de la persona, la plataforma lo asignará al dispositivo.

El dispositivo ha de tener instalado un navegador compatible y estar configurado para enviar la información a la plataforma.

# 15.5.PDIs (Puntos de Interés)

Un punto PDI es una única geolocalización, con sus correspondientes coordenadas (latitud y longitud) que lo definen en un mapa. En la plataforma está representado con un icono y con un nombre.

Un PDI siempre ha de pertenecer a un único departamento

Si un dispositivo está a menos de 1Km de distancia de un PDI, la plataforma incluirá el nombre del PDI y la distancia a este en la dirección de la posición.

# 15.5.1. Listado

Aquí podremos crear, modificar o eliminar los PDIs. También podremos importar listados de PDIs, mediante archivos KLM.

Para importar PDIs, pulse sobre el botón "O" en la esquina superior derecha de la tabla.

| File    |          |   |
|---------|----------|---|
| Select  |          |   |
| Options |          |   |
|         | Туре:    |   |
|         | Unknow   | 4 |
| Group   |          |   |
| New     | Existing |   |
|         | Select   | 4 |
| New     |          |   |
| None    |          |   |

Seleccione un archivo válido (KML 2.0 o 2.2)

Opciones: Importar PDIs en todas las compañías creadas en este momento.

Tipo: Establece un icono para los PDIs, este icono se aplica a todos los PDIs.

**Grupo**: Importa los PDIs a un grupo nuevo, un grupo existente o los importa sin asociarlos a un grupo.

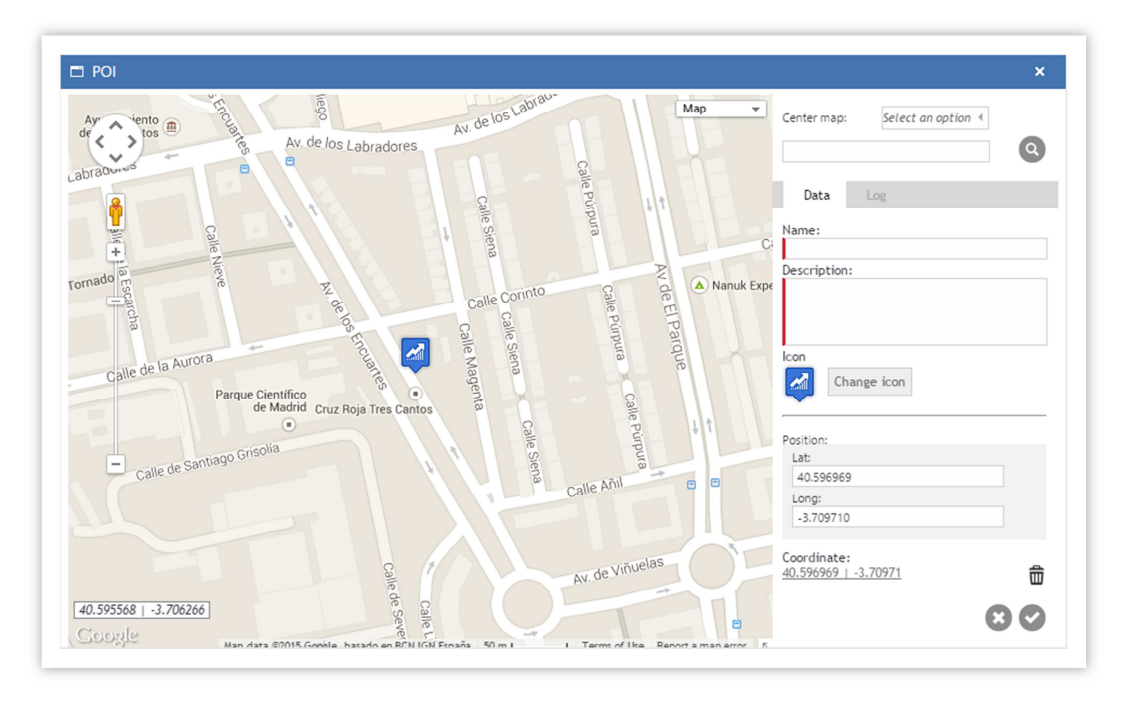

Crear PDIs: Pulse sobre el icono correspondiente en la esquina superior derecha.

**Centrar mapa**: Podremos centrar el mapa, basándonos en una dirección postal válida o en la última posición válida de un dispositivo en concreto.

#### Datos

Nombre: nombre del PDI

Descripción: descripción del PDI

Icono: icono utilizado para mostrar en el mapa

**Ubicar el PDI:** pulse sobre el mapa. Para mover el PDI pinche sobre el PDI y arrástrelo a la nueva ubicación y para eliminarlo, pulse sobre el icono situado al lado de las coordenadas.

# 15.6.Zonas

# 15.6.1. Listado

Aquí podremos crear, modificar o eliminar las zonas o grupos de zonas.

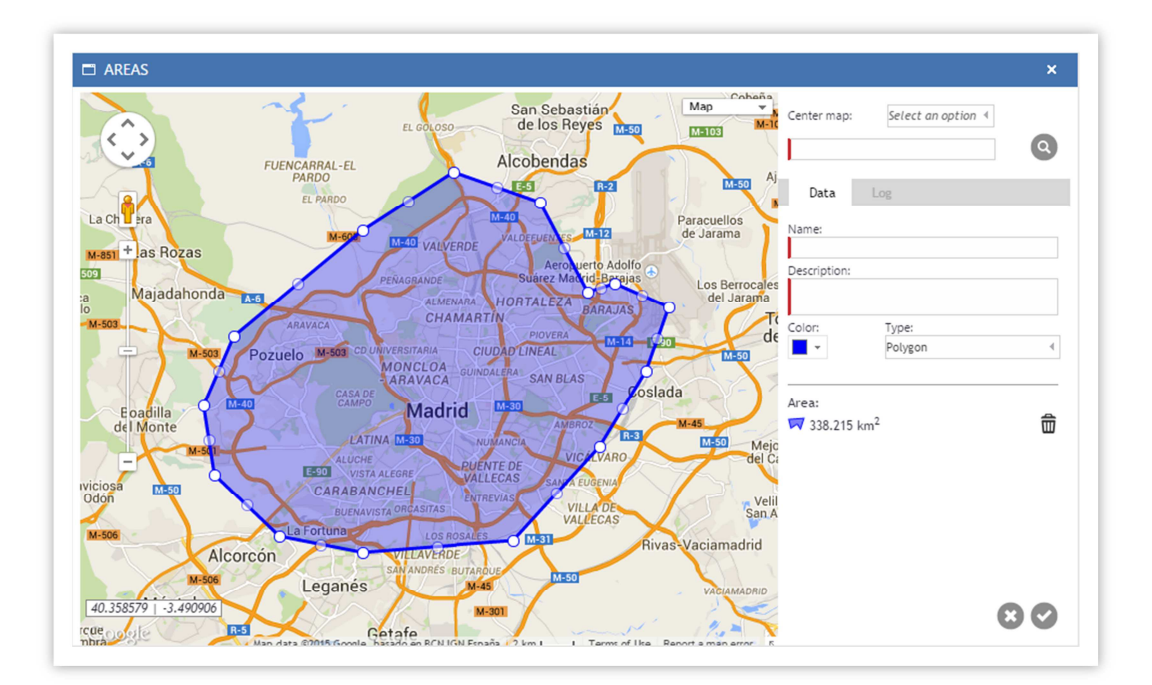

#### Jna zona es una superficie definida en el mapa mediante tres o más puntos.

**Centrar mapa:** Podremos centrar el mapa, basándonos en una dirección postal válida, la última posición válida de un dispositivo en concreto o un PDI previamente creado.

Nombre: Nombre de la zona.

Descripción: Descripción de la zona.

Tipo: Determina la forma de la zona.

Rectángulo: Crea una zona rectangular paralela a la latitud.

**Circunferencia (zona circular):** Pulsando en el mapa, establecemos el centro de la circunferencia. El tamaño de esta, lo definimos con el valor radio.

**Polígono (zona poligonal):** Pinchamos una vez sobre el mapa, y creamos el primer punto. Volvemos a pinchar en otro punto y definimos el segundo punto del polígono. Podemos crear tantos puntos como queramos para definir nuestro polígono. Para cerrar el polígono, hacer doble clic sobre el primer punto.

**Georuta:** Podrá crear una zona teniendo como base una ruta. Deberán definirse un punto inicial y otro final, pudiendo introducir puntos intermedios si se considera necesario.

**Zona**: indica el tipo de zona, color y la superficie que cubre la zona en km<sup>2</sup>. Pulsando sobre el icono "", borraremos la zona.

**Color**: muestra el color con el que se representa la zona en los mapas. Para modificar el color, pulsamos sobre el icono de color, aparecerá un desplegable, donde podremos cambiar el tono o el color modificando los valores o utilizando las barras de desplazamiento.

Para editar una zona poligonal, seleccione un vértice y arrástrelo a su nueva posición.

En las zonas poligonales, por cada vértice que hemos creado o desplazado, la plataforma automáticamente genera un vértice en el centro del segmento que los une.

### 15.6.2. Georutas

Todos los puntos de una georuta, los podremos elegir de tres maneras diferentes:

107
- 1. Por dirección
- 2. Por coordenadas
- 3. Por PDIs

Para poder definir una zona basada en una ruta, primero tenemos que definir el punto de inicio. El punto inicial siempre se marcará con un icono de color verde con el número 1.

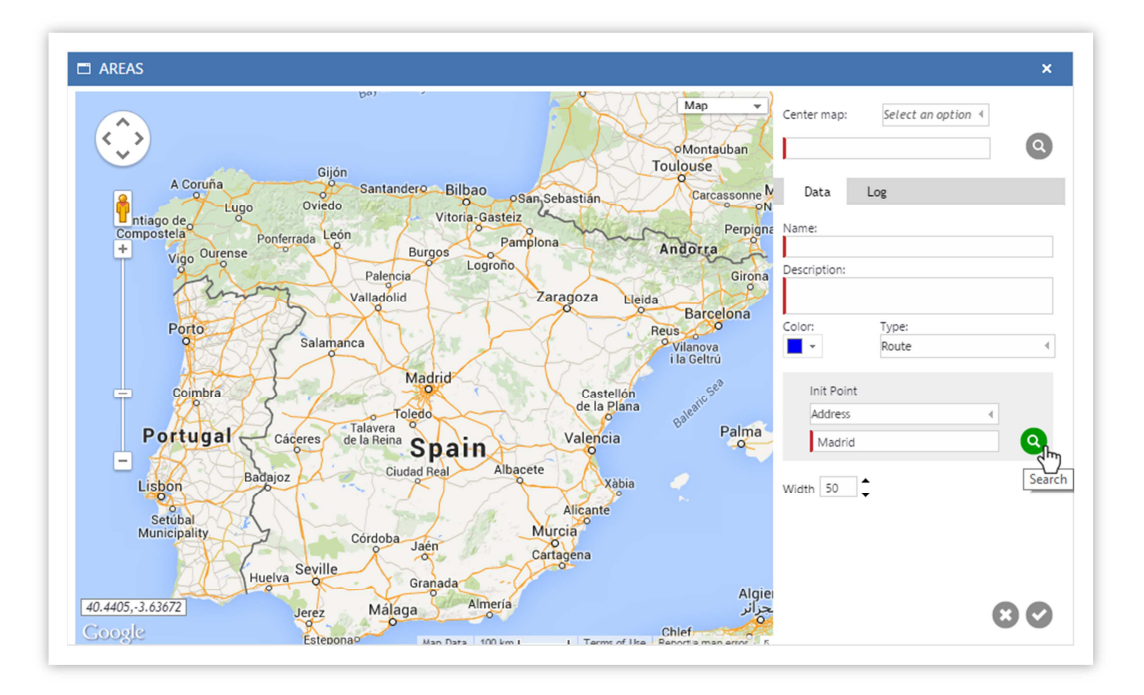

Una vez elegido, aparecerá marcado en el mapa y en el listado. Tendremos ahora la opción de poder elegir el punto final, que se marcará con un icono de color rojo. Su número dependerá del número de puntos intermedios, siendo el número 2 el primero que aparecerá en el icono final.

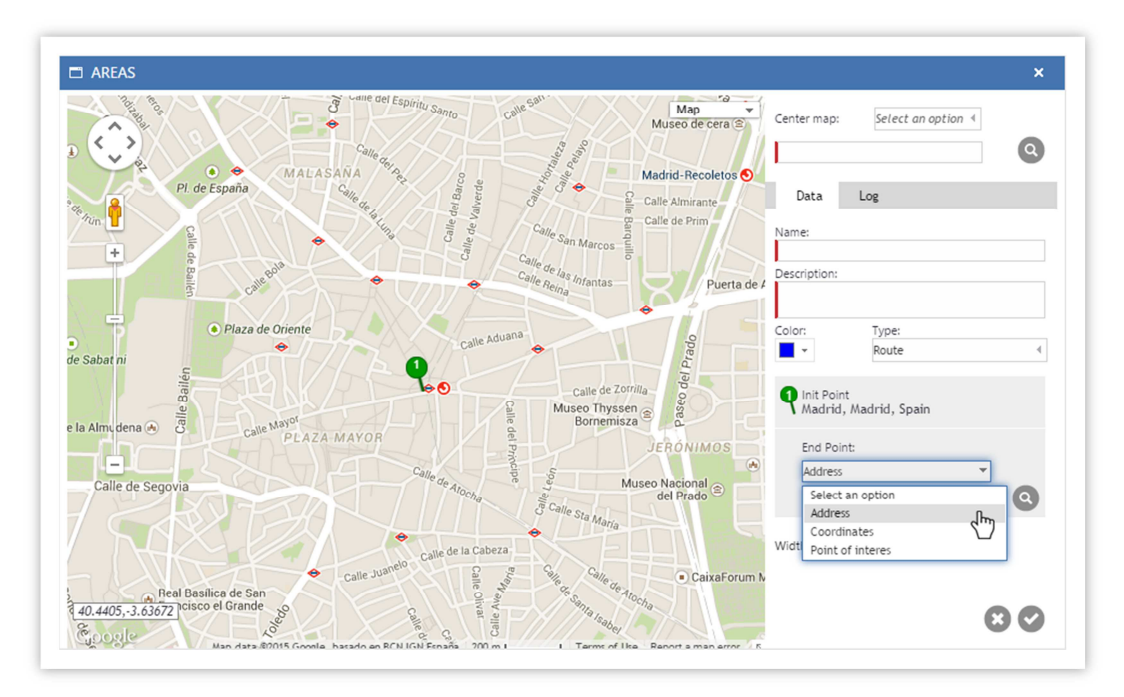

Destacaremos que no se puede introducir un punto intermedio antes del punto de inicio, pero sí se puede añadir uno punto después del punto final. En este caso, el nuevo punto pasará a ser el punto final, y el anterior se convertiría en un punto intermedio.

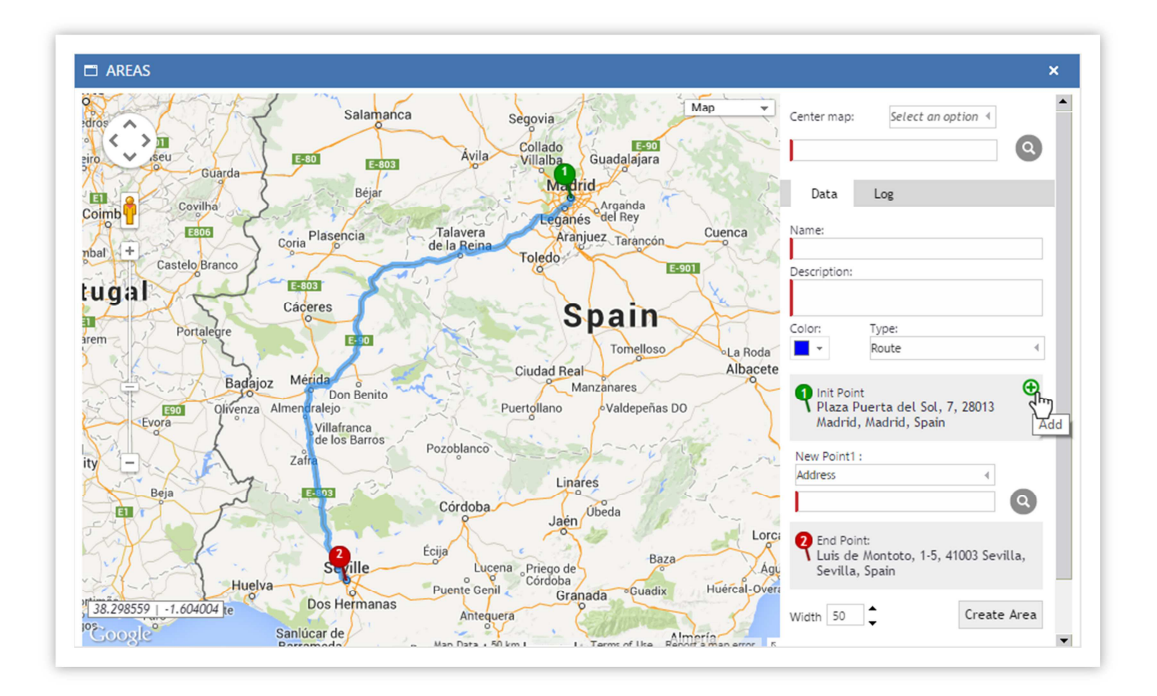

Los puntos intermedios los podemos elegir de dos formas:

- 1. Al ponernos encima de un punto del listado, aparecerá un icono para añadir un punto intermedio, que se agregará justo después del punto elegido.
- 2. Arrastrando un punto de la ruta en el mapa, que se añadirá en el listado entre los dos puntos que se encuentre el punto elegido para desplazarse.

Podemos seguir introduciendo puntos intermedios de las dos maneras, arrastrando un punto en el mapa, o eligiendo el icono añadir después del punto que queramos añadir el nuevo punto intermedio. Observamos que se reordenará la numeración de puntos.

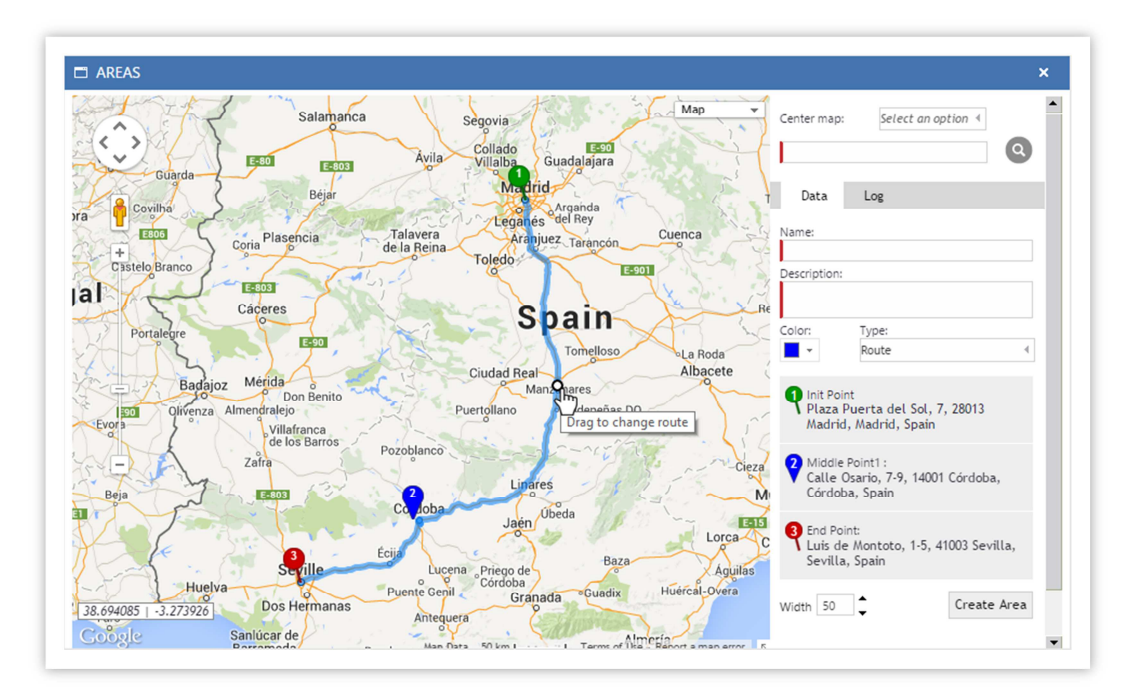

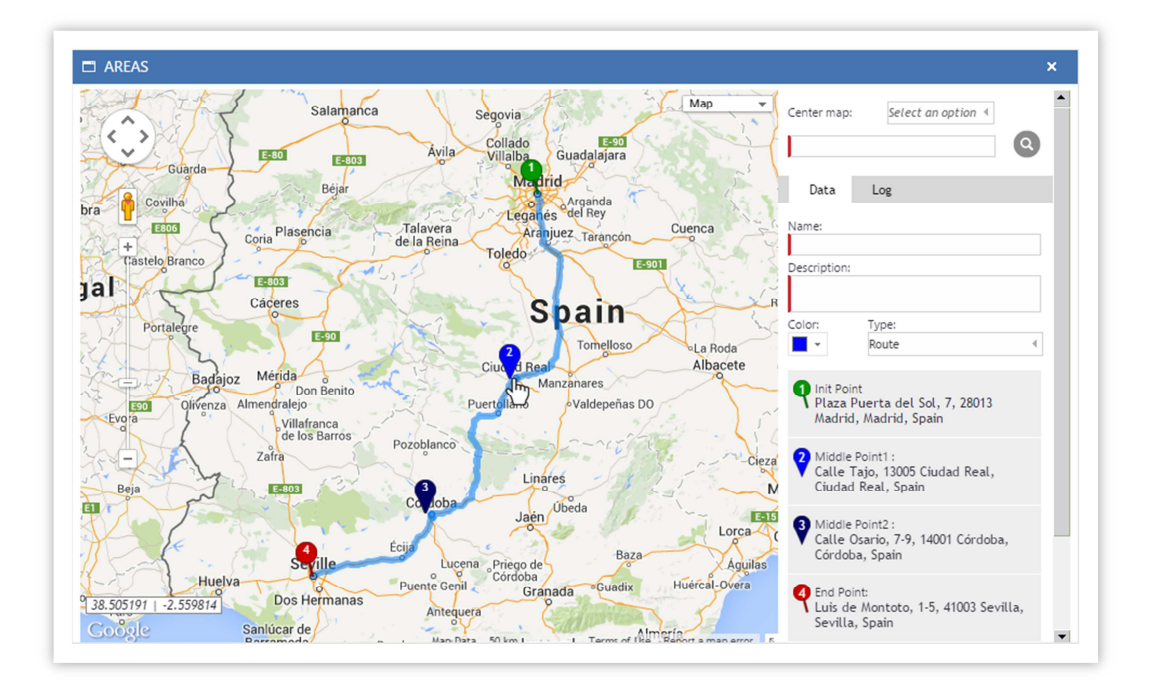

Si tenemos más de dos puntos, incluidos el punto inicial y el punto final, al pasar el ratón pon encima del listado, aparte del icono de añadir, aparecerá el icono de eliminar. Si eliminamos un punto, se producirá una reordenación de los números de los puntos siguientes al eliminado.

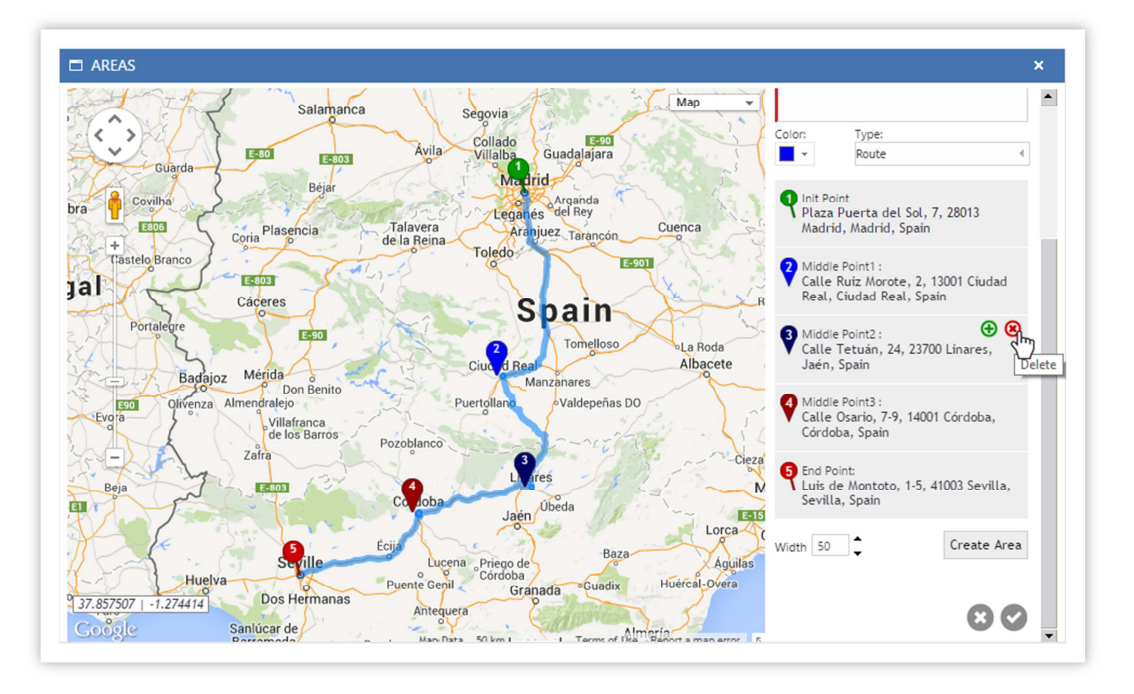

Una vez tengamos la ruta definitiva, pulsaremos el botón "**crear zona**", para definir la zona relativa a la ruta seleccionada.

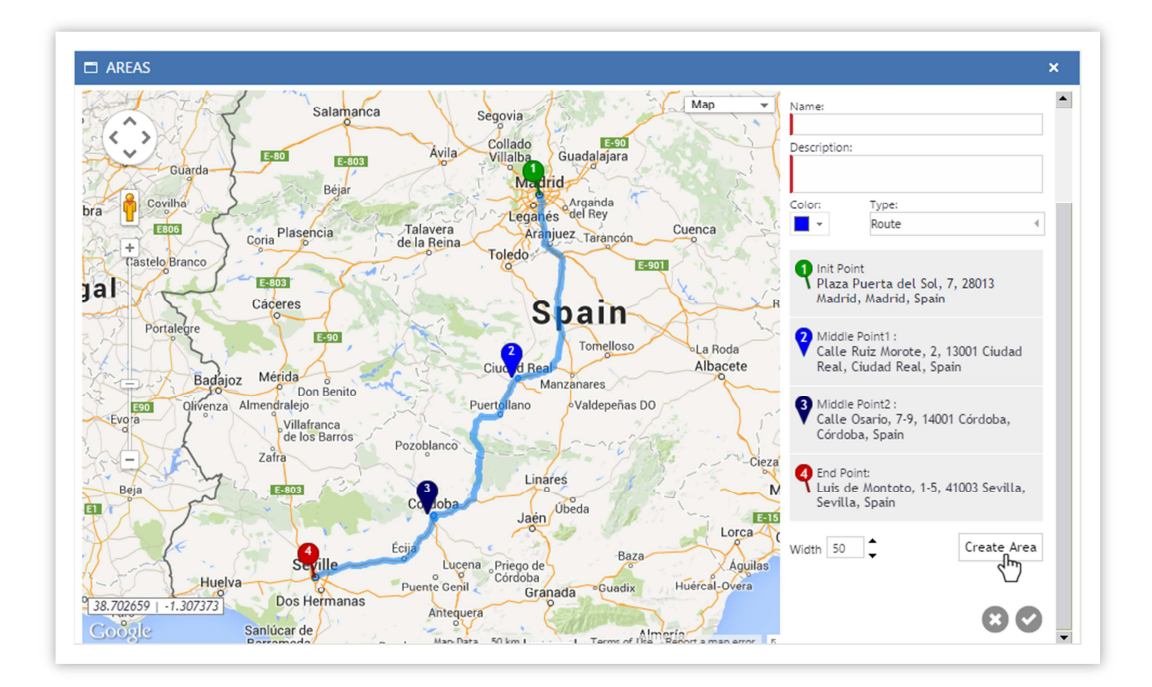

Destacar que podemos cambiar el ancho (en metros) de la zona relativa a la georuta.

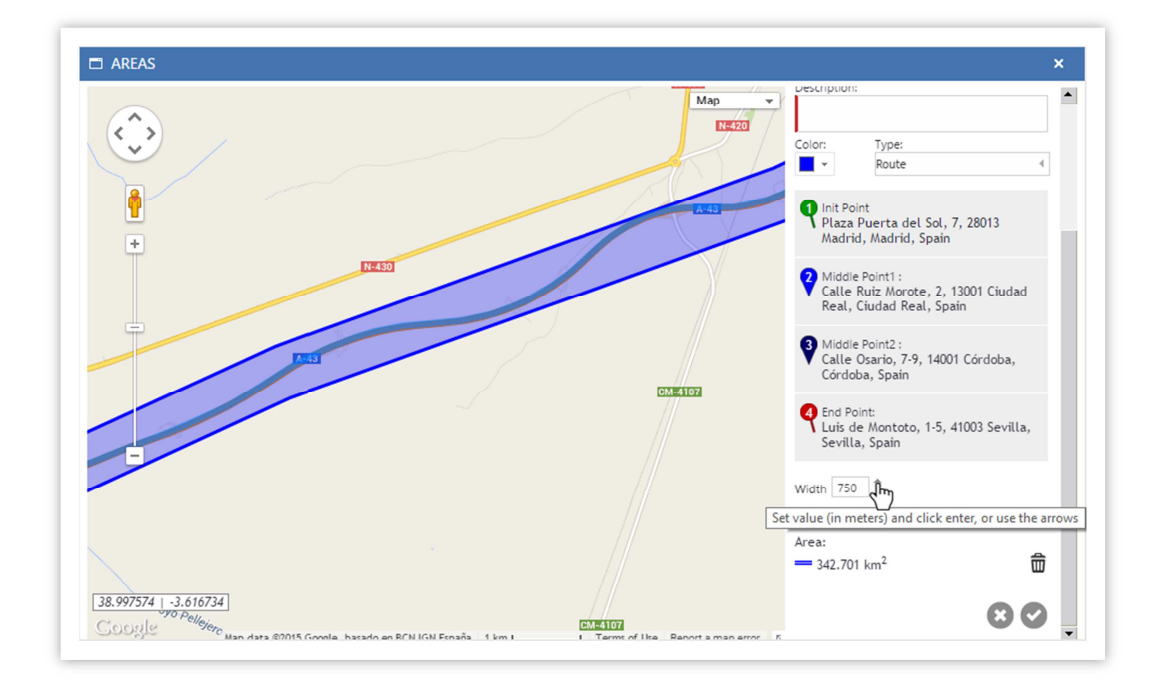

Una vez creada la georuta y elegido el ancho de la misma, pulsaremos el botón de "guardar" para que nuestra georuta quede registrada en la plataforma.

111

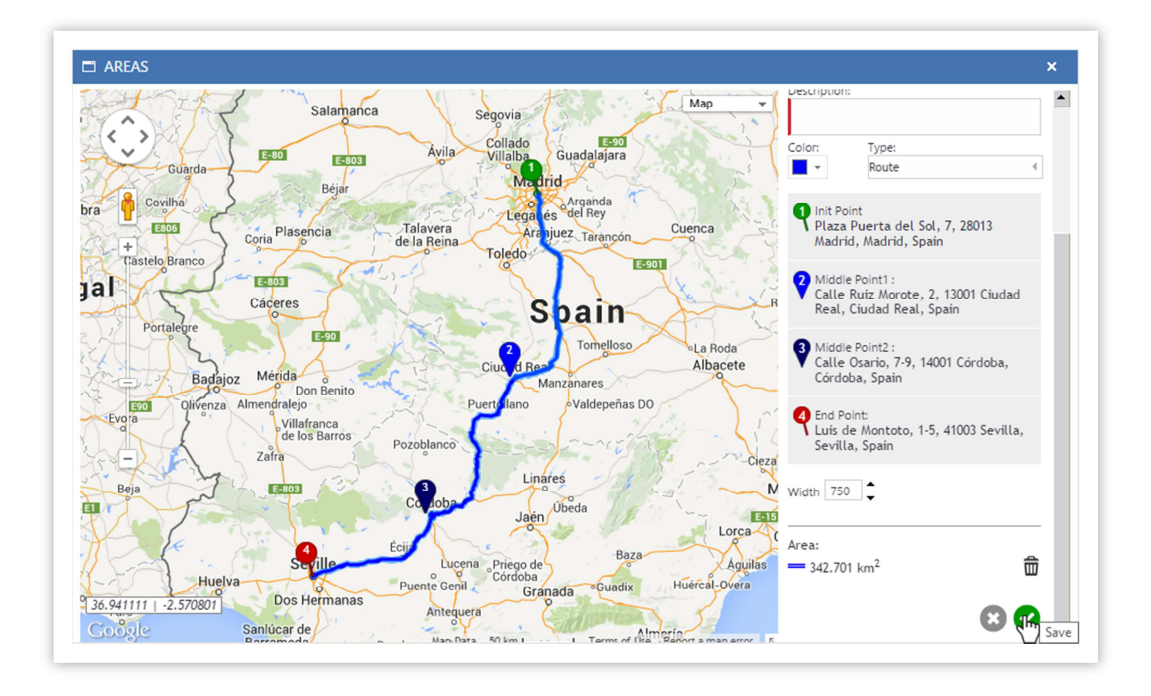

## 15.7.Capas (KMLs)

Los KMLs son archivos que contienen posiciones, trayectos o polígonos.

### 15.7.1. Listado

Los KML son archivos son archivos que contienen uno o más geolocalizaciones. Estos archivos se cargan dinámicamente de manera externa. Para agregar un archivo KML, vamos a la pestaña capas y pinchamos en el botón superior de "añadir". Esto abrirá un formulario donde debemos especificar el nombre que representara el conjunto de PDIs que contiene el archivo KML, y la dirección del archivo KML.

## 15.8.Heatmaps

Un mapa de calor es una representación gráfica de los datos en donde los valores individuales contenidos en una matriz se representan como colores. Indica el nivel de actividad, por lo general los colores verdes para indicar que la baja actividad, y rojo para indicar una alta actividad.

La imagen muestra la mayor densidad de eventos de pánico activados (rojo) en las zonas verdes de luz (baja densidad de eventos).

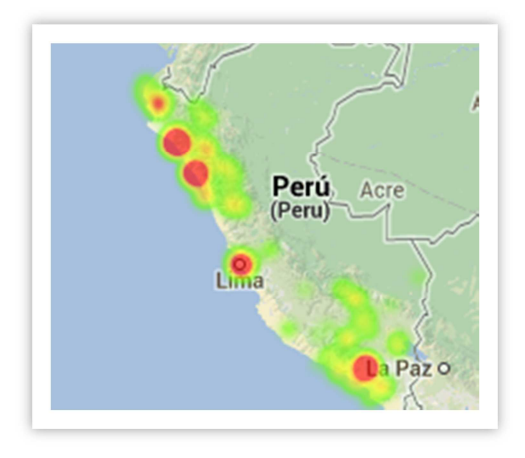

### 15.8.1. Listado

Muestra una lista de todos los mapas de calor creado y permite la creación, edición y eliminación de un mapa de calor existente.

Para **crear** un **mapa de calor** pulse el botón de Añadir " ( ), el cual está arriba a la derecha de la lista de elementos. Después, solo tiene que completar los siguientes campos:

| Data Log        |                  |    |
|-----------------|------------------|----|
| Name:<br>Radio: | Event:<br>Select | 4  |
|                 |                  | 80 |

Nombre: Nombre de su mapa de calor.

Evento: Despliegue el menú para seleccionar el evento.

Radio: Radio del tamaño de su círculo.

## 15.9. Servicios

Los servicios son asignaciones de tareas, donde uno o varios dispositivos han de realizar un trayecto definido en un determinado rango de tiempo sin tener en cuenta los conductores y pudiendo repetirse en el tiempo.

| Data                          | Devices                             | Points                | Мар                     |                                                                                                   |    |
|-------------------------------|-------------------------------------|-----------------------|-------------------------|---------------------------------------------------------------------------------------------------|----|
| Name:                         |                                     |                       |                         | Description:                                                                                      |    |
| Starts at                     | :                                   | 10                    |                         | Ends at: 🛗 🖸                                                                                      |    |
| Reminder<br>None              | :<br>rence                          | 4                     |                         |                                                                                                   |    |
| Hou<br>Dai<br>We<br>Mo<br>Yea | uriy<br>ly<br>ekiy<br>nthiy<br>iriy | Recur e<br>Sun<br>Thu | every 1<br>day<br>rsday | ↓     week(s) on       ↓     Monday       ↓     Tuesday       ↓     Priday       ↓     ✓ Saturday |    |
| No                            | end date                            | End after             | 10 💂                    | occurrences End by 10/18/2016                                                                     |    |
|                               |                                     |                       |                         |                                                                                                   | 80 |

Data: Define las características del servicio:

Nombre: Define el nombre del trayecto

Descripción: amplía la información del trayecto pudiendo dar una breve descripción del mismo.

Inicio: Define la fecha y hora del inicio del servicio

Fin: Define la fecha y hora del final del servicio

**Recurrente**: Ofrece la opción de repetir el servicio cada hora, diariamente, semanalmente, mensualmente o anualmente, pudiendo definir con precisión la forma en la que se repite, las veces que se repite o cuando finaliza el período.

Hora: repite el servicio cada hora

Diario: repite el servicio cada n días o todos los días

Semanal: repite el servicio cada n semanas y define los días en los que se repite

Mensual: define cada cuanto tiempo se repiten los servicios durante un mes

Anual: define qué día se repite el servicio anualmente

**Fin de Servicio**: Permite deshabilitar el final de la recurrencia de los servicios, que el servicio deje de repetirse cada x servicios, o que deje de repetirse en una fecha determinada.

**Dispositivos** - Define los vehículos que participan en el servicio. Es orden de los dispositivos no afecta a la ejecución del servicio. Si el servicio es recurrente, todos los dispositivos participan en todos los servicios.

**Puntos** - Define las localizaciones por donde ha de pasar el servicio. El orden de los puntos, si afecta a la ejecución del servicio. No se pueden repetir los puntos. Si el servicio es recurrente, todos los servicios tendrán los mismos puntos.

**Mapa** - Muestra en un mapa los puntos que ha de recorrer el servicio, uniéndolos por una línea recta. Esta línea no representa la ruta que han de seguir los dispositivos.

## 15.10. Eventos

Un evento es un suceso que se genera de forma automática cuando la plataforma recibe un cambio de estado en un dispositivo o el dispositivo o sus operarios realizan una acción determinada.

Una vez generado un evento, no se puede borrar. Si borra un dispositivo o una persona, no eliminara los eventos que haya generado. Si borra o modifica una zona o PDI, los eventos generados, no se modificarán o se anularán.

### 15.10.1. Listado

Muestra un listado con los tipos de eventos existentes, mostrando el icono con el que se representa, y el nombre que tiene.

## 15.11. Alertas

Para definir como o cuando se genera una alerta, tenemos que añadir una alerta en el apartado de "programadas". Una alerta es generada cuando se cumplen una o varias condiciones. Cada vez que un dispositivo se comunica con el servidor, este comprueba en tiempo real, si alguna de la información que envía, coincide con alguna de las alertas programadas. De ser así, se levantaría una alerta.

Una vez generada una alerta, es posible cambiar su estado, pero no se puede borrar.

Si borra un dispositivo o una persona, no eliminara las alertas que haya generado.

Si borra o modifica una zona o PDI, las alertas generadas en esa alerta, no se modificarán o se anularán.

114

### 15.11.1. Listado

Este apartado muestra un listado de las reglas que generan una alerta. Aquí podemos añadir, editar o eliminar estas reglas. Puede paginar o indexar los resultados.

#### 15.11.1.1. Asignar a

| 1 Assign     | 2 Configure | 3 Period | 4 Notification | 5 Confirm |    |
|--------------|-------------|----------|----------------|-----------|----|
| Assign a ale | rt to:      |          |                |           |    |
| Devices      |             |          |                |           |    |
| None         |             |          | All devices    |           |    |
| Device       | e           |          | Group          |           |    |
| 2132         | 039550      | 4        | Adel Group     | 4         |    |
| Persons      |             |          |                |           |    |
| None         |             |          | All persons    |           |    |
| Perso        | n           |          | Group          |           |    |
| Sergi        |             | -        |                | 4         |    |
| Hug          | o Alvarez   |          |                |           |    |
| Cris         |             |          |                |           |    |
|              |             |          |                |           |    |
|              |             |          |                |           |    |
|              |             |          |                |           | 88 |

Sobre qué vehículo o sobre que dispositivo se le aplicara la regla.

#### Ej.: Todas las personas y el grupo vehículos de Furgonetas.

### 15.11.1.2. Configurar

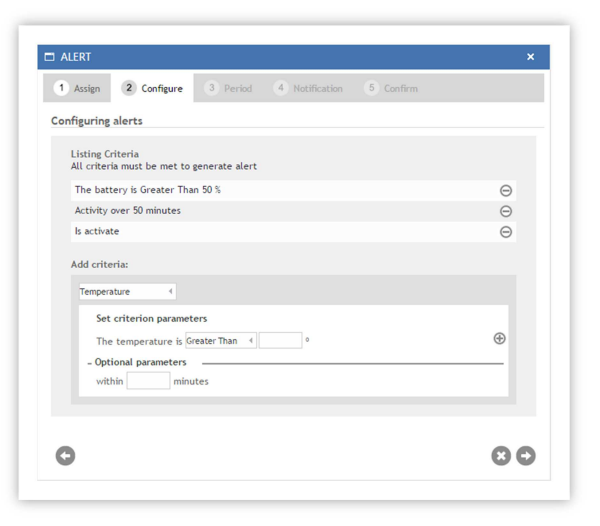

Especifica qué criterios se aplicarán al elemento que hemos seleccionado: Seleccionamos el tipo de criterio, configuramos los parámetros del criterio y pulsamos sobre el botón "+" " para agregarlo. Puede agregar tantos criterios como quiera

Para activar la alerta se tienen que cumplir todos y cada uno de los criterios seleccionados para esta alerta.

#### *Ej.: Esta Parado más de 30 min. y está dentro de la zona Almacén.*

Recuerde que una vez haya parametrizado el criterio, ha de darle al botón de

añadir.

#### Criterios de las alertas

**Actividad**: Tiempo en la que el dispositivo permanece con la llave de contacto activada. Esto incluye posiciones en movimiento y posiciones en stop.

**Zona**: Se activa en base a la posición del dispositivo en referencia con las zonas creadas, pudiendo generar la alerta si el dispositivo entra, sale, está dentro o fuera de un área o un determinado grupo de áreas. En la opción *Fuera* o *Dentro*, podemos incluir la opción de tiempo.

- Entra: posición actual dentro de la zona y posición anterior fuera de la zona
- Sale: posición actual fuera de la zona y posición anterior dentro de la zona
- Dentro: posición actual dentro de la zona y posición anterior dentro de la zona
- Fuera: posición actual fuera de la zona y posición anterior fuera de la zona

**Batería**: Se activa en base al porcentaje del nivel de la batería interna del dispositivo (no del vehículo).

**Conexión**: Define si el dispositivo está conectado o no conectado y opcionalmente el tiempo que lleva sin conectar con la plataforma.

**Consumo**: Define si el nivel del depósito de combustible varía de un determinado porcentaje. Opcionalmente podemos poner el tiempo en el que ha variado.

Puerta: Detecta si la puerta está abierta o cerrada

**Conduciendo**: Define si el dispositivo está en movimiento. Opcionalmente se puede incluir un parámetro de tiempo para controlar cuanto tiempo permanece en movimiento. Esto solo incluye posiciones en movimiento, no posiciones en stop.

Evento: Se activa con la presencia o ausencia de un determinado evento.

GSM: Se activa en base al porcentaje de la cobertura GSM.

Ignición: Se activa en base al estado de la ignición.

Trayecto: Se activa en base al a la duración de un trayecto.

**Bloqueo**: Se activa en base al estado del bloqueo (esto solo está disponible en determinados dispositivos).

**Energía principal**: Se activa en base a los MV con los que se está alimentando externamente el dispositivo.

**Mantenimiento**: Define cuanta distancia o tiempo queda para el siguiente mantenimiento programado.

Pánico: Se activa en base al estado del botón de pánico.

**Aparcado**: Define si el dispositivo está en aparcado (sin llave de ignición). Opcionalmente se puede incluir un parámetro de tiempo para controlar cuanto tiempo permanece aparcado.

PDI: Define la proximidad o lejanía a un PDI o un grupo de PDIs.

Proximidad: Define la proximidad o lejanía a otro dispositivo

Velocidad: Define la velocidad del dispositivo.

**Stop**: Define si el dispositivo está en parado. Opcionalmente se puede incluir un parámetro de tiempo para controlar cuanto tiempo permanece parado.

**Temperatura**: Define si el valor de sonda externa de temperatura es superior o inferior a unos grados determinados. Opcionalmente podemos poner el tiempo en el que se espera esa diferencia.

**Desbloqueo**: Se activa en base al estado de desbloqueo (esto solo está disponible en determinados dispositivos).

### 15.11.1.3. Periodos

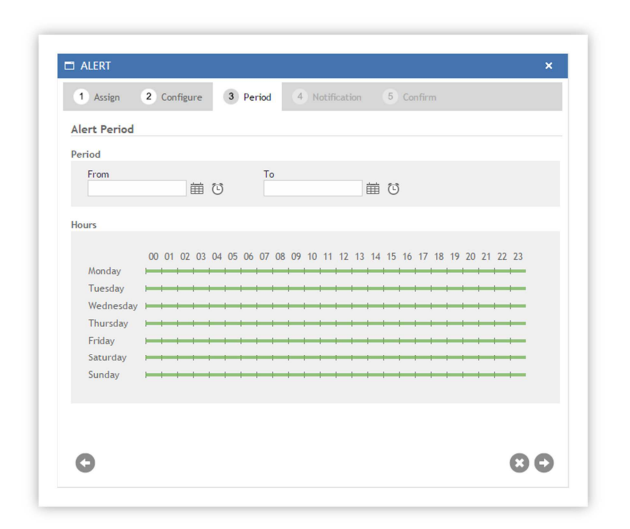

Determina cuando esta activada la alerta. La alerta puede estar activada durante un periodo determinado de tiempo, o durante determinadas horas y días de todas las semanas, o la suma de ambos: unas horas específicas de unos días de un rango determinado de días.

#### Ej.: lunes a viernes de 8 a 13 durante el mes de agosto.

Si en el periodo no especifica ninguna fecha, la alerta siempre estará activa.

#### 15.11.1.4. Notificación

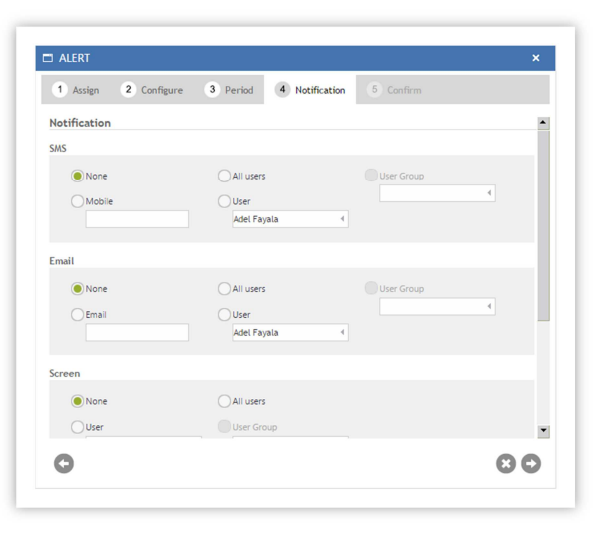

Seleccionamos como notificamos la alerta y a quien se lo notificamos. Mediante SMS, Mail a todos los usuarios, un grupo de usuarios, un usuario específico o un SMS o mail de una persona que no esté registrado como usuario.

Las notificaciones también se pueden mostrar por pantalla o comunicarse con otras aplicaciones mediante "web services" (consultar)

Tiempo entre notificaciones, configura el intervalo de las notificaciones que hace la plataforma cada vez que salta una alerta.

*Ej.*: Si tenemos una alerta de permanencia superior a 30 minutos en una zona. Cuando un vehículo esté más de 30 minutos en esa zona:

siempre: generará una alerta por cada trama que llegue hasta que salga de la zona.

X minutos: generará una alerta cada x minutos hasta que salga de la zona. 1 sola vez: generará una alerta solo primera vez. No volverá a generarla hasta que no salga y vuelva a estar otros 30 minutos

### 15.11.1.5. Confirmar

|                              |                                  |            |                |           | *  |
|------------------------------|----------------------------------|------------|----------------|-----------|----|
| 1 Assign                     | 2 Configure                      | 3 Period   | 4 Notification | 5 Confirm |    |
| Resume                       |                                  |            |                |           |    |
| Assign to:                   |                                  |            |                |           |    |
|                              | Device                           | 2132039550 |                |           |    |
|                              | Person                           | Sergio     |                |           |    |
| The battery<br>Activity over | is Greater Than 50<br>50 minutes | )%         |                |           |    |
| The last                     | 1a                               |            |                |           |    |
| Activity over                | 50 minutes                       |            |                |           |    |
| Door Is activ                | ate                              |            |                |           |    |
| The temper                   | ature is Greater TI              | nan 20 °   |                |           |    |
| Period                       |                                  |            |                |           |    |
| Notification                 |                                  |            |                |           |    |
| Time bet                     | ween notifications               | Once       |                |           | 1  |
| C                            |                                  |            |                |           | 80 |

Resumen todos los pasos anteriores. En la parte inferior está el nombre de la alerta, la descripción de la alerta.

El texto que será enviado por mail o SMS en caso de que se active la alerta

Por defecto, la alerta se activará al crearla. Si quiere desactivarla, deseleccione el cuadro de "activar"

Al borrar una alerta, no desaparecerán las alertas generadas con esos parámetros.

# 16. Área de Administrador

Cuando iniciamos sesión con permiso de súper administrador, la plataforma se inicia directamente en el módulo de administración.

Desde este módulo podemos gestionar y administrar todas las empresas de la plataforma y poder controlar los dispositivos, así como dar de alta a otros súper administradores.

Esta ventana tiene 6 apartados: Organizaciones, Usuarios, Dispositivos, Eventos, Alertas y Escuchador.

## 16.1. Organizaciones

Aquí podremos crear, modificar o eliminar empresas.

| Organi     | zations      |                |              |                       |                       |                |           |     |               |     |   |            |                   |    |    |   |   |
|------------|--------------|----------------|--------------|-----------------------|-----------------------|----------------|-----------|-----|---------------|-----|---|------------|-------------------|----|----|---|---|
|            | 169<br>Users | 468<br>Devices | 80<br>People | 199<br>POIs           | 68<br>Areas Ser       | 0<br>rvice Typ | pes       | Eve | 34<br>ent Typ | ses |   | 8<br>Alert | <b>4</b><br>Types |    |    |   |   |
|            | 0            |                |              |                       |                       |                |           |     |               |     |   |            |                   |    | x  |   | C |
| Name       | Description  |                |              | Created               | Modified              |                |           |     | Ģ             |     | ± | 9          | п                 | \$ | dy | ľ | 0 |
| ► Arvos    |              |                |              | 2/5/2013 10:39:30 AM  | 2/5/2013 10:39:30 AM  | Ð              | $\oslash$ | 8   | 3             | 5   | 1 | 0          | 0                 | 0  | 0  | 0 | 0 |
| ATest to   | Remove       |                |              | 4/30/2013 10:46:51 AM | 4/30/2013 10:47:14 AM | Ð              | $\oslash$ | 8   | 2             | 0   | 0 | 0          | 0                 | 0  | 0  | 0 | 0 |
| - Cantraci |              |                |              | 1/7/2013 10:05:03 AM  | 1/7/2013 10:05:03 AM  | Ð              | $\oslash$ | 8   | 5             | 8   | 1 | 0          | 0                 | 0  | 0  | 0 | 1 |
| - Clever   |              |                |              | 1/17/2013 5:11:18 PM  | 1/17/2013 5:11:18 PM  | $\oplus$       | $\oslash$ |     | 1             | 3   | 1 | 0          | 0                 | 0  | 0  | 0 | 0 |
| → coesseg  | r            |                |              | 1/18/2013 1:35:31 PM  | 1/18/2013 1:35:31 PM  | $\oplus$       | $\oslash$ | 8   | 1             | 6   | 1 | 1          | 1                 | 0  | 0  | 0 | 0 |
| - Cubit De | no           |                |              | 12/29/2012 5:05:40 PM | 12/29/2012 5:05:40 PM | $\oplus$       | $\oslash$ |     | 1             | 9   | 1 | 0          | 0                 | 0  | 0  | 0 | 1 |
| Cybertra   | e            |                |              | 1/2/2013 3:48:47 PM   | 1/2/2013 3:48:47 PM   | $\oplus$       | $\oslash$ | 8   | 5             | 4   | 1 | 0          | 0                 | 0  | 0  | 0 | 0 |
| DataTell   |              |                |              | 1/9/2013 11:40:43 AM  | 1/9/2013 11:40:43 AM  | Ð              | 0         |     | 1             | 12  | 1 | 0          | 0                 | 0  | 0  | 0 | 1 |

Los usuarios que pertenecen a una empresa, no pueden acceder a la información de otra empresa.

Los elementos que pertenezcan a una empresa (usuarios, personas, dispositivos, PDIs, áreas, alertas...), no pueden ser visualizados o interactuar con otras empresas.

Al borrar una empresa, se borrarán también todos los elementos pertenecientes a esta (departamentos, usuarios, dispositivos, PDIs, zonas, alertas...) y no podrán recuperarse.

### 16.1.1. Compañías

Esta es el área abierta por defecto. En esta zona se pueden ver todas las empresas creadas en la plataforma y todos los departamentos asociados a estas empresas. También puede agregar, editar o eliminar empresas y departamentos e iniciar sesión en ellos como hacen los usuarios.

Para iniciar sesión en un departamento como usuario, ampliar las áreas de la empresa haciendo clic en el icono de la izquierda ► entonces haga clic en el nombre del departamento para abrir la plataforma del lado del cliente en un nuevo navegador.

Al crear una empresa, nos abre a un asistente donde paso a paso crearemos la empresa y todo lo necesario para empezar a funcionar con ella, al final del asistente nos mostrara una página resumen

de confirmación y nos enviara a mostros y al administrador de ese departamento un mail con la nueva información y los datos de acceso. Rellene todos los datos del formulario.

#### 16.1.1.1. Empresa

| COMPANY            |                |                  |            |                         |
|--------------------|----------------|------------------|------------|-------------------------|
| 1. Company 2. Logo | 3. Departament | 4. Administrator | 5. Confirm | * Mandatory Fie         |
| Company data       |                |                  |            | Contact                 |
| * Name:            | Addr           | ess              |            | Administrative contact: |
| VATNumber:         | Zip            |                  |            | Tecnical contact:       |
| Telephone:         | Рори           | lation:          |            | SMS available:          |
| Faxe               | Provi          | nce:             |            |                         |
| Email:             | Cour           | tru:             |            |                         |
|                    |                |                  |            | 00                      |

Si dispone del servicio de envío de SMS, marque la casilla "SMS habilitado", para más información o para contratar este servicio, contacte con su proveedor.

#### 16.1.1.2. Logotipo opcional

| 1. Company                                                                    | 2. Logo                                               | 3. Departament                                                            | 4. Administrator   | 5. Confirm |     |
|-------------------------------------------------------------------------------|-------------------------------------------------------|---------------------------------------------------------------------------|--------------------|------------|-----|
| Select logo<br>The logo has to ha<br>The size must be a<br>Once you select th | ive a white bac<br>a maximum of i<br>he logo, click o | kground, in PNG, JPG<br>297 x 74 pixels.<br>n the button <i>Select</i> to | , GIF.<br>preview. |            |     |
| Select                                                                        |                                                       |                                                                           |                    |            | 800 |

Se utiliza para el encabezado de los informes, y para personalizar la barra de navegación.

Recomendable usar logotipos con fondo blanco y con una resolución máxima de 297 píxeles de ancho, por 74 píxeles de alto o mismas proporciones.

Una vez seleccionado el logotipo, podemos ver una pre visualización. Si el logotipo es correcto, pulsamos en siguiente, de no ser correcto volveríamos a subir el logotipo. Se puede añadir o modificar posteriormente.

#### 16.1.1.3. Departamento

| 1. Company 2    | 2. Logo 3. Departament | 4. Administrator 5 | . Confirm | * Mandatory Fie |
|-----------------|------------------------|--------------------|-----------|-----------------|
| Department data |                        |                    |           |                 |
| * Name:         |                        |                    |           |                 |
| t Description   |                        |                    |           |                 |
| sdfdds          | ×                      |                    |           |                 |
| Telephone:      |                        |                    |           |                 |
|                 |                        |                    |           |                 |
| Contact         |                        |                    |           |                 |
|                 |                        |                    |           |                 |

Creamos el primer departamento para esta empresa.

### 16.1.1.4. Administrador

| 1. <u>Company</u> 2. <u>Logo</u> 3. | Departament 4. Administrator | 5. Confirm | * Mandatory Fle                       |
|-------------------------------------|------------------------------|------------|---------------------------------------|
| Administrator data                  | Account Settings             |            |                                       |
| t User Name:                        | Alert Sound                  |            | Coordinates                           |
|                                     | Default                      | -          | Decimal *                             |
| Password:                           | Map                          |            | Navigation                            |
|                                     | GoogleMaps                   | *          | Multiple *                            |
| Complete name:                      | Distance                     |            | Area                                  |
|                                     | Miles                        | -          | (UTC+01:00) Brussels, Copenhagen, I × |
| Email:                              | Temperature                  |            | Format                                |
|                                     | Celsius                      | -          | 12h *                                 |
| Mobile:                             |                              |            |                                       |
|                                     | Fuel                         |            | Culture                               |
|                                     | Galons                       | ÷          | English                               |
|                                     | Weight                       |            | Country                               |
|                                     | Kilograms                    | Ψ.         | España v                              |
|                                     | Area                         |            | Language                              |
|                                     | SquareKilometers             | -          | EN *                                  |
|                                     |                              |            |                                       |
|                                     |                              |            | 000                                   |

Crearemos el administrador para la empresa que estamos creando. Este solo podrá acceder y gestionar el departamento de la empresa que hemos creado. Este mail se usa para mail de contacto.

En el apartado configuración de la cuenta, se configura como inicia la plataforma por primera vez. Aquí indicamos el idioma, cartografías, país...

Todas estas configuraciones las puede modificar el usuario.

#### 16.1.1.5. Confirmación

| L COMPANY                       |                                  | ~             |
|---------------------------------|----------------------------------|---------------|
| 1. <u>Company</u> 2. <u>Log</u> | D 3. Departament 4. Administrate | g 5. Confirm  |
|                                 | Departament                      | Administrator |
| Name                            | Name                             | User          |
| sdfsdfs                         | sdfdfsd                          | fdssdff       |
| VATNumber                       | Description                      | Password      |
| dfsdfsdf                        | sdfdds                           | fsdsfdfds     |
| Telephone                       | Telephone                        | Name          |
|                                 |                                  | fdssfddsfds   |
| Fax                             |                                  | Fmail         |
|                                 |                                  |               |
| Email                           |                                  | Mobile        |
|                                 |                                  |               |
| Address                         |                                  |               |
|                                 |                                  |               |
|                                 |                                  |               |
|                                 |                                  |               |
|                                 |                                  |               |
| España                          |                                  |               |
|                                 |                                  | 888           |

Como último paso nos mostrara una página de confirmación. Cuando pulsemos sobre el botón de "insertar" se crearán todos los elementos del asistente.

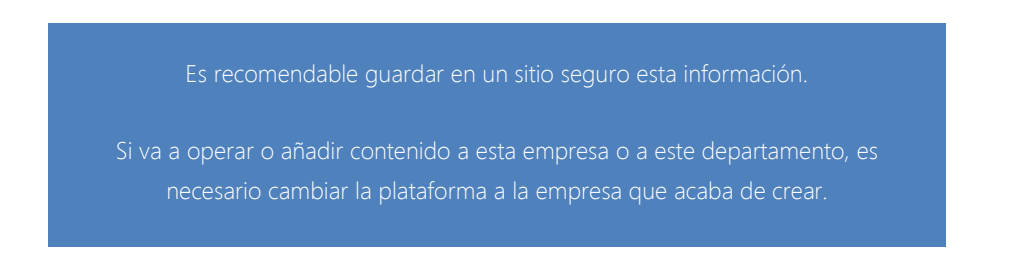

### 16.1.2. Departamentos

Aquí podremos crear, modificar o eliminar departamentos.

Un departamento siempre ha de pertenecer a una única empresa. Los usuarios o administradores de cada departamento pueden gestionar y ver única y exclusivamente los elementos del departamento al que pertenecen. Un administrador de empresa puede ver y gestionar todos los elementos de su empresa y de los departamentos que la componen.

Al crear un departamento, este se creará en la empresa en la que se esté administrando.

Al borrar un departamento, se borrarán también todos los elementos pertenecientes a este (usuarios, dispositivos, PDIs, zonas, alertas...)

## 16.2. Usuarios

Hay un enlace en el contador de usuarios de la página de organizaciones.

| Organizations | j.           |                |
|---------------|--------------|----------------|
|               | 199<br>Users | 346<br>Devices |
|               | •            |                |
|               |              |                |

Cuando hace clic, accedes a un listado de usuarios de su compañía.

Los usuarios SuperAdmin no se muestran en este listado

| Users          |                                    |                         |           |            |        |                     |                    |                    |
|----------------|------------------------------------|-------------------------|-----------|------------|--------|---------------------|--------------------|--------------------|
|                | Q                                  |                         |           |            |        |                     | v                  | ĨX csÌ Ă           |
| Arrastre un en | cabezado de columna y déjelo a     | quí para agrupar por es | a columna |            |        |                     |                    |                    |
| Name           | Email                              | Created                 | Approved  | Locked Out | Online | Last Activity       | Last Lock Out      | Last Login         |
| ACSistem       | direccion@ac-<br>sistem.com.mx     | 14/03/2014 10:38:24     | True      | False      | False  | 18/04/2014 7:51:50  | 01/01/1754 2:00:00 | 18/04/2014 7:51:50 |
| ad123456       |                                    | 28/06/2013 21:01:35     | True      | False      | False  | 21/04/2014 19:08:44 | 01/01/1754 2:00:00 | 21/04/2014 19:08:4 |
| Admin          |                                    | 03/08/2012 20:52:08     | True      | False      | False  | 02/11/2012 23:09:09 | 01/01/1754 2:00:00 | 02/11/2012 23:09:0 |
| AdminRemove    |                                    | 04/03/2013 17:10:45     | True      | False      | False  | 04/03/2013 17:10:45 | 01/01/1754 2:00:00 | 04/03/2013 17:10:4 |
| AdminValles    | cvallespin@globalavl.co            | 25/04/2013 13:52:56     | True      | False      | False  | 21/04/2014 18:27:14 | 01/01/1754 2:00:00 | 21/04/2014 18:27:1 |
| AlertsValles   |                                    | 30/08/2013 17:13:18     | True      | False      | False  | 30/08/2013 17:28:45 | 01/01/1754 2:00:00 | 30/08/2013 17:28:4 |
| alex           |                                    | 18/04/2013 4:37:57      | True      | False      | False  | 18/04/2013 18:51:19 | 01/01/1754 2:00:00 | 18/04/2013 18:51:1 |
| ArchiSeguridad | paul@archiseguridad.es             | 08/01/2013 18:00:29     | True      | False      | False  | 08/11/2013 19:36:00 | 01/01/1754 2:00:00 | 08/11/2013 19:36:0 |
| Arvos          | erick.perez@e-<br>volutiontech.com | 05/02/2013 11:39:32     | True      | False      | False  | 01/04/2014 15:36:31 | 01/01/1754 2:00:00 | 01/04/2014 15:36:3 |
| Bug850         | cvallespin@globalavl.co            | 25/02/2013 14:26:07     | True      | False      | False  | 17/04/2013 11:55:32 | 01/01/1754 2:00:00 | 17/04/2013 11:55:3 |

## 16.3. Estados de Dispositivo

Muestra un listado de todos los dispositivos dados de alta en la plataforma. Podemos filtrar la información del listado con los filtros o agrupaciones que muestran las tablas. La información y el funcionamiento es el mismo que en el escritorio dinámico de estado.

| Devices                    |                         |                                   |                                                                                                    |                         |           |          |        |        |                                              |        |                                                                                                    |                   |
|----------------------------|-------------------------|-----------------------------------|----------------------------------------------------------------------------------------------------|-------------------------|-----------|----------|--------|--------|----------------------------------------------|--------|----------------------------------------------------------------------------------------------------|-------------------|
| Search Op                  | tions                   |                                   |                                                                                                    |                         |           |          |        |        |                                              |        |                                                                                                    |                   |
| Drag a colum               | n header and drop it he | re to group by that c             | olumn                                                                                               |                         |           |          |        |        |                                              |        | Ŵ                                                                                                    | ᅕᅉᅶ               |
| Company                    | Model                   | Device                            | Location                                                                                            | Created                 | Reception | Received | Delay  | Status | Input                                        | Output | Counters                                                                                                    | Info              |
| GLS - GLS                  | TeltonikaFM1100         | 8021 - GBYVP63<br>356307046561295 | Lat:54.393344<br>Lng:16.983822 -<br>Sierakowo<br>Slupskie,<br>Kobylnica, Polska,<br>8.38Km S Test 1 | 8/14/2014 5:11:37<br>PM | • 00:05h  |          | 00:00h | 9      | ●1 Ignition<br>MainPower:14260<br>mV         |        | 600 554149<br>です<br>554149<br>04時<br>7429535.34527<br>04時<br>7429535.34527<br>04時<br>7429535.34527<br>04時<br>7429535.34527<br>04時<br>7429535.34527<br>04時<br>7429535.34527 | 20<br>E:0         |
| TestSergio -<br>TestSergio | VelioVelio              | velioOctavio<br>1377700226647     | Lat:41.961788<br>Lng:2.823996 -<br>Carrer de la Riera                                               | 8/14/2014 5:11:30<br>PM | • 00:05h  |          | 00:00h | STOP   | Temperature:59<br>EngineRpm: 784<br>Speed: 0 |        | 18143<br>(18143<br>18143                                                                                                    | <b>♀</b> ×<br>E:0 |

- Compañía a la que pertenece
- Marca y modelo del dispositivo de localización
- Nombre del dispositivo e identificador del dispositivo de localización
- Ultima posición conocida + proximidad a PDI más cercano
- Fecha y hora de la creación de la última posición conocida
- Fecha y hora de la recepción de la última posición conocida
- Diferencia entre la recepción de la posición y la hora actual
- Diferencia de tiempo entre la fecha de la creación y recepción
- Estado de las entradas digitales.
- Estado de las salidas digitales
- Estado y valores de las entradas analógicas o CAN Bus.
- Información del estado del vehículo:
  - o Icono del estado del vehículo
  - o Evento generado por el vehículo e: XX

## 16.4. Eventos

Muestra una lista de los eventos generados por los dispositivos de todas las empresas y departamentos. Podemos filtrar la información de la lista de los filtros o grupos que los cuadros muestran. La información y el funcionamiento es el mismo que en el escritorio de alerta dinámico.

|   | Ever     | nts                    |                            |         |            |                  |                           |                                                              |                      |        |
|---|----------|------------------------|----------------------------|---------|------------|------------------|---------------------------|--------------------------------------------------------------|----------------------|--------|
|   | Drag a o | column header and drop | o it here to group by that | column  |            |                  |                           |                                                              | Ŵ                    | xÌ csv |
|   |          | Туре                   | Name                       | Company | Department | Device           | Person                    | Address                                                      | Date                 | Inf    |
|   | 9        | DoorClose              | Sot                        | нѕ      | Demo       | <u>Syrus - 2</u> | Conductor genérico        | Cuajara, Carcelén, a<br>San Lorenzo, Ecuador                 | 2/24/2013 8:29:40 PM | 6      |
| 2 |          | DoorOpen               | Sot                        | HS      | Demo       | <u>Syrus - 2</u> | Conductor genérico        | Cuajara, Carcelén, a<br>San Lorenzo, Ecuador                 | 2/24/2013 8:29:38 PM | 6      |
|   | R        | IgnitionOff            | Sot                        | HS      | Demo       | <u>Syrus - 2</u> | <u>Conductor genérico</u> | Cuajara, Carcelén, a<br>San Lorenzo, Ecuador                 | 2/24/2013 8:29:36 PM | 6      |
|   | -        | DoorClose              | Sot                        | HS      | Demo       | <u>Syrus - 2</u> | Conductor genérico        | Hoja Blanca,<br>Carcelén, Via Tumabiro -<br>Salinas, Ecuador | 2/24/2013 8:15:45 PM | 6      |
|   |          | DoorOpen               | Sot                        | HS      | Demo       | Syrus - 2        | Conductor genérico        | Hoja Blanca, Carcelán Via Tumahiro -                         | 2/24/2013 8:15:39 PM | 6      |

123

- Icono del evento
- Tipo de evento generado
- Nombre
- Empresa a la que pertenece el dispositivo
- Departamento al que pertenece el dispositivo
- Nombre del dispositivo
- Conductor asociado al dispositivo en el momento de generar el evento
- Dirección donde se ha generado el evento
- Fecha de generación del evento
- Icono para mostrar la ventana del evento

## 16.5. Alertas

Muestra un listado de todas las alertas generadas por los dispositivos de todas las empresas y departamentos. Podemos filtrar la información del listado con los filtros o agrupaciones que muestran las tablas. La información y el funcionamiento es el mismo que en el escritorio dinámico de alertas.

| Alerts     | Options                         |                     |            |                |           |                                                                                            |          |          |      |                          |         |
|------------|---------------------------------|---------------------|------------|----------------|-----------|--------------------------------------------------------------------------------------------|----------|----------|------|--------------------------|---------|
| Drag a col | mn header and drop it here to g | group by that colum | n          |                |           |                                                                                            |          |          |      | ŵ                        | x้ เรงั |
| Priority   | Name                            | Company             | Department | Device         | Driver    | Address                                                                                    | Status   | Receptor | Com. | Date                     | Inf     |
| Low        | Panic test                      | DEMO                | DEMO       | Test DCT       | Javier O. | Madrid, Avenida<br>de los Encuartes,<br>28760, España, Tres<br>Cantos, 0.04Km E<br>Oficina | Resolved | 0        | 0    | 2/22/2013 1:15:11<br>PM  | 6       |
| Urgent     | Speed test 4 pop-up             | Group LLC           | Demo       | BHME16 Axtaris | Si        | جمهورية العراق ا                                                                           | Open     | 2        | 0    | 2/25/2013 10:14:43<br>AM | 6       |
| Urgent     | Speed test 4 pop-up             | Group LLC           | Demo       | BHME16 Axtaris | <u>Si</u> | جمهورية العراق, , ا<br>تكريت                                                               | Open     | 2        | 0    | 2/25/2013 10:09:49<br>AM | 6       |
| Urgent     | Speed test 4 pop-up             | Group LLC           | Demo       | BHME16 Axtaris | Si        | جمهورية العراق ا                                                                           | Open     | 2        | 0    | 2/25/2013 10:04:36<br>AM | 6       |
| Urgent     | Speed test 4 pop-up             | Group LLC           | Demo       | BHME16 Axtaris | Si        | جمهورية العراق (                                                                           | Open     | 2        | 0    | 2/25/2013 9:55:01<br>AM  | 6       |

- Prioridad de alerta generada
- Nombre de la alerta generada
- Empresa a la que pertenece el dispositivo que ha generado la alerta
- Departamento al que pertenece la alerta generada
- Dispositivo que ha generado la alerta o dispositivo asociado al conductor que ha generado la alerta
- Conductor que ha generado la alerta o conductor asociado al vehículo en el momento de generar la alerta
- Dirección donde se ha generado la alerta
- Estado de la alerta
- Número de receptores de la alerta
- Número de personas a las que se le ha notificado la alerta

- Fecha de creación de la alerta (no fecha de generación de la alerta)
- Acceso al detalle de la ventana de la alerta

## 16.6.Escuchadores

| Listado de es                            | cuchadores              |                                                                                                    |                                                     |
|------------------------------------------|-------------------------|----------------------------------------------------------------------------------------------------|-----------------------------------------------------|
| 22/04/2014                               | 356612023593207         |                                                                                                    |                                                     |
|                                          |                         |                                                                                                    |                                                     |
| нх                                       | Created                 | Log                                                                                                    |                                                     |
| 4a68492d-ed2b-44e1-<br>9195-b0e734028f23 | 2014-04-22T14:39:40.306 | Localizae.Gateway.Servers.TcpServer.Receive                                                                                                    |                                                     |
| 4a68492d-ed2b-44e1-<br>9195-b0e734028f23 | 2014-04-22T14:24:42.953 | No se ha podido resolver et menanje del gatewayhttp://communicator-i/cuthound/gatewayi/i/message?<br>Iromats:miRagang=TetSportocola: Taldwartifieras5562/2023932078csexana-a6489324-d42-44-9195-b6-27402823 The operation<br>System.Net.Http://ebRequext.GetReponse() at Localizae.Gateway.Utils.GatewayUtil.GetMessageIString appName, LogTypeEnum logT<br>sessiondi, String ut, Int22 timeout). | has timed out at<br>'ype, String identifier, String |
| 4a68492d-ed2b-44e1-<br>9195-b0e734028f23 | 2014-04-22T14:24:42.953 | Localizae.Gateway.Utils.GatewayUtil.GetMessage                                                                                                    |                                                     |
| 4a68492d-ed2b-44e1-<br>9195-b0e734028f23 | 2014-04-22T14:24:42.953 | Get message from Gateway> http://communicator-1/outbound/gateway/v1/message?<br>format=xml&app=Test&protocol=11&identifier=356612023593207&session=4a68492d-ed2b-44e1-9195-b0e734028f23                                                                                                    |                                                     |
| 4a68492d-ed2b-44e1-<br>9195-b0e734028f23 | 2014-04-22T14:24:42.953 | Localizae.Gateway.Servers.TcpServer.Receive                                                                                                    |                                                     |
|                                          | 2014-04-22T14:24:40.630 | CA> ok 1398176592000                                                                                                    |                                                     |
|                                          | 2014-04-22T14:24:40.630 | SaveData> SaveState> {0}                                                                                                    |                                                     |

Toda la información válida que llega a la plataforma por medio de los escuchadores se almacena en archivos de texto (logs). Estos archivos se pueden consultar por medio del apartado escuchador, donde se encuentran clasificados por carpetas según la fecha de recepción siguiendo el siguiente patrón: AAAAMMDD.

Dentro de la carpeta correspondiente podemos localizar los logs de los dispositivos que han enviado posiciones ese día en archivos con el siguiente patrón: **"device ID".txt.** 

Si un dispositivo manda una información donde el servicio no puede identificar el ID del dispositivo, la posición se almacena en un archivo llamado noidentifier.txt.

Si no hay logs de un dispositivo en concreto, significa que el dispositivo no ha enviado ninguna información ese día.

Los logs se almacenan por un período máximo de 2 semanas, borrándose automáticamente a los 14 días.

El escuchador y los logs que contienen, están creados únicamente con un fin depurativo y como herramienta de desarrollo.

Si un dispositivo envía una posición tomada otro día, se almacenará en el archivo correspondiente al día de la recepción y no de la creación, de igual manera, la información se almacena por orden de recepción.

## 16.7.Informes

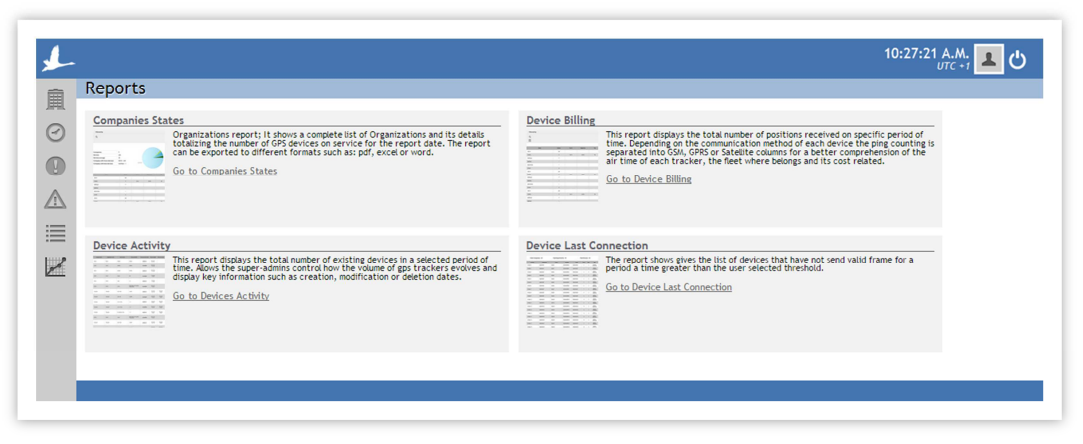

Este área se utiliza para acceder a los informes globales, que obtienen información global de la plataforma actual. Allí se puede obtener un informe para saber la cantidad de dispositivos, la empresa y los departamentos son creados en la plataforma.

## 16.7.1. Estados de Compañías

Muestra el estado actual plataforma de acuerdo con la distribución de los dispositivos a lo largo de los departamentos y empresas que componen la plataforma.

Podemos ver la cantidad de dispositivos que hay en cada empresa y se compara en un gráfico circular. Se puede obtener información administrativa de las empresas.

### 16.7.2. Facturación de Dispositivo

En este informe se puede obtener una lista de todos los dispositivos creados en la plataforma o una empresa específica con toda la información relacionada con la creación y la fecha y la información sobre las posiciones enviadas en el mes seleccionado retirados

- Nombre de la empresa
- Nombre del departamento
- Nombre del dispositivo
- Identificador de dispositivo
- Fecha creación de dispositivo
- Fecha eliminación de dispositivo (si procede)
- Tramas válidas enviados en el mes seleccionado
- Tramas GPRS enviadas utilizando comunicación GPRS

### 16.7.3. Actividad de Dispositivo

Este informe se puede obtener una lista de todos los dispositivos creados en la plataforma o una semana específica o un mes específico.

- Nombre de la empresa
- Nombre del departamento
- Nombre del dispositivo
- Identificador de dispositivo
- Número de teléfono de la tarjeta SIM utilizada en el dispositivo
- Fecha creación de dispositivo
- Fecha eliminación de dispositivo (si procede)

## 16.7.4. Última Conexión de Dispositivo

El informe muestra da la lista de los dispositivos que no envíen una trama válida por un período de un tiempo mayor que el umbral seleccionado por el usuario.

- Nombre de la empresa
- Nombre del departamento
- Nombre del dispositivo
- Identificador de dispositivo
- Modelo del dispositivo
- Horas totales
- Días totales
- Última fecha

127

# 17.Glosario

Este es el glosario de la plataforma:

| Alertas:     | La activación de un evento predefinido por el usuario                                                                                                    |
|--------------|----------------------------------------------------------------------------------------------------|
| Aparcado:    | Estado del dispositivo cuando no tiene movimiento ni llave o lleva tiempo sin<br>emitir                                                                               |
| Base:        | Estación base                                                                                                    |
| BTS:         | Estación base de telefonía móvil                                                                                                    |
| CAN Bus:     | Interface de comunicación con la centralita del vehículo, de la cual se extrae información                                                                            |
| Dispositivo: | Equipo que envía la información al servidor necesaria para hacer el seguimiento o<br>el vehículo en el que está instalado                                             |
| Eventos:     | Es un cambio de estado en el dispositivo o cambio de persona                                                                                                    |
| Escuchador:  | Es la parte del servicio que establece la comunicación entre el dispositivo y la plataforma                                                                           |
| KML:         | Archivo que contiene geolocalizaciones, formando una línea (ruta o trayecto), un polígono (zona) o varios puntos (PDIs)                                               |
| Navegador:   | Navegador GPS conectado con el dispositivo, capaz de comunicarse con el servicio                                                                                      |
| Parado:      | Estado del dispositivo cuando no tiene movimiento y tiene la llave activada (si<br>tiene sensor)                                                                      |
| Persona:     | Quién porta el dispositivo o interactúa con él.                                                                                                    |
| PDIs:        | Punto de interés. Es una geolocalización que definen un punto determinado en el<br>mapa                                                                               |
| Posición:    | Es un conjunto de datos enviado por el dispositivo, para definir la localización y el estado del mismo                                                                |
| Trama:       | Paquete de información enviada por el dispositivo a la plataforma                                                                                                    |
| Trayecto:    | Un recorrido desde un punto A, hasta un punto B. Se define el punto A con la<br>activación de llave, y el punto B con la desactivación de llave, o con la ausencia de |

|          | información recibida según se especifica en la pestaña calculo en la configuración<br>de los dispositivos |
|----------|----------------------------------------------------------------------------------------------------|
| Usuario: | Quién accede a la plataforma                                                                              |
| Zona:    | Es una serie de puntos en el mapa, que definen un área                                                    |

(129)